# **Automation PC 820**

## Anwenderhandbuch

| Version:   | 1.00 (Oktober 2009) |
|------------|---------------------|
| Best. Nr.: | MAAPC820-GER        |

Inhaltliche Änderungen dieses Handbuches behalten wir uns ohne Ankündigung vor. Die Bernecker + Rainer Industrie-Elektronik Ges.m.b.H. haftet nicht für technische oder drucktechnische Fehler und Mängel in diesem Handbuch. Außerdem übernimmt die Bernecker + Rainer Industrie-Elektronik Ges.m.b.H. keine Haftung für Schäden, die direkt oder indirekt auf Lieferung, Leistung und Nutzung dieses Materials zurückzuführen sind. Wir weisen darauf hin, dass die in diesem Dokument verwendeten Soft- und Hardwarebezeichnungen und Markennamen der jeweiligen Firmen dem allgemeinen warenzeichen-, marken- oder patentrechtlichen Schutz unterliegen. Kapitel 1: Allgemeines

Kapitel 2: Technische Daten

Kapitel 3: Inbetriebnahme

Kapitel 4: Software

Kapitel 5: Normen und Zulassungen

Kapitel 6: Zubehör

#### Kapitel 7: Wartung / Instandhaltung

Anhang A

Abbildungsverzeichnis

Tabellenverzeichnis

Bestellnummernindex

Stichwortverzeichnis

| Kapitel 1: Allgemeines 1                                          | 13 |
|-------------------------------------------------------------------|----|
| 1. Handbuchhistorie                                               | 13 |
| 2. Sicherheitshinweise                                            | 14 |
| 2.1 Bestimmungsgemäße Verwendung                                  | 14 |
| 2.2 Schutz vor elektrostatischen Entladungen                      | 14 |
| 2.2.1 Verpackung                                                  | 14 |
| 2.2.2 Vorschriften für die ESD- gerechte Handhabung               | 14 |
| 2.3 Vorschriften und Maßnahmen                                    | 15 |
| 2.4 Transport und Lagerung                                        | 15 |
| 2.5 Montage                                                       | 16 |
| 2.6 Betrieb                                                       | 16 |
| 2.6.1 Schutz gegen Berühren elektrischer Teile                    | 16 |
| 2.6.2 Umgebungsbedingungen - Staub, Feuchtigkeit, aggressive Gase | 16 |
| 2.6.3 Programme, Viren und schädliche Programme                   | 17 |
| 2.7 Umweltgerechte Entsorgung                                     | 17 |
| 2.7.1 Werkstofftrennung                                           | 17 |
| 3. Gestaltung von Sicherheitshinweisen                            | 18 |
| 4. Richtlinien                                                    | 18 |
| 5. Bestellnummern                                                 | 19 |
| 5.1 Systemeinheiten                                               | 19 |
| 5.2 CPU Boards 945GME                                             | 19 |
| 5.3 Netzteil mit Kühlkörper                                       | 19 |
| 5.4 Hauptspeicher                                                 | 20 |
| 5.5 Einsteckkarten                                                | 20 |
| 5.6 Ersatzlüfterkit                                               | 20 |
| 5.7 Zubehör                                                       | 20 |
| 5.8 Software                                                      | 21 |

| Kapitel 2: Technische Daten                       | 23 |
|---------------------------------------------------|----|
| 1. Einleitung                                     | 23 |
| 1.1 Features                                      | 24 |
| 1.2 Aufbau / Konfiguration                        | 24 |
| 1.2.1 Konfiguration Grundsystem                   | 25 |
| 1.2.2 Konfiguration Software, Zubehör             | 26 |
| 2. Gesamtgerät                                    | 27 |
| 2.1 Überblick APC820 1 Card Slot Variante         | 27 |
| 2.1.1 Schnittstellen                              | 27 |
| 2.1.2 Technische Daten                            | 32 |
| 2.1.3 Abmessungen                                 | 35 |
| 2.2 Temperaturangaben                             | 36 |
| 2.2.1 Maximale Umgebungstemperatur mit Lüfter Kit | 36 |
| 2.2.2 Temperatursensorposition                    | 37 |
| 2.2.3 Temperaturüberwachung Lüfterregelung        | 38 |
| 2.3 Luftfeuchtigkeitsangaben                      | 39 |
| 2.4 Leistungshaushalt                             | 40 |
| 2.4.1 Blockschaltbild Spannungsversorgung         | 40 |

#### Inhaltsverzeichnis

| 2.4.2 Leistungskalkulation mit 5PC820.SX01-00                    | 41 |
|------------------------------------------------------------------|----|
| 2.5 Blockschaltbilder                                            | 42 |
| 2.5.1 Systemeinheit 5PC820.SX01-00                               | 42 |
| 2.6 Geräteschnittstellen                                         | 43 |
| 2.6.1 Spannungsversorgung +24VDC                                 | 43 |
| 2.6.2 Erdung                                                     | 43 |
| 2.6.3 Monitor / Panel Anschluss - SDL (Smart Display Link / DVI) | 43 |
| 2.6.4 USB Schnittstellen                                         | 44 |
|                                                                  |    |
| 2.6.6 Serielle Schnittstelle COM2                                | 48 |
| 2.6.7 CAN                                                        |    |
| 2.6.8 POWERLINK                                                  |    |
| 2.6.9 Ethernet 1 (ETH1)                                          |    |
| 2.6.10 Ethernet 2 (E1H2)                                         | 57 |
| 2.6.11 Status LEDS                                               |    |
| 2.6.12 CMOS Profile Schalter                                     |    |
| 2.6.13 Power Laster                                              | 60 |
|                                                                  | 60 |
| 2.6.15 Batterie                                                  | 61 |
| 2.6.16 Hardware Security Key (Dongle)                            | 62 |
| 2.6.17 CompactFlash Slot 1                                       | 63 |
| 2.6.18 CompactFlash Slot 2                                       |    |
| 3. EInzeikomponenten                                             |    |
| 3.1 CPU Boards 945GME                                            |    |
| 3.1.1 Technische Daten                                           |    |
| 3.2 Hauptspeicher                                                |    |
| 3.2.1 Technische Daten                                           |    |
| 3.3 Netztell mit Kunikorper                                      |    |
| 3.3.1 Technische Daten                                           | 67 |
| 3.4 Ersalziuner                                                  |    |
| 3.4.1 EISälZiullel ODAFUUT.0000-00                               | 00 |
| 3.5 EIIISIECKKallell                                             | 09 |
| 3.5.1 EINEMEL Gard 0port EACPCOLETIO-00                          | 70 |
| 3.5.2 POWERLINK Card 2port - SACPCC.MPLU-00                      |    |
| Kanital 2: Inhatriahnahma                                        | 75 |
| Aprile 5. Insel lesialille                                       | 13 |
| 1.1 Wighting Informationan zur Montage                           |    |
| 1.1 Wichtige informationen zur Montage                           |    |
| 1.2 Montageptatien                                               |    |
| 1.2.1 Durchsteckmontage                                          |    |
| 1.2.2 UUIU Male MUIIlaye                                         |    |
| 1.3 Schwenkbereich der Fronklappe                                |    |
| 1.4 Montage des Arobzu                                           |    |
| 2. Anschluss von Rabelli                                         | 81 |
| 3. Dekannie Probleme / Eigenneilen                               | 82 |

| Kapitel 4: Software                                | 83  |
|----------------------------------------------------|-----|
| 1. BIOS Optionen                                   | 83  |
| 1.1 Allgemeines                                    | 83  |
| 1.2 BIOS Setup und Startvorgang                    | 83  |
| 1.3 BIOS Setup Tasten                              | 84  |
| 1.4 Main                                           | 86  |
| 1.5 Advanced                                       | 87  |
| 1.5.1 ACPI Configuration                           | 89  |
| 1.5.2 PCI Configuration                            | 91  |
| 1.5.3 PCI Express Configuration                    | 95  |
| 1.5.4 Graphics Configuration                       | 97  |
| 1.5.5 CPU Configuration 1                          | 101 |
| 1.5.6 Chipset Configuration                        | 103 |
| 1.5.7 I/O Interface Configuration                  | 104 |
| 1.5.8 Clock Configuration                          | 105 |
| 1.5.9 IDE Configuration                            | 106 |
| 1.5.10 USB Configuration                           | 116 |
| 1.5.11 Keyboard/Mouse Configuration                | 118 |
| 1.5.12 Remote Access Configuration                 | 119 |
| 1.5.13 CPU Board Monitor                           | 121 |
| 1.5.14 Daseboard/Parier realures                   | 123 |
| 1.0 D001                                           | 129 |
| 1.7 Security                                       | 132 |
| 1.7.2 Hard Disk Security Master Password           | 132 |
| 1.8 Power                                          | 134 |
| 1 9 Fxit                                           | 136 |
| 1 10 BIOS Defaulteinstellungen                     | 137 |
| 1 10 1 Main                                        | 138 |
| 1 10 2 Advanced                                    | 138 |
| 1.10.3 Boot                                        | 145 |
| 1.10.4 Security                                    | 145 |
| 1.10.5 Power                                       | 146 |
| 1.11 BIOS Fehlersignale (Beep Codes)               | 147 |
| 1.11.1 BIOS 945GME 1                               | 147 |
| 1.12 Ressourcenaufteilung 1                        | 148 |
| 1.12.1 RAM-Adressbelegung 1                        | 148 |
| 1.12.2 I/O-Adressbelegung 1                        | 149 |
| 1.12.3 Interrupt- Zuweisungen in PCI Mode 1        | 150 |
| 1.12.4 Interrupt- Zuweisungen in APCI Mode 1       | 151 |
| 1.12.5 Interruptzuweisungen für BIOS V1.12 1       | 152 |
| 1.12.6 Interruptzuweisungen für BIOS V1.14 1       | 153 |
| 2. Upgradeinformationen 1                          | 154 |
| 2.1 BIOS Upgrade 1                                 | 154 |
| 2.1.1 Was muss ich wissen? 1                       | 154 |
| 2.1.2 Upgrade des BIOS bei 945GME COM Express 1    | 157 |
| 2.2 MS-DOS Bootdiskette erstellen unter Windows XP | 158 |

#### Inhaltsverzeichnis

| 2.3 So erstellen Sie einen bootfähigen USB Memory Stick für B&R Upgrade Files | <br>160 |
|-------------------------------------------------------------------------------|---------|
| 2.3.1 Was wird benötigt?                                                      | <br>160 |
| 2.3.2 Vorgangsweise                                                           | <br>160 |
| 2.3.3 Woher bekomme ich MS-DOS?                                               | <br>161 |
| 2.4 So erstellen Sie eine bootfähige CompactFlash Karte für B&R Upgrade Files | <br>162 |
| 2.4.1 Was wird benötigt?                                                      | <br>162 |
| 2.4.2 Vorgangsweise                                                           | <br>162 |
| 2.4.3 Woher bekomme ich MS-DOS?                                               | <br>163 |
| 2.5 Upgradeprobleme                                                           | <br>163 |
| 3. Automation PC 820 mit MS-DOS                                               | <br>164 |
| 3.1 Bekannte Probleme                                                         | <br>164 |
| 4. Automation PC 820 mit Windows XP Professional                              | <br>166 |
| 4.1 Installation                                                              | <br>167 |
| 4.2 Treiber                                                                   | <br>167 |
| 5. Automation PC 820 mit Windows XP Embedded                                  | <br>168 |
| 5.1 Allgemeines                                                               | <br>168 |
| 5.2 Features mit FP2007 (Feature Pack 2007)                                   | <br>169 |
| 5.3 Installation                                                              | <br>170 |
| 5.4 Treiber                                                                   | <br>170 |
| 5.4.1 Touchscreentreiber                                                      | <br>170 |
| 6. Automation Device Interface (ADI) - Control Center                         | <br>171 |
| 6.1 Funktionen                                                                | <br>171 |
| 6.2 Installation                                                              | <br>173 |
| 6.3 SDL Equalizer Einstellung                                                 | <br>173 |

| Kapitel 5: Normen und Zulassungen                                 | 175   |
|-------------------------------------------------------------------|-------|
| 1. Gültige europäische Richtlinien                                | . 175 |
| 2. Normenübersicht                                                | . 175 |
| 3. Störaussendungsanforderungen (Emission)                        | . 177 |
| 3.1 Netzgebundene Emission                                        | . 178 |
| 3.2 Störaussendung, Elektromagnetische Strahlung                  | . 179 |
| 4. Störfestigkeitsanforderung (Immunität)                         | . 180 |
| 4.1 Elektrostatische Entladung (ESD)                              | . 181 |
| 4.2 Hochfrequente elektromagnetische Felder (HF Feld)             | . 182 |
| 4.3 Schnelle transiente elektrische Störgrößen (Burst)            | . 183 |
| 4.4 Stoßspannungen (Surge)                                        | . 183 |
| 4.5 Leitungsgeführte Störgrößen                                   | . 184 |
| 4.6 Magnetfelder mit energietechnischen Frequenzen                | . 185 |
| 4.7 Spannungseinbrüche, -schwankungen und Kurzzeitunterbrechungen | . 185 |
| 4.8 Gedämpfte Schwingungen                                        | . 186 |
| 5. Mechanische Bedingungen                                        | . 187 |
| 5.1 Vibration Betrieb                                             | . 187 |
| 5.2 Vibration Transport (verpackt)                                | . 188 |
| 5.3 Schock Betrieb                                                | . 188 |
| 5.4 Schock Transport (verpackt)                                   | . 188 |
| 5.5 Kippfallen                                                    | . 189 |

| 5.6 Freier Fall (verpackt) 18            | 39             |
|------------------------------------------|----------------|
| 6. Klimabedingungen 19                   | 90             |
| 6.1 Worst Case Betrieb 19                | <b>)</b> 0     |
| 6.2 Trockene Wärme 19                    | 90             |
| 6.3 Trockene Kälte 19                    | 90             |
| 6.4 Große Temperaturschwankungen 19      | )1             |
| 6.5 Temperaturschwankungen im Betrieb 19 | <b>)</b> 1     |
| 6.6 Feuchte Wärme zyklisch 19            | )1             |
| 6.7 Feuchte Wärme konstant (Lager) 19    | )1             |
| 7. Sicherheit                            | )2             |
| 7.1 Erdungswiderstand 19                 | 92             |
| 7.2 Isolationswiderstand 19              | <b>)</b> 3     |
| 7.3 Hochspannung 19                      | ЭЗ             |
| 7.4 Restspannung 19                      | ЭЗ             |
| 7.5 Ableitstrom                          | 94             |
| 7.6 Überlast                             | 94             |
| 7.7 Bauteildefekt 19                     | 94             |
| 7.8 Spannungsbereich 19                  | 94             |
| 8. Sonstige Prüfungen 19                 | <del>)</del> 5 |
| 8.1 Schutzart                            | <del>)</del> 5 |
| 9. Internationale Zulassungen 19         | 96             |

| Kapitel 6: Zubehör                                            | 197 |
|---------------------------------------------------------------|-----|
| 1. Übersicht                                                  | 197 |
| 2. CAN- Stecker (4polig)                                      | 198 |
| 2.1 Allgemeines                                               | 198 |
| 2.2 Bestelldaten                                              | 198 |
| 2.3 Technische Daten                                          | 198 |
| 3. Ersatz CMOS Batterien                                      | 199 |
| 3.1 Bestelldaten                                              | 199 |
| 3.2 Technische Daten                                          | 199 |
| 4. DVI - Monitor Adapter 5AC900.1000-00                       | 200 |
| 4.1 Bestelldaten                                              | 200 |
| 5. CompactFlash Karten 5CFCRD.xxxx-04                         | 201 |
| 5.1 Allgemeines                                               | 201 |
| 5.2 Bestelldaten                                              | 201 |
| 5.3 Technische Daten                                          | 202 |
| 5.3.1 Temperatur Luftfeuchtediagramm für Betrieb und Lagerung | 204 |
| 5.4 Abmessungen                                               | 204 |
| 5.5 Benchmark                                                 | 205 |
| 6. CompactFlash Karten 5CFCRD.xxxx-03                         | 206 |
| 6.1 Allgemeines                                               | 206 |
| 6.2 Bestelldaten                                              | 206 |
| 6.3 Technische Daten                                          | 207 |
| 6.3.1 Temperatur Luftfeuchtediagramm für Betrieb und Lagerung | 208 |
| 6.4 Abmessungen                                               | 209 |

#### Inhaltsverzeichnis

| 7. USB Memory Stick                                           | 210 |
|---------------------------------------------------------------|-----|
| 7.1 Allgemeines                                               | 210 |
| 7.2 Bestelldaten                                              | 210 |
| 7.3 Technische Daten                                          | 211 |
| 7.3.1 Temperatur Luftfeuchtediagramm für Betrieb und Lagerung | 212 |
| 7.4 Erzeugung eines bootfähigen USB Memory Sticks             | 213 |
| 7.4.1 5.4.1 Was wird benötigt?                                | 213 |
| 7.4.2 Vorgangsweise                                           | 213 |

| K  | apitel 7: Wartung / Instandhaltung | 215   |
|----|------------------------------------|-------|
| 1. | Batteriewechsel                    | . 215 |
|    | 1.1 Vorgangsweise                  | . 216 |
| 2. | Lüfterwechsel                      | . 218 |

| Anhang A:                                 | 219   |
|-------------------------------------------|-------|
| 1. Maintenance Controller Extended (MTCX) | 219   |
| 2. B&R Key Editor Informationen           | . 221 |
| 3. Glossar                                | . 223 |

## Kapitel 1 • Allgemeines

#### 1. Handbuchhistorie

| Version          | Datum      | Änderung                                                                                                    |
|------------------|------------|----------------------------------------------------------------------------------------------------|
| 0.10 Preliminary | 11.12.2008 | - Erste Version                                                                                                    |
| 0.20 Preliminary | 23.01.2009 | <ul> <li>Die Kapitel 4 "Software" und 7 "Wartung / Instandhaltung" wurden ergänzt.</li> <li>Informationen zu Luftfeuchtigkeitsangaben ergänzt.</li> <li>Abschnitt "Montage", auf Seite 75 überarbeitet.</li> <li>Abschnitt 3 "Glossar", auf Seite 223 ergänzt.</li> <li>Beschreibung der Temperatursensorpositionen in das Kapitel 2 "Technische Daten" verschoben.</li> <li>Abschnitt 2.7 "Umweltgerechte Entsorgung" in Kapitel 1 "Allgemeines" ergänzt.</li> </ul>                                                                                                    |
| 1.00             | 21.10.2009 | <ul> <li>2.4.2 "Leistungskalkulation mit 5PC820.SX01-00" in Kapitel 2 "Technische Daten" ergänzt.</li> <li>Abschnitt 2 "CAN- Stecker (4polig)" in Kapitel 6 "Zubehör" ergänzt.</li> <li>7.4 "Erzeugung eines bootfähigen USB Memory Sticks" überarbeitet.</li> <li>Fotos des Power- und Resettastes ergänzt.</li> <li>B&amp;R CompactFlash Karte ergänzt.</li> <li>Technische Daten der Silicon Systems CFs überarbeitet.</li> <li>Abschnitt 2.2.3 "Temperaturüberwachung Lüfterregelung", auf Seite 38 ergänzt.</li> <li>Kleine Änderungen der Schnittstellen- und Komponentenpositionen des APC820 - entsprechende Ergänzungen.</li> <li>L2 Cache des CPU Boards 5PC800.B945-00 auf 2 MB korrigiert.</li> <li>Abschnitt 5.5 "Einsteckkarten", auf Seite 20 in Kapitel 2 "Technische Daten" ergänzt.</li> <li>Abschnitt 5.5 "Einsteckkarten", auf Seite 20 in Kapitel 2 "Technische Daten" ergänzt.</li> <li>Abschnitt 5.5 "Einsteckkarten", auf Seite 20 in Kapitel 2 "Technische Daten" ergänzt.</li> <li>Abschnitt 5.5 "Einsteckkarten", auf Seite 20 in Kapitel 2 "Technische Daten" ergänzt.</li> <li>Abschnitt 5.5 "Einsteckkarten SACPCC.ETH0-00 und 5ACPCC.MPL0-00 ergänzt.</li> <li>RUN LED zu 2.6.11 "Status LEDs", auf Seite 58 hinzugefügt.</li> <li>CPU Board 5PC800.B945-04 ergänzt.</li> <li>Netzteil mit Kühlkörper 5AC802.HS00-01 ergänzt.</li> <li>Kapitel 5 "Normen und Zulassungen", auf Seite 175 ergänzt.</li> <li>ETH1 und ETH2 Schnittstellen vertauscht.</li> <li>Technische Daten der Systemeinheit 5PC820.SX1-00 vervollständigt.</li> <li>Daten in Abschnitt 2.2.2 "Temperatursensorposition", auf Seite 37 ergänzt.</li> <li>Abschnitt 2.3 "Luftfeuchtigkeitsangaben", auf Seite 154 ergänzt.</li> <li>Abschnitt 2 "B&amp;R Key Editor Informationen", auf Seite 164 ogsändert.</li> <li>Abschnitt 2 "B&amp;R Key Editor Informationen", auf Seite 164 ergänzt.</li> <li>Abschnitt 2 "B&amp;R Key Editor Informationen", auf Seite 164 ergänzt.</li> <li>Abschnitt 2 "B&amp;R Key Editor Informationen", auf Seite 164 ergänzt.</li> <li>Abschnitt 2 "Upgradeinformationen", auf Seite 164 ergänzt.</li> <li>Abschni</li></ul> |

Tabelle 1: Handbuchhistorie

#### 2. Sicherheitshinweise

#### 2.1 Bestimmungsgemäße Verwendung

Speicherprogrammierbare Steuerungen (wie z.B. RPS, SPS, PLC usw.), Bedien- und Beobachtungsgeräte (wie z.B. Industrie PC's, Power Panels, Mobile Panels usw.) wie auch die Unterbrechungsfreie Stromversorgung von B&R sind für den gewöhnlichen Einsatz in der Industrie entworfen, entwickelt und hergestellt worden. Diese wurden nicht entworfen, entwickelt und hergestellt für einen Gebrauch, der verhängnisvolle Risiken oder Gefahren birgt, die ohne Sicherstellung außergewöhnlich hoher Sicherheitsmaßnahmen zu Tod, Verletzung, schweren physischen Beeinträchtigungen oder anderweitigem Verlust führen können. Solche stellen insbesondere die Verwendung bei der Überwachung von Kernreaktionen in Kernkraftwerken, von Flugleitsystemen, bei der Flugsicherung, bei der Steuerung von Massentransportmitteln, bei medizinischen Lebenserhaltungssystemen, und Steuerung von Waffensystemen dar.

#### 2.2 Schutz vor elektrostatischen Entladungen

Elektrische Baugruppen, die durch elektrostatische Entladungen (ESD) beschädigt werden können, sind entsprechend zu handhaben.

#### 2.2.1 Verpackung

- <u>Elektrische Baugruppen mit Gehäuse</u> ... benötigen keine spezielle ESD- Verpackung, sie sind aber korrekt zu handhaben (siehe "Elektrische Baugruppen mit Gehäuse").
- <u>Elektrische Baugruppen ohne Gehäuse</u> ... sind durch ESD- taugliche Verpackungen geschützt.

#### 2.2.2 Vorschriften für die ESD- gerechte Handhabung

#### Elektrische Baugruppen mit Gehäuse

- Kontakte von Steckverbindern von angeschlossenen Kabeln nicht berühren.
- Kontaktzungen von Leiterplatten nicht berühren.

#### Elektrische Baugruppen ohne Gehäuse

Zusätzlich zu "Elektrische Baugruppen mit Gehäuse" gilt

- Alle Personen, die elektrische Baugruppen handhaben, sowie Geräte, in die elektrische Baugruppen eingebaut werden, müssen geerdet sein.
- Baugruppen dürfen nur an den Schmalseiten oder an der Frontplatte berührt werden.
- Baugruppen immer auf geeigneten Unterlagen (ESD- Verpackung, leitfähiger Schaumstoff, etc.) ablegen.
   Metallische Oberflächen sind keine geeigneten Ablageflächen!

Kapitel 1 Allgemeines

Allgemeines • Sicherheitshinweise

- Elektrostatische Entladungen auf die Baugruppen (z.B. durch aufgeladene Kunststoffe) sind zu vermeiden
- Zu Monitoren oder Fernsehgeräten muss ein Mindestabstand von 10 cm eingehalten werden.
- Messgeräte und -vorrichtungen müssen geerdet werden. ٠
- Messspitzen von potenzialfreien Messgeräten sind vor der Messung kurzzeitig an geeig-٠ neten geerdeten Oberflächen zu entladen.

#### **Einzelbauteile**

- ESD- Schutzmaßnahmen für Einzelbauteile sind bei B&R durchgängig verwirklicht (leitfähige Fußböden, Schuhe, Armbänder, etc.).
- Die erhöhten ESD- Schutzmaßnahmen für Einzelbauteile sind für das Handling von B&R • Produkten bei unseren Kunden nicht erforderlich.

#### 2.3 Vorschriften und Maßnahmen

Elektronische Geräte sind grundsätzlich nicht ausfallsicher. Bei Ausfall der Speicherprogrammierbaren Steuerung, des Bedien- oder Steuerungsgerätes bzw. einer Unterbrechungsfreien Stromversorgung ist der Anwender selbst dafür verantwortlich, dass angeschlossene Geräte. wie z.B. Motoren in einen sicheren Zustand gebracht werden.

Sowohl beim Einsatz von Speicherprogrammierbaren Steuerungen als auch beim Einsatz von Bedien- und Beobachtungsgeräten als Steuerungssystem in Verbindung mit einer Soft-PLC (z.B. B&R Automation Runtime oder vergleichbare Produkte) bzw. einer Slot-PLC (z.B. B&R LS251 oder vergleichbare Produkte) sind die für die industriellen Steuerungen geltenden Sicherheitsmaßnahmen (Absicherung durch Schutzeinrichtungen wie z.B. Not-Aus etc.) gemäß den jeweils zutreffenden nationalen bzw. internationalen Vorschriften zu beachten. Dies gilt auch für alle weiteren angeschlossenen Geräte wie z.B. Antriebe.

Alle Arbeiten wie Installation, Inbetriebnahme und Service dürfen nur durch gualifiziertes Fachpersonal ausgeführt werden. Qualifiziertes Fachpersonal sind Personen, die mit Transport, Aufstellung. Montage. Inbetriebnahme und Betrieb des Produktes vertraut sind und über die ihrer Tätigkeit entsprechenden Qualifikationen verfügen (z. B. IEC 60364). Nationale Unfallverhütungsvorschriften sind zu beachten.

Die Sicherheitshinweise, die Angaben zu den Anschlussbedingungen (Typenschild und Dokumentation) und die in den technischen Daten angegebenen Grenzwerte sind vor der Installation und Inbetriebnahme sorgfältig durchzulesen und unbedingt einzuhalten.

#### 2.4 Transport und Lagerung

Bei Transport und Lagerung müssen die Geräte vor unzulässigen Beanspruchungen (mechanische Belastung, Temperatur, Feuchtigkeit, aggressive Atmosphäre) geschützt werden.

#### 2.5 Montage

- Die Montage muss entsprechend der Dokumentation mit geeigneten Einrichtungen und Werkzeugen erfolgen.
- Die Montage der Geräte darf nur in spannungsfreiem Zustand und durch qualifiziertes Fachpersonal erfolgen. Der Schaltschrank ist zuvor spannungsfrei zu schalten und gegen Wiedereinschalten zu sichern.
- Die allgemeinen Sicherheitsbestimmungen, sowie die national geltenden Unfallverhütungsvorschriften sind zu beachten.
- Die elektrische Installation ist nach den einschlägigen Vorschriften durchzuführen (z. B. Leitungsquerschnitt, Absicherung, Schutzleiteranbindung).

#### 2.6 Betrieb

#### 2.6.1 Schutz gegen Berühren elektrischer Teile

Zum Betrieb der Speicherprogrammierbaren Steuerungen sowie der Bedien- und Beobachtungsgeräte und der Unterbrechungsfreien Stromversorgung ist es notwendig, dass bestimmte Teile unter gefährlichen Spannungen von über 42 VDC stehen. Werden solche Teile berührt, kann es zu einem lebensgefährlichen elektrischen Schlag kommen. Es besteht die Gefahr von Tod oder schweren gesundheitlichen oder materiellen Schäden.

Vor dem Einschalten der Speicherprogrammierbaren Steuerungen, der Bedien- und Beobachtungsgeräte sowie der Unterbrechungsfreien Stromversorgung muss sichergestellt sein, dass das Gehäuse ordnungsgemäß mit Erdpotential (PE-Schiene) verbunden ist. Die Erdverbindungen müssen auch angebracht werden, wenn das Bedien- und Beobachtungsgerät sowie die Unterbrechungsfreie Stromversorgung nur für Versuchszwecke angeschlossen oder nur kurzzeitig betrieben wird!

Vor dem Einschalten sind spannungsführende Teile sicher abzudecken. Während des Betriebes müssen alle Abdeckungen geschlossen gehalten werden.

#### 2.6.2 Umgebungsbedingungen - Staub, Feuchtigkeit, aggressive Gase

Der Einsatz von Bedien- und Beobachtungsgeräten (wie z.B. Industrie PC's, Power Panels, Mobile Panels usw.) und Unterbrechungsfreien Stromversorgungen in staubbelasteter Umgebung ist zu vermeiden. Es kann dabei zu Staubablagerungen kommen, die das Gerät in dessen Funktion beeinflussen, insbesondere bei Systemen mit aktiver Kühlung (Lüfter), kann dadurch u.U. keine ausreichende Kühlung mehr gewährleistet werden.

Treten in der Umgebung aggressive Gase auf, können diese ebenso zu Funktionsstörungen führen. In Verbindung mit hoher Temperatur und Luftfeuchtigkeit setzen aggressive Gase - beispielsweise mit Schwefel-, Stickstoff- und Chlorbestandteilen - chemische Prozesse in Gang, welche sehr schnell elektronische Bauteile beeinträchtigen bzw. schädigen können. Ein Anzeichen für aggressive Gase sind geschwärzte Kupferoberflächen und Kabelenden in vorhandenen Installationen. Bei Betrieb in Räumen mit funktionsgefährdendem Staub- und Feuchtigkeitsniederschlag sind Bedien- und Beobachtungsgeräte, wie Automation Panel oder Power Panel bei vorschriftsmäßigem Einbau (z.B. Wanddurchbruch) frontseitig gegen das Eindringen von Staub und Feuchtigkeit geschützt. Rückseitig jedoch müssen alle Geräte gegen das Eindringen von Staub und Feuchtigkeit geschützt werden bzw. der Staubniederschlag ist in geeigneten Zeitabständen zu entfernen.

#### 2.6.3 Programme, Viren und schädliche Programme

Jeder Datenaustausch bzw. jede Installation von Software mittels Datenträger (z.B. Diskette, CD-ROM, USB Memory Stick, usw.) oder über Netzwerke sowie Internet stellt eine potentielle Gefährdung für das System dar. Es liegt in der Eigenverantwortung des Anwenders diese Gefahren abzuwenden und durch entsprechende Maßnahmen wie z.B. Virenschutzprogramme, Firewalls, usw. abzusichern sowie nur Software aus vertrauenswürdigen Quellen einzusetzen.

#### 2.7 Umweltgerechte Entsorgung

Alle speicherprogrammierbaren Steuerungen sowie die Bedien- und Beobachtungsgeräte und die Unterbrechungsfreien Stromversorgungen von B&R sind so konstruiert, dass sie die Umwelt so gering wie möglich belasten.

#### 2.7.1 Werkstofftrennung

Damit die Geräte einem umweltgerechten Recycling-Prozess zugeführt werden können, ist es notwendig, die verschiedenen Werkstoffe voneinander zu trennen.

| Bestandteil                                                                                                    | Entsorgung                  |
|----------------------------------------------------------------------------------------------------|-----------------------------|
| Speicherprogrammierbare Steuerungen<br>Bedien- und Beobachtungsgeräte<br>Unterbrechungsfreie Stromversorgung<br>Kabel | Elektronik Recycling        |
| Karton/Papier Verpackung                                                                                              | Papier-/Kartonage Recycling |
| Plastik Verpackungsmaterial                                                                                           | Plastik Recycling           |

Tabelle 2: Umweltgerechte Werkstofftrennung

Die Entsorgung muss gemäß den jeweils gültigen gesetzlichen Regelungen erfolgen.

#### 3. Gestaltung von Sicherheitshinweisen

Die Sicherheitshinweise werden im vorliegenden Handbuch wie folgt gestaltet:

| Sicherheitshinweis | Beschreibung                                                                                                    |
|--------------------|----------------------------------------------------------------------------------------------------|
| Gefahr!            | Bei Missachtung der Sicherheitsvorschriften und -hinweise besteht Todesgefahr.                                                 |
| Vorsicht!          | Bei Missachtung der Sicherheitsvorschriften und -hinweise besteht die Gefahr schwerer Verletzungen oder<br>großer Sachschäden. |
| Warnung!           | Bei Missachtung der Sicherheitsvorschriften und -hinweise besteht die Gefahr von Verletzungen oder von<br>Sachschäden.         |
| Information:       | Wichtige Angaben zur Vermeidung von Fehlfunktionen.                                                                            |

Tabelle 3: Gestaltung von Sicherheitshinweisen

#### 4. Richtlinien

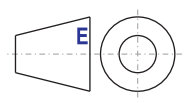

Für alle Bemaßungszeichnungen (z.B. Abmessungszeichnungen, etc.) sind die europäischen Bemaßungsnormen gültig.

### 5. Bestellnummern

#### 5.1 Systemeinheiten

| Bestellnummer  | Kurzbeschreibung                                                                                                    | Anmerkung |
|----------------|----------------------------------------------------------------------------------------------------|-----------|
| 5PC820.SX01-00 | APC820 System 1CS<br>APC810 Systemeinheit; Cold plate Montage, 1 Card Slot, 2x CompactFlash Steckplätze,<br>1x RS232, 1x RS232/422/485, 1x POWERLINK, 1x CAN, Smart Display Link/DVI/Monitor, 5x<br>USB 2.0, 2x ETH 10/100/1000, 24 VDC über ACOPOSmulti-Schiene. | Seite 27  |

Tabelle 4: Bestellnummern Systemeinheit

#### 5.2 CPU Boards 945GME

| Bestellnummer  | Kurzbeschreibung                                                                                                    | Anmerkung |
|----------------|----------------------------------------------------------------------------------------------------|-----------|
| 5PC800.B945-00 | CPU Board Intel® Core™ Duo L2400, 1,66 GHz<br>667 MHz FSB, 2 MB L2 Cache; Chipset 945GME; 2 Sockel für SO-DIMM DDR2 Module  | Seite 65  |
| 5PC800.B945-01 | CPU Board Intel® Core™2 Duo L7400, 1,5 GHz<br>667 MHz FSB, 4 MB L2 Cache; Chipset 945GME; 2 Sockel für SO-DIMM DDR2 Module  | Seite 65  |
| 5PC800.B945-02 | CPU Board Intel® Core™2 Duo U7500, 1,06 GHz<br>533 MHz FSB, 2 MB L2 Cache; Chipset 945GME; 2 Sockel für SO-DIMM DDR2 Module | Seite 65  |
| 5PC800.B945-03 | CPU Board Intel® Celeron® M 423, 1,06 GHz<br>533 MHz FSB, 1 MB L2 Cache; Chipset 945GME; 2 Sockel für SO-DIMM DDR2 Module   | Seite 65  |
| 5PC800.B945-04 | CPU Board Intel® Core™2 Duo T7400, 2,16 GHz<br>667 MHz FSB, 4 MB L2 Cache; Chipset 945GME; 2 Sockel für SO-DIMM DDR2 Module | Seite 65  |

Tabelle 5: Bestellnummern CPU Boards 945GME

#### 5.3 Netzteil mit Kühlkörper

| Bestellnummer  | Kurzbeschreibung                                                                                                    | Anmerkung |
|----------------|----------------------------------------------------------------------------------------------------|-----------|
| 5AC802.HS00-00 | Netzteil mit Kühlkörper<br>APC820 Netzteil mit Kühlkörper für CPU Boards mit Dual Core Prozessoren L2400, L7400,<br>U7500 und Celeron® M 423. | Seite 67  |
| 5AC802.HS00-01 | Netzteil mit Kühlkörper<br>APC820 Netzteil mit Kühlkörper für CPU Boards mit Dual Core Prozessor T7400.                                       | Seite 67  |

Tabelle 6: Bestellnummern Kühlkörper

#### 5.4 Hauptspeicher

| Bestellnummer  | Kurzbeschreibung             | Anmerkung |
|----------------|------------------------------|-----------|
| 5MMDDR.0512-01 | SO-DIMM DDR2 512MB PC2-5300  | Seite 66  |
| 5MMDDR.1024-01 | SO-DIMM DDR2 1024MB PC2-5300 | Seite 66  |
| 5MMDDR.2048-01 | SO-DIMM DDR2 2048MB PC2-5300 | Seite 66  |

#### Tabelle 7: Bestellnummern Hauptspeicher

#### 5.5 Einsteckkarten

| Bestellnummer  | Kurzbeschreibung                                                                                      | Anmerkung |
|----------------|----------------------------------------------------------------------------------------------------|-----------|
| 5ACPCC.ETH0-00 | PClec Ethernet Card 10/100/1000<br>PClec Ethernet Einsteckkarte, 1 Ethernet Schnittstelle 10/100/1000 | Seite 70  |
| 5ACPCC.MPL0-00 | PCIec POWERLINK MN 2port<br>PCIec POWERLINK Einsteckkarte, 2 POWERLINK Schnittstellen                 | Seite 72  |

#### Tabelle 8: Bestellnummern Einsteckkarten

#### 5.6 Ersatzlüfterkit

| Bestellnummer   | Kurzbeschreibung                                                          | Anmerkung |
|-----------------|---------------------------------------------------------------------------|-----------|
| 8BXF001.0000-00 | ACPmulti Lüftermodul<br>Ersatzlüfter für die Systemeinheit 5PC820.SX01-00 | Seite 68  |

Tabelle 9: Bestellnummern Lüfter Kit

#### 5.7 Zubehör

| Bestellnummer  | Kurzbeschreibung                                                                                                    | Anmerkung |
|----------------|----------------------------------------------------------------------------------------------------|-----------|
| 0AC201.91      | Lithium Batterien 4 Stk.<br>Lithium Batterien 4 Stück, 3 V / 950 mAh, Knopfzelle                                                               | Seite 199 |
| 4A0006.00-000  | Lithium Batterie 1 Stk.<br>Lithium Batterie 1 Stück, 3 V / 950 mAh, Knopfzelle                                                                 | Seite 199 |
| 5AC900.1000-00 | Adapter DVI-A/m zu CRT DB15HD/f<br>Adapter DVI (Stift) auf CRT (Buchse), zum Anschluss eines Standard-Monitors an eine<br>DVI-I Schnittstelle. | Seite 200 |
| 5CFCRD.0512-04 | CompactFlash 512 MB B&R<br>CompactFlash Steckkarte mit 512 MB SLC NAND Flash und IDE/ATA Schnittstelle                                         | Seite 201 |
| 5CFCRD.1024-04 | CompactFlash 1024 MB B&R<br>CompactFlash Steckkarte mit 1024 MB SLC NAND Flash und IDE/ATA Schnittstelle                                       | Seite 201 |
| 5CFCRD.2048-04 | CompactFlash 2048 MB B&R<br>CompactFlash Steckkarte mit 2048 MB SLC NAND Flash und IDE/ATA Schnittstelle                                       | Seite 201 |

Tabelle 10: Bestellnummern Zubehör

#### Allgemeines • Bestellnummern

| Bestellnummer  | Kurzbeschreibung                                                                                         | Anmerkung |
|----------------|----------------------------------------------------------------------------------------------------|-----------|
| 5CFCRD.4096-04 | CompactFlash 4096 MB B&R<br>CompactFlash Steckkarte mit 4096 MB SLC NAND Flash und IDE/ATA Schnittstelle | Seite 201 |
| 5CFCRD.8192-04 | CompactFlash 8192 MB B&R<br>CompactFlash Steckkarte mit 8192 MB SLC NAND Flash und IDE/ATA Schnittstelle | Seite 201 |
| 5CFCRD.0064-03 | CompactFlash 64 MB SSI<br>CompactFlash Steckkarte mit 64 MB SLC NAND Flash und IDE/ATA Schnittstelle     | Seite 206 |
| 5CFCRD.0128-03 | CompactFlash 128 MB SSI<br>CompactFlash Steckkarte mit 128 MB SLC NAND Flash und IDE/ATA Schnittstelle   | Seite 206 |
| 5CFCRD.0256-03 | CompactFlash 256 MB SSI<br>CompactFlash Steckkarte mit 256 MB SLC NAND Flash und IDE/ATA Schnittstelle   | Seite 206 |
| 5CFCRD.0512-03 | CompactFlash 512 MB SSI<br>CompactFlash Steckkarte mit 512 MB SLC NAND Flash und IDE/ATA Schnittstelle   | Seite 206 |
| 5CFCRD.1024-03 | CompactFlash 1024 MB SSI<br>CompactFlash Steckkarte mit 1024 MB SLC NAND Flash und IDE/ATA Schnittstelle | Seite 206 |
| 5CFCRD.2048-03 | CompactFlash 2048 MB SSI<br>CompactFlash Steckkarte mit 2048 MB SLC NAND Flash und IDE/ATA Schnittstelle | Seite 206 |
| 5CFCRD.4096-03 | CompactFlash 4096 MB SSI<br>CompactFlash Steckkarte mit 4096 MB SLC NAND Flash und IDE/ATA Schnittstelle | Seite 206 |
| 5CFCRD.8192-03 | CompactFlash 8192 MB SSI<br>CompactFlash Steckkarte mit 8192 MB SLC NAND Flash und IDE/ATA Schnittstelle | Seite 206 |
| 5MMUSB.2048-00 | USB Memory Stick 2 GB SanDisk<br>USB 2.0 Memory Stick 2 GB                                               | Seite 210 |

Tabelle 10: Bestellnummern Zubehör (Forts.)

#### 5.8 Software

| Bestellnummer   | Kurzbeschreibung                                                                                                    | Anmerkung |
|-----------------|----------------------------------------------------------------------------------------------------|-----------|
| 9S0000.01-010   | OEM Microsoft-DOS 6.22 deutsch (Disk)<br>OEM Microsoft DOS 6.22, Deutsch Disketten<br>Lieferung nur in Verbindung mit einem neuen PC.<br>Für den Betrieb wird eine CompactFlash Karte benötigt. Diese ist nicht im Lieferumfang ent-<br>halten und separat zu bestellen.                   | Seite 164 |
| 9\$0000.01-020  | OEM Microsoft-DOS 6.22 englisch (Disk)<br>OEM Microsoft DOS 6.22, Englisch Disketten<br>Lieferung nur in Verbindung mit einem neuen PC.<br>Für den Betrieb wird eine CompactFlash Karte benötigt. Diese ist nicht im Lieferumfang ent-<br>halten und separat zu bestellen.                 | Seite 164 |
| 5SWWXP.0600-GER | WinXP Professional mit SP3 GER<br>Microsoft OEM Windows XP Professional Service Pack 3, CD, Deutsch. Lieferung nur in Ver-<br>bindung mit einem Gerät.<br>Für den Betrieb wird eine CompactFlash Karte benötigt. Diese ist nicht im Lieferumfang ent-<br>halten und separat zu bestellen.  | Seite 166 |
| 5SWWXP.0600-ENG | WinXP Professional mit SP3 ENG<br>Microsoft OEM Windows XP Professional Service Pack 3, CD, Englisch. Lieferung nur in Ver-<br>bindung mit einem Gerät.<br>Für den Betrieb wird eine CompactFlash Karte benötigt. Diese ist nicht im Lieferumfang ent-<br>halten und separat zu bestellen. | Seite 166 |

Tabelle 11: Bestellnummern Software

#### Allgemeines • Bestellnummern

| Bestellnummer   | Kurzbeschreibung                                                                                                    | Anmerkung |
|-----------------|----------------------------------------------------------------------------------------------------|-----------|
| 5SWWXP.0600-MUL | WinXP Professional mit SP3 MUL<br>Microsoft OEM Windows XP Professional Service Pack 3, CD, multilanguage. Lieferung nur<br>in Verbindung mit einem Gerät.<br>Für den Betrieb wird eine CompactFlash Karte benötigt. Diese ist nicht im Lieferumfang ent-<br>halten und separat zu bestellen.     | Seite 166 |
| 5SWWXP.0500-GER | WinXP Professional mit SP 2c, GER<br>Microsoft OEM Windows XP Professional Service Pack 2c, CD, Deutsch. Lieferung nur in<br>Verbindung mit einem Gerät.<br>Für den Betrieb wird eine CompactFlash Karte benötigt. Diese ist nicht im Lieferumfang ent-<br>halten und separat zu bestellen.       | Seite 166 |
| 5SWWXP.0500-ENG | WinXP Professional mit SP 2c, ENG<br>Microsoft OEM Windows XP Professional Service Pack 2c, CD, Englisch. Lieferung nur in<br>Verbindung mit einem Gerät.<br>Für den Betrieb wird eine CompactFlash Karte benötigt. Diese ist nicht im Lieferumfang ent-<br>halten und separat zu bestellen.      | Seite 166 |
| 5SWWXP.0500-MUL | WinXP Professional mit SP 2c, MUL<br>Microsoft OEM Windows XP Professional Service Pack 2c, CD, Multilanguage. Lieferung nur<br>in Verbindung mit einem Gerät.<br>Für den Betrieb wird eine CompactFlash Karte benötigt. Diese ist nicht im Lieferumfang ent-<br>halten und separat zu bestellen. | Seite 166 |
| 5SWWXP.0428-ENG | WinXPe FP2007 APC820 B945GME<br>Microsoft OEM Windows XP Embedded Feature Pack 2007, englisch; für APC820 mit CPU<br>Boards 5PC800.B945-00, 5PC800.B945-01, 5PC800.B945-02, 5PC800.B945-03,<br>5PC800.B945-04; CompactFlash separat bestellen (mind. 512 MB).                                     | Seite 168 |

Tabelle 11: Bestellnummern Software

## Kapitel 2 • Technische Daten

#### 1. Einleitung

Die ultra-kompakte integrierte Lösung ACOPOSmulti bietet für Maschinen mit vielen Achsen höchstmögliche Wirtschaftlichkeit. Das modulare, auf jede Einbausituation flexibel adaptierbare Kühlkonzept, die anwenderfreundliche Verdrahtung sowie die kompakte, skalierbare Leistung sorgen für einfachste Anwendbarkeit.

Der Automation PC 820 ist für das ACOPOSmulti System entwickelt worden und ist somit für die rauen Umgebungsbedingungen an der Maschine gerüstet. Da der APC820 vollständig in das ACOPOSmulti System integriert werden kann, fällt der sonst benötigte Platz für den vorgesehnen PC im Schaltschrank weg. Der APC820 wurde auf härteste Umgebungsbedingungen ausgelegt. Bei der Konstruktion wurde auf interne Kabelverbindungen völlig verzichtet und damit ein Maximum an Rüttelfestigkeit und Betriebssicherheit erreicht. Als Speichermedium kommen CompactFlash Karten zum Einsatz, die komplett ohne rotierende Teile auskommen und damit das optimale Speichermedium für den Einsatz an der Maschine darstellen.

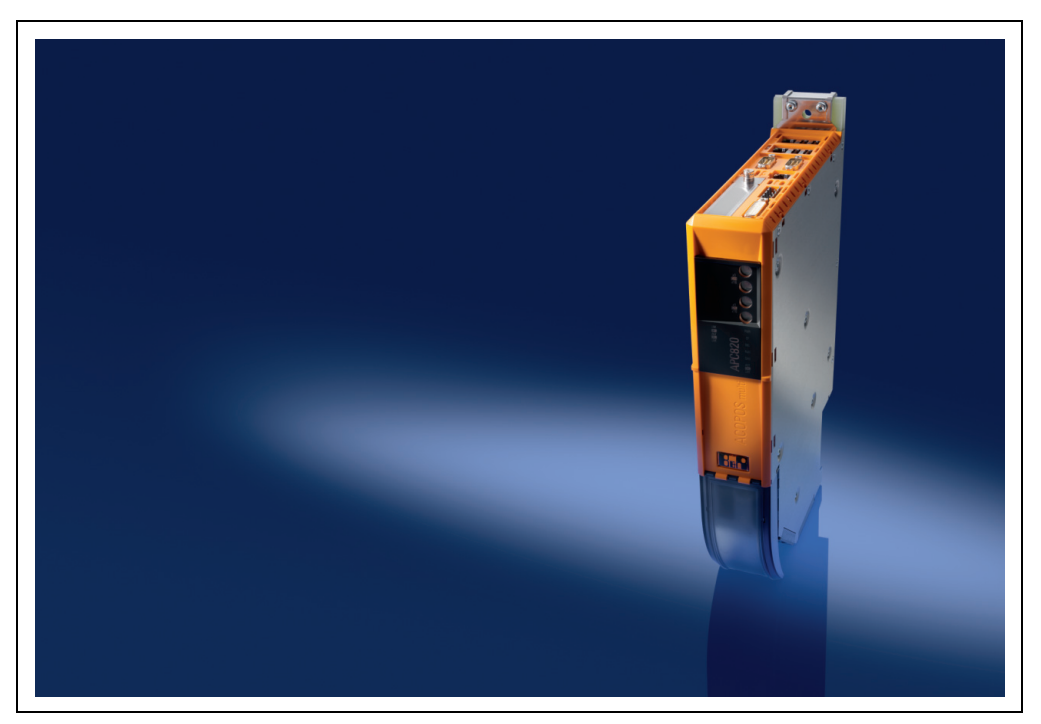

#### 1.1 Features

- Neueste Prozessortechnologien Core Duo, Core 2 Duo und Celeron M
- Bis zu 3 GB Hauptspeicher (Dual Channel Memory Support)
- 2 CompactFlash Steckplätze (Typ I)
- 1 PCI Express compact Slot (für PCIec Karte)
- 5x USB 2.0
- 2x Ethernet 10/100/1000 MBit Schnittstellen
- 1x POWERLINK (mit Knotenschalter)
- 1x CAN Schnittstelle (mit Knotenschalter)
- 1x RS232 Schnittstelle
- 1x RS232/422/485 Schnittstelle
- SRAM 1MB (batteriegepuffert)
- Anschluss verschiedenster Anzeigegeräte am "Monitor/Panel" Videoausgang (Unterstützung von SDL-, DVI- und Monitor- Signalen)
- Lüfter
- BIOS (AMI)
- 24 VDC Versorgungsspannung (über ACOPOSmulti Versorgungsschiene)
- Montage wie bei ACOPOSmulti Systemeinheiten
- Dongle
- Batterie

#### 1.2 Aufbau / Konfiguration

Es ist möglich das APC820 System individuell, je nach Einsatzbedingungen und Anforderungen zusammenzustellen.

Für den Betrieb sind folgende Einzelkomponenten zwingend erforderlich:

- Montageplatte (Cold Plate oder Durchsteckmontage, siehe ACOPOSmulti Manual)
- Systemeinheit
- CPU Board
- Netzteil mit Kühlkörper (bereits in der Systemeinheit fix enthalten, Kühlkörper abhängig vom verwendeten CPU Board)
- Lüfter (bereits in der Systemeinheit fix enthalten)
- Hauptspeicher
- CompactFlash Karte für das Betriebssystem
- Betriebssystem

#### 1.2.1 Konfiguration Grundsystem

| Montagonlatto <sup>1)</sup>                                                                                                    | 1 augwählon                                                                                                    |                                                                     |
|----------------------------------------------------------------------------------------------------|----------------------------------------------------------------------------------------------------|---------------------------------------------------------------------|
| Montageplatte                                                                                                    | 1 auswanien                                                                                                    |                                                                     |
| संसद व य य                                                                                                    | 8B0MnnnnHC00.0<br>8B0MnnnnHF00.0                                                                                                    | 000-1 - Cold-Plate Montage<br>000-1 <sup>3</sup> - Durchsteckmonage |
| Systemeinheit                                                                                                    |                                                                                                    |                                                                     |
| Eine Systemeinheit besteht<br>aus Gehäuse und Basisboard.                                                                                                    | 5PC                                                                                                    | 5820.SX01-00                                                        |
|                                                                                                    | CPU Board - Hauptspe                                                                                                    | eicher - Netzteil mit Kühlkörper                                    |
| CPU Board                                                                                                    | 1 auswählen                                                                                                    |                                                                     |
|                                                                                                    | 5PC800.B945-00 - Core™ Duo L2400, 1,66 GHz<br>5PC800.B945-01 - Core™ Duo L7400, 1,5 GHz<br>5PC800.B945-02 - Core™ Duo U7500, 1,06 GHz<br>5PC800.B945-03 - Celeron® M423, 1,06 GHz | 5PC800.B945-04 - Core™2 Duo T7500, 2,16 GHz                         |
| Netzteil mit Kühlkörper                                                                                                    | 1 auswählen                                                                                                    |                                                                     |
|                                                                                                    | 5AC802.HS00-00                                                                                                    | 5AC802.HS00-01                                                      |
| Hauptspeicher                                                                                                    | 1 oder 2 auswählen (max. 3 GB verwendbar)                                                                                                    |                                                                     |
| and the second second sec | 5MMDDR<br>5MMDDR<br>5MMDDR                                                                                                    | 1.0512-01 - 512 MB<br>1.1024-01 - 1 GB<br>3.048-01 - 2 GB           |

Abbildung 1: Konfiguration Grundsystem

Kapitel 2 Technische Daten

#### 1.2.2 Konfiguration Software, Zubehör

|                                                           | Konfiguration - Software, Zube                                                                                                    | ehör                                                                                                    |  |  |
|-----------------------------------------------------------|----------------------------------------------------------------------------------------------------|----------------------------------------------------------------------------------------------------|--|--|
| Systemeinheit                                             |                                                                                                    |                                                                                                    |  |  |
| Eine Systemeinheit besteht<br>aus Gehäuse und Basisboard. | 591                                                                                                    | 2820.SX01-00                                                                                                    |  |  |
| PCIec Einsteckkarten                                      |                                                                                                    |                                                                                                    |  |  |
| र्ष 📢                                                     | 5ACPCC.ETH0-00 (PClec Ethernet Card 10/100/1000)<br>5ACPCC.MPL0-00 (PClec POWERLINK MN 2port)                                                                                                    |                                                                                                    |  |  |
| Ersatzlüfter                                              |                                                                                                    |                                                                                                    |  |  |
|                                                           | 8BXF001.0000-00                                                                                                    |                                                                                                    |  |  |
| CompactFlash                                              | 1 oder 2 auswählen                                                                                                    |                                                                                                    |  |  |
|                                                           | 5CFCRD.0512-04, 5CFCRD.1024-04,         5CFCRD.0064-03, 5CFC           5CFCRD.2048-04, 5CFCRD.1024-04,         5CFCRD.0256-03, 5CFC           5CFCRD.2048-04, 5CFCRD.016G-04         5CFCRD.1024-04, 5CFCRD.016G-04 |                                                                                                    |  |  |
| Software                                                  | 1 auswählen                                                                                                    |                                                                                                    |  |  |
| Microsoft<br>Windows XP<br>Professional                   | 9S0000.01-010 (MS-DOS 6.22 Deutsch)<br>9S0000.01-020 (MS-DOS 6.22 Englisch)<br>5SWWXP0600-GER (XP Pro SP3 Deutsch)<br>5SWWXP0600-ENG (XP Pro SP3 Englisch)<br>5SWWXP0600 ENG (VP Pro SP3 Englisch)                  | 5SWWXP.0500-GER (XP Pro SP2c Deutsch)<br>5SWWXP.0500-ENG (XP Pro SP2c Englisch)<br>5SWWXP.0500-MUL (XP Pro SP2c Multilanguage)<br>5SWWXP.0428-ENG (XPe FP2007 APC820 B945GME) |  |  |

Abbildung 2: Konfiguration Software, Zubehör

#### 2. Gesamtgerät

#### 2.1 Überblick APC820 1 Card Slot Variante

#### 2.1.1 Schnittstellen

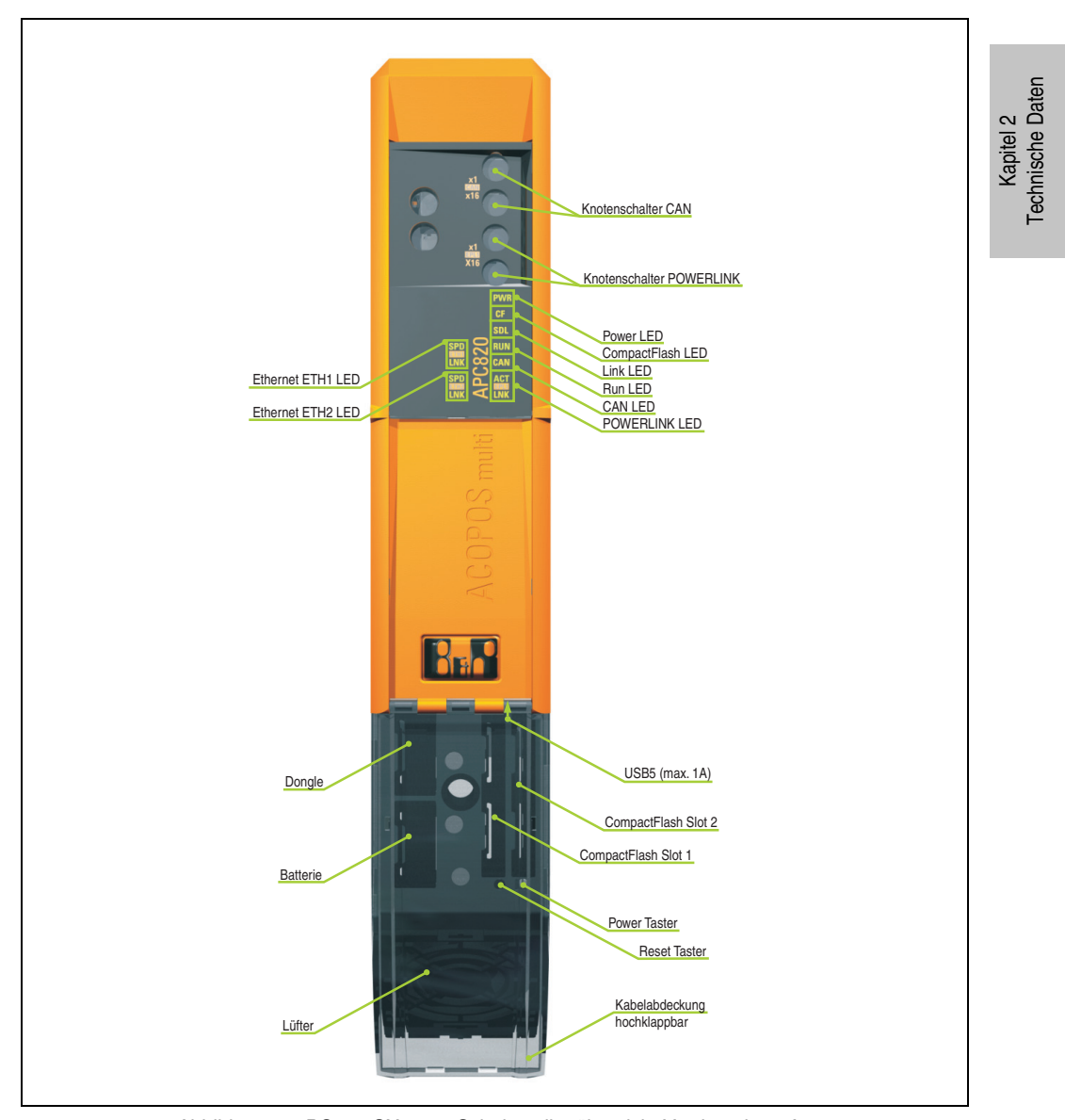

Abbildung 3: 5PC820.SX01-00 Schnittstellenübersicht Vorderseite  $\leq$  A0

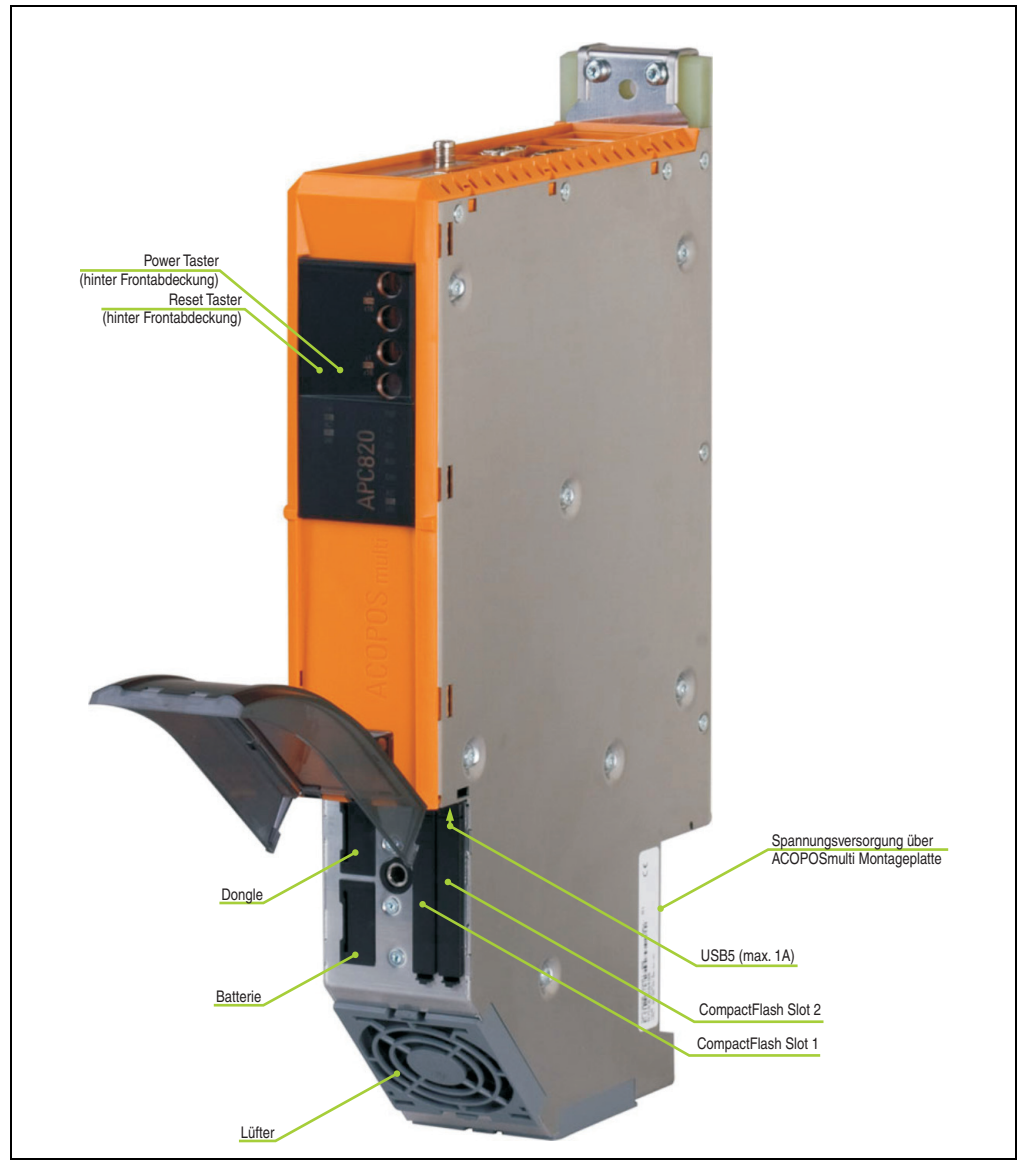

Abbildung 4: 5PC820.SX01-00 Schnittstellenübersicht Vorderseite  $\geq$  A1

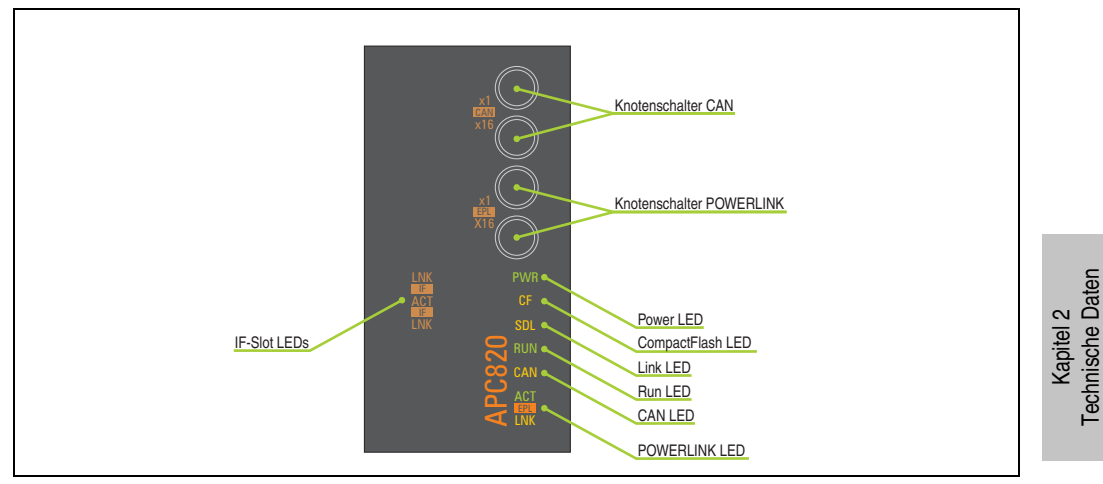

Abbildung 5: 5PC820.SX01-00 Ledbeschreibung Frontabdeckung  $\geq A1$ 

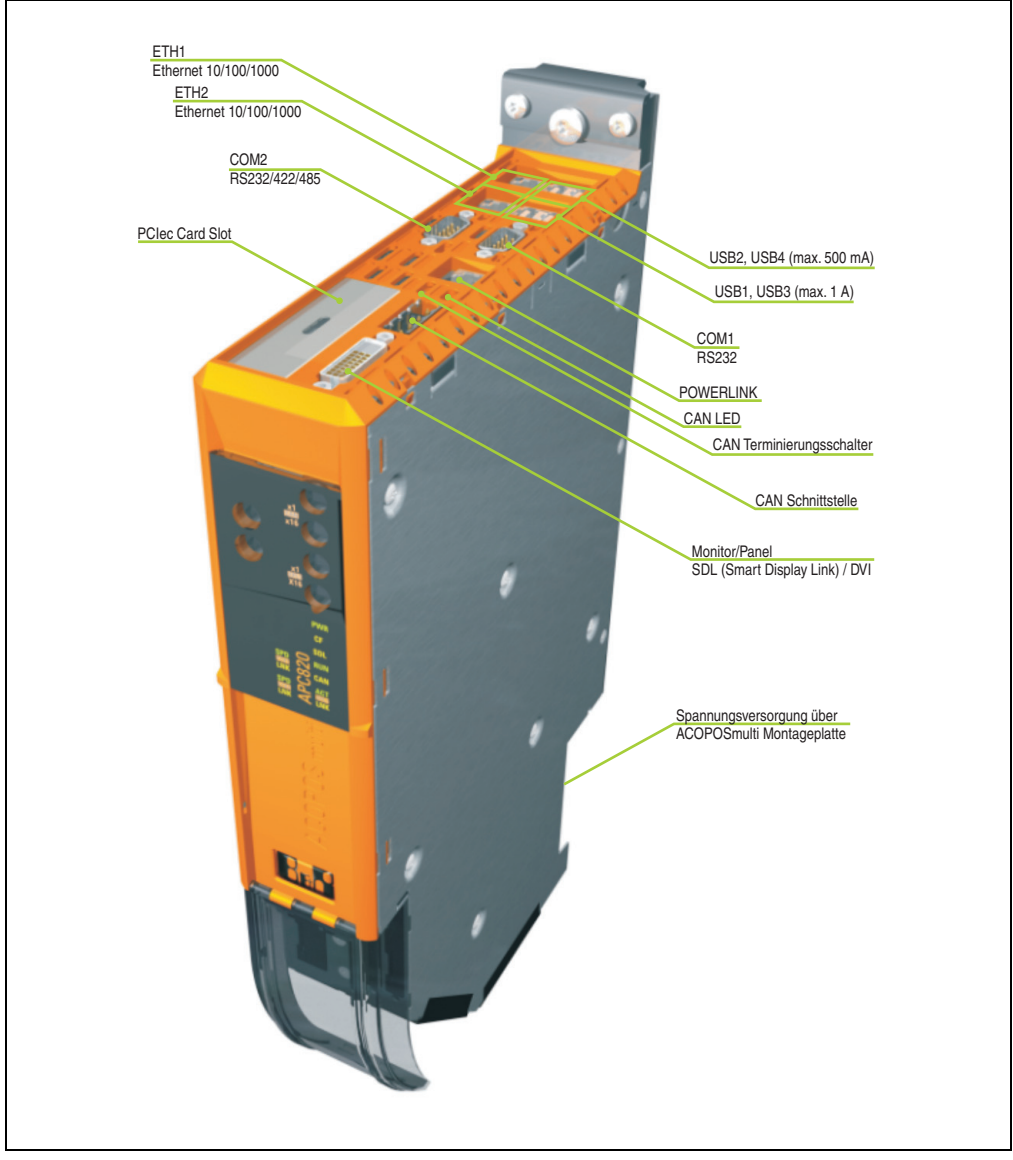

Abbildung 6: 5PC820.SX01-00 Schnittstellenübersicht Oberseite  $\leq$  A0

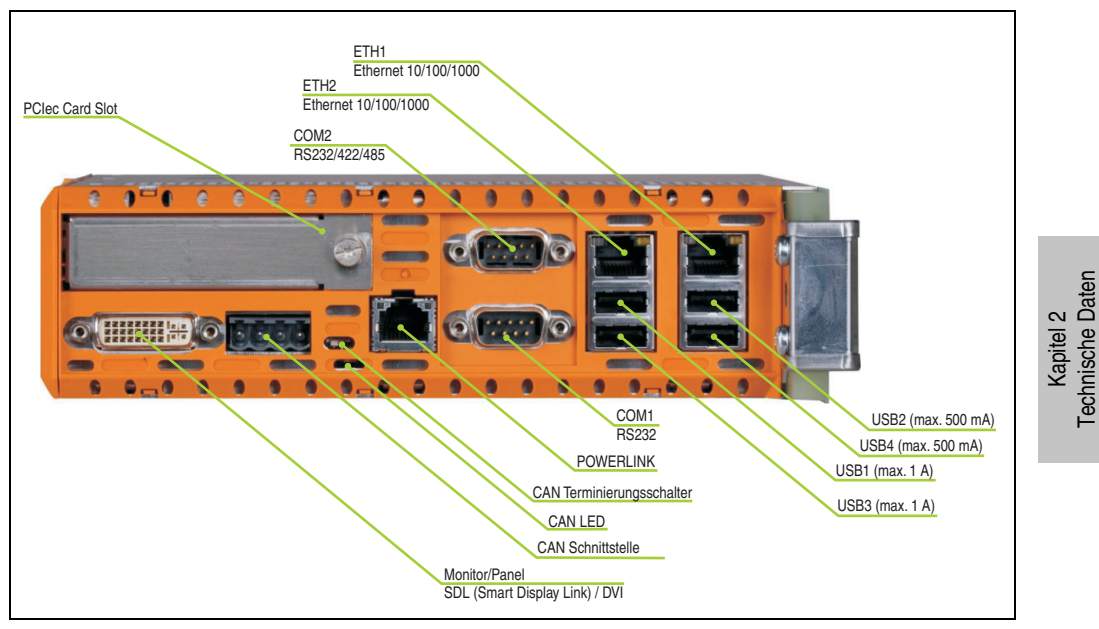

Abbildung 7: 5PC820.SX01-00 Schnittstellenübersicht Oberseite  $\geq$  A1

#### 2.1.2 Technische Daten

| Allgemeines                                                                                                    | 5PC820.SX01-00                                                                                                    |
|----------------------------------------------------------------------------------------------------|----------------------------------------------------------------------------------------------------|
| verfügbare Kühl- und Montagearten<br>Wandmontage<br>Cold-Plate oder Durchsteckmontage                                            | Nein<br>Ja                                                                                                    |
| Reset Taster                                                                                                    | Ja, hinter der oberen Frontabdeckung zugänglich                                                                                                    |
| Summer                                                                                                    | Ja                                                                                                    |
| LEDs                                                                                                    | 7 über Lichtwellenleiter nach außen geführt, siehe auch Seite 58                                                                                       |
| Controller                                                                                                    |                                                                                                    |
| Bootloader                                                                                                    | BIOS                                                                                                    |
| Prozessor<br>Kühlung<br>Art                                                                                                    | komponentenabhängig, siehe technische Daten "CPU Boards 945GME", auf Seite 65<br>Passiv über Kühlkörper und unterstützend durch ein aktives Lüfter Kit |
| Hauptspeicher                                                                                                    | max. 3 GB                                                                                                    |
| Grafik<br>Controller                                                                                                    | Intel® Graphics Media Accelerator 950, siehe dazu Seite 65                                                                                             |
| Power Fail Logik<br>Controller<br>Pufferzeit                                                                                     | MTCX <sup>1)</sup><br>10 ms                                                                                                    |
| Echtzeituhr (RTC)<br>Batteriegepuffert<br>Genauigkeit                                                                            | Ja<br>bei 25 °C typ. 12 ppm (1 Sekunde) <sup>2)</sup> pro Tag                                                                                          |
| SRAM<br>Batteriegepuffert<br>Größe                                                                                               | Ja<br>1 MB                                                                                                    |
| Batterie<br>Typ<br>Tauschbar<br>Lebensdauer                                                                                      | siehe dazu Seite 61<br>Renata 950 mAh<br>Ja, hinter der Kabelabdeckung<br>2 Jahre <sup>3)</sup>                                                        |
| Schnittstellen                                                                                                    |                                                                                                    |
| Ethernet<br>Anzahl<br>Controller                                                                                                 | 2<br>siehe dazu Seite 56 bzw. 57                                                                                                    |
| POWERLINK<br>Anzahl<br>Stationsnummernschalter<br>Status LED                                                                     | siehe dazu Seite 54<br>1<br>2 Stück<br>Ja                                                                                                    |
| CAN-Bus<br>Anzahl<br>Übertragungsgeschwindigkeit<br>Knotenschalter<br>Terminierungswiderstand<br>Terminierungs LED<br>Status LED | siehe dazu Seite 52<br>1<br>max. 500 kBit/s<br>Ja<br>Ja, über Schalter aktivierbar<br>Ja<br>Ja                                                         |
| CompactFlash<br>Typ<br>Anzahl                                                                                                    | siehe dazu Seite 63<br>Typ I<br>2                                                                                                    |

Tabelle 12: Technische Daten 5PC820.SX01-00

| Schnittstellen                                                                                       | 5PC820.SX01-00                                                                                                    |
|----------------------------------------------------------------------------------------------------|----------------------------------------------------------------------------------------------------|
| Serielle Schnittstelle COM1<br>Typ<br>UART<br>Übertragungsgeschwindigkeit<br>Anschluss               | siehe dazu Seite 46<br>RS232, modemfähig, nicht galvanisch getrennt<br>16550 kompatibel, 16 Byte FIFO<br>max. 115 KBaud<br>9poliger DSUB Stecker                                                                                                    |
| Serielle Schnittstelle COM2<br>Typ<br>UART<br>Übertragungsgeschwindigkeit<br>Anschluss               | siehe dazu Seite 48<br>RS232/422/485<br>16550 kompatibel, 16 Byte FIFO<br>max. 115 kBaud<br>9poliger DSUB Stecker                                                                                                    |
| USB Schnittstelle<br>Typ<br>Anzahl<br>Übertragungsgeschwindigkeit<br>Anschluss<br>Strombelastbarkeit | siehe dazu Seite 44<br>USB 2.0<br>5<br>Low Speed (1,5 MBit/s), Full Speed (12 MBit/s) bis High Speed (480 Mbit/s)<br>Typ A<br>je Anschluss max. 500 mA bzw. 1 A                                                                                                |
| Card Slot<br>Typ<br>Anzahl                                                                           | siehe dazu Seite 69<br>PCIec (PCI Express compact)<br>1                                                                                                    |
| Elektrische Eigenschaften                                                                            |                                                                                                    |
| Versorgung<br>Nennspannung<br>Nennstrom<br>Einschaltstrom<br>Leistungsaufnahme                       | 24 VDC ±25 %<br>5 A<br>typ. 7 A, max. 50 A für <300µs<br>komponentenabhängig, siehe Abschnitt 2.4.2 "Leistungskalkulation mit 5PC820.SX01-00"                                                                                                    |
| Mechanische Eigenschaften                                                                            |                                                                                                    |
| Gehäuse <sup>4)</sup><br>Material<br>Frontabdeckung<br>Kabelabdeckung                                | Stahl Niro, Kunststoff<br>Polycarbonate, schwarz<br>Polycarbonate, transparent                                                                                                    |
| Außenabmessungen<br>Breite<br>Höhe<br>Tiefe                                                          | 53 mm<br>344 mm<br>205 mm                                                                                                    |
| Gewicht                                                                                              | ca. 3 kg                                                                                                    |
| Umwelt Eigenschaften                                                                                 |                                                                                                    |
| Umgebungstemperatur<br>Betrieb<br>Lager<br>Transport                                                 | komponentenabhängig - siehe Abschnitt 2.2.1 "Maximale Umgebungstemperatur mit Lüfter Kit"<br>-20 bis +60 °C<br>-20 bis +60 °C                                                                                                    |
| Luftfeuchtigkeit<br>Betrieb<br>Lager<br>Transport                                                    | komponentenabhängig - siehe Abschnitt 2.3 "Luftfeuchtigkeitsangaben", auf Seite 39<br>komponentenabhängig - siehe Abschnitt 2.3 "Luftfeuchtigkeitsangaben", auf Seite 39<br>komponentenabhängig - siehe Abschnitt 2.3 "Luftfeuchtigkeitsangaben", auf Seite 39 |
| Vibration <sup>5)</sup><br>Betrieb (dauerhaft)<br>Betrieb (gelegentlich)<br>Lager<br>Transport       | 2 - 9 Hz: 1,75 mm Amplitude / 9 - 150 Hz: 0,5 g<br>2 - 9 Hz: 3,5 mm Amplitude / 9 - 150 Hz: 1 g<br>2 - 8 Hz: 7,5 mm Amplitude / 8 - 200 Hz: 2 g / 200 - 500 Hz: 4 g<br>2 - 8 Hz: 7,5 mm Amplitude / 8 - 200 Hz: 2 g / 200 - 500 Hz: 4 g                        |

Tabelle 12: Technische Daten 5PC820.SX01-00 (Forts.)

| Umwelt Eigenschaften                    | 5PC820.SX01-00                                 |
|-----------------------------------------|------------------------------------------------|
| Schock<br>Betrieb<br>Lager<br>Transport | 15 g, 11 ms<br>30 g, 15 ms<br>30 g, 15 ms      |
| Schutzart                               | IP20                                           |
| Fallhöhe                                | 1 m                                            |
| Meereshöhe<br>Betrieb                   | max. 3000m <sup>6)</sup> (komponentenabhängig) |

Tabelle 12: Technische Daten 5PC820.SX01-00 (Forts.)

1) Maintenance Controller Extended.

2) Bei max. spezifizierter Umgebungstemperatur: typ. 58 ppm (5 Sekunden) - worst case 220 ppm (19 Sekunden).

3) 2 Jahre gelten nur, wenn ein SRAM Modul verwendet wird. Ohne SRAM Modul beträgt die Lebensdauer 11/2 Jahre.

4) Prozess- bzw. chargenbedingt sind optische Abweichungen in der Farbe und Oberflächenbeschaffenheit möglich.

5) Maximalwerte, sofern eine Einzelkomponente keinen anderen angibt.

6) Herabsenkung (Derating) der maximalen Umgebungstemperatur typisch 1 °C pro 1000 m ab 500 m NN.

#### 2.1.3 Abmessungen

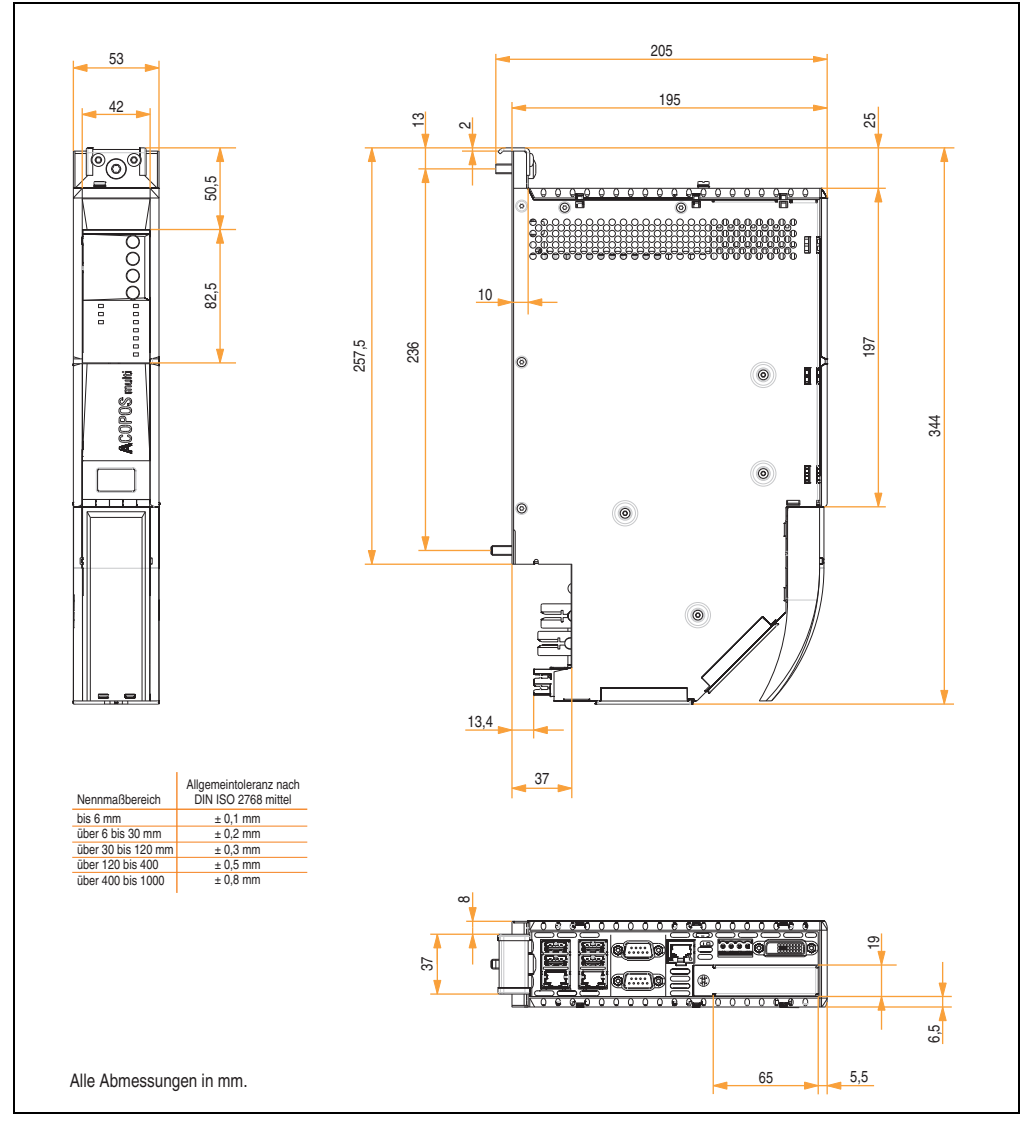

Abbildung 8: Abmessungen 5PC820.SX01-00

Kapitel 2 Technische Daten

#### 2.2 Temperaturangaben

#### 2.2.1 Maximale Umgebungstemperatur mit Lüfter Kit

#### Vorsicht!

Der Automation PC 820 muss an der ersten Position der Montageplatte angebracht werden.

|                                      | Alle Temperaturangaben in Grad<br>Celsius (°C) bei 500 Metern NN.<br>Herabsenkung (Derating) der<br>maximalen Umgebungstemperatur<br>typisch 1 °C pro 1000 Meter ab 500 NN. | 5PC800.B945-00 | 5PC800.B945-01 100 | 5PC800.B945-02 | 5PC800.B945-03 <sup>≩</sup> | 5PC800.B945-04 |
|--------------------------------------|----------------------------------------------------------------------------------------------------|----------------|--------------------|----------------|-----------------------------|----------------|
|                                      | Maximale Umgebungstemperatur                                                                                                    | 55             | 55                 | 55             | 55                          | 50             |
|                                      | Was kann noch bei max. Umgebungstemperatur<br>betrieben werden, oder gibt es eine Einschränkung?                                                                            |                |                    |                |                             |                |
|                                      | $\overline{\mathbf{Q}}$                                                                                                    |                |                    |                |                             |                |
|                                      | 5MMDDR.0512-01                                                                                                    | 1              | 1                  | 1              | 1                           | 1              |
| Hauptspeicher                        | 5MMDDR.1024-01                                                                                                    | 1              | 1                  | 1              | $\checkmark$                | 1              |
|                                      | 5MMDDR.2048-01                                                                                                    | 1              | 1                  | $\checkmark$   | $\checkmark$                | 1              |
| Systemeinheit                        | 5PC820.SX01-00                                                                                                    | $\checkmark$   | 1                  | $\checkmark$   | $\checkmark$                | 1              |
| Zusatzsteckkarten<br>PClec Card Slot | 5ACPCC.ETH0-00                                                                                                    | $\checkmark$   | 1                  | ~              | $\checkmark$                | $\checkmark$   |
|                                      | 5ACPCC MPL 0-00                                                                                                    | 1              | 1                  | 1              | 1                           | 1              |

Abbildung 9: Umgebungsbedingungen mit Lüfter Kit
# 2.2.2 Temperatursensorposition

Sensoren zeigen Temperaturwerte in verschiedensten Bereichen im APC820 an. Die Temperaturen<sup>1)</sup> können im BIOS (Menüpunkt Advanced - Baseboard/Panel Features - Baseboard Monitor auf Seite 125) oder unter Microsoft Windows XP mittels B&R Control Center<sup>2)</sup> ausgelesen werden.

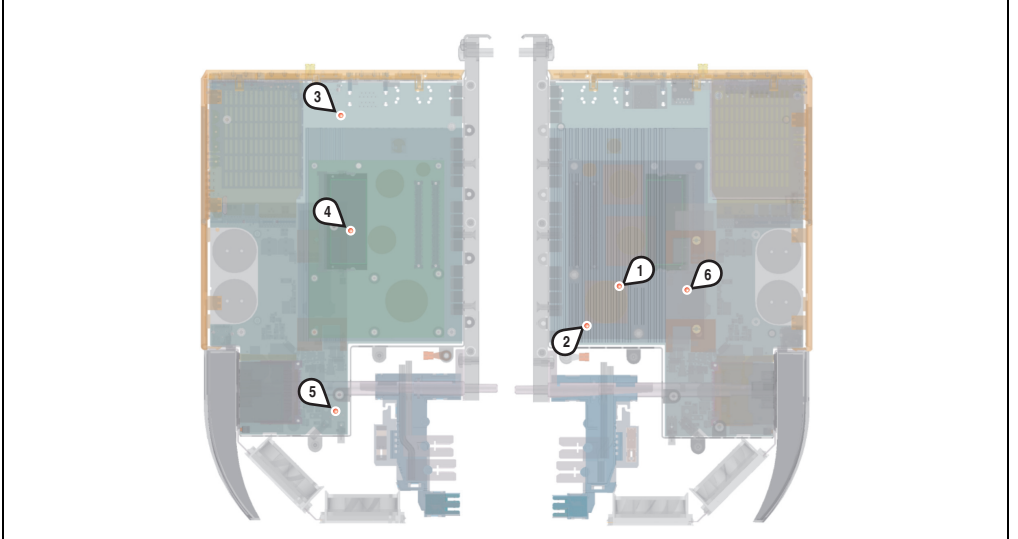

Abbildung 10: Temperatursensorposition

| Position | Messpunkt für             | Messung                                                                                      | max. spezifiziert                                  |
|----------|---------------------------|----------------------------------------------------------------------------------------------|----------------------------------------------------|
| 1        | CPU                       | Temperatur des Prozessors (integriert im Prozessor).                                         | 95 °C                                              |
| 2        | CPU Board                 | Temperatur nahe des Prozessors am CPU Board.                                                 | 85 °C                                              |
| 3        | Baseboard Out             | Temperatur des Boards im oberen Bereich.                                                     | 80 °C                                              |
| 4        | Baseboard Center          | Temperatur des Boards im mittleren Bereich.                                                  | 80 °C                                              |
| 5        | Baseboard In              | Temperatur des Boards im unteren Bereich.                                                    | 65 °C                                              |
| 6        | Netzteil                  | Temperatur des Netzteils.                                                                    | 85 °C                                              |
|          | IF-Slot (PClec Card Slot) | Temperatur des PCIec-Einschubes; der Sensor befindet sich direkt auf der Ein-<br>steckkarte. | abhängig von der<br>verwendeten Ein-<br>steckkarte |

Tabelle 13: Temperatursensorposition

<sup>1)</sup> Die gemessene Temperatur stellt einen Richtwert für die unmittelbare Umgebungstemperatur dar, kann aber auf Grund benachbarter Bauteile beeinflusst worden sein.

<sup>2)</sup> Das B&R Control Center - ADI Treiber - kann kostenlos im Downloadbereich der B&R Homepage (www.br-automation.com) heruntergeladen werden

#### 2.2.3 Temperaturüberwachung Lüfterregelung

Der MTCX überwacht mit Hilfe von Temperatursensoren (siehe Abschnitt 2.2.2 "Temperatursensorposition", auf Seite 37) ständig die Temperatur, in deren Abhängigkeit die Lüfter geregelt werden. Die Drehzahl ist von der gemessenen Temperatur abhängig.

| Sensorbereich             | Einschalttemperatur | max. Lüfterdrehzahl bei: |  |
|---------------------------|---------------------|--------------------------|--|
| CPU                       | + 70 °C             | + 86 °C                  |  |
| Baseboard Out             | + 65 °C             | + 81 °C                  |  |
| Baseboard Center          | + 65 °C             | + 81 °C                  |  |
| Baseboard In              | + 54 °C             | + 70 °C                  |  |
| Netzteil                  | + 65 °C             | + 81 °C                  |  |
| IF-Slot (PClec Card Slot) | + 65 °C             | + 81 °C                  |  |

Tabelle 14: Temperaturgrenzen der Lüfterregelung (MTCX PX32 V0.03)

Die Lüfter werden erst wieder ausgeschaltet, wenn die Bewertungstemperatur im Zeitraum von 30 Minuten (=Nachlaufzeit) unter der Einschalttemperatur liegt.

# 2.3 Luftfeuchtigkeitsangaben

Die nachfolgende Tabelle zeigt die minimalste und maximalste Luftfeuchtigkeit der Einzelkomponenten die für die Einschränkung der Luftfeuchtigkeit des Gesamtgerätes relevant ist. Für die Bestimmung ist immer der gemeinsame kleinste wie auch größte Wert zu verwenden.

| Komponente                   |                                    | Betrieb | Lagerung / Transport |
|------------------------------|------------------------------------|---------|----------------------|
| CPU Boards 945GME COM Ex     | press                              | 10 - 90 | 5 - 95               |
| Systemeinheit                |                                    | 5- 85   | 5 - 90               |
| Hauptspeicher für CPU Boards |                                    | 10 - 90 | 5 - 90               |
|                              | CompactFlash Karten 5CFCRD.xxxx-04 | 85      | 85                   |
| Zubehör                      | CompactFlash Karten 5CFCRD.xxxx-03 | 8 - 95  | 8 - 95               |
|                              | Memory Stick 5MMUSB.xxxx-00        | 10 - 90 | 5 - 90               |

Tabelle 15: Übersicht Luftfeuchtigkeitsangaben der Einzelkomponenten

Die aufgelisteten Angaben entsprechen der Luftfeuchtigkeit bei einer Umgebungstemperatur von 30 °C. Genauere Informationen zur spezifizierten Luftfeuchtigkeit in Abhängigkeit der Temperatur sind den Technischen Daten der Einzelkomponenten zu entnehmen.

Kapitel 2 Technische Daten

# 2.4 Leistungshaushalt

### 2.4.1 Blockschaltbild Spannungsversorgung

Das nachfolgende Blockschaltbild stellt den vereinfachten Aufbau der APC820 Spannungsversorgung dar.

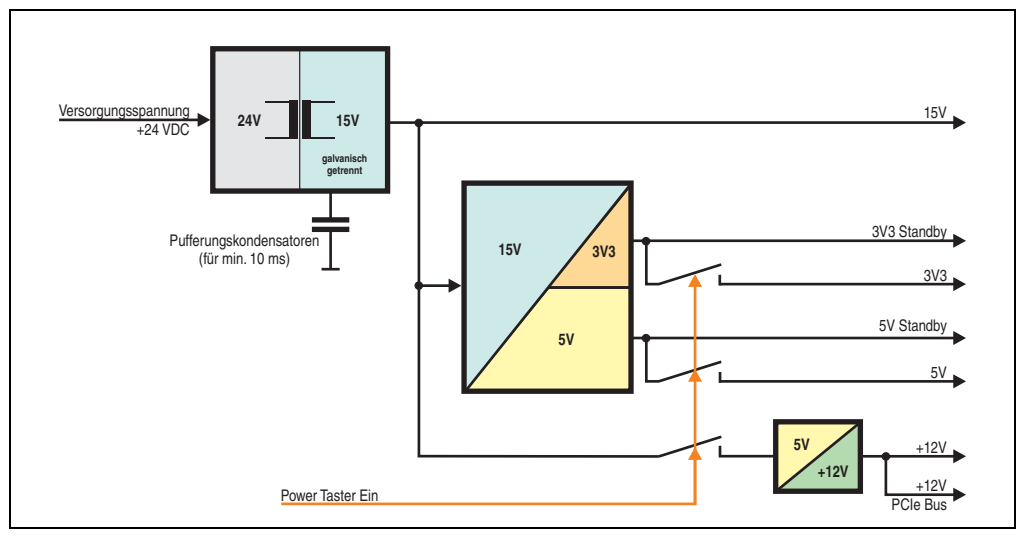

Abbildung 11: Blockschaltbild Spannungsversorgung

### Erläuterung

Aus der Versorgungsspannung werden durch einen DC/DC Wandler 15 V generiert. Diese galvanisch getrennten 15 V speisen weitere DC/DC Wandler, welche die restlichen Spannungen generieren.

Nach dem Einschalten des Systems (z.B. durch den Power Taster) werden die Spannungen 3V3 und 5 V auf den Bus gelegt. Ein zusätzlicher DC/DC Wandler generiert +12 V.

# 2.4.2 Leistungskalkulation mit 5PC820.SX01-00

Г

| Inf                       | Information:                                                                                                    |                                              |           | CPU Boards     |                |                |                  |                  | Vorliegendes System                 |
|---------------------------|----------------------------------------------------------------------------------------------------|----------------------------------------------|-----------|----------------|----------------|----------------|------------------|------------------|-------------------------------------|
| Alle<br>Bei<br>Bei<br>max | Alle Angaben in Watt<br>Bei den Angaben der Erzeuger handelt sich um Maximalwerte.<br>Bei den Angaben der Verbraucher handelt es sich um gemittelte<br>maximale Werte, jedoch keine Peak-Werte. |                                              |           | 5PC800.B945-00 | 5PC800.B945-01 | 5PC800.B945-02 | 5PC800.B945-03 8 | 5PC800.B945-04 💈 | Werte in dieser<br>Spalte eintragen |
|                           |                                                                                                    | Leist                                        | ung Gesar | ntne           | zteil          | (max           | imal)            |                  | 85                                  |
|                           |                                                                                                    |                                              | maxim     | al mi          | öglicl         | n bei          | +12V             | '                | 75                                  |
|                           |                                                                                                    | CPU Board, Fixverbraucher                    |           | 26             | 30             | 18             | 14               | 43               |                                     |
|                           | >                                                                                                    | Arbeitsspeicher 512 MB max. 2 Stück je 1,    | 5 W       |                |                |                |                  |                  |                                     |
|                           | 12                                                                                                    | Arbeitsspeicher 1024 MB max. 2 Stück je 2,   | 5 W       |                |                |                |                  |                  |                                     |
|                           | +                                                                                                    | Arbeitsspeicher 2048 MB max. 2 Stück je 3 W  |           |                |                |                |                  |                  |                                     |
|                           |                                                                                                    | Lüfter Kit 2 Stück, Fixverbraucher           |           |                | 5              | 5              | 5                | 5                |                                     |
|                           |                                                                                                    | Leistung PClec Karte ma                      | ax. 4W    | 4              | 4              | 4              | 4                | 4                |                                     |
| teil                      |                                                                                                    |                                              |           | Ve             | brau           | cher           | +12V             | Σ                |                                     |
| etz                       |                                                                                                    | maximal möglich bei +5V 40                   |           |                |                |                |                  | 40               |                                     |
| lt.                       |                                                                                                    | Baseboard Fixverbraucher                     |           |                | 4              | 4              | 4                | 4                |                                     |
| san                       | 12                                                                                                    | USB Peripherie je max. 2,5W (USB2, USB4)     |           |                |                |                |                  |                  |                                     |
| ő                         |                                                                                                    | USB Peripherie je max. 5W (USB1, USB3, USB5) |           |                |                |                |                  |                  |                                     |
|                           |                                                                                                    | Leistung PClec Karte ma                      | ax. 4W    | 4              | 4              | 4              | 4                | 4                |                                     |
|                           |                                                                                                    |                                              |           | Ve             | erbra          | uche           | r +5V            | Σ                |                                     |
|                           |                                                                                                    |                                              | maxir     | nal n          | nögli          | ch be          | i 3V3            |                  | 30                                  |
|                           | 3                                                                                                    | Baseboard Fixverbraucher                     |           | 5              | 5              | 5              | 5                | 5                |                                     |
|                           | 3                                                                                                    | CompactFlash je 1W (2Slot)                   |           | 1/2            | 1/2            | 1/2            | 1/2              | 1/2              |                                     |
|                           |                                                                                                    | Leistung PCIec Karte ma                      | ax. 4W    | 4              | 4              | 4              | 4                | 4                |                                     |
|                           |                                                                                                    | Verbraucher 3V3 $\Sigma$                     |           |                |                |                | Σ                |                  |                                     |
|                           |                                                                                                    |                                              |           |                | Ve             | rbrau          | Icher            | Σ                |                                     |

Abbildung 12: Leistungskalkulation mit 5PC820.SX01-00

# Information:

Die PClec Karte darf insgesamt (12V/5V/3V3) nur 4 W verbrauchen!

### 2.5 Blockschaltbilder

Das nachfolgende Blockschaltbild zeigt den vereinfachten Aufbau der Systemeinheit mit einem CPU Board.

#### 2.5.1 Systemeinheit 5PC820.SX01-00

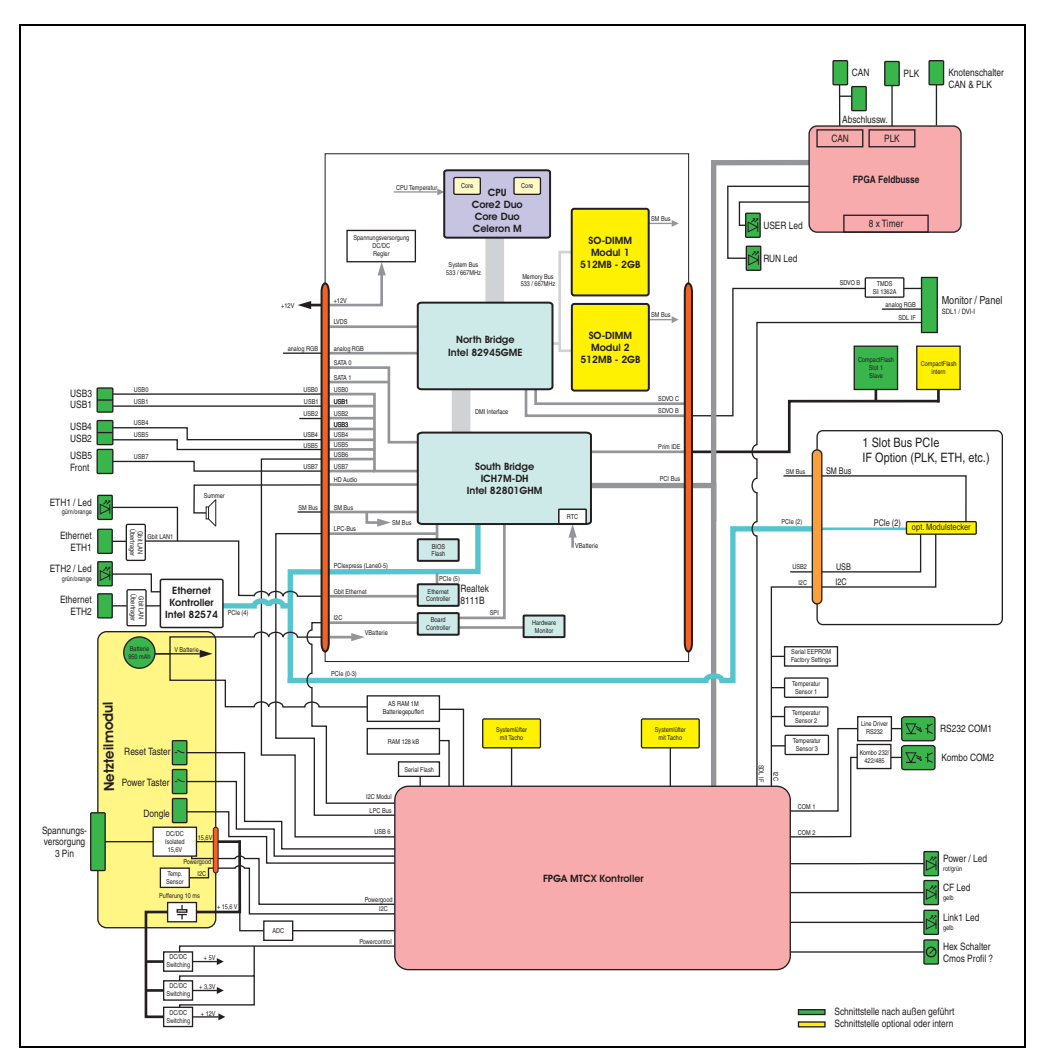

Abbildung 13: Blockschaltbild 5PC820.SX01-00

# 2.6 Geräteschnittstellen

### 2.6.1 Spannungsversorgung +24VDC

Wird der APC820 befestigt, so wird er automatisch an die Spannugsversorgung der ACOPOSmulti Schiene angeschlossen. Informationen zur Montage des APC820 sind im Kapitel 3 "Inbetriebnahme" Abschnitt 1 "Montage", auf Seite 75 nachzulesen.

Die Versorgungsspannung wird intern durch eine fix aufgelötete Sicherung (15A, flink) abgesichert, sodass bei Überlast (Austausch der Sicherung notwendig) der Versorgungsspannung keine Beschädigung des Gerätes erfolgt. Wird die Sicherung in einem Fehlerfalle zerstört, so muss das Gerät an B&R zur Reparatur geschickt werden.

Kapitel 2 Technische Daten

#### 2.6.2 Erdung

Wird der APC820 befestigt, so wird er automatisch mit Erde (ACPOSmulti Schiene) verbunden.

### 2.6.3 Monitor / Panel Anschluss - SDL (Smart Display Link / DVI)

|                                                                       | Monitor / Panel Anschluss - SDL (Smart Display Link / DVI)                                                               |            |  |  |  |  |  |
|-----------------------------------------------------------------------|----------------------------------------------------------------------------------------------------|------------|--|--|--|--|--|
| Die nachfolgende Übe<br>verfügbaren Videosig<br>Details siehe Technis | ersicht zeigt einen Überblick der möglichen<br>nale beim Monitor/Panel Ausgang.<br>che Daten des verwendeten CPU Boards. |            |  |  |  |  |  |
| CPU Board                                                             | Videosignale                                                                                                    |            |  |  |  |  |  |
| 5PC800.B945-00                                                        | RGB, DVI, SDL                                                                                                    | REPERZE IN |  |  |  |  |  |
| 5PC800.B945-01                                                        | RGB, DVI, SDL                                                                                                    |            |  |  |  |  |  |
| 5PC800.B945-02                                                        | RGB, DVI, SDL                                                                                                    |            |  |  |  |  |  |
| 5PC800.B945-03                                                        | RGB, DVI, SDL                                                                                                    |            |  |  |  |  |  |
| 5PC800.B945-04                                                        | RGB, DVI, SDL                                                                                                    |            |  |  |  |  |  |

Tabelle 16: Monitor / Panel Anschluss - RGB, DVI, SDL

#### 2.6.4 USB Schnittstellen

Die APC820 Geräte verfügen über einen USB 2.0 (Universal Serial Bus) Host Controller mit mehreren USB Ports, wovon 5 nach außen geführt und für den Anwender frei verfügbar sind.

# Warnung!

An die USB Schnittstellen können USB Peripheriegeräte angeschlossen werden. Auf Grund der Vielfältigkeit der am Markt erhältlichen USB Geräte, kann B&R keine Garantie für deren Funktion übernehmen. Für die bei B&R erhältlichen USB Geräte wird die Funktion gewährleistet.

# Achtung!

Auf Grund der allgemeinen PC- Spezifikation ist diese Schnittstelle mit äußerster Sorgfalt bezüglich EMV, Kabelführung etc. zu behandeln.

#### USB1, 2, 3, 4

| Universal Serial Bus (USB1, USB2, USB3, USB4)             |                                                                               |                       |  |  |  |  |
|-----------------------------------------------------------|-------------------------------------------------------------------------------|-----------------------|--|--|--|--|
| Übertragungsge-<br>schwindigkeit                          | Low Speed (1,5 MBit/s), Full Speed (12<br>MBit/s) bis High Speed (480 Mbit/s) | 4 x USB Typ A, female |  |  |  |  |
| Stromversorgung <sup>1)</sup><br>USB1, USB3<br>USB2, USB4 | max. 1 A<br>max. 500 mA                                                       |                       |  |  |  |  |
| maximale<br>Kabellänge                                    | 5 m (ohne Hub)                                                                |                       |  |  |  |  |
|                                                           |                                                                               |                       |  |  |  |  |
|                                                           |                                                                               | USB3                  |  |  |  |  |

Tabelle 17: USB1, USB2, USB3, USB4 Anschluss

1) Jeder USB Port wird durch einen wartungsfreien "USB Strombegrenzungsschalter" (max. 500 mA bzw. 1 A) abgesichert.

### USB5

Der USB5- Anschluss befindet sich frontseitig an der Unterseite des APC820.

| Universal Serial Bus (USB5)           |                                                                            |  |  |  |  |  |
|---------------------------------------|----------------------------------------------------------------------------|--|--|--|--|--|
| Übertragungsge-<br>schwindigkeit      | Low Speed (1,5 MBit/s), Full Speed (12 MBit/s) bis High Speed (480 Mbit/s) |  |  |  |  |  |
| Stromversorgung <sup>1)</sup><br>USB5 | max. 1 A                                                                   |  |  |  |  |  |
| maximale<br>Kabellänge                | 5 m (ohne Hub)                                                             |  |  |  |  |  |
|                                       |                                                                            |  |  |  |  |  |

Tabelle 18: USB5 Anschluss

1) Jeder USB Port wird durch einen wartungsfreien "USB Strombegrenzungsschalter" (max. 1 A) abgesichert.

Kapitel 2 Technische Daten

### 2.6.5 Serielle Schnittstelle COM1

| Serielle Schnittstellen COM1 |                                                 |                      |  |  |  |
|------------------------------|-------------------------------------------------|----------------------|--|--|--|
| Тур                          | RS232, modemfähig, nicht<br>galvanisch getrennt | COM2                 |  |  |  |
| UART                         | 16550 kompatibel, 16 Byte<br>FIFO               |                      |  |  |  |
| Übertragungsgeschwindigkeit  | max. 115 kBaud                                  |                      |  |  |  |
| Kabellänge                   | max. 15 m                                       | COM1                 |  |  |  |
| Pin                          | Belegung                                        |                      |  |  |  |
| 1                            | DCD                                             |                      |  |  |  |
| 2                            | RXD                                             |                      |  |  |  |
| 3                            | TXD                                             |                      |  |  |  |
| 4                            | DTR                                             | 9-poliger DSUB, male |  |  |  |
| 5                            | GND                                             |                      |  |  |  |
| 6                            | DSR                                             |                      |  |  |  |
| 7                            | RTS                                             |                      |  |  |  |
| 8                            | CTS                                             | 6 9                  |  |  |  |
| 9                            | RI                                              |                      |  |  |  |

Tabelle 19: Pinbelegung COM1

### **Buslänge und Kabeltyp RS232**

Die maximale Übertragungsrate von 115 kBit/s ist von der Kabellänge und vom verwendeten Kabeltyp abhängig.

| Ausdehnung  | Übertragungsrate |
|-------------|------------------|
| ≤ 15 m      | typ. 64 kBit/s   |
| $\leq$ 10 m | typ. 115 kBit/s  |
| $\leq$ 5 m  | typ. 115 kBit/s  |

Tabelle 20: RS232 Buslänge und Übertragungsrate

Vorzugsweise sollte das verwendete Kabelmaterial folgende Eigenschaften aufweisen bzw. nur geringfügig davon abweichen um eine optimale Übertragungsrate zu erreichen.

| RS232 Kabel                                                                                   | Eigenschaft                                                                                                    |  |  |  |
|-----------------------------------------------------------------------------------------------|----------------------------------------------------------------------------------------------------|--|--|--|
| Signalleiter<br>Kabelquerschnitt<br>Aderisolation<br>Leiterwiderstand<br>Verseilung<br>Schirm | 4 x 0,16 mm <sup>2</sup> (26AWG), verzinnte Cu-Litze PE $\leq$ 82 $\Omega$ / km Adern zum Paar verseilt Paarschirmung mit Aluminiumfolie |  |  |  |

Tabelle 21: RS232 Kabel Anforderungen

| RS232 Kabel                                                           | Eigenschaft                                                            |  |  |
|-----------------------------------------------------------------------|------------------------------------------------------------------------|--|--|
| Groundleiter<br>Kabelquerschnitt<br>Aderisolation<br>Leiterwiderstand | 1 x 0,34 mm² (22AWG/19), verzinnte Cu-Litze PE $\leq$ 59 $\Omega$ / km |  |  |
| Außenmantel<br>Material<br>Eigenschaften<br>Gesamtschirmung           | PUR Mischung<br>halogenfrei<br>aus verzinnten Cu-Drähten               |  |  |

Tabelle 21: RS232 Kabel Anforderungen

# 2.6.6 Serielle Schnittstelle COM2

| Serielle Schnittstellen COM2 |                                                |                |                        |  |  |  |
|------------------------------|------------------------------------------------|----------------|------------------------|--|--|--|
|                              | RS232                                          | R\$422/485     |                        |  |  |  |
| Тур                          | RS232 nicht modemfähig;<br>galvanisch getrennt |                | COM2                   |  |  |  |
| UART                         | 16550 kompatibel, 16 Byte FIFO                 |                |                        |  |  |  |
| Übertragungsgeschwindigkeit  | max. 11                                        | 5 kBit/s       | COM1                   |  |  |  |
| Buslänge                     | max. 15 m                                      | max. 1200 m    |                        |  |  |  |
| Pin                          | Belegung RS232                                 | Belegung RS422 | 6                      |  |  |  |
| 1                            | n.c.                                           | TXD\           |                        |  |  |  |
| 2                            | RXD                                            | n.c.           |                        |  |  |  |
| 3                            | TXD                                            | n.c.           |                        |  |  |  |
| 4                            | n.c.                                           | TXD            | 9-poliger DSUB-Stecker |  |  |  |
| 5                            | GND                                            | GND            |                        |  |  |  |
| 6                            | n.c.                                           | RXD\           | 5                      |  |  |  |
| 7                            | RTS                                            | n.c.           |                        |  |  |  |
| 8                            | CTS                                            | n.c.           | 6 9                    |  |  |  |
| 9                            | n.c.                                           | RXD            |                        |  |  |  |

Tabelle 22: Pinbelegung COM2

# I/O Adresse und IRQ

| Ressource   | Default-Einstellung | Weitere Einstellmöglichkeiten |
|-------------|---------------------|-------------------------------|
| I/O Adresse | 2E8h                | 238, 2F8, 338, 3E8, 3F8       |
| IRQ         | IRQ10               | IRQ 3, 4, 5, 7, 11, 12        |

Tabelle 23: RS232/422/485 - I/O Adresse und IRQ

Die Einstellung der I/O Adresse und des IRQ kann im BIOS Setup (unter "Advanced" - Untermenü "Baseboard/Panel Features" - Untermenü "Legacy Devices" Einstellung "COM E") geändert werden. Bei Veränderung ist auf einen möglichen Konflikt mit einer anderen Ressourcen zu achten.

#### **Buslänge und Kabeltyp RS232**

Die maximale Übertragungsrate von 115 kBit/s ist von der Kabellänge und vom verwendeten Kabeltyp abhängig.

| Ausdehnung  | Übertragungsrate |
|-------------|------------------|
| $\leq$ 15 m | typ. 64 kBit/s   |
| $\leq$ 10 m | typ. 115 kBit/s  |
| $\leq$ 5 m  | typ. 115 kBit/s  |

Tabelle 24: RS232 Buslänge und Übertragungsrate

Vorzugsweise sollte das verwendete Kabelmaterial folgende Eigenschaften aufweisen bzw. nur geringfügig davon abweichen um eine optimale Übertragungsrate zu erreichen.

| RS232 Kabel                                                                                   | Eigenschaft                                                                                                    |
|-----------------------------------------------------------------------------------------------|----------------------------------------------------------------------------------------------------|
| Signalleiter<br>Kabelquerschnitt<br>Aderisolation<br>Leiterwiderstand<br>Verseilung<br>Schirm | 4 x 0,16 mm² (26AWG), verzinnte Cu-Litze PE $\leq$ 82 $\Omega$ / km Adern zum Paar verseilt Paarschirmung mit Aluminiumfolie |
| Groundleiter<br>Kabelquerschnitt<br>Aderisolation<br>Leiterwiderstand                         | 1 x 0,34 mm² (22AWG/19), verzinnte Cu-Litze PE $\leq$ 59 $\Omega$ / km                                                       |
| Außenmantel<br>Material<br>Eigenschaften<br>Gesamtschirmung                                   | PUR Mischung<br>halogenfrei<br>aus verzinnten Cu-Drähten                                                                     |

Tabelle 25: RS232 Kabel Anforderungen

# Buslänge und Kabeltyp RS422

Die RTS- Leitung muss eingeschaltet werden um den Sender aktiv zu schalten.

Die maximale Übertragungsrate von 115 kBit/s ist von der Kabellänge und vom verwendeten Kabeltyp abhängig.

| Ausdehnung | Übertragungsrate |
|------------|------------------|
| 1200 m     | typ. 115 kBit/s  |

Tabelle 26: RS422 Buslänge und Übertragungsrate

Vorzugsweise sollte das verwendete Kabelmaterial folgende Eigenschaften aufweisen bzw. nur geringfügig davon abweichen um eine optimale Übertragungsrate zu erreichen.

| RS422 Kabel                                                                                   | Eigenschaft                                                                                                    |
|-----------------------------------------------------------------------------------------------|----------------------------------------------------------------------------------------------------|
| Signalleiter<br>Kabelquerschnitt<br>Aderisolation<br>Leiterwiderstand<br>Verseilung<br>Schirm | 4 x 0,25 mm² (24AWG/19), verzinnte Cu-Litze<br>PE<br>≤ 82 Ω / km<br>Adern zum Paar verseilt<br>Paarschirmung mit Aluminiumfolie |
| Groundleiter<br>Kabelquerschnitt<br>Aderisolation<br>Leiterwiderstand                         | 1 x 0,34 mm² (22AWG/19), verzinnte Cu-Litze PE $\leq$ 59 $\Omega$ / km                                                          |
| Außenmantel<br>Material<br>Eigenschaften<br>Gesamtschirmung                                   | PUR Mischung<br>halogenfrei<br>aus verzinnten Cu-Drähten                                                                        |

| Tabelle 27: RS422 Kabel Anforderu | ngen |
|-----------------------------------|------|
|-----------------------------------|------|

#### Betrieb als RS485-Schnittstelle

Für den Betrieb sind die Pins der RS422 Defaultschnittstelle (1, 4, 6 und 9) zu verwenden. Dazu sind die Pins wie abgebildet zu verbinden.

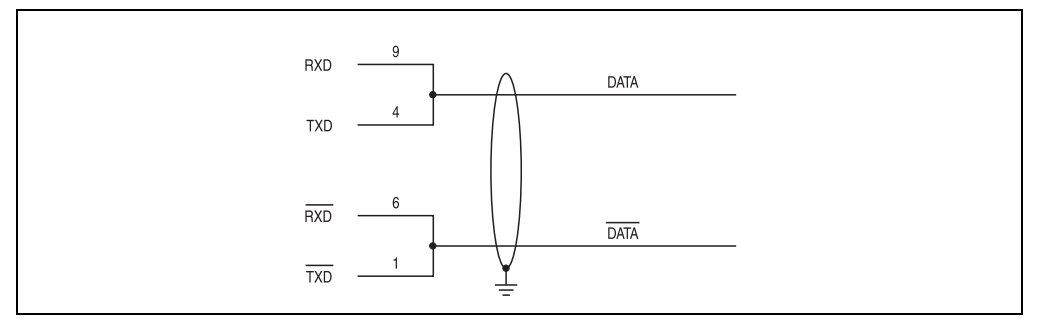

Abbildung 14: RS232/422/485 Interface - Betrieb im RS485 Modus

Das Schalten der RTS Leitung muss für jedes Senden wie auch Empfangen vom Treiber durchgeführt werden, es gibt keine automatische Rückschaltung. Dies kann nicht in Windows konfiguriert werden.

Bei großen Leitungslängen kann es durch den Spannungsabfall zu größeren Potentialdifferenzen zwischen den Busteilnehmern kommen, die die Kommunikation behindern. Dies kann durch mitführen der Masseleitung verbessert werden.

Die Leitungsenden der RS485 Schnittstelle sollten (zumindest bei größeren Leitungslängen bzw. größeren Übertragungsraten) abgeschlossen werden. Dazu kann in der Regel ein passiver Abschluss durch verbinden der Signalleitungen über jeweils einen 120  $\Omega$  Widerstand an den beiden Busenden verwendet werden.

#### **Buslänge und Kabeltyp RS485**

Die maximale Übertragungsrate von 115 kBit/s ist von der Kabellänge und vom verwendeten Kabeltyp abhängig.

| Ausdehnung | Übertragungsrate |
|------------|------------------|
| 1200 m     | typ. 115 kBit/s  |

Tabelle 28: RS485 Buslänge und Übertragungsrate

Vorzugsweise sollte das verwendete Kabelmaterial folgende Eigenschaften aufweisen bzw. nur geringfügig davon abweichen um eine optimale Übertragungsrate zu erreichen.

| RS485 Kabel                                                                                   | Eigenschaft                                                                                                    |
|-----------------------------------------------------------------------------------------------|----------------------------------------------------------------------------------------------------|
| Signalleiter<br>Kabelquerschnitt<br>Aderisolation<br>Leiterwiderstand<br>Verseilung<br>Schirm | 4 x 0,25 mm² (24AWG/19), verzinnte Cu-Litze PE $\leq$ 82 $\Omega/km$ Adern zum Paar verseilt Paarschirmung mit Aluminiumfolie |
| Groundleiter<br>Kabelquerschnitt<br>Aderisolation<br>Leiterwiderstand                         | 1 x 0,34 mm² (22AWG/19), verzinnte Cu-Litze PE $\leq$ 59 $\Omega/km$                                                          |
| Außenmantel<br>Material<br>Eigenschaften<br>Gesamtschirmung                                   | PUR Mischung<br>halogenfrei<br>aus verzinnten Cu-Drähten                                                                      |

Tabelle 29: RS485 Kabel Anforderungen

Kapitel 2 Technische Daten

#### 2.6.7 CAN

|                                                                                            | CAN                              |                           |  |  |  |
|--------------------------------------------------------------------------------------------|----------------------------------|---------------------------|--|--|--|
| Die potenzialgetrennte CAN Bus Schnittstelle ist als 4-polige<br>Steckerleiste ausgeführt. |                                  |                           |  |  |  |
| Übertragungsge-<br>schwindigkeit                                                           | max. 500 kBit/s                  |                           |  |  |  |
| Buslänge                                                                                   | max. 1000 m                      | 1 2 2 4                   |  |  |  |
| Pin                                                                                        | CAN Bus                          |                           |  |  |  |
| 1                                                                                          | CAN_H (CAN High)                 | Contraction of the second |  |  |  |
| 2                                                                                          | $CAN \perp (CAN \text{ Ground})$ |                           |  |  |  |
| 3                                                                                          | CAN_L (CAN Low)                  |                           |  |  |  |
| 4                                                                                          | SHLD (Shield - Schirm)           |                           |  |  |  |

#### Tabelle 30: CAN

# Treibersupport

Die Feldbusschnittstelle CAN wird nur in Verbindung mit Automation Runtime unterstützt.

## **CAN Knotenschalter**

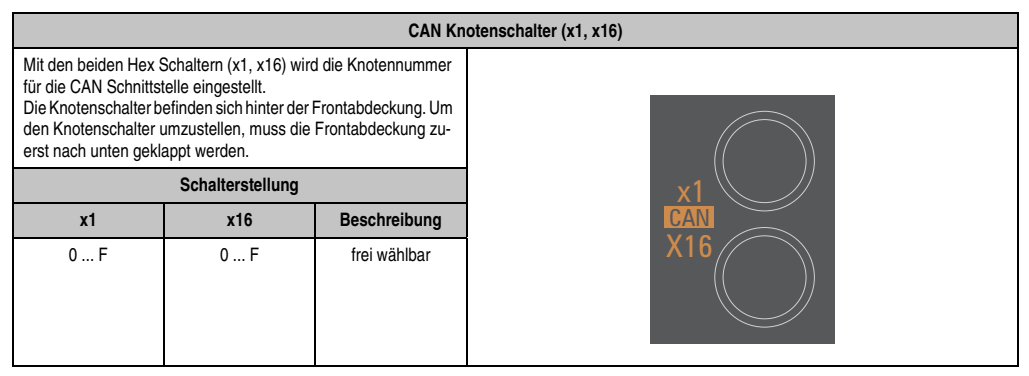

Tabelle 31: CAN Knotenschalter (x1, x16)

# CAN Terminierungsschalter / LED

|                                                                                                    |                                                                                                    | CAN Term                                                                                                    | inierungsschalter / LED                         |
|----------------------------------------------------------------------------------------------------|----------------------------------------------------------------------------------------------------|----------------------------------------------------------------------------------------------------|-------------------------------------------------|
| Die Verdrahtung eine<br>die beiden Busender<br>schalten sind.<br>Der APC820 besitzt<br>(Auslieferungszustar<br>findet sich an der Ot<br>00 Schnittstellenübe | as CAN-Netzes erfolgt<br>n mit einem Abschluss<br>einen integrierten Abs<br>nd: deaktiviert auf Stell<br>berseite (siehe Abbildu<br>rsicht Oberseite $\geq$ A1", | n Busstruktur, wobei<br>widerstand zu be-<br>chlusswiderstand<br>ung "Off"), dieser be-<br>ng 7 "5PC820.SX01-<br>auf Seite 31.) | CAN Terminierungs LED CAN Terminierungsschalter |
| LED                                                                                                    | Ein                                                                                                    | Aus                                                                                                    |                                                 |
| gelb                                                                                                    | Der im Bus Con-<br>troller integrierte<br>Abschlusswider-<br>stand ist zuge-<br>schaltet.                                                                        | Der im Bus Con-<br>troller integrierte<br>Abschlusswider-<br>stand ist abge-<br>schaltet.                                       |                                                 |
| CAN Terminie-<br>rungsschalter                                                                                                    | Stellung<br>On                                                                                                    | Stellung<br>Off                                                                                                    |                                                 |
| Kann mit einem<br>spitzen Gegen-<br>stand bedient wer-<br>den.                                                                                               | Abschlusswider-<br>stand ist einge-<br>schaltet.                                                                                                    | Abschlusswider-<br>stand ist ausge-<br>schaltet.                                                                                |                                                 |

Tabelle 32: CAN Terminierungsschalter / LED

# **Status LED CAN**

| Status LED CAN |              |                 |  |
|----------------|--------------|-----------------|--|
| gelbes LED für | Ein          | Aus             |  |
| CAN            | Daten senden | Daten empfangen |  |

Tabelle 33: Status LED CAN

### 2.6.8 POWERLINK

| POWERLINK 1 Anschluss |                                                                               |                                                   |            |
|-----------------------|-------------------------------------------------------------------------------|---------------------------------------------------|------------|
| Verkabelung           | S/STP (Cat5e)                                                                 |                                                   |            |
| Kabellänge            | max. 100 m                                                                    | (min. Cat5e)                                      |            |
| Speed LED             | Ein                                                                           | Aus                                               |            |
| grün / rot            | siehe Statu                                                                   | s/Error LED                                       |            |
| Link LED              | Ein                                                                           | blinkt                                            | POWERI INK |
| gelb                  | Link<br>(Eine Verbindung<br>zu einem POW-<br>ERLINKNetzwerk<br>ist vorhanden) | Activity (Blinkt)<br>(Daten werden<br>übertragen) |            |

Tabelle 34: POWERLINK Anschluss

#### Status/ Error LED

Die Status/Error LED ist in den Farben grün und rot ausgeführt.

| Farbe rot - Error | Beschreibung                                                                                                    |
|-------------------|----------------------------------------------------------------------------------------------------|
| Ein               | Die POWERLINK Schnittstelle befindet sich in einem Fehlerzustand (Ausfall von Ethernet Frames,<br>Häufung von Kollisionen am Netzwerk, usw.). |

#### Tabelle 35: Status/Error LED als Error LED - Betriebsmodus POWERLINK

| Farbe grün - Status                          | Beschreibung                                                                                                    |
|----------------------------------------------|----------------------------------------------------------------------------------------------------|
| Aus<br>NOT_ACTIVE                            | Managing Node (MN)   Der Bus wird auf POWERLINK Frames überwacht. Wird in dem eingestellten Zeitfenster (Timeout)   kein entsprechender Frame empfangen, geht die Schnittstelle direkt in den Zustand   PRE_OPERATIONAL_1 über (Single Flash).   Wenn jedoch vor Ablauf der Zeit eine POWERLINK Kommunikation erkannt wird, geht die Schnittstelle direkt in den Zustand BASIC_ETHERNET über (flackernd).   Controlled Node (CN)   Der Bus wird auf POWERLINK Frames überwacht. Wird in dem eingestellten Zeitfenster (Timeout)   kein entsprechender Frame empfangen, geht die Schnittstelle direkt in den Zustand   BASIC_ETHERNET über (flackernd).   Wenn jedoch vor Ablauf der Zeit eine POWERLINK Kommunikation erkannt wird, geht die Schnittstelle   BASIC_ETHERNET über (flackernd).   Wenn jedoch vor Ablauf der Zeit eine POWERLINK Kommunikation erkannt wird, geht die Schnittstelle   direkt in den Zustand PRE_OPERATIONAL_1 über (Single Flash). |
| grün flackernd (ca. 10 Hz)<br>BASIC_ETHERNET | Die Schnittstelle befindet sich im Zustand BASIC_ETHERNET und wird als reine Ethernet TCP/IP<br>Schnittstelle betrieben.<br><u>Managing Node (MN)</u><br>Dieser Zustand kann nur durch einen Reset der Schnittstelle verlassen werden.<br><u>Controlled Node (CN)</u><br>Wird während dieses Zustandes eine POWERLINK Kommunikation erkannt, geht die Schnittstelle in<br>den Zustand PRE_OPERATIONAL_1 über (Single Flash).                                                                                                    |

Tabelle 36: Status/Error LED als Status LED - Betriebsmodus POWERLINK

| Farbe grün - Status                          | Beschreibung                                                                                                    |
|----------------------------------------------|----------------------------------------------------------------------------------------------------|
| Single Flash (ca. 1 Hz)<br>PRE_OPERATIONAL_1 | Die Schnittstelle befindet sich im Zustand PRE_OPERATIONAL_1.<br>Managing Node (MN)<br>Der MN startet den Betrieb des "reduced cycles". Am Bus dürfen Kollisionen auftreten. Es findet noch<br>keine zyklische Kommunikation statt.<br>Controlled Node (CN)<br>Der CN wartet auf den Empfang eines SoC Frames und wechselt dann in den Zustand<br>PRE_OPERATIONAL_2 (Double Flash).                                                                                          |
| Double Flash (ca. 1 Hz)<br>PRE_OPERATIONAL_2 | Die Schnittstelle befindet sich im Zustand PRE_OPERATIONAL_2.<br><u>Managing Node (MN)</u><br>Der MN beginnt mit der zyklischen Kommunikation (zyklische Eingangsdaten werden noch nicht aus-<br>gewertet). In diesem Zustand werden die CNs konfiguriert.<br><u>Controlled Node (CN)</u><br>In diesem Zustand wird die Schnittstelle üblicherweise vom Manager konfiguriert. Danach wird per<br>Kommando in den Zustand PRE_OPERATIONAL_3 weitergeschaltet (Tripple Flash). |
| Tripple Flash (ca. 1 Hz)<br>READY_TO_OPERATE | Die Schnittstelle befindet sich im Zustand READY_TO_OPERATE.<br><u>Managing Node (MN)</u><br>Normale zyklische und asynchrone Kommunikation. Die empfangenen PDO Daten werden ignoriert.<br><u>Controlled Node (CN)</u><br>Die Konfiguration der Schnittstelle ist abgeschlossen. Normale zyklische und asynchrone Kommuni-<br>kation.<br>Die gesendeten PDO Daten entsprechen dem PDO Mapping. Zyklische Daten werden jedoch noch<br>nicht ausgewertet.                     |
| Ein<br>OPERATIONAL                           | Die Schnittstelle befindet sich im Zustand OPERATIONAL.                                                                                                    |
| Blinkend (ca. 2,5 Hz)<br>STOPPED             | Die Schnittstelle befindet sich im Zustand STOPPED.<br><u>Managing Node (MN)</u><br>Dieser Zustand ist im MN nicht möglich.<br><u>Controlled Node (CN)</u><br>Output Daten werden nicht ausgegeben und es werden keine Input Daten geliefert. Dieser Zustand<br>kann nur durch ein entsprechendes Kommando vom Manager erreicht und wieder verlassen werden.                                                                                                    |

Tabelle 36: Status/Error LED als Status LED - Betriebsmodus POWERLINK

### **POWERLINK Knotenschalter**

|                                                                                                    | POWERLINK Knotenschalter (x1, x16) |                                                                                                    |     |  |  |
|----------------------------------------------------------------------------------------------------|------------------------------------|----------------------------------------------------------------------------------------------------|-----|--|--|
| Mit den beiden Hex Schaltern (x16, x1) wird die POWERLINK<br>Stationsnummer eingestellt. Stationsnummern im Bereich #00<br>bis #FD sind erlaubt.<br>Die Knotenschalter befinden sich hinter der Frontabdeckung. Um<br>den Knotenschalter umzustellen, muss die Frontabdeckung zu-<br>erst nach unten geklappt werden. |                                    | Schaltern (x16, x1) wird die POWERLINK<br>gestellt. Stationsnummern im Bereich #00<br>efinden sich hinter der Frontabdeckung. Um<br>umzustellen, muss die Frontabdeckung zu-<br>appt werden. |     |  |  |
| Schalterstellung                                                                                                    |                                    | Schalterstellung                                                                                                    | x1  |  |  |
| x1                                                                                                    | x1 x16 Beschreibung                |                                                                                                    |     |  |  |
| 0                                                                                                    | 0                                  | Betrieb als Managing Node                                                                                                    | X16 |  |  |
| 0 D                                                                                                    | 1F                                 | Stationsnummer.<br>Betrieb als Controlled Node                                                                                                    |     |  |  |
| E                                                                                                    | F                                  | reserviert                                                                                                    |     |  |  |
| F                                                                                                    | F                                  | reserviert                                                                                                    |     |  |  |

Tabelle 37: POWERLINK Knotenschalter (x1, x16)

Kapitel 2 Technische Daten

# 2.6.9 Ethernet 1 (ETH1)

|                                  |                                                                               | Ethe                                              | ernet 1 Anschluss (ETH1) |
|----------------------------------|-------------------------------------------------------------------------------|---------------------------------------------------|--------------------------|
| Controller                       | Realtek F                                                                     | TL8111B                                           |                          |
| Verkabelung                      | S/STP                                                                         | (Cat5e)                                           |                          |
| Übertragungsge-<br>schwindigkeit | 10/100/1000 MBit/s <sup>1)</sup>                                              |                                                   | Speed LED                |
| Kabellänge                       | max. 100 m                                                                    | (min. Cat5e)                                      | (grün / orange)          |
| Speed LED                        | Ein                                                                           | Aus                                               |                          |
| grün                             | 100 MBit/s                                                                    | 10 MBit/s <sup>2)</sup>                           |                          |
| orange                           | 1000 MBit/s                                                                   | -                                                 | Link LED                 |
| Link LED                         | Ein                                                                           | Aus                                               | (orange)                 |
| orange                           | Link<br>(Eine Verbindung<br>zu einem Ethernet<br>Netzwerk ist vor-<br>handen) | Activity (Blinkt)<br>(Daten werden<br>übertragen) |                          |

Tabelle 38: Ethernet Anschluss (ETH1)

1) Umschaltung erfolgt automatisch.

2) Die 10 MBit/s Übertragungsgeschwindigkeit / Verbindung ist nur vorhanden, wenn zeitgleich die Link LED aktiv ist.

### Treibersupport

Zum Betrieb des Realtek Ethernet-Controllers RTL8111B ist ein spezieller Treiber notwendig. Es stehen für die freigegebenen Betriebssysteme im Downloadbereich der B&R Homepage (<u>www.br-automation.com</u>) Treiber zum Download bereit.

# Information:

Benötigte Treiber sind nur von der B&R Homepage, nicht aber von den Herstellerseiten, herunterzuladen.

#### Ethernet 2 Anschluss (ETH2) Controller Intel 82574 Verkabelung S/STP (Cat5e) Übertragungsge-10/100/1000 MBit/s<sup>1)</sup> schwindigkeit Speed LED (grün / orange) Kabellänge max. 100 m (min. Cat5e) Speed LED Ein Aus 10 MBit/s<sup>2)</sup> grün 100 MBit/s Link LED 1000 MBit/s orange -(orange) Link LED Ein Aus Link Activity (Blinkt) orange (Eine Verbindung (Daten werden zu einem Ethernet übertragen) Netzwerk ist vorhanden)

#### 2.6.10 Ethernet 2 (ETH2)

Tabelle 39: Ethernet Anschluss (ETH2)

1) Umschaltung erfolgt automatisch.

2) Die 10 MBit/s Übertragungsgeschwindigkeit / Verbindung ist nur vorhanden, wenn zeitgleich die Link LED aktiv ist.

### Treibersupport

Zum Betrieb des Intel Ethernet-Controllers 82574 ist ein spezieller Treiber notwendig. Es stehen für die freigegebenen Betriebssysteme im Downloadbereich der B&R Homepage (<u>www.br-au-tomation.com</u>) Treiber zum Download bereit.

# Information:

Benötigte Treiber sind nur von der B&R Homepage, nicht aber von den Herstellerseiten, herunterzuladen. **Fechnische Daten** 

Kapitel 2

# 2.6.11 Status LEDs

Über die Status LEDs werden folgende Zustände des APC820 signalisiert:

|       | Status LEDs |         |                                                                                                    |     |  |  |
|-------|-------------|---------|----------------------------------------------------------------------------------------------------|-----|--|--|
| LED   | Farbe       |         | Bedeutung                                                                                                    |     |  |  |
|       | grün        | ein     | Spannungsversorgung OK                                                                                                    |     |  |  |
| Power | rot         | ein     | Das System befindet sich im<br>Stromspar- Standby Modus<br>(S5: Soft-off Modus oder S4:<br>Hibernate Modus -Suspend-<br>to-Disk) | PWR |  |  |
| CF    | gelb        | ein     | Signalisiert einen<br>CompactFlash Zugriff (schrei-<br>bend oder lesend)                                                         | CF  |  |  |
| Link  | gelb        | ein     | Zeigt eine aktive SDL Verbin-<br>dung am Monitor / Panel<br>Stecker an.                                                          | SDL |  |  |
| (SDL) |             | blinken | Eine aktive SDL Verbindung<br>wurde durch einen Span-<br>nungsverlust der Displayein-<br>heit unterbrochen.                      |     |  |  |
|       | grün        | ein     | Applikation läuft                                                                                                    |     |  |  |
| Run   | rot         | ein     | Service Mode                                                                                                    |     |  |  |
|       | gelb        | ein     | User LED                                                                                                    |     |  |  |

Tabelle 40: Daten Status LEDs

Das Licht der Status LEDs wird über Lichtwellenleiter an die Vorderseite der Frontabdeckung geführt.

# 2.6.12 CMOS Profile Schalter

Der CMOS Profile Schalter befindet sich hinter der Frontbdeckung.

| CMOS Profile Schalter                      |                                                                                       |             |  |  |
|--------------------------------------------|---------------------------------------------------------------------------------------|-------------|--|--|
| Mit dem 16 stelligen<br>dene BIOS Defaultw | CMOS Profile Schalter können verschie-<br>erteprofile eingestellt werden.             |             |  |  |
| Schalterstellung                           | Beschreibung                                                                          | CMOS Profil |  |  |
| 0                                          | Profil 0: Defaultprofil reserviert.                                                   | Our cares   |  |  |
| 1                                          | Profil 1: Optimiert für die Systemein-<br>heiten 5PC810.SX01-00 und<br>5PC810.SX02-00 | AB CONTRACT |  |  |
| 2                                          | Profil 2: Optimiert für die Systemein-<br>heit 5PC810.SX05-00                         |             |  |  |
| 3                                          | Profil 3: Optimiert für die Syste-<br>meinheit 5PC820.SX01-00                         | •           |  |  |
| 4                                          | Profil 4: Reserviert                                                                  |             |  |  |
| 5                                          | Profil 5: Reserviert                                                                  |             |  |  |

Tabelle 41: CMOS Profile Schalter

# Information:

Die bei der Lieferung eingestellte Position des Schalters stellt die optimalen BIOS Defaultwerte für dieses System dar und sollte daher nicht geändert werden.

Die Position des CMOS Profile Schalters wird unter anderem in den BIOS Setupseiten und im B&R ADI Control Center angezeigt.

Kapitel 2 Technische Daten

#### 2.6.13 Power Taster

Auf Grund der vollen ATX Netzteilunterstützung besitzt der Power Taster verschiedenste Funktionalitäten.

Der Power Taster befindet sich hinter der Frontabdeckung.

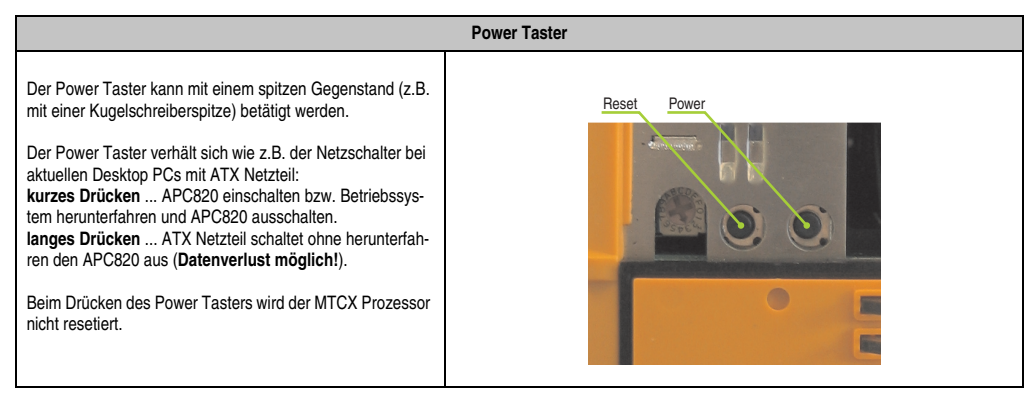

Tabelle 42: Power Taster

### 2.6.14 Reset Taster

Der Reset Taster befindet sich hinter der Frontabdeckung.

| Reset Taster                                                                                                    |             |  |  |  |
|----------------------------------------------------------------------------------------------------|-------------|--|--|--|
| Der Reset-Taster kann mit einem spitzen Gegenstand (z.B.<br>mit einer Kugelschreiberspitze) betätigt werden.<br>Wenn der Reset Taster betätigt wird, wird ein Hardware-Re-<br>set, PCI-Reset ausgelöst. Der APC820 startet neu (Kaltstart).<br>Bei einem Reset wird der MTCX Prozessor nicht resetiert. | Reset Power |  |  |  |

Tabelle 43: Reset Taster

# Warnung!

Ein Reset des Systems kann zu Datenverlust führen!

# 2.6.15 Batterie

Die Lithiumbatterie (3 V, 950 mAh) stellt die Pufferung der internen Echtzeituhr (RTC), individuell gespeicherte BIOS Einstellungen sowie Daten im SRAM sicher und befindet sich hinter der schwarzen Abdeckung. Die Pufferdauer der Batterie beträgt mindestens 21/2 Jahre (bei 50 °C, 8,5 µA der zu versorgenden Komponenten und einer Selbstentladung von 40 %). Die Batterie stellt ein Verschleißteil dar und sollte regelmäßig (mindestens nach der angegebenen Lebensdauer) per Batteriewechsel erneuert werden.

Die Batterie befindet sich hinter der Kabelabdeckung.

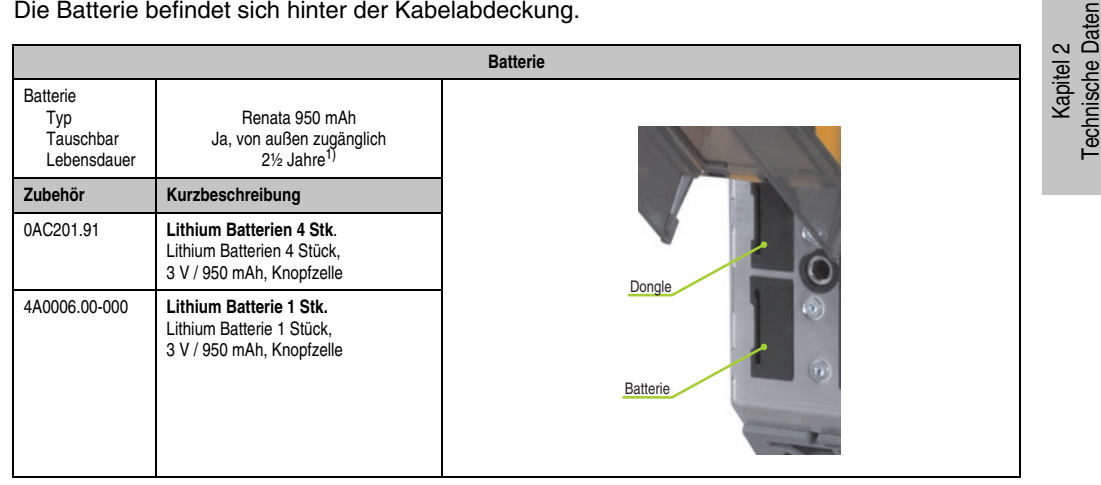

#### Tabelle 44: Batterie

1) Bei 50 °C, 8,5 µA der zu versorgenden Komponenten und einer Selbstentladung von 40 %.

### **Batteriestatusermittlung**

Der Batteriestatus wird sofort nach dem Einschalten des Gerätes und in weiterer Folge alle 24 Stunden vom System ermittelt. Bei der Messung wird kurzzeitig (ca. 1 Sekunde) die Batterie belastet und anschließend bewertet. Der ermittelte Batteriestatus wird in den BIOS Setup Seiten (unter Advanced - Baseboard Monitor) und im B&R Control Center (ADI Treiber) angezeigt, kann aber auch in einer Kundenapplikation über die ADI Library ausgelesen werden.

| Batteriestatus | Bedeutung                                                                                                    |  |  |
|----------------|----------------------------------------------------------------------------------------------------|--|--|
| n.a.           | Es wird eine zu alte Hardware bzw. Firmware verwendet die das Auslesen nicht unterstützt.                                                                         |  |  |
| Good           | Pufferung der Daten ist gewährleistet                                                                                                    |  |  |
| Bad            | Ab dem Zeitpunkt, ab dem die Batteriekapazität als BAD (nicht ausreichend) erkannt wird, ist die Puf-<br>ferung der Daten noch für ca. 500 Stunden gewährleistet. |  |  |

Tabelle 45: Bedeutung Batteriestatus

### 2.6.16 Hardware Security Key (Dongle)

Als Hardware Security Key (Dongle) für den Kopierschutz der Software empfiehlt B&R einen Dongle basierend auf den DS1425 von MAXIM (früher Dallas Semiconductors).

Der Hardware Security Key befindet sich hinter der Kabelabdeckung.

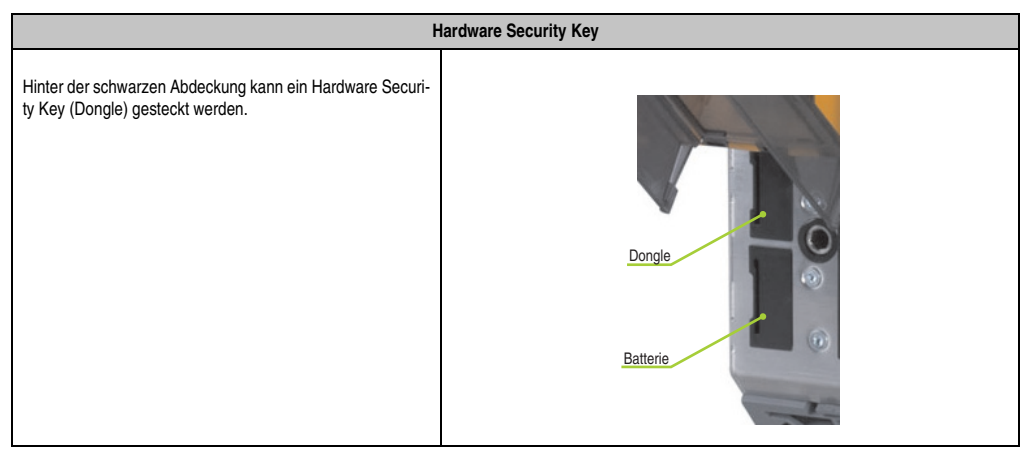

Tabelle 46: Hardware Security Key

# Warnung!

Ein- und Ausbau des Hardware Security Keys darf nur in spannungslosem Zustand erfolgen!

# 2.6.17 CompactFlash Slot 1

Dieser CompactFlash Slot ist fixer Bestandteil eines APC820 Systems und ist intern über IDE PATA mit dem Chipset verbunden. Es können CompactFlash Karten des Types I gesteckt werden. Die CompatFlash Slots befinden sich hinter der Kabelabdeckung.

| CompactFlash Slot (CF1) |                          |                     |  |
|-------------------------|--------------------------|---------------------|--|
| Anschluss               | PATA Master              |                     |  |
| CompactFlash<br>Typ     | Тур І                    |                     |  |
| Zubehör                 | Kurzbeschreibung         |                     |  |
| 5CFCRD.0512-04          | CompactFlash 512 MB B&R  |                     |  |
| 5CFCRD.1024-04          | CompactFlash 1024 MB B&R |                     |  |
| 5CFCRD.2048-04          | CompactFlash 2048 MB B&R |                     |  |
| 5CFCRD.4096-04          | CompactFlash 4096 MB B&R |                     |  |
| 5CFCRD.8192-04          | CompactFlash 8192 MB B&R |                     |  |
| 5CFCRD.0064-03          | CompactFlash 64 MB SSI   |                     |  |
| 5CFCRD.0128-03          | CompactFlash 128 MB SSI  |                     |  |
| 5CFCRD.0256-03          | CompactFlash 256 MB SSI  | CompactFlash Slot 2 |  |
| 5CFCRD.0512-03          | CompactFlash 512 MB SSI  | CompactFlash Slot 1 |  |
| 5CFCRD.1024-03          | CompactFlash 1024 MB SSI |                     |  |
| 5CFCRD.2048-03          | CompactFlash 2048 MB SSI | ]                   |  |
| 5CFCRD.4096-03          | CompactFlash 4096 MB SSI | 1                   |  |
| 5CFCRD.8192-03          | CompactFlash 8192 MB SSI | 1                   |  |

Tabelle 47: CompactFlash Slot (CF1)

# Warnung!

An- und Abstecken der CompactFlash Karte darf nur in spannungslosem Zustand erfolgen!

Kapitel 2 Technische Daten

#### 2.6.18 CompactFlash Slot 2

Dieser CompactFlash Slot ist fixer Bestandteil eines APC820 Systems und ist intern über IDE PATA mit dem Chipset verbunden. Es können CompactFlash Karten des Types I gesteckt werden. Die CompatFlash Slots befinden sich hinter der Kabelabdeckung.

| CompactFlash Slot (CF2) |                          |                     |  |  |
|-------------------------|--------------------------|---------------------|--|--|
| Anschluss               | PATA Slave               |                     |  |  |
| CompactFlash<br>Typ     | Тур І                    |                     |  |  |
| Zubehör                 | Kurzbeschreibung         |                     |  |  |
| 5CFCRD.0512-04          | CompactFlash 512 MB B&R  | - Allowed Harrison  |  |  |
| 5CFCRD.1024-04          | CompactFlash 1024 MB B&R |                     |  |  |
| 5CFCRD.2048-04          | CompactFlash 2048 MB B&R |                     |  |  |
| 5CFCRD.4096-04          | CompactFlash 4096 MB B&R |                     |  |  |
| 5CFCRD.8192-04          | CompactFlash 8192 MB B&R |                     |  |  |
| 5CFCRD.0064-03          | CompactFlash 64 MB SSI   |                     |  |  |
| 5CFCRD.0128-03          | CompactFlash 128 MB SSI  |                     |  |  |
| 5CFCRD.0256-03          | CompactFlash 256 MB SSI  | CompactFlash Slot 2 |  |  |
| 5CFCRD.0512-03          | CompactFlash 512 MB SSI  | CompactFlash Slot 1 |  |  |
| 5CFCRD.1024-03          | CompactFlash 1024 MB SSI |                     |  |  |
| 5CFCRD.2048-03          | CompactFlash 2048 MB SSI |                     |  |  |
| 5CFCRD.4096-03          | CompactFlash 4096 MB SSI |                     |  |  |
| 5CFCRD.8192-03          | CompactFlash 8192 MB SSI |                     |  |  |

Tabelle 48: CompactFlash Slot (CF2)

# Warnung!

An- und Abstecken der CompactFlash Karte darf nur in spannungslosem Zustand erfolgen!

# 3. Einzelkomponenten

# 3.1 CPU Boards 945GME

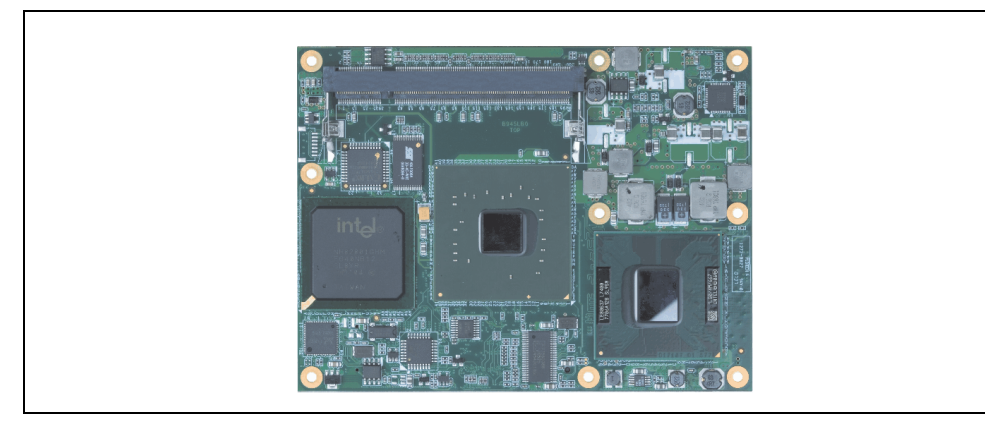

Abbildung 15: CPU Board

### 3.1.1 Technische Daten

| Ausstattung                                                                                                    | 5PC800.B945-00                                                                                                    | 5PC800.B945-01                                                                | 5PC800.B945-02                                                                 | 5PC800.B945-03                                                               | 5PC800.B945-04                                                                 |
|----------------------------------------------------------------------------------------------------|----------------------------------------------------------------------------------------------------|-------------------------------------------------------------------------------|--------------------------------------------------------------------------------|------------------------------------------------------------------------------|--------------------------------------------------------------------------------|
| Bootloader / Betriebssystem                                                                                    | embedded AMI BIOS (Beschreibung siehe Kapitel 4 "Software", Abschnitt 1 "BIOS Optionen", auf Seite 83)                                                                                                    |                                                                               |                                                                                |                                                                              |                                                                                |
| Prozessor<br>Typ<br>Bezeichnung<br>Taktfrequenz<br>Architektur<br>L1 Cache<br>L2 Cache<br>Front Side Bus - FSB | Intel® Core™ Duo<br>L2400<br>1,66 GHz<br>65 nm<br>32 kByte<br>2 MB<br>667 MHz                                                                                                    | Intel® Core™2 Duo<br>L7400<br>1,5 GHz<br>65 nm<br>32 kByte<br>4 MB<br>667 MHz | Intel® Core™2 Duo<br>U7500<br>1,06 GHz<br>65 nm<br>32 kByte<br>2 MB<br>533 MHz | Intel® Celeron® M<br>423<br>1,06 GHz<br>65 nm<br>32 kByte<br>1 MB<br>533 MHz | Intel® Core™2 Duo<br>T7400<br>2,16 GHz<br>65 nm<br>32 kByte<br>4 MB<br>667 MHz |
| Chipset                                                                                                    |                                                                                                    | Intel® 945G                                                                   | ME / Intel 82801 GMH                                                           | (ICH7M-DH)                                                                   |                                                                                |
| DRAM                                                                                                    |                                                                                                    | SO-DIMM                                                                       | DDR2 667/PC5300, ma                                                            | ax. 3 GByte                                                                  |                                                                                |
| Grafik<br>Controller<br>Speicher<br>Farbtiefe<br>Auflösung<br>RGB<br>DVI                                       | Intel® Graphics Media Accelerator 950<br>bis zu 224 MByte (wird vom Hauptspeicher reserviert)<br>max 32 Bit<br>400 MHz RAMDAC, up to 2048 x 1536 @ 75 Hz (QXGA) including 1920 x 1080 @ 85 Hz (HDTV)<br>Intel compliant SDVO port, 1920 x 1080 |                                                                               |                                                                                |                                                                              |                                                                                |
| Echtzeituhr (RTC)<br>Batteriegepuffert<br>Genauigkeit                                                          | Ja<br>bei 25 °C typ. 12 ppm (1 Sekunde) <sup>1)</sup> pro Tag                                                                                                    |                                                                               |                                                                                |                                                                              |                                                                                |
| Massenspeicherverwaltung                                                                                       | 1 x IDE                                                                                                    |                                                                               |                                                                                |                                                                              |                                                                                |
| Power Management                                                                                               | ACPI 2.0, S3 Support (suspend to RAM)                                                                                                    |                                                                               |                                                                                |                                                                              |                                                                                |

Tabelle 49: Technische Daten CPU Boards

1) Bei max. spezifizierter Umgebungstemperatur: typ. 58 ppm (5 Sekunden) - worst case 220 ppm (19 Sekunden).

#### Technische Daten • Einzelkomponenten

# 3.2 Hauptspeicher

Die CPU Boards bieten Platz für zwei Hauptspeichermodule. Werden zwei gleich große (z.B. 1 GB) Module gesteckt so wird die Dual-Channel Memory Technologie unterstützt. Werden zwei ungleich große (z.B. 1 GB und 2 GB) Module gesteckt, so wird diese Technologie nicht unterstützt.

Werden zwei 2 GB Module gesteckt, so sind nur 3 GB Hauptspeicher verwendbar.

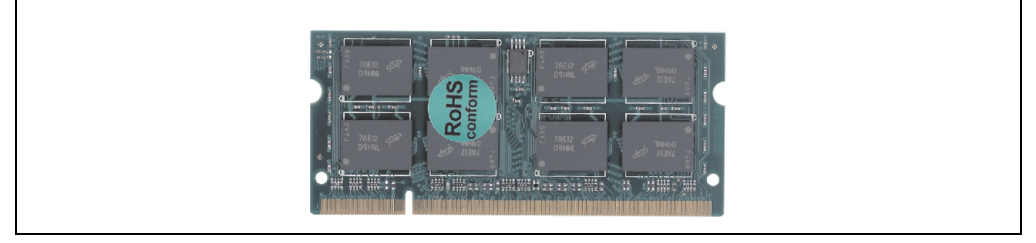

Abbildung 16: Hauptspeicher

# 3.2.1 Technische Daten

| Ausstattung  | 5MMDDR.0512-01        | 5MMDDR.1024-01 | 5MMDDR.2048-01 |
|--------------|-----------------------|----------------|----------------|
| Größe        | 512 MB                | 1 GB           | 2 GB           |
| Тур          | DDR2 SDRAM / PC2-5300 |                |                |
| Bauart       | 200 Pin SO-DIMM       |                |                |
| Organisation | 64M x 64 Bit          | 128M x 64 Bit  | 256M x 64 Bit  |

Tabelle 50: Technische Daten Hauptspeicher

# Information:

Ein Hauptspeichertausch kann NUR im Werk B&R durchgeführt werden.

# 3.3 Netzteil mit Kühlkörper

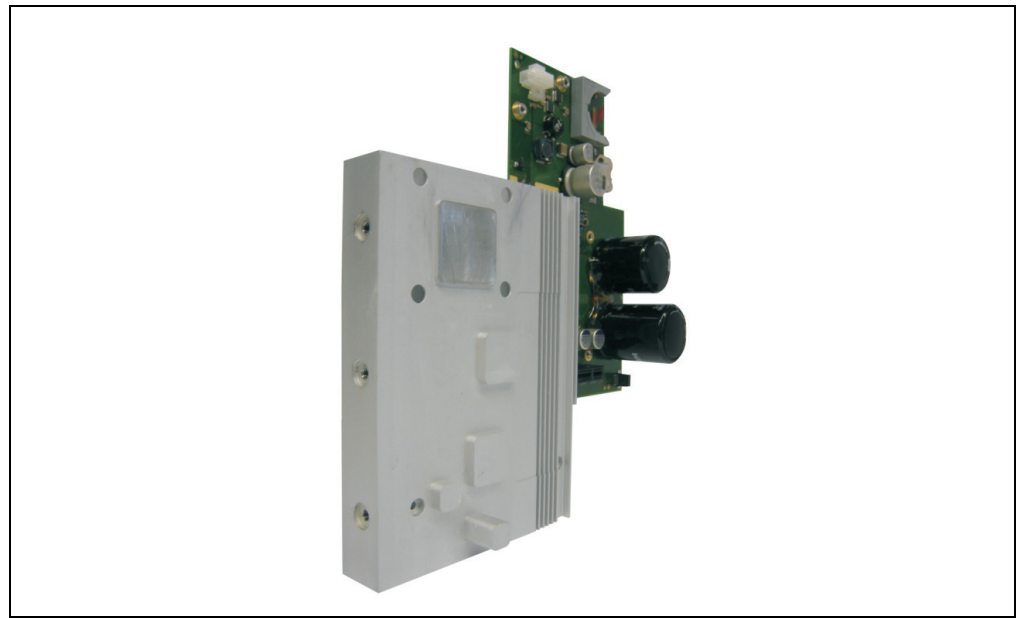

Abbildung 17: Netzteil mit Kühlkörper

### 3.3.1 Technische Daten

| Allgemeines               | 5AC802.HS00-00 5AC802.HS00-01                                                       |       |  |
|---------------------------|-------------------------------------------------------------------------------------|-------|--|
| geeignet für CPU Board    | 5PC800.B945-00 5PC800.B945-04<br>5PC800.B945-01<br>5PC800.B945-02<br>5PC800.B945-03 |       |  |
| Mechanische Eigenschaften |                                                                                     |       |  |
| Material                  | Aluminium (Kühlkörper)                                                              |       |  |
| Gewicht                   | 900 g                                                                               | 900 g |  |

Tabelle 51: Technische Daten Netzteil mit Kühlkörper

# Information:

Das Netzteil mit Kühlkörper darf nur im Werk B&R augetauscht werden.

# 3.4 Ersatzlüfter

# Information:

Die Lüfter stellt ein Verschleißteil dar und muss in angemessenem Abstand kontrolliert und bei nicht ausreichender Funktion (z.B. durch Verschmutzung) gereinigt oder getauscht werden.

# 3.4.1 Ersatzlüfter 8BXF001.0000-00

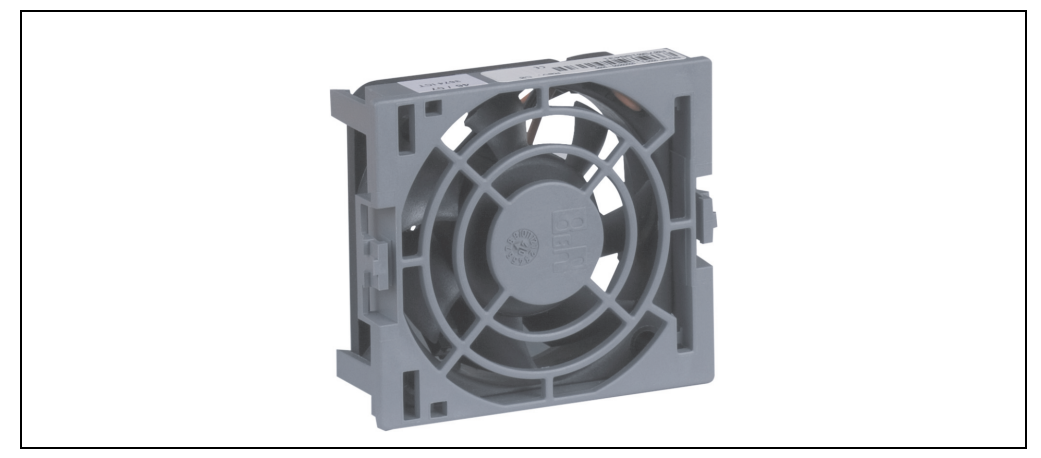

Abbildung 18: Ersatzlüfter 8BXF001.0000-00

### **Technische Daten**

| Ausstattung                          | 8BXF001.0000-00          |
|--------------------------------------|--------------------------|
| Lüftertyp<br>Breite<br>Länge<br>Höhe | 50 mm<br>50 mm<br>15 mm  |
| Umdrehungsgeschwindigkeit            | 6400 rpm                 |
| Geräuschpegel                        | 36 dB                    |
| Lebensdauer                          | 80.000 Stunden bei 40 °C |

Tabelle 52: Technische Daten Ersatzlüfter

# 3.5 Einsteckkarten

Auf den PClec Einsteckkarten befindet sich ein Sensor, welcher die Temperatur der Karte überwacht. Diese wird im BIOS (Menüpunkt Advanced - Baseboard/Panel Features - Baseboard Monitor auf Seite 125) und im ADI ausgelesen.

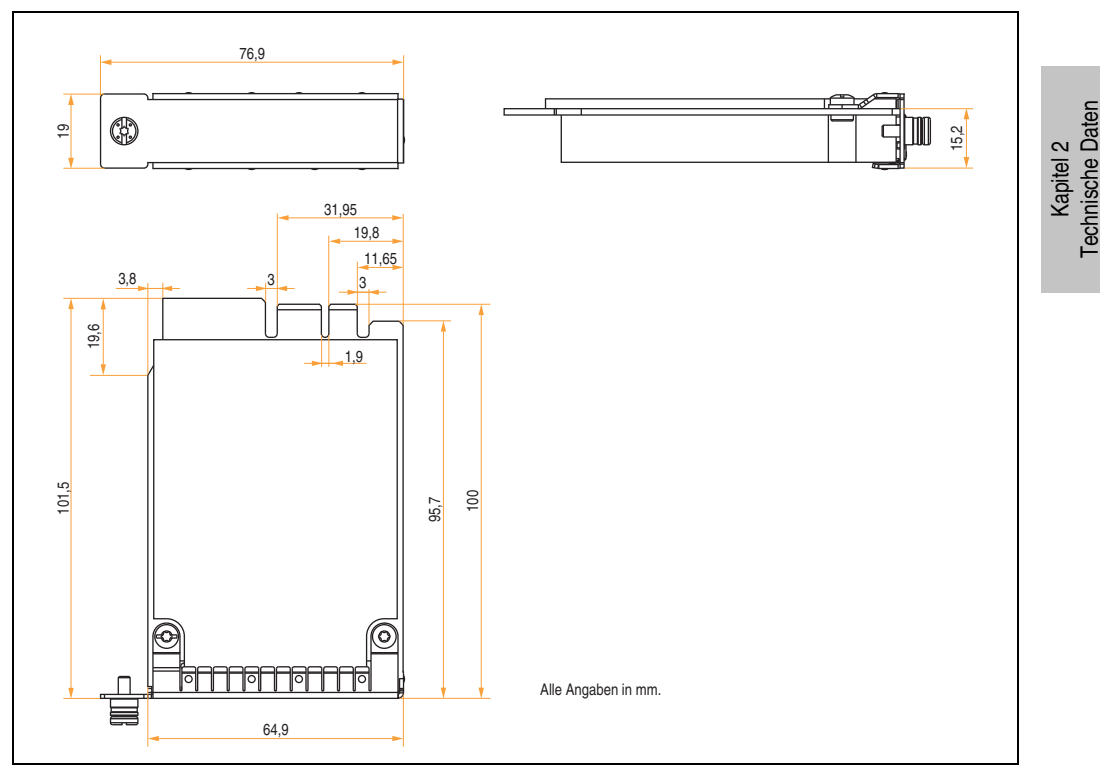

Abbildung 19: Abmessungen PCIec Karten

# Information:

Es dürfen nur B&R PClec Karten verwendet werden, welche speziell für den Automation PC 820 konstruiert wurden.

# 3.5.1 Ethernet Card 10/100/1000 - 5ACPCC.ETH0-00

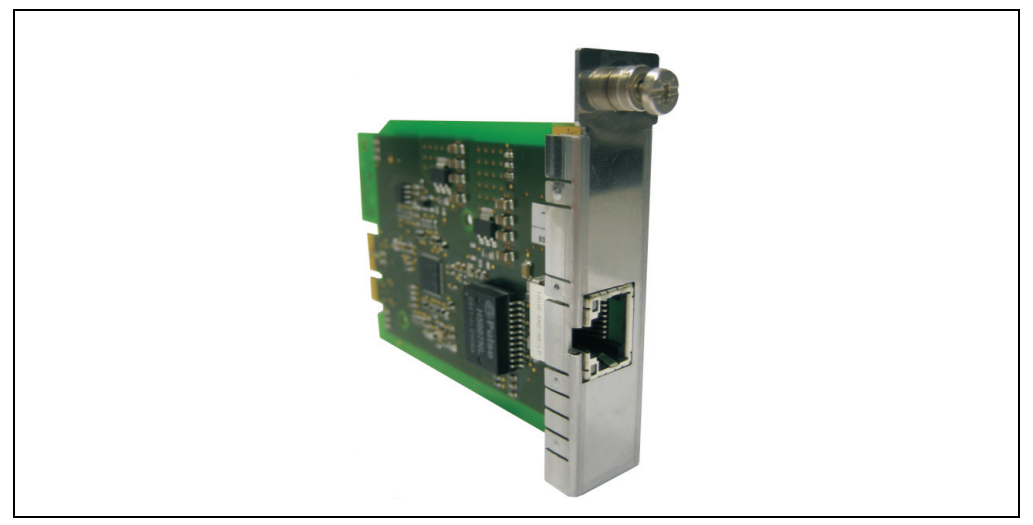

Abbildung 20: Ethernet Card 10/100/1000 - 5ACPCC.ETH0-00

# **Technische Daten**

# Information:

Die nachfolgend angegebenen Kenndaten, Merkmale und Grenzwerte sind nur für diese Einzelkomponente alleine gültig und können von denen zum Gesamtgerät abweichen. Für das Gesamtgerät, in dem z.B. diese Einzelkomponente verwendet ist, gelten die zum Gesamtgerät angegebenen Daten.

| Ethernet Card 1 Anschluss        |                                                                               |                                                   |                 |       |  |
|----------------------------------|-------------------------------------------------------------------------------|---------------------------------------------------|-----------------|-------|--|
| Controller                       | Intel 8                                                                       | 32574                                             |                 |       |  |
| Verkabelung                      | S/STP (Cat5e)                                                                 |                                                   |                 |       |  |
| Übertragungsge-<br>schwindigkeit | 10/100/1000 MBit/s <sup>1)</sup>                                              |                                                   | Speed LED       |       |  |
| Kabellänge                       | max. 100 m                                                                    | (min. Cat5e)                                      | (grün / orange) |       |  |
| Speed LED                        | Ein                                                                           | Aus                                               |                 |       |  |
| grün                             | 100 MBit/s                                                                    | 10 MBit/s <sup>2)</sup>                           |                 |       |  |
| orange                           | 1000 MBit/s                                                                   | -                                                 |                 |       |  |
| Link LED                         | Ein                                                                           | Aus                                               |                 |       |  |
| orange                           | Link<br>(Eine Verbindung<br>zu einem Ethernet<br>Netzwerk ist vor-<br>handen) | Activity (Blinkt)<br>(Daten werden<br>übertragen) |                 | Kapit |  |

Tabelle 53: Technische Daten Ethernet Card 10/100/1000 - 5ACPCC.ETH0-00

1) Umschaltung erfolgt automatisch.

2) Die 10 MBit/s Übertragungsgeschwindigkeit / Verbindung ist nur vorhanden, wenn zeitgleich die IF-Slot Link LED aktiv ist.

# Treibersupport

Zum Betrieb des Intel Ethernet-Controllers 82574 ist ein spezieller Treiber notwendig. Es stehen für die freigegebenen Betriebssysteme im Downloadbereich der B&R Homepage (<u>www.br-au-tomation.com</u>) Treiber zum Download bereit.

# Information:

Benötigte Treiber sind nur von der B&R Homepage, nicht aber von den Herstellerseiten, herunterzuladen.

# 3.5.2 POWERLINK Card 2port - 5ACPCC.MPL0-00

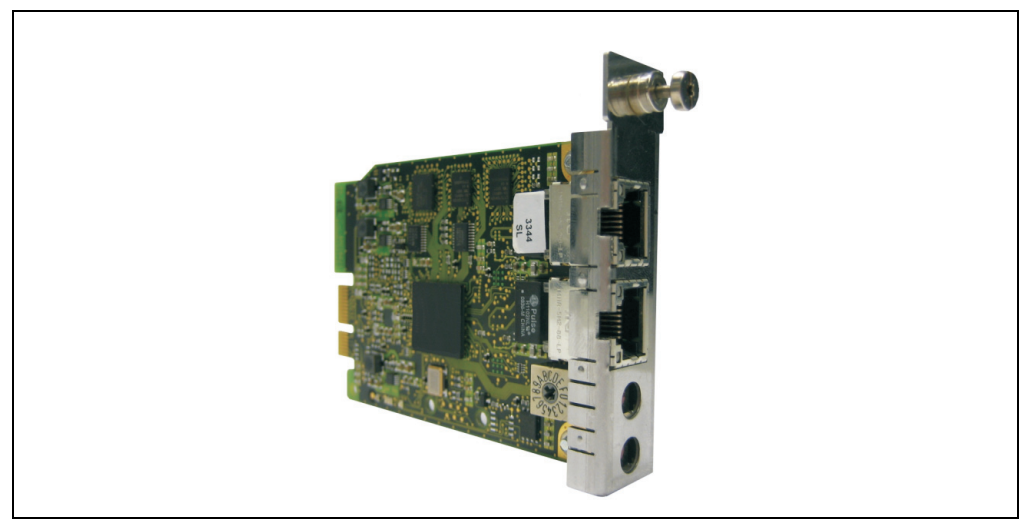

Abbildung 21: POWERLINK Card 2port - 5ACPCC.MPL0-00

# **Technische Daten**

# Information:

Die nachfolgend angegebenen Kenndaten, Merkmale und Grenzwerte sind nur für diese Einzelkomponente alleine gültig und können von denen zum Gesamtgerät abweichen. Für das Gesamtgerät, in dem z.B. diese Einzelkomponente verwendet ist, gelten die zum Gesamtgerät angegebenen Daten.

| POWERLINK Card 2 Anschlüsse |                                                                                |                                                   |                                                 |  |
|-----------------------------|--------------------------------------------------------------------------------|---------------------------------------------------|-------------------------------------------------|--|
| Verkabelung                 | S/STP (Cat5e)                                                                  |                                                   | Die LEDs sind bei beiden Anschlüssen identisch. |  |
| Kabellänge                  | max. 100 m (min. Cat5e)                                                        |                                                   |                                                 |  |
| Speed LED                   | Ein                                                                            | Aus                                               | Speed LED Link LED (nrin / oranne)              |  |
| grün / rot                  | siehe Statu                                                                    | s/Error LED                                       |                                                 |  |
| Link LED                    | Ein                                                                            | blinkt                                            |                                                 |  |
| gelb                        | Link<br>(Eine Verbindung<br>zu einem POW-<br>ERLINK Netzwerk<br>ist vorhanden) | Activity (Blinkt)<br>(Daten werden<br>übertragen) |                                                 |  |

Tabelle 54: POWERLINK Card 2port Anschluss
### Status/ Error LED

Die Status/Error LED ist in den Farben grün und rot ausgeführt.

| Farbe rot - Error | Beschreibung                                                                                                    |
|-------------------|----------------------------------------------------------------------------------------------------|
| Ein               | Die POWERLINK Schnittstelle befindet sich in einem Fehlerzustand (Ausfall von Ethernet Frames,<br>Häufung von Kollisionen am Netzwerk, usw.). |

Tabelle 55: Status/Error LED als Error LED - Betriebsmodus POWERLINK Card 2port

| Farbe grün - Status                          | Beschreibung                                                                                                    |
|----------------------------------------------|----------------------------------------------------------------------------------------------------|
| Aus<br>NOT_ACTIVE                            | Managing Node (MN)           Der Bus wird auf POWERLINK Frames überwacht. Wird in dem eingestellten Zeitfenster (Timeout)           kein entsprechender Frame empfangen, geht die Schnittstelle direkt in den Zustand           PRE_OPERATIONAL_1 über (Single Flash).           Wenn jedoch vor Ablauf der Zeit eine POWERLINK Kommunikation erkannt wird, geht die Schnittstelle direkt in den Zustand BASIC_ETHERNET über (flackernd).           Controlled Node (CN)           Der Bus wird auf POWERLINK Frames überwacht. Wird in dem eingestellten Zeitfenster (Timeout) kein entsprechender Frame empfangen, geht die Schnittstelle direkt in den Zustand           BASIC_ETHERNET über (flackernd).           Wenn jedoch vor Ablauf der Zeit eine POWERLINK Kommunikation erkannt wird, geht die Schnittstelle direkt in den Zustand           BASIC_ETHERNET über (flackernd).           Wenn jedoch vor Ablauf der Zeit eine POWERLINK Kommunikation erkannt wird, geht die Schnittstelle direkt in den Zustand PRE_OPERATIONAL_1 über (Single Flash). |
| grün flackernd (ca. 10 Hz)<br>BASIC_ETHERNET | Die Schnittstelle befindet sich im Zustand BASIC_ETHERNET und wird als reine Ethernet TCP/IP<br>Schnittstelle betrieben.<br>Managing Node (MN)<br>Dieser Zustand kann nur durch einen Reset der Schnittstelle verlassen werden.<br><u>Controlled Node (CN)</u><br>Wird während dieses Zustandes eine POWERLINK Kommunikation erkannt, geht die Schnittstelle in<br>den Zustand PRE_OPERATIONAL_1 über (Single Flash).                                                                                                    |
| Single Flash (ca. 1 Hz)<br>PRE_OPERATIONAL_1 | Die Schnittstelle befindet sich im Zustand PRE_OPERATIONAL_1.<br>Managing Node (MN)<br>Der MN startet den Betrieb des "reduced cycles". Am Bus dürfen Kollisionen auftreten. Es findet noch<br>keine zyklische Kommunikation statt.<br>Controlled Node (CN)<br>Der CN wartet auf den Empfang eines SoC Frames und wechselt dann in den Zustand<br>PRE_OPERATIONAL_2 (Double Flash).                                                                                                    |
| Double Flash (ca. 1 Hz)<br>PRE_OPERATIONAL_2 | Die Schnittstelle befindet sich im Zustand PRE_OPERATIONAL_2.<br><u>Managing Node (MN)</u><br>Der MN beginnt mit der zyklischen Kommunikation (zyklische Eingangsdaten werden noch nicht aus-<br>gewertet). In diesem Zustand werden die CNs konfiguriert.<br><u>Controlled Node (CN)</u><br>In diesem Zustand wird die Schnittstelle üblicherweise vom Manager konfiguriert. Danach wird per<br>Kommando in den Zustand PRE_OPERATIONAL_3 weitergeschaltet (Tripple Flash).                                                                                                    |
| Tripple Flash (ca. 1 Hz)<br>READY_TO_OPERATE | Die Schnittstelle befindet sich im Zustand READY_TO_OPERATE.<br>Managing Node (MN)<br>Normale zyklische und asynchrone Kommunikation. Die empfangenen PDO Daten werden ignoriert.<br>Controlled Node (CN)<br>Die Konfiguration der Schnittstelle ist abgeschlossen. Normale zyklische und asynchrone Kommuni-<br>kation.<br>Die gesendeten PDO Daten entsprechen dem PDO Mapping. Zyklische Daten werden jedoch noch<br>nicht ausgewertet.                                                                                                    |
| Ein<br>OPERATIONAL                           | Die Schnittstelle befindet sich im Zustand OPERATIONAL.                                                                                                    |

Tabelle 56: Status/Error LED als Status LED - Betriebsmodus POWERLINK Card 2port

#### Technische Daten • Einzelkomponenten

| Farbe grün - Status              | Beschreibung                                                                                                    |
|----------------------------------|----------------------------------------------------------------------------------------------------|
| Blinkend (ca. 2,5 Hz)<br>STOPPED | Die Schnittstelle befindet sich im Zustand STOPPED.<br><u>Managing Node (MN)</u><br>Dieser Zustand ist im MN nicht möglich.<br><u>Controlled Node (CN)</u><br>Output Daten werden nicht ausgegeben und es werden keine Input Daten geliefert. Dieser Zustand<br>kann nur durch ein entsprechendes Kommando vom Manager erreicht und wieder verlassen werden. |

Tabelle 56: Status/Error LED als Status LED - Betriebsmodus POWERLINK Card 2port

#### **POWERLINK Stationsnummer**

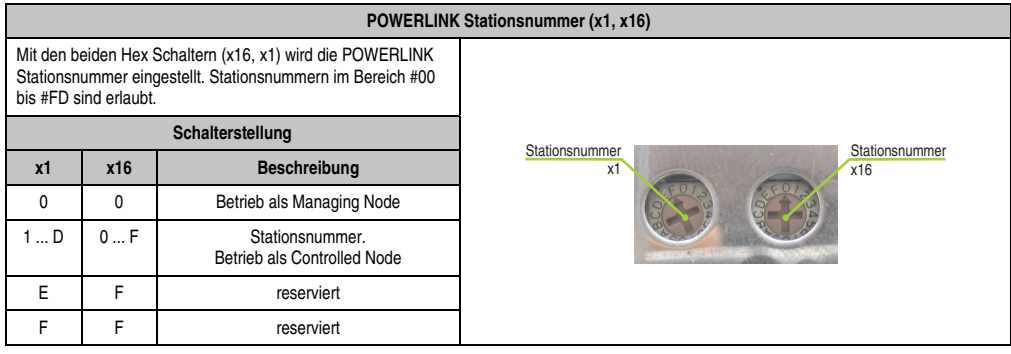

Tabelle 57: POWERLINK Card 2port Stationsnummer (x1, x16)

#### Kartennummernschalter

Mit dem Kartennummernschalter wird die einstellige Kartennummer (\$1 - \$F) eingestellt. Diese Nummer dient zur Unterscheidung der Module.

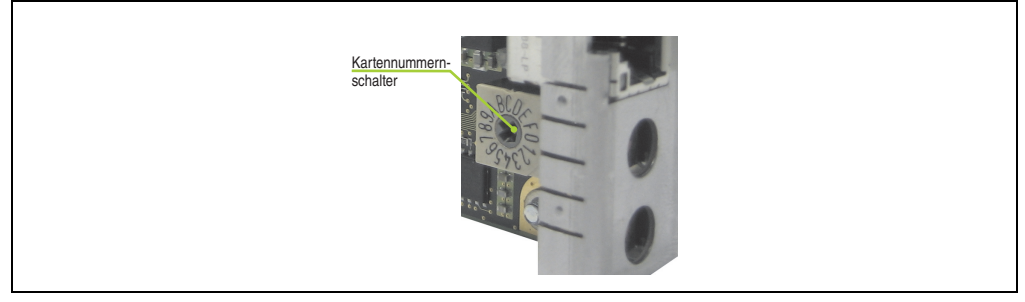

Abbildung 22: POWERLINK Card 2port Kartennummernschalter

# Kapitel 3 • Inbetriebnahme

# 1. Montage

Grundsäztlich gilt, dass der APC820 bei allen Montagevarianten an der ersten Position montiert werden muss. Dabei ist zu beachten, dass dieser richtig in die Führungsschiene einrastet.

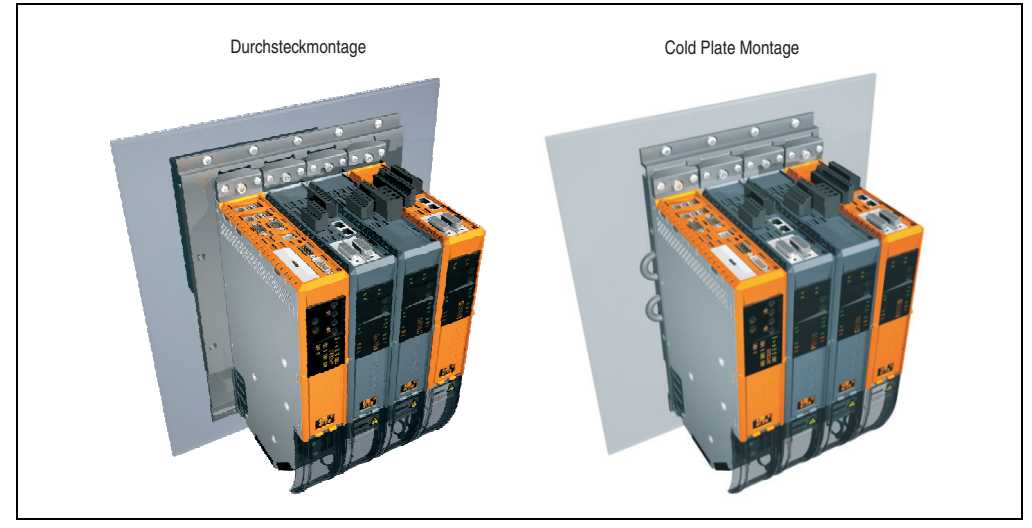

Abbildung 23: Montage

## 1.1 Wichtige Informationen zur Montage

- Der APC820 muss an der ersten Position der ACOPOSmulti Montageplatte befestigt werden.
- Es müssen die klimatischen Umgebungsbedingungen beachtet werden.
- Der APC820 ist nur für den Betrieb in geschlossenen Räumen zugelassen.
- Der APC820 darf nicht direkter Sonnenbestrahlung ausgesetzt werden.
- Die Lüftungslöcher dürfen nicht verdeckt werden.
- Beim Anschluss von Kabeln (DVI, SDL, USB, etc.) ist auf den Biegeradius der Kabel zu achten (siehe Abschnitt 2 "Anschluss von Kabeln", auf Seite 81).

### 1.2 Montageplatten

Die Bestellnummern, die genaue Beschreibung sowie die Maßblätter und Einbaumaße der Montageplatten sind dem ACOPOSmulti Handbuch im Kapitel 3 "Montage" zu entnehmen. Dieses kann kostenlos von der B&R Homepage (<u>www.br-automation.com</u>) heruntergeladen werden.

# Vorsicht!

Es sind bei der Systemeinheit 5PC820.SX01-00 nur die beiden unten angeführten Montagearten Durchsteck- und Cold Plate Montage erlaubt!

#### 1.2.1 Durchsteckmontage

Bei der Durchsteckmontage wird die Verlustwärme direkt an die Umgebungsluft ausserhalb des Schaltschranks abgegeben. Geeignet für eine große Anzahl an Achsen in allen Leistungsbereichen.

Die Montagefläche für die Durchsteckmontage muss eine für die Montageplatte ausreichende Stabilität aufweisen sowie unbrennbar, eben und frei von Verunreinigungen sein.

# Vorsicht!

Jener Bereich der Montagefläche, auf dem der Dichtring der Montageplatte aufliegt, muss zusätzlich frei von Verkratzungen und Rückständen sein, da sonst die Einhaltung der Schutzart gemäß EN 60529 nicht gewährleistet werden kann!

Der Ausschnitt für den Durchsteck-Kühlkörper sowie Art und Anzahl der Befestigungslöcher sind gemäß den Maßblättern und Einbaumaßen im ACOPOSmulti Anwenderhandbuch, welches kostenlos von der B&R Homepage (<u>www.br-automation.com</u>) heruntergeladen werden kann, zu entnehmen.

Einzuhaltende Abstände für Montage und Belüftung des Automation PC 820 und von ACOPOSmulti Modulen können den Maßblättern der einzelnen Module entnommen werden.

#### 1.2.2 Cold Plate Montage

Mit Hilfe einer durch Öl bzw. Wasser gekühlten Platte wird die durch die Geräte entstehende Verlustwärme direkt an das Kühlmedium abgegeben. Geeignet für eine große Anzahl an Achsen in allen Leistungsbereichen und einem maschineneigenen Kühlkreislauf.

Die Montagefläche für die Montageplatte muss eine für die Montageplatte ausreichende Stabilität aufweisen sowie unbrennbar, eben und frei von Verunreinigungen sein.

#### Anschluss von Vor- und Rücklauf

Die Lage der Anschlüsse für Vor- und Rücklauf können der Montagezeichnung entnommen werden. Diese ist im ACOPOSmulti Handbuch zu finden, welches kostenlos von der B&R Homepage (<u>www.br-automation.com</u>) heruntergeladen werden kann.

# Vorsicht!

Der Vorlauf ist am unteren Anschluss der Montageplatte anzuschließen.

Der Rücklauf ist am oberen Anschluss der Montageplatte anzuschließen.

## 1.3 Schwenkbereich der Frontklappe

Um einen problemlosen Anschluss von Peripheriegeräten am APC820 zu ermöglichen, ist im montierten Zustand der Schwenkbereich der Frontklappe an der Vorderseite des APC820 freizuhalten.

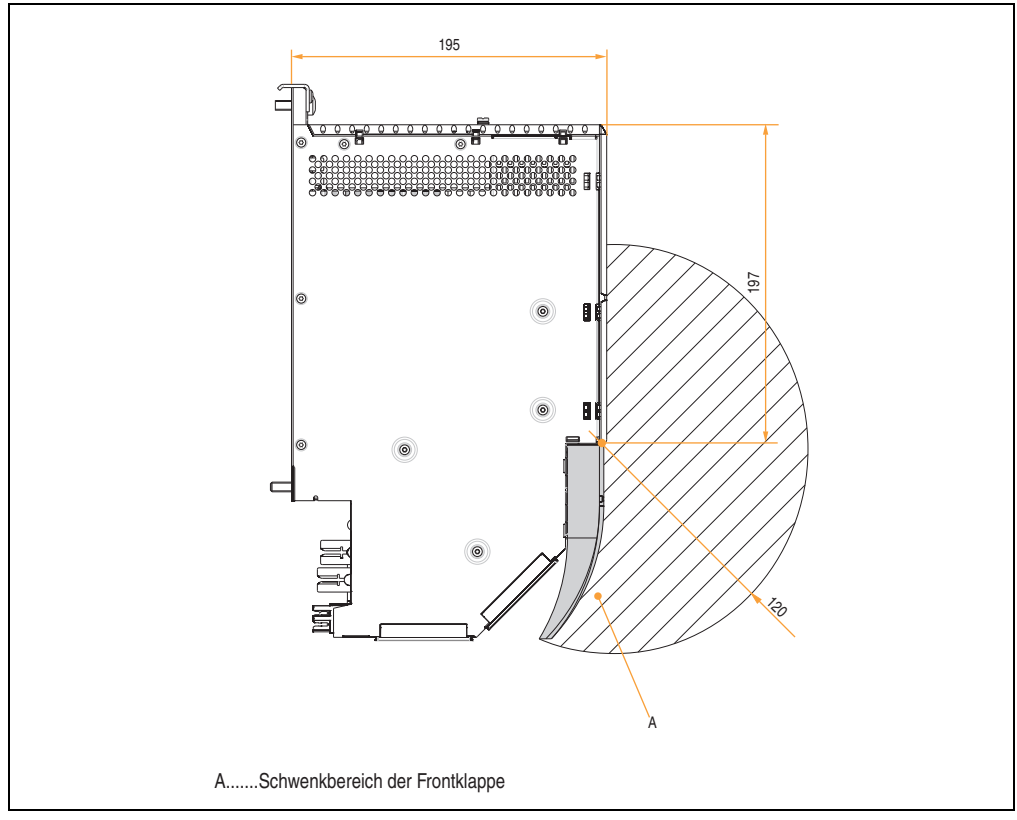

Abbildung 24: Schwenkbereich der Frontklappe

# 1.4 Montage des APC820

Bei der Anbringung auf die Montageplatten sind folgende Punkte zu beachten:

• Den APC820 mit der Montagelasche oben an der Montageplatte einhängen.

# Information:

Der Automation PC 820 muss immer an der ersten Position der Montageplatte befestigt werden.

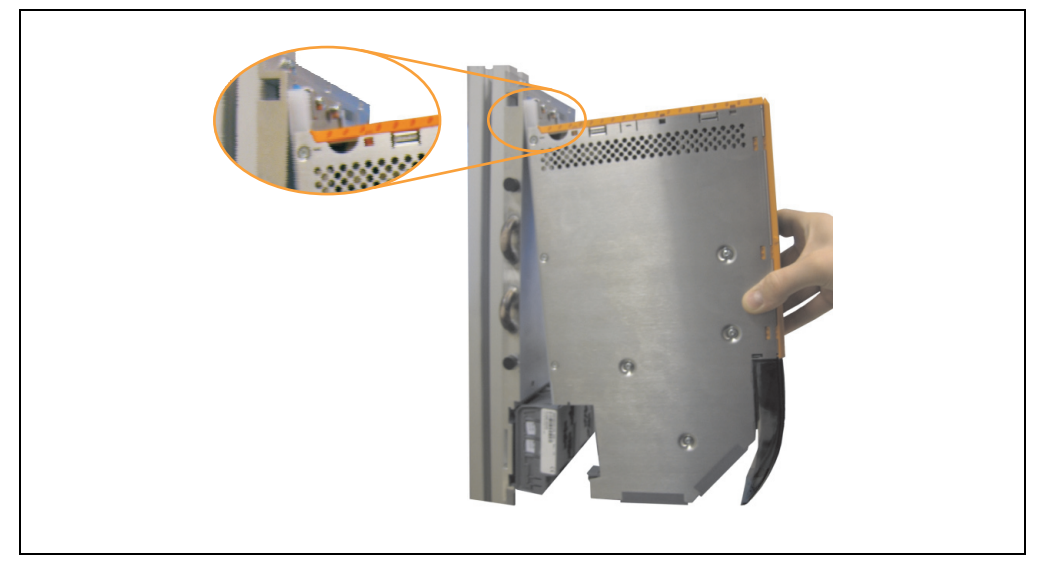

Abbildung 25: Einhängen von Modulen

- Den APC820 in das Rückwandmodul einklappen.
   Damit der APC820 korrekt kontaktiert wird, muss er gerade und vollständig in das Rückwandmodul eingeklappt werden.
- Alle Befestigungsschrauben M6 (pro Modulbreite 2 Schrauben) am APC820 mit einem Drehmoment von max. 5 Nm anziehen.

Kapitel 3 nbetriebnahme

#### Inbetriebnahme • Montage

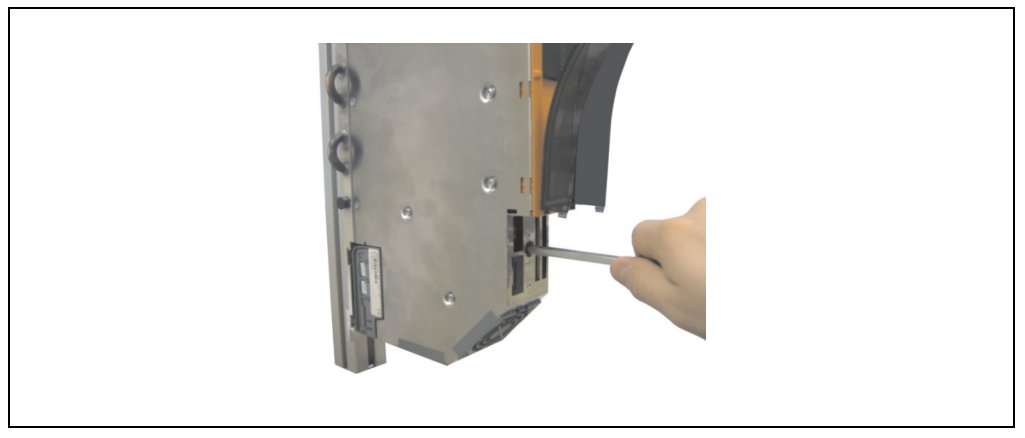

Abbildung 26: Anziehen der Befestigungsschrauben

# 2. Anschluss von Kabeln

Beim Anschluss bzw. der Verlegung von Kabeln darf der Biegeradius an keiner Stelle unterschritten werden.

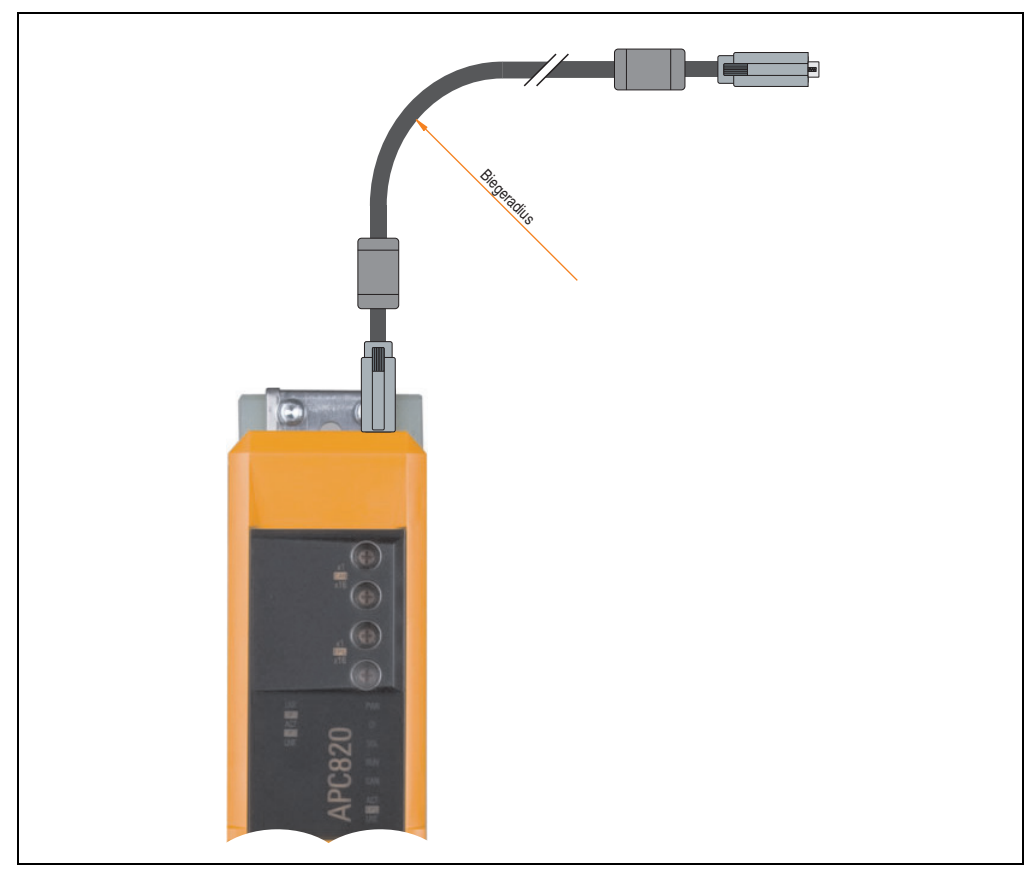

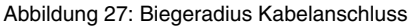

# Information:

Der spezifizierte Biegeradius ist dem Automation Panel 800 bzw. dem Automation Panel 900 Anwenderhandbuch, welches in elektronischer Form (pdf) von der B&R Homepage <u>www.br-automation.com</u> heruntergeladen werden kann, zu entnehmen. Kapitel 3 Inbetriebnahme

# 3. Bekannte Probleme / Eigenheiten

Die nachfolgenden Punkte sind bei den APC820 Geräten bekannt:

Der Betrieb von zwei CompactFlash Karten unterschiedlicher Type kann in Automation PCs und Panel PCs zu Problemen führen. Es kann vorkommen, dass beim Systemstart eine der beiden Karten nicht erkannt wird. Der Grund hierfür liegt in dem unterschiedlich schnellen Hochlaufverhalten. Die CompactFlash Karten älterer Technologie benötigen beim Systemstart erheblich mehr Zeit als CompactFlash Karten mit neuerer Technologie. Dieses Verhalten liegt im Grenzbereich des hierfür während des Hochlaufs zur Verfügung stehenden Zeitfensters. Da die Hochlaufzeit bei den CompactFlash Karten durch die Streuung der verwendeten Bauteile schwankt kann es daher zu dem beschriebenen Problem kommen. Je nach verwendeten CompactFlash Karten kann der Fehler nie, selten oder immer auftreten.

# Kapitel 4 • Software

# 1. BIOS Optionen

# Information:

Die nachfolgenden Abbildungen bzw. BIOS Menüpunkte einschließlich Beschreibungen beziehen sich auf die BIOS Version 1.14. Es kann daher vorkommen, dass diese Abbildungen bzw. BIOS Beschreibungen nicht mit der installierten BIOS Version übereinstimmen.

## **1.1 Allgemeines**

BIOS ist die Abkürzung für "Basic Input and Output System". Es ist die grundlegende standardisierte Verbindung zwischen Anwender und System (Hardware). Bei dem Automation PC 820 System wird das BIOS des American Megatrends Inc. verwendet.

Das BIOS Setup Utility ermöglicht die Modifizierung grundlegender Einstellungen der Systemkonfiguration. Diese Einstellungen werden im CMOS und im EEPROM (als Backup) gespeichert.

Die CMOS Daten werden durch eine Batterie - sofern vorhanden - gepuffert und bleiben auch im spannungslosen Zustand (keine 24 VDC Versorgung) des APC820 erhalten.

#### 1.2 BIOS Setup und Startvorgang

Sofort nach dem Einschalten der Spannungsversorgung des Automation PC 820 Systems bzw. Drücken des Power Buttons wird das BIOS aktiviert. Es wird überprüft, ob die Setupdaten aus dem EEPROM "OK" sind. Sind diese "OK", werden sie in das CMOS übertragen. Sind diese "nicht OK", werden die CMOS Daten auf Gültigkeit überprüft. Sind die CMOS Daten auch fehlerhaft, so wird eine Fehlermeldung ausgegeben und man kann mit der Taste <F1> den Bootvorgang problemlos fortsetzen. Damit die Fehlermeldung nicht bei jedem Neustart erscheint, ist mit der Taste <Entf> das BIOS Setup aufzurufen und neu zu speichern.

Das BIOS liest die Systemkonfigurationsinformation, überprüft das System und konfiguriert es durch den Power On Self Test (POST).

Nach Abschluss dieser "Vorbereitungen" durchsucht das BIOS die im System vorhandenen Datenspeicher (Festplatte, Diskettenlaufwerk, usw.) nach einem Betriebssystem. Das BIOS startet das Betriebssystem und übergibt diesem die Kontrolle über die Systemoperationen.

Um ins BIOS Setup zu gelangen, muss die "Entf" Taste nach dem Initialisieren des USB Controllers gedrückt werden, sobald folgende Nachricht am Bildschirm erscheint (während POST):

"Press DEL to run Setup"

AMIBIOS(C)2005 American Megatrends, Inc. [APC2R114] Bernecker + Rainer Industrie-Elektronik H1.14 Serial Number : 133453 CPU : Intel(R) Core(TM)2 CPU L7400 @ 1.50GHz Speed : 1.50 Ghz Press DEL to run Setup Press T11 for DDS r0PUP The MCH is operating with DDR2-667/CL5 in Dual-Channel Interleaved Mode Initializing USB Controllers .. Done 3064 MB OK USB Device(s): 1 Keyboard, 1 Hub Sec Master: SILICONSYSTEMS INC 4GB 240-0230 Auto-Detecting USB Mass Storage Devices .. 00 USB mass storage devices found an configured.

Abbildung 28: Boot Screen

#### 1.3 BIOS Setup Tasten

Folgende Tasten sind während dem POST aktiviert:

# Information:

Die Tastensignale der USB Tastatur werden erst nach dem Initialisieren des USB Controllers angenommen.

| Tasten | Funktion                                   |  |  |
|--------|--------------------------------------------|--|--|
| Entf   | Einstieg in das BIOS Setup Menü.           |  |  |
| F12    | Mit F12 kann vom Netzwerk gebootet werden. |  |  |

Tabelle 58: 945GME biosrelevante Tasten beim POST

| Tasten          | Funktion                                                                                                    |  |  |  |  |
|-----------------|----------------------------------------------------------------------------------------------------|--|--|--|--|
| F11             | Aufruf des Bootmenüs. Es werden sämtliche bootfähigen Geräte die mit dem System verbunden sind aufgelistet. Mit Cursor ↑ und Cursor ↓ und durch Bestätigen von <enter> wird von diesem Gerät gebootet.</enter> |  |  |  |  |
|                 | Please select boot device:                                                                                                    |  |  |  |  |
|                 | HDD:SM-SILCONSYSTEMS INC 512MB                                                                                                    |  |  |  |  |
|                 |                                                                                                    |  |  |  |  |
|                 | <pre>↑ and ↓ to move selection<br/>ENTER to select boot device<br/>ESC to boot using defaults</pre>                                                                                                    |  |  |  |  |
| <pause></pause> | Mit der <pause> Taste kann der POST angehalten werden. Nach Drücken jeder anderen beliebigen<br/>Taste läuft der POST weiter.</pause>                                                                          |  |  |  |  |

Tabelle 58: 945GME biosrelevante Tasten beim POST

Folgende Tasten können nach dem Einstieg in das BIOS Setup verwendet werden:

| Taste               | Funktion                                                                       |
|---------------------|--------------------------------------------------------------------------------|
| F1                  | Generelle Hilfe.                                                               |
| Cursor ↑            | Zum vorigen Objekt.                                                            |
| Cursor ↓            | Zum nächsten Objekt.                                                           |
| Cursor $\leftarrow$ | Zum vorigen Objekt.                                                            |
| $Cursor \to$        | Zum nächsten Objekt.                                                           |
| +-                  | Ändert die Einstellung der ausgewählten Funktion.                              |
| Enter               | In das ausgewählte Menü wechseln.                                              |
| Bild ↑              | Auf die vorherige Seite wechseln.                                              |
| Bild ↓              | Auf die nächste Seite wechseln.                                                |
| Pos 1               | Man springt zum ersten BIOS Menüpunkt bzw. Objekt.                             |
| Ende                | Man springt zum letzten BIOS Menüpunkt bzw. Objekt.                            |
| F2 / F3             | Die Farben des BIOS Setups werden getauscht.                                   |
| F7                  | Änderungen werden zurückgesetzt.                                               |
| F9                  | CMOS Default Werte für alle BIOS Einstellungen werden geladen und eingestellt. |
| F10                 | Speichern und schließen.                                                       |
| Esc                 | Untermenü verlassen.                                                           |

Tabelle 59: 945GME biosrelevante Tasten im BIOS Menü

#### 1.4 Main

Unmittelbar nach Drücken der Taste "Entf" beim Systemstart erscheint das Hauptmenü des BIOS Setups:

| Main                     | Advanced                                | Boot            | Security                  | Power        | Exit                                         |
|--------------------------|-----------------------------------------|-----------------|---------------------------|--------------|----------------------------------------------|
| System Tin<br>System Da  | ne<br>te                                | [1<br>[M        | 0:05:36]<br>on 13/07/2009 | 0] Us        | e [ENTER], [TAB]<br>: [SHIFT-TAB] to         |
| BIOS ID                  | : APC2R11                               | 14              |                           | Us           | e [+] or [-] to                              |
| Processor<br>CPU Freque  | : Intel(F<br>ency : 1500MH2             | R) Core(TM<br>Z | )2 CPU L7400              | cc           | onfigure system Time                         |
| System Me                | mory : 3064MB                           |                 |                           |              |                                              |
| Board Info<br>Product Ro | ormation<br>evision : C.(<br>mber : 148 | )<br>3575       |                           | ↔<br>↑↓<br>+ | Select Screen<br>Select Item<br>Change Field |
| BC Firmwa<br>MAC Addre   | re Rev. : 907<br>ss (ETH1): 00          | 7<br>:13:95:01: | 4F:CF                     | Ta<br>F1     | b Select Field<br>General Help               |
| Running T                | ime : 48                                |                 |                           | ES           | C Exit                                       |

#### Abbildung 29: BIOS Main Menü

| BIOS Einstellung | Bedeutung                                                                                                    | Einstellmöglichkeiten          | Wirkung                                                                                |
|------------------|----------------------------------------------------------------------------------------------------|--------------------------------|----------------------------------------------------------------------------------------|
| System Time      | Ist die aktuell eingestellte Systemzeit.<br>Wird nach dem Ausschalten des Systems<br>durch eine Batterie (CMOS-Batterie) ge-<br>puffert.  | Veränderung der<br>Systemzeit  | Individuelle Einstellung der Systemzeit im Format<br>Stunde:Minute:Sekunde (hh:mm:ss). |
| System Date      | Ist das aktuell eingestellte Systemdatum.<br>Wird nach dem Ausschalten des Systems<br>durch eine Batterie (CMOS-Batterie) ge-<br>puffert. | Veränderung vom<br>Systemdatum | Individuelle Einstellung des Systemdatums im<br>Format Monat:Tag:Jahr (mm:dd:yyyy).    |
| BIOS ID          | Anzeige der BIOS Erkennung.                                                                                                    | keine                          | -                                                                                      |
| Processor        | Anzeige des Prozessortyps.                                                                                                    | keine                          | -                                                                                      |
| CPU Frequency    | Anzeige der Prozessor Frequenz.                                                                                                    | keine                          | -                                                                                      |
| System Memory    | Anzeige der Arbeitsspeichergröße.                                                                                                    | keine                          | -                                                                                      |
| Product Revision | Anzeige der HW-Revision des CPU-<br>Boards.                                                                                               | keine                          | -                                                                                      |
| Serial Number    | Anzeige der Serialnummer des CPU-<br>Boards.                                                                                              | keine                          | -                                                                                      |
| BC Firmware Rev. | Anzeige der Firmware Revision des CPU-<br>Boardcontrollers.                                                                               | keine                          | -                                                                                      |

| BIOS Einstellung      | Bedeutung                                                                                  | Einstellmöglichkeiten | Wirkung |
|-----------------------|--------------------------------------------------------------------------------------------|-----------------------|---------|
| MAC Address<br>(ETH1) | Anzeige der vergebenen MAC Adresse der ETH1 Schnittstelle.                                 | keine                 | -       |
| Boot Counter          | Anzeige des Boot Zählers - jeder Neustart<br>erhöht den Zähler um Eins (max.<br>16777215). | keine                 | -       |
| Running Time          | Anzeige der Laufzeit in ganzen Stunden.<br>(max. 65535).                                   | keine                 | -       |

# 1.5 Advanced

| Main     | Advanced      | Boot   | Security | Power | 1     | Exit             |
|----------|---------------|--------|----------|-------|-------|------------------|
| Advanced | Settings      |        |          |       |       |                  |
|          |               |        |          |       |       |                  |
| PCI Conf | iguration     |        |          |       |       |                  |
| PCI Expr | ess Configura | tion   |          |       |       |                  |
| Graphics | Configuration | n      |          |       |       |                  |
| CPU Conf | iguration     |        |          |       |       |                  |
| Chipset  | Configuration |        |          |       |       |                  |
| I/O Inte | rface Configu | ration |          |       |       |                  |
| Clock Co | nfiguration   |        |          |       |       |                  |
| IDE Conf | iguration     |        |          |       |       |                  |
| USB Conf | iguration     |        |          |       |       | Coloct Compon    |
| Reyboard | Mouse Configu | ration |          |       | ţŢ    | Select Screen    |
| CPU Boar | d Monitor     |        |          |       | Enter | Go to Sub Screen |
| Baseboar | d/Panel Featu | res    |          |       | F1    | General Help     |
|          | -,            |        |          |       | F10   | Save and Exit    |
|          |               |        |          |       | ESC   | Exit             |
|          |               |        |          |       |       |                  |
|          |               |        |          |       |       |                  |

#### Abbildung 30: 945GME Advanced Menü

| BIOS Einstellung               | Bedeutung                                         | Einstellmöglichkeiten | Wirkung                                                                 |
|--------------------------------|---------------------------------------------------|-----------------------|-------------------------------------------------------------------------|
| ACPI Configuration             | Konfiguration der ACPI Geräte.                    | Enter                 | öffnen des Submenüs<br>siehe "ACPI Configuration", auf Seite 89.        |
| PCI Configuration              | Konfiguration der PCI Geräte.                     | Enter                 | öffnen des Submenüs<br>siehe "PCI Configuration", auf Seite 91.         |
| PCI Express Confi-<br>guration | Konfiguration der PCI Express Configura-<br>tion. | Enter                 | öffnen des Submenüs<br>siehe "PCI Express Configuration", auf Seite 95. |
| Graphics Configu-<br>ration    | Konfiguration der Grafikeinstellungen.            | Enter                 | öffnen des Submenüs<br>siehe "Graphics Configuration", auf Seite 97.    |
| CPU Configuration              | Konfiguration der CPU Einstellungen.              | Enter                 | öffnen des Submenüs<br>siehe "CPU Configuration", auf Seite 101.        |

Tabelle 60: 945GME Advanced Menü Einstellmöglichkeiten

| BIOS Einstellung                 | Bedeutung                                                                                                 | Einstellmöglichkeiten | Wirkung                                                                        |
|----------------------------------|----------------------------------------------------------------------------------------------------|-----------------------|--------------------------------------------------------------------------------|
| Chipset Configura-<br>tion       | Konfiguration der Chipset Funktionen.                                                                     | Enter                 | öffnen des Submenüs<br>siehe "Chipset Configuration", auf Seite 103.           |
| I/O Interface Confi-<br>guration | Konfiguration der I/O Geräte.                                                                             | Enter                 | öffnen des Submenüs<br>siehe "I/O Interface Configuration", auf Seite 104.     |
| Clock Configurati-<br>on         | Konfiguration der Clock Einstellungen.                                                                    | Enter                 | öffnen des Submenüs<br>siehe "Clock Configuration", auf Seite 105.             |
| IDE Configuration                | Konfiguration der IDE Funktionen.                                                                         | Enter                 | öffnen des Submenüs<br>siehe "IDE Configuration", auf Seite 106.               |
| USB Configuration                | Konfiguration der USB Einstellungen.                                                                      | Enter                 | öffnen des Submenüs<br>siehe "USB Configuration", auf Seite 116.               |
| Keyboard/Mouse<br>Configuration  | Konfiguration der Keyboard/Mouse Optio-<br>nen.                                                           | Enter                 | öffnen des Submenüs<br>siehe "Keyboard/Mouse Configuration", auf<br>Seite 118. |
| Remote Access<br>Configuration   | Konfiguration der Remote Access Einstel-<br>lungen.                                                       | Enter                 | öffnen des Submenüs<br>siehe "Remote Access Configuration", auf<br>Seite 119.  |
| CPU Board Monitor                | Zeigt die aktuellen Spannungen wie auch<br>die aktuellen Temperaturen des verwen-<br>deten Prozessors an. | Enter                 | öffnen des Submenüs<br>siehe "CPU Board Monitor", auf Seite 121.               |
| Baseboard/Panel<br>Features      | Anzeige gerätespezifischer Informationen<br>und Einstellung gerätespezifischer Werte.                     | Enter                 | öffnen des Submenüs<br>siehe "Baseboard/Panel Features", auf<br>Seite 123.     |

Tabelle 60: 945GME Advanced Menü Einstellmöglichkeiten (Forts.)

### 1.5.1 ACPI Configuration

| Advanced                                                                       |                                     |                                                                                                    |
|--------------------------------------------------------------------------------|-------------------------------------|----------------------------------------------------------------------------------------------------|
| ACPI Settings                                                                  |                                     | Enable / Disable                                                                                               |
| ACPI Aware O/S                                                                 | [Yes]                               | ACPI support for<br>Operating System.                                                                          |
| ACPI Version Features<br>ACPI APIC support                                     | [ACPI v2.0]<br>[Enabled]            | ENABLE: If OS<br>supports ACPI.                                                                                |
| USB Device Wakeup from S3/S4                                                   | [Disabled]                          | DISABLE: If OS<br>does not support                                                                             |
| Active Cooling Trip Point<br>Passive Cooling Trip Point<br>Critical Trip Point | [Disabled]<br>[Disabled]<br>[105°C] | ACPI.                                                                                                    |
|                                                                                |                                     | <ul> <li>↔ Select Screen</li> <li>↑↓ Select Item</li> <li>+- Change Option</li> <li>E1 Constal Halp</li> </ul> |
|                                                                                |                                     | F1 General help<br>F10 Save and Exit<br>ESC Exit                                                               |

#### Abbildung 31: 945GME Advanced ACPI Configuration

| BIOS Einstellung                                                                                            | Bedeutung                                                                                              | Einstellmöglichkeiten                 | Wirkung                                                                                                    |
|----------------------------------------------------------------------------------------------------|----------------------------------------------------------------------------------------------------|---------------------------------------|----------------------------------------------------------------------------------------------------|
| ACPI Aware O/S                                                                                              | Über diese Funktion wird festgelegt, ob                                                                | Yes                                   | Das Betriebssystem unterstützt ACPI.                                                                                                    |
|                                                                                                    | das Betriebssystem die ACPI-Funktion<br>(Advanced Configuration and Power In-<br>terface) unterstützt. | No                                    | Das Betriebssystem unterstützt ACPI nicht.                                                                                                    |
| ACPI Version Fea-                                                                                           | CPI Version Fea-<br>option zum Einstellen der zu unterstüt-                                            | ACPI v1.0                             | Nutzen der ACPI Funktionen gemäß v1.0                                                                                                    |
| tures                                                                                                    | zenden Energieoptionsspezifikationen.<br>Die Nutzung der ACPI-Funktionen setzt                         | ACPI v2.0                             | Nutzen der ACPI Funktionen gemäß v2.0                                                                                                    |
| eine entsprechende Unterstützung in den<br>Treibern sowie in den eingesetzten Be-<br>triebssystemen voraus. | ACPI v3.0                                                                                              | Nutzen der ACPI Funktionen gemäß v3.0 |                                                                                                    |
| ACPI APIC support                                                                                           | Über diese Option wird die Unterstützung                                                               | Enabled                               | Aktivierung der Funktion.                                                                                                    |
| des Advanced Programmable Int<br>Controllers im Prozessor festgele                                          | des Advanced Programmable Interrupt<br>Controllers im Prozessor festgelegt.                            | Disabled                              | Deaktivierung der Funktion                                                                                                    |
| Suspend mode                                                                                                | Auswahl des ACPI Status welcher bei Ak-<br>tivierung des Suspend Modus verwendet<br>werden soll.       | S1 (POS)                              | Einstellung S1 als Suspend Mode. Es werden nur<br>wenige Funktionen ausgeschaltet und diese ste-<br>hen auf Tastendruck wieder zur Verfügung                     |
|                                                                                                    |                                                                                                    | S3 (STR)                              | Einstellung S3 als Suspend Mode. Hier wird der<br>aktuelle Zustand des Betriebssystems in das<br>RAM geschrieben und nur dieser wird dann mit<br>Strom versorgt. |

Tabelle 61: 945GME Advanced ACPI Configuration Einstellmöglichkeiten

| BIOS Einstellung                                                                                                    | Bedeutung                                                                                                    | Einstellmöglichkeiten                                                                         | Wirkung                                                                                        |
|----------------------------------------------------------------------------------------------------|----------------------------------------------------------------------------------------------------|-----------------------------------------------------------------------------------------------|------------------------------------------------------------------------------------------------|
| USB Device Wakeup                                                                                                    | Mit dieser Option kann eine Aktivität an ei-                                                                          | Enabled                                                                                       | Aktivierung der Funktion.                                                                      |
| from S3/S4                                                                                                    | nem angeschlossenen USB-Gerat das<br>System aus dem S3/S4 Schlafzustand<br>aufwecken.                                 | Disabled                                                                                      | Deaktivierung der Funktion                                                                     |
| Active Cooling Trip<br>Point<br>Über diese Funktion wird ein optionaler<br>CPU Lüfter über das Betriebssystem ein-<br>geschaltet, wenn die eingestellte CPU<br>Temperatur erreicht ist. | Disabled                                                                                                    | Deaktivierung der Funktion.                                                                   |                                                                                                |
|                                                                                                    | 50°C, 60°C, 70°C, 80°C,<br>90°C                                                                                       | Temperatureinstellung für den Active Cooling<br>Trip Point. In 10 Grad Schritten einstellbar. |                                                                                                |
| Passive Cooling Trip Über diese Funktion wird eingestellt, b                                                                                                    | Über diese Funktion wird eingestellt, bei                                                                             | Disabled                                                                                      | Deaktivierung der Funktion.                                                                    |
| Point                                                                                                    | oint welcher CPU Temperatur das Betriebs-<br>system die CPU Geschwindigkeit<br>drosselt.                              | 50°C, 60°C, 70°C, 80°C,<br>90°C                                                               | Temperatureinstellung für den Passive Cooling<br>Trip Point. In 10 Grad Schritten einstellbar. |
| Critical Trip Point                                                                                                    | Über diese Funktion wird eingestellt, bei<br>welcher CPU Temperatur das Betriebs-<br>system das System herunterfährt. | 80°C, 85°C, 90°C, 95°C,<br>100°C, 105°C, 110°C                                                | Temperatureinstellung für den Critical Trip Point.<br>In 5 Grad Schritten einstellbar.         |

Tabelle 61: 945GME Advanced ACPI Configuration Einstellmöglichkeiten (Forts.)

# 1.5.2 PCI Configuration

| Advanced                  |       |                                |                    |
|---------------------------|-------|--------------------------------|--------------------|
| Advanced PCI/PnP Settings |       | NO: lets the                   | BIOS               |
|                           |       | configure all                  | the                |
| Pillg & Pilly 0/5         | [IES] | devices in th                  | e system           |
| Allocate IPO to PCT VCA   | [Vec] | ins. iets the                  | +                  |
| Allocate IRO to SMBUS HC  | [Tes] | configure Plu                  | g and              |
| Allocate IRQ to SHEDS HC  | [Tes] | Play (PpP) de                  | y and<br>wices not |
| ATTOCALE ING TO PETERZ    | [res] | required for                   | boot if            |
| PCI IRQ Resource Exclusio | n     | your system h<br>and Play oper | as a Plug<br>ating |
| PCI Interrupt Routing     |       | system.                        |                    |
|                           |       | Select                         | Screen             |
|                           |       | ti Select                      | Ttem               |
|                           |       | +- Change                      | Option             |
|                           |       | F1 General                     | Help               |
|                           |       | F10 Save an                    | d Exit             |
|                           |       | ESC Exit                       |                    |
|                           |       |                                |                    |
|                           |       |                                |                    |
|                           |       |                                |                    |

#### Abbildung 32: 945GME Advanced PCI Configuration

| BIOS Einstellung                                                                                                    | Bedeutung                                                                                                    | Einstellmöglichkeiten                  | Wirkung                                                        |
|----------------------------------------------------------------------------------------------------|----------------------------------------------------------------------------------------------------|----------------------------------------|----------------------------------------------------------------|
| Plug & Play O/S                                                                                                    | Dem BIOS kann hier mitgeteilt werden ob<br>das verwendete Betriebssystem Plug &                                                                                                    | Yes                                    | Das Betriebssystem übernimmt die Verteilung<br>der Ressourcen. |
|                                                                                                    | Play-tanig ist.                                                                                                    | No                                     | BIOS übernimmt die Verteilung der Ressourcen.                  |
| PCI Latency Timer                                                                                                    | Diese Option kontrolliert, wie lange (in<br>PCI-Ticks) eine Karte des PCI-Bus den<br>Master noch für sich beanspruchen darf,<br>wenn eine andere PCI-Karte bereits einen<br>Zugriff angemeldet hat. | 32, 64, 96, 128, 160,<br>192, 224, 248 | Manuelle Einstellung des Wertes in PCI-Ticks.                  |
| Allocate IRQ to PCI Mit<br>VGA PC                                                                                             | Mit dieser Funktion wird festgelegt ob dem<br>PCI VGA ein Interrupt zugewiesen wird.                                                                                                    | Yes                                    | Automatische Zuweisung eines Interrupts.                       |
|                                                                                                    |                                                                                                    | No                                     | Keine Zuweisung eines Interrupts.                              |
| Allocate IRQ<br>to SMBUS HC<br>SM (System Management) Bus Controller<br>einen PCI Interrupt zugewiesen bekommt<br>oder nicht. | Mit dieser Funktion wird festgelegt, ob der                                                                                                    | Yes                                    | Automatische Zuweisung eines PCI Interrupts.                   |
|                                                                                                    | No                                                                                                    | Keine Zuweisung eines Interrrupts.     |                                                                |
| Allocate IRQ                                                                                                    | Mit dieser Funktion wird festgelegt, ob der                                                                                                    | Yes                                    | Automatische Zuweisung eines PCI Interrupts.                   |
| to PCIEX2                                                                                                    | bekommt oder nicht.                                                                                                    | No                                     | Keine Zuweisung eines Interrrupts.                             |

Tabelle 62: 945GME Advanced PCI Configuration Einstellmöglichkeiten

| BIOS Einstellung              | Bedeutung                                                                    | Einstellmöglichkeiten | Wirkung                                                                    |
|-------------------------------|------------------------------------------------------------------------------|-----------------------|----------------------------------------------------------------------------|
| PCI IRQ Resource<br>Exclusion | Konfiguration der PCI IRQ Resource Ein-<br>stellungen für ISA Legacy Geräte. | Enter                 | öffnen des Submenüs<br>siehe "PCI IRQ Resource Exclusion", auf<br>Seite 92 |
| PCI Interrupt Rou-<br>ting    | Konfiguration des PCI Interrupt Routings                                     | Enter                 | öffnen des Submenüs<br>siehe "PCI Interrupt Routing", auf Seite 93         |

Tabelle 62: 945GME Advanced PCI Configuration Einstellmöglichkeiten (Forts.)

# PCI IRQ Resource Exclusion

| PCI IRQ Resource Exclusion |             | Available: Specified   |
|----------------------------|-------------|------------------------|
| TRO3                       | [Allocated] | IRQ is available to be |
| TRO4                       | [Allocated] | devices                |
| IRO5                       | [Allocated] | Reserved: Specified    |
| IRO6                       | [Allocated] | IRO is reserved for    |
| IRQ7                       | [Available] | use by Legacy ISA      |
| IRQ9                       | [Allocated] | devices.               |
| IRQ10                      | [Available] |                        |
| IRQ11                      | [Available] |                        |
| IRQ12                      | [Available] |                        |
| IRQ14                      | [Allocated] |                        |
| IRQ15                      | [Available] | Select Screen          |
|                            |             | 1+ Select Item         |
|                            |             | +- Change Option       |
|                            |             | F1 General Help        |
|                            |             | F10 Save and Exit      |
|                            |             | ESC Exit               |

#### Abbildung 33: 945GME Advanced PCI IRQ Resource Exclusion

| BIOS Einstellung | Bedeutung                                        | Einstellmöglichkeiten | Wirkung                                               |
|------------------|--------------------------------------------------|-----------------------|-------------------------------------------------------|
| IRQx             | IRQ Interruptzuweisung für Legacy ISA<br>Geräte. | Allocated             | Vom System belegt - kann nicht verwendet wer-<br>den. |
|                  |                                                  | Available             | Verfügbar - kann verwendet werden.                    |
|                  |                                                  | Reserved              | Reserviert - kann nicht verwendet werden.             |

Tabelle 63: 945GME Advanced PCI IRQ Resource Exclusion Einstellmöglichkeiten

### **PCI Interrupt Routing**

| PCI Interrupt Routing          |               | Sele  | ct fixed IRQ for  |
|--------------------------------|---------------|-------|-------------------|
|                                |               | - set | AUTO to let the   |
| DIDO D (DOIEVI EMUI)           | [Auto]        | BI05  | and US fouce an   |
| PIRO D (PCIEXI, EIRI)          |               | IRQ   | to this line.     |
| DIDO D (SAWA HUCTI SMR DOTEVS) |               | Make  | sure that the     |
| DIDO E (INTE DATA HUCT2)       | [Auto]        | Make  | stod TPO is not   |
| PIRO E (INTE Powerlink)        | [5]           | Sere  | aned to leaser TO |
| DIRO C (INTR, FOWEIIIIK)       | [5]           | assi  | gned to regacy to |
| PIRQ H (INTC, UHCIO, EHCI)     | [V]<br>[Auto] |       |                   |
| 1st Exclusive PCI              | [5]           |       |                   |
| 2nd Exclusive PCI              | [6]           |       |                   |
| 3rd Exclusive PCI              | [7]           |       |                   |
| PCIEXn : PCI Express Root Port | n             |       | Select Screen     |
| INTn : External PCI Bus INTn   | Line          | ↑↓    | Select Item       |
|                                | . 1 /27 . 1   |       | Change Onting     |

Abbildung 34: 945GME Advanced PCI Interrupt Routing

| BIOS Einstellung            | Bedeutung                         | Einstellmöglichkeiten | Wirkung                                                          |  |
|-----------------------------|-----------------------------------|-----------------------|------------------------------------------------------------------|--|
| PIRQ A<br>(VGA, PCIEX0,     | Option zum Einstellen des PIRQ A. | Auto                  | Automatische Zuordnung durch das BIOS und<br>das Betriebssystem. |  |
| ETH2, UHCI2)                |                                   | 5,6,7,9,10,12         | Manuelle Zuordnung                                               |  |
| PIRQ B<br>(PCIEX1, ETH1)    | Option zum Einstellen des PIRQ B. | Auto                  | Automatische Zuordnung durch das BIOS und<br>das Betriebssystem. |  |
|                             |                                   | 5,6,7,9,10,12         | Manuelle Zuordnung.                                              |  |
| PIRQ C<br>(PCIEX2, IF-Slot) | Option zum Einstellen des PIRQ C. | Auto                  | Automatische Zuordnung durch das BIOS und<br>das Betriebssystem. |  |
|                             |                                   | 5,6,7,9,10,12         | Manuelle Zuordnung.                                              |  |
| PIRQ D<br>(SATA, UHCI1,SMB, | Option zum Einstellen des PIRQ D. | Auto                  | Automatische Zuordnung durch das BIOS und<br>das Betriebssystem. |  |
| PCIEX3)                     |                                   | 5,6,7,9,10,12         | Manuelle Zuordnung .                                             |  |
| PIRQ E<br>(INTD, PATA,      | Option zum Einstellen des PIRQ E. | Auto                  | Automatische Zuordnung durch das BIOS und<br>das Betriebssystem. |  |
| UHCI3)                      |                                   | 5,6,7,9,10,12         | Manuelle Zuordnung.                                              |  |

Tabelle 64: 945GME Advanced PCI Interrupt Routing Einstellmöglichkeiten

| BIOS Einstellung             | Bedeutung                                                                   | Einstellmöglichkeiten | Wirkung                                                          |
|------------------------------|-----------------------------------------------------------------------------|-----------------------|------------------------------------------------------------------|
| PIRQ F<br>(INTA, Powerlink)  | Option zum Einstellen des PIRQ F.                                           | Auto                  | Automatische Zuordnung durch das BIOS und<br>das Betriebssystem. |
|                              |                                                                             | 5,6,7,9,10,12         | Manuelle Zuordnung.                                              |
| PIRQ G<br>(INTB, CAN, Timer) | Option zum Einstellen des PIRQ G.                                           | Auto                  | Automatische Zuordnung durch das BIOS und<br>das Betriebssystem. |
|                              |                                                                             | 5,6,7,9,10,12         | Manuelle Zuordnung.                                              |
| PIRQ H<br>(INTC, UHCI0,      | Option zum Einstellen des PIRQ H.                                           | Auto                  | Automatische Zuordnung durch das BIOS und<br>das Betriebssystem. |
| EHCI)                        |                                                                             | 5,6,7,9,10,12         | Manuelle Zuordnung.                                              |
| 1st Exclusive PCI            | Mit dieser Option wird festgelegt, ob der                                   | None                  | Es wird kein Interrupt zugewiesen.                               |
|                              | unter PIRQ x zugewiesene IRQ exklusiv<br>(kein IRQ sharing) behandelt wird. | х                     | Zuweisung des PIRQ als 1st Exclusive PCI IRQ.                    |
|                              | Information:                                                                |                       |                                                                  |
|                              | Wird nur angezeigt wenn ein PIRQ ma-<br>nuell eingestellt wird (z.B. 5).    |                       |                                                                  |
| 2nd Exclusive PCI            | Mit dieser Option wird festgelegt, ob der                                   | None                  | Es wird kein Interrupt zugewiesen.                               |
|                              | unter PIRQ x zugewiesene IRQ exklusiv<br>(kein IRQ sharing) behandelt wird. | х                     | Zuweisung des PIRQ als 2nd Exclusive PCI IRQ.                    |
|                              | Information:                                                                |                       |                                                                  |
|                              | Wird nur angezeigt wenn zwei PIRQ manuell eingestellt werden.               |                       |                                                                  |
| 3rd Exclusive PCI            | Mit dieser Option wird festgelegt, ob der                                   | None                  | Es wird kein Interrupt zugewiesen.                               |
|                              | unter PIRQ x zugewiesene IRQ exklusiv<br>(kein IRQ sharing) behandelt wird. |                       | Zuweisung des PIRQ als 3rd Exclusive PCI IRQ.                    |
|                              | Information:                                                                |                       |                                                                  |
|                              | Wird nur angezeigt wenn drei PIRQ ma-<br>nuell eingestellt werden.          |                       |                                                                  |

Tabelle 64: 945GME Advanced PCI Interrupt Routing Einstellmöglichkeiten (Forts.)

### 1.5.3 PCI Express Configuration

| CI Express Configuration    |            | Enab  | le/Disable      |
|-----------------------------|------------|-------|-----------------|
|                             |            | PCI   | Express LOs and |
|                             |            | L1 1: | ink power       |
| PCIE Port 0                 | [Auto]     | state | es.             |
| PCIE Port 1                 | [Auto]     |       |                 |
| PCIE Port 2 (IF-Slot)       | [Auto]     |       |                 |
| PCIE Port 3                 | [Auto]     |       |                 |
| PCIE Port 4 (ETH2)          | [Auto]     |       |                 |
| PCIE Port 5 (ETH1)          | [Auto]     |       |                 |
| PCIE High Priority Port     | [Disabled] |       |                 |
| Res. PCIE Hotplug Resources | [No]       |       |                 |
|                             |            | ←     | Select Screen   |
| PCIE Port 0 IOxAPIC Enable  | [Disabled] | ↑↓    | Select Item     |
| PCIE Port 1 IOxAPIC Enable  | [Disabled] | +-    | Change Option   |
| PCIE Port 2 IOxAPIC Enable  | [Disabled] | F1    | General Help    |
| PCIE Port 3 IOxAPIC Enable  | [Disabled] | F10   | Save and Exit   |
|                             |            | ESC   | Exit            |
|                             |            |       |                 |
|                             |            |       |                 |

Abbildung 35: 945GME Advanced PCI Express Configuration

| BIOS Einstellung    | Bedeutung                                                                          | Einstellmöglichkeiten | Wirkung                                                          |
|---------------------|------------------------------------------------------------------------------------|-----------------------|------------------------------------------------------------------|
| Active State Power- | Option zum Einstellen einer Energiespar-                                           | Disabled              | Deaktivierung der Funktion.                                      |
| Management          | se nicht sämtliche Leistung benötigen.                                             | Enabled               | Aktivierung der Funktion.                                        |
| PCIE Port 0         | Mit dieser Option aktivieren oder deakti-<br>vieren Sie die PCI Express-Anschluss- | Auto                  | Automatische Zuordnung durch das BIOS und<br>das Betriebssystem. |
|                     | tunktion.                                                                          | Enabled               | Aktivierung der Funktion.                                        |
|                     | Information:                                                                       | Disabled              | Deaktivierung der Funktion.                                      |
|                     | Verwenden Sie keine PCI-Express Ge-<br>räte sollten sie die Option deaktivieren.   |                       |                                                                  |
| PCIE Port 1         | Mit dieser Option aktivieren oder deakti-<br>vieren Sie die PCI Express-Anschluss- | Auto                  | Automatische Zuordnung durch das BIOS und<br>das Betriebssystem. |
| f                   | funktion.                                                                          | Enabled               | Aktivierung der Funktion.                                        |
|                     | Information:                                                                       | Disabled              | Deaktivierung der Funktion.                                      |
|                     | Verwenden Sie keine PCI-Express Ge-<br>räte sollten sie die Option deaktivieren.   |                       |                                                                  |

Tabelle 65: 945GME Advanced PCI Express Configuration Einstellmöglichkeiten

| BIOS Einstellung      | Bedeutung                                                                                                    | Einstellmöglichkeiten | Wirkung                                                          |
|-----------------------|----------------------------------------------------------------------------------------------------|-----------------------|------------------------------------------------------------------|
| PCIE Port 2 (IF-Slot) | Mit dieser Option aktivieren oder deakti-<br>vieren Sie die PCI Express-Anschluss-                                                                                                    | Auto                  | Automatische Zuordnung durch das BIOS und<br>das Betriebssystem. |
|                       | funktion.                                                                                                    | Enabled               | Aktivierung der Funktion.                                        |
|                       | Information:                                                                                                    | Disabled              | Deaktivierung der Funktion.                                      |
|                       | Verwenden Sie keine PCI-Express Ge-<br>räte sollten sie die Option deaktivieren.                                                                                                    |                       |                                                                  |
| PCIE Port 3           | Mit dieser Option aktivieren oder deakti-<br>vieren Sie die PCI Express-Anschluss-                                                                                                    | Auto                  | Automatische Zuordnung durch das BIOS und<br>das Betriebssystem. |
|                       |                                                                                                    | Enabled               | Aktivierung der Funktion.                                        |
|                       | Information:                                                                                                    | Disabled              | Deaktivierung der Funktion.                                      |
|                       | Verwenden Sie keine PCI-Express Ge-<br>räte sollten sie die Option deaktivieren.                                                                                                    |                       |                                                                  |
| PCIE Port 4 (ETH2)    | Mit dieser Option aktivieren oder deakti-<br>vieren Sie die PCI Express-Anschluss-                                                                                                    | Auto                  | Automatische Zuordnung durch das BIOS und<br>das Betriebssystem. |
|                       | funktion.                                                                                                    | Enabled               | Aktivierung der Funktion.                                        |
|                       | Information:                                                                                                    | Disabled              | Deaktivierung der Funktion.                                      |
|                       | Verwenden Sie keine PCI-Express Ge-<br>räte sollten sie die Option deaktivieren.                                                                                                    |                       |                                                                  |
| PCIE Port 5 (ETH1)    | Mit dieser Option aktivieren oder deakti-<br>vieren Sie die PCI Express-Anschluss-                                                                                                    | Auto                  | Automatische Zuordnung durch das BIOS und<br>das Betriebssystem. |
|                       | funktion.                                                                                                    | Enabled               | Aktivierung der Funktion.                                        |
|                       | Information:                                                                                                    | Disabled              | Deaktivierung der Funktion.                                      |
|                       | Verwenden Sie keine PCI-Express Ge-<br>räte sollten sie die Option deaktivieren.                                                                                                    |                       |                                                                  |
| PCIE High Priority    | Mit dieser Option aktivieren oder deakti-                                                                                                    | Disabled              | Deaktivierung der Funktion.                                      |
| Port                  | vieren Sie den Prioritätsport für den PCIE.                                                                                                    | Port 0                | Aktivierung des Port 0 als Prioritätsport.                       |
|                       |                                                                                                    | Port 1                | Aktivierung des Port 1 als Prioritätsport.                       |
|                       |                                                                                                    | Port 2                | Aktivierung des Port 2 als Prioritätsport.                       |
|                       |                                                                                                    | Port 3                | Aktivierung des Port 3 als Prioritätsport.                       |
|                       |                                                                                                    | ETH2                  | Aktivierung des ETH2 Port als Prioritätsport.                    |
|                       |                                                                                                    | ETH1                  | Aktivierung des ETH1 Port als Prioritätsport.                    |
| Res. PCIE Hotplug     | Mit dieser Option kann eine I/O und Me-                                                                                                    | No                    | Resource wird nicht reserviert.                                  |
| Resource              | Mory Hesource tur einen nicht benutzten<br>PCIE Port reserviert werden.<br>Einen PCIE Port auf Enabled zu setzen<br>und Resourcen zu reservieren ist für eine<br>ExpressCard hot-plug Unterstützung am<br>betreffenden Port notwendig. | Yes                   | Resource wird reserviert.                                        |
| PCIE Port 0           | Mit dieser Option aktivieren oder deakti-                                                                                                    | Disabled              | Deaktivierung der Funktion.                                      |
| IUXAPIC ENADIO        | vieren Sie den APIC (Advanced Program-<br>mable Interrupt Controller) am PCIE<br>Port 0. Bei aktiviertem APIC-Modus wer-<br>den die dem System zur Verfügung ste-<br>henden IRQ-Ressourcen erweitert.                                  | Enabled               | Aktivierung der Funktion.                                        |

Tabelle 65: 945GME Advanced PCI Express Configuration Einstellmöglichkeiten (Forts.)

| BIOS Einstellung | Bedeutung                                                                                                    | Einstellmöglichkeiten | Wirkung                     |
|------------------|----------------------------------------------------------------------------------------------------|-----------------------|-----------------------------|
| PCIE Port 1      | 1 Mit dieser Option aktivieren oder deakti-                                                                                                    | Disabled              | Deaktivierung der Funktion. |
| IOXAPIC Enable   | vieren Sie den APIC (Advanced Program-<br>mable Interrupt Controller) am PCIE<br>Port 1. Bei aktiviertem APIC-Modus wer-<br>den die dem System zur Verfügung ste-<br>henden IRQ-Ressourcen erweitert.                                              | Enabled               | Aktivierung der Funktion.   |
| PCIE Port 2      | Mit dieser Option aktivieren oder deakti-<br>vieren Sie den APIC (Advanced Program-<br>mable Interrupt Controller) am PCIE<br>Port 2. Bei aktiviertem APIC-Modus wer-<br>den die dem System zur Verfügung ste-<br>henden IRQ-Ressourcen erweitert. | Disabled              | Deaktivierung der Funktion. |
| IOXAPIC Enable   |                                                                                                    | Enabled               | Aktivierung der Funktion.   |
| PCIE Port 3      | Mit dieser Option aktivieren oder deakti-                                                                                                    | Disabled              | Deaktivierung der Funktion. |
| IUXAPIC ENADIE   | vieren Sie den APIC (Advanced Program-<br>mable Interrupt Controller) am PCIE<br>Port 3. Bei aktiviertem APIC-Modus wer-<br>den die dem System zur Verfügung ste-<br>henden IRQ-Ressourcen erweitert.                                              | Enabled               | Aktivierung der Funktion.   |

Tabelle 65: 945GME Advanced PCI Express Configuration Einstellmöglichkeiten (Forts.)

### **1.5.4 Graphics Configuration**

| raphics Configuration         |                     | Sele | Select primary video          |  |
|-------------------------------|---------------------|------|-------------------------------|--|
|                               |                     | duri | ter to be used<br>ng boot up. |  |
| Internal Graphics Mode Select | [Enabled, 8MB]      |      |                               |  |
| DVMT Mode Select              | [DVMT Mode]         |      |                               |  |
| DVMT/FIXED Memory             | [128MB]             |      |                               |  |
| Boot Display Device           | [Auto]              |      |                               |  |
| Boot Display Preference       | [SDVO-B SDVO-C LFP] |      |                               |  |
| Local Flat Panel Type         | [Auto]              |      |                               |  |
| Local Flat Panel Scaling      | [Centering]         |      |                               |  |
|                               | -                   | ↔    | Select Screen                 |  |
| SDVO Port B Device            | [DVI]               | ↑↓   | Select Item                   |  |
| SDVO Port C Device            | [None]              | +-   | Change Option                 |  |
|                               |                     | F1   | General Help                  |  |
| SDVO/DVI Hotplug Support      | [Enabled]           | F10  | Save and Exit                 |  |
| Display Mode Persistence      | [Enabled]           | ESC  | Exit                          |  |

Abbildung 36: 945GME Advanced Graphics Configuration

| BIOS Einstellung                 | Bedeutung                                                                                            | Einstellmöglichkeiten | Wirkung                                                                                                    |
|----------------------------------|----------------------------------------------------------------------------------------------------|-----------------------|----------------------------------------------------------------------------------------------------|
| Primary Video De-<br>vice        | Option zur Auswahl des primären Anzei-<br>gegerätes.                                                 | Internal VGA          | Als Anzeigegerät wird der interne Grafikchip am<br>CPU Board verwendet (Monitor / Panel An-<br>schluss).                               |
|                                  |                                                                                                    | PCI / Int. VGA        | Als Anzeigegerät wird der Grafikchip einer ge-<br>steckten Grafikkarte verwendet.                                                      |
| Internal Graphics<br>Mode Select | Option zur Einstellung der Speichergröße, welche für den internen Grafikcontroller                   | Disabled              | Keine Reservierung - Deaktivierung des Grafik-<br>controllers.                                                                         |
|                                  | verwendet werden kann.                                                                               | Enabled, 1MB          | 1MB Hauptspeicher wird zur Verfügung gestellt.                                                                                         |
|                                  |                                                                                                    | Enabled, 8MB          | 8MB Hauptspeicher wird zur Verfügung gestellt.                                                                                         |
| DVMT Mode Select                 | Option zur Festlegung des DVMT Mode<br>(Dynamic Video Memory Technology) des<br>DVMT Grafiktreibers. | Fixed Mode            | Dem Grafikchip wird eine feste Speichergröße<br>zugeteilt, die dann allerdings dem PC nicht mehr<br>zur Verfügung steht.               |
|                                  |                                                                                                    | DVMT Mode             | Es erfolgt eine dynamische Regelung des<br>Speicherbedarfs durch den DVMT Grafiktreiber.<br>Es wird nur der benötigte Speicher belegt. |
|                                  |                                                                                                    | Combo Mode            | Der DVMT Grafiktreiber reserviert mind. 64MB, kann aber bei Bedarf bis zu 224MB belegen.                                               |
| DVMT/FIXED Me-<br>mory           | Option zur Einstellung der verwendeten<br>Speichergröße für den DVMT Modus.                          | 64MB                  | 64MB Hauptspeicher können verwendet werden.                                                                                            |
|                                  |                                                                                                    | 128MB                 | 128MB Hauptspeicher können verwendet wer-<br>den.                                                                                      |
|                                  |                                                                                                    | Maximum DVMT          | Der restliche freie Hauptspeicher kann verwendet werden.                                                                               |
| Boot Display Device              | Hier kann festgelegt werden, welcher Vi-                                                             | Auto                  | Automatische Auswahl.                                                                                                    |
|                                  | ten aktiviert werden soll.                                                                           | CRT only              | Nur den CRT (Cathode Ray Tube) Kanal benut-<br>zen.                                                                                    |
|                                  |                                                                                                    | SDVO only             | Nur den SDVO (Serial Digital Video Out) Kanal<br>benutzten.                                                                            |
|                                  |                                                                                                    | CRT + SDVO            | CRT und SDVO Kanal benutzen.                                                                                                    |
|                                  |                                                                                                    | LFP only              | Nur den LFP (Local Flat Panel) Kanal benutzen.                                                                                         |
|                                  |                                                                                                    | CRT + LFP             | CRT + LFP Kanal benutzen.                                                                                                    |
| Boot Display Prefe-<br>rence     | Die Option legt die Reihenfolge fest, in<br>welcher die Geräte an den angeschlos-                    | LFP SDVO-B SDVO-C     | Local Flat Panel - Serial Digital Video B output -<br>Serial Video C output.                                                           |
|                                  | senen Kanalen LFP und SDVO überprüft<br>und gebootet werden sollen.                                  | LFP SDVO-C SDVO-B     | Local Flat Panel - Serial Digital Video C output -<br>Serial Video B output.                                                           |
|                                  | Information:<br>Die Einstellung macht nur Sinn. wenn                                                 | SDVO-B SDVO-C LFP     | Serial Digital Video B output - Serial Digital Video<br>C output - Local Flat Panel.                                                   |
|                                  | die Option Boot Display Device auf<br>"Auto" gestellt ist.                                           | SDVO-C SDVO-B LFP     | Serial Digital Video C output - Serial Digital Video<br>B output - Local Flat Panel.                                                   |

Tabelle 66: 945GME Advanced Graphics Configuration Einstellmöglichkeiten

| BIOS Einstellung            | Bedeutung                                                                                                    | Einstellmöglichkeiten  | Wirkung                                                                                      |
|-----------------------------|----------------------------------------------------------------------------------------------------|------------------------|----------------------------------------------------------------------------------------------|
| Local Flat Panel<br>Type    | Mit dieser Option kann ein vordefiniertes<br>Profil für den LVDS Kanal eingestellt wer-                            | Auto                   | Automatische Erkennung und Einstellung an-<br>hand der EDID Daten.                           |
|                             | den.                                                                                                    | VGA 1x18 (002h)        | 640 x 480                                                                                    |
|                             |                                                                                                    | VGA 1x18 (013h)        | 640 x 480                                                                                    |
|                             |                                                                                                    | SVGA 1x18 (004h)       | 800 x 600                                                                                    |
|                             |                                                                                                    | XGA 1x18 (006h)        | 1024 x 768                                                                                   |
|                             |                                                                                                    | XGA 2x18 (007h)        | 1024 x 768                                                                                   |
|                             |                                                                                                    | XGA 1x24 (008h)        | 1024 x 768                                                                                   |
|                             |                                                                                                    | XGA 2x24 (012h)        | 1024 x 768                                                                                   |
|                             |                                                                                                    | SXGA 2x24 (00Ah)       | 1280 x 1024                                                                                  |
|                             |                                                                                                    | SXGA 2x24 (018h)       | 1280 x 1024                                                                                  |
|                             |                                                                                                    | UXGA 2x24 (00Ch)       | 1600 x 1200                                                                                  |
|                             |                                                                                                    | Customized EDID 1      | Benutzerdefiniertes Profil                                                                   |
|                             |                                                                                                    | Customized EDID 2      | Benutzerdefiniertes Profil                                                                   |
|                             |                                                                                                    | Customized EDID 3      | Benutzerdefiniertes Profil                                                                   |
| Local Flat Panel<br>Scaling | Option zur Ausgabemöglichkeit des Bil-<br>dinhaltes in Abhängigkeit des eingestell-<br>ten Local Flat Panel Types. | Centering              | Der Bildinhalt wird zentriert am Display ausgegeben.                                         |
|                             |                                                                                                    | Expand Text            | Der Text wird auf die gesamte Größe des Dis-<br>plays ausgedehnt dargestellt.                |
|                             |                                                                                                    | Expand Graphics        | Grafiken werden auf die gesamte Größe des Dis-<br>plays ausgedehnt dargestellt.              |
|                             |                                                                                                    | Expand Text & Graphics | Text und Grafiken werden auf die gesamte Größe<br>des Displays ausgedehnt dargestellt.       |
| SDVO Port B Device          | Option zur Auswahl des Anzeigegerätes                                                                              | None                   | Kein Anzeigegerät angeschlossen.                                                             |
|                             | welches am SDVO Port B angeschlossen<br>ist.                                                                       | DVI                    | Videosignale werden für ein DVI kompatibles An-<br>zeigegerät optimiert ausgegeben.          |
|                             |                                                                                                    | TV                     | Videosignale werden für ein TV kompatibles An-<br>zeigegerät optimiert ausgegeben.           |
|                             |                                                                                                    | CRT                    | Videosignale werden für ein CRT kompatibles<br>Anzeigegerät optimiert ausgegeben.            |
|                             |                                                                                                    | LVDS                   | Videosignale werden für ein LVDS kompatibles<br>Anzeigegerät optimiert ausgegeben.           |
|                             |                                                                                                    | DVI-Analog             | Videosignale werden für ein analoges DVI kom-<br>patibles Anzeigegerät optimiert ausgegeben. |

Tabelle 66: 945GME Advanced Graphics Configuration Einstellmöglichkeiten (Forts.)

| BIOS Einstellung            | Bedeutung                                                                                                    | Einstellmöglichkeiten | Wirkung                                                                                      |
|-----------------------------|----------------------------------------------------------------------------------------------------|-----------------------|----------------------------------------------------------------------------------------------|
| SDVO Port C Device          | evice Option zur Auswahl des Anzeigegerätes<br>welches am SDVO Port A angeschlossen<br>ist.                                                                                                    | None                  | Kein Anzeigegerät angeschlossen.                                                             |
|                             |                                                                                                    | DVI                   | Videosignale werden für ein DVI kompatibles An-<br>zeigegerät optimiert ausgegeben.          |
|                             |                                                                                                    | TV                    | Videosignale werden für ein TV kompatibles An-<br>zeigegerät optimiert ausgegeben.           |
|                             |                                                                                                    | CRT                   | Videosignale werden für ein CRT kompatibles<br>Anzeigegerät optimiert ausgegeben.            |
|                             |                                                                                                    | LVDS                  | Videosignale werden für ein LVDS kompatibles<br>Anzeigegerät optimiert ausgegeben.           |
|                             |                                                                                                    | DVI-Analog            | Videosignale werden für ein analoges DVI kom-<br>patibles Anzeigegerät optimiert ausgegeben. |
| SDVO/DVI Hotplug<br>Support | Ist die Option auf Enabled gestellt, so un-<br>terstützt der Windows XP Grafik Treiber                                                                                                    | Enabled               | Aktivierung des "Hotplug"- und "Configuration mode persistence"- Modus.                      |
|                             | "hotplug" und "contiguration mode persis-<br>tence" für DVI- Monitore, die an einen DVI<br>SDVO Transmitter angeschlossen sind.<br>"Hotplug"-Unterstützung bedeutet, dass<br>ein angeschlossener DVI Monitor währ-<br>end laufendem Bestriebssystem automa-<br>tisch erkannt und aktiviert wird.<br>"Configuration mode persistance" bedeu-<br>tet, dass z.B. eine duale DVI Anzeigekon-<br>figuration automatisch wiederhergestellt<br>wird wenn beide DVI Monitore wieder an-<br>geschlossen sind auch wenn während ei-<br>nes früheren Bootvorgangs nur ein DVI<br>Monitor angeschlossen und aktiviert wur-<br>de. | Disabled              | Deaktivierung des "Hotplug"- und "Configuration<br>mode persistence"- Modus.                 |
| Display Mode Per-           | Display Mode Persistance bedeutet, dass                                                                                                    | Enabled               | Aktivierung der Funktion.                                                                    |
| SISTENCE                    | sicn das Betriebssystem an vergangene<br>Display-Anschlusskonfigurationen erin-<br>nern und wiederherstellen kann. z.B. wird<br>eine duale DVI Anzeigekonfiguration au-<br>tomatisch wiederhergestellt wenn beide<br>DVI Monitore wieder angeschlossen wer-<br>den, auch wenn während eines früheren<br>Bootvorgangs nur ein DVI Monitor ange-<br>schlossen und aktiviert wurde.                                                                                                    | Disabled              | Deaktivierung der Funktion.                                                                  |

Tabelle 66: 945GME Advanced Graphics Configuration Einstellmöglichkeiten (Forts.)

# 1.5.5 CPU Configuration

| Advanced                                                                                                    |                                                                                                    |                                                                       |                                                                                        |
|----------------------------------------------------------------------------------------------------|----------------------------------------------------------------------------------------------------|-----------------------------------------------------------------------|----------------------------------------------------------------------------------------|
| Configure advanced CPU settings<br>Module Version -13.04                                                                                                    |                                                                                                    | Select the revsion<br>of the multi processo<br>support interface that |                                                                                        |
| Manufacturer:Intel<br>Brand String:Intel(R) Core(<br>Frequency :1.50GHz<br>FSB Speed :667MHz                                                                                                    | EM)2 CPU L7400                                                                                                    | shoul<br>the H                                                        | ld be offered by<br>BIOS.                                                              |
| Cache L1 :64 KB<br>Cache L2 :4096 KB                                                                                                    |                                                                                                    |                                                                       |                                                                                        |
| MPS Revision<br>Max CPUID Value Limit<br>Execute Disable Bit<br>Core Multi-Processing<br>Intel(R) SpeedStep(tm) tech<br>Max. CPU Frequency<br>C1 Config.<br>C2 Config.<br>C3 Config.<br>C4 Config. | <pre>[1.4]<br/>[Disabled]<br/>[Enabled]<br/>[Enabled]<br/>. [Automatic]<br/>[1500 MHz]<br/>[Standard]<br/>[Disabled]<br/>[Disabled]</pre> | ↓<br>↓↓<br>+-<br>F1<br>F10<br>ESC                                     | Select Screen<br>Select Item<br>Change Option<br>General Help<br>Save and Exit<br>Exit |

v02.59 (C)Copyright 1985-2005, American Megatrends, Inc

| Abbildung 37: 94 | 5GME Advanced | CPU | Configuration |
|------------------|---------------|-----|---------------|
|------------------|---------------|-----|---------------|

| BIOS Einstellung           | Bedeutung                                                                                          | Einstellmöglichkeiten | Wirkung                                                                                                    |
|----------------------------|----------------------------------------------------------------------------------------------------|-----------------------|----------------------------------------------------------------------------------------------------|
| MPS Revision               | Diese Option unterstützt den Einsatz von                                                           | 1.1                   | Einstellung der MPS Unterstützung Revision 1.1                                                                                         |
|                            | system).                                                                                           | 1.4                   | Einstellung der MPS Unterstützung Revision 1.4                                                                                         |
| Max CPUID Value<br>Limit   | Option zur Limitierung des CPUID Ein-<br>gangswertes.<br>Dies kann z.B. bei älteren Betriebssyste- | Enabled               | Der Prozessor limitiert bei Bedarf den maximalen<br>CPUID Eingangswert auf 03h wenn der Prozes-<br>sor einen höheren Wert unterstützt. |
|                            | men notwendig sein.                                                                                | Disabled              | Bei Anfrage des CPUID Eingangswertes liefert<br>der Prozessor den aktuell maximalen Wert zu-<br>rück.                                  |
| Execute Disable Bit        | Option zum Aktivieren oder Deaktivieren                                                            | Enabled               | Aktivierung der Funktion.                                                                                                    |
|                            | der Hardwareunterstützung zur Unterbin-<br>dung der Datenausführung.                               | Disabled              | Deaktivierung der Funktion.                                                                                                    |
| Core Multi-Proces-<br>sing | Bei einem Dual Core Prozessor kann mit dieser Option ein Kern deaktiviert werden.                  | Enabled               | Bei einem Dual Core Prozessor werden beide Kerne genutzt.                                                                              |
|                            |                                                                                                    | Disabled              | Bei einem Dual Core Prozessor wird nur ein Kern verwendet.                                                                             |

Tabelle 67: 945GME Advanced CPU Configuration Einstellmöglichkeiten

| BIOS Einstellung          | Bedeutung                                                                                                    | Einstellmöglichkeiten | Wirkung                                                                     |
|---------------------------|----------------------------------------------------------------------------------------------------|-----------------------|-----------------------------------------------------------------------------|
| Intel(R)<br>SpeedStep(TM) | Option zum Regeln der Intel(R)<br>SpeedStep(TM) Technologie. Der Pro-                                                                                                    | Automatic             | Die Prozessorgeschwindigkeit wird durch das Be-<br>triebssystem geregelt.   |
| tech.                     | zessor wird entsprechend der Menge von<br>auszuführenden Berechnungen hoch-<br>oder heruntergetaktet. Dadurch hängt der                                                                  | Maximum Speed         | Die Prozessorgeschwindigkeit wird auf ein Maxi-<br>mum gesetzt.             |
|                           | Energieverbrauch stark von der Auslas-<br>tung des Prozessors ab.                                                                                                    | Minimum Speed         | Die Prozessorgeschwindigkeit wird auf ein Mini-<br>mum gesetzt.             |
|                           | Information:                                                                                                    | Disabled              | Deaktivierung der SpeedStep Technologie.                                    |
|                           | Diese Option ist für Celeron M Prozes-<br>soren nicht verfügbar.                                                                                                    |                       |                                                                             |
| Max. CPU Frequen-<br>cy   | Option zur Einstellung der maximalen<br>Prozessorgeschwindigkeit wenn bei der<br>Option "Intel(R) SpeedStep(TM) tech." die<br>Werte "Automatic" oder "Maximum<br>Speed" eingestellt ist. | xxxx MHz              | Die Prozessorgeschwindigkeit wird auf den ein-<br>gestellten Wert begrenzt. |
|                           | Information:                                                                                                    |                       |                                                                             |
|                           | Diese Option ist für Celeron M Prozes-<br>soren nicht verfügbar.                                                                                                    |                       |                                                                             |
| C1 Config                 | Power Management in den Intel Core Duo<br>Prozessoren.                                                                                                    | Standard              | Standard C1 Unterstützung.                                                  |
|                           |                                                                                                    | Enhanced              | Enhanced C1 Unterstützung.                                                  |
| C2 Config                 | Power Management in den Intel Core Duo<br>Prozessoren.                                                                                                    | Standard              | Standard C2 Unterstützung.                                                  |
|                           |                                                                                                    | Enhanced              | Enhanced C2 Unterstützung.                                                  |
|                           |                                                                                                    | Disabled              | Disabled C2 Unterstützung.                                                  |
| C3 Config                 | Power Management in den Intel Core Duo<br>Prozessoren.                                                                                                    | Standard              | Standard C3 Unterstützung.                                                  |
|                           |                                                                                                    | Enhanced              | Enhanced C3 Unterstützung.                                                  |
|                           |                                                                                                    | Disabled              | Disabled C3 Unterstützung.                                                  |
| C4 Config                 | Power Management in den Intel Core Duo                                                                                                    | Standard              | Standard C4 Unterstützung.                                                  |
|                           | Prozessoren.                                                                                                    | Enhanced              | Enhanced C4 Unterstützung.                                                  |
|                           |                                                                                                    | Disabled              | Disabled C4 Unterstützung.                                                  |

Tabelle 67: 945GME Advanced CPU Configuration Einstellmöglichkeiten (Forts.)

### 1.5.6 Chipset Configuration

| Advanced                   |            |       |                              |
|----------------------------|------------|-------|------------------------------|
| Advanced Chipset Settings  |            |       | Options                      |
|                            |            | Auto  |                              |
| Memory Hole                | [Disabled] | 400 1 | MHz                          |
| DIMM Thermal Control       | [Disabled] | 533 1 | MHz                          |
| DT in SPD                  | [Disabled] | 667 1 | MHz                          |
| TS on DIMM                 | [Disabled] |       |                              |
| High Precision Event Timer | [Disabled] |       |                              |
| IOAPIC                     | [Enabled]  |       |                              |
| APIC ACPI SCI IRQ          | [Disabled] |       |                              |
| C4 On C3                   | [Disabled] |       |                              |
|                            |            |       |                              |
|                            |            | T+    | Select Screen<br>Select Item |
|                            |            | +-    | Change Option                |
|                            |            | F1    | General Help                 |
|                            |            | F10   | Save and Exit                |
|                            |            | ESC   | Exit                         |

#### Abbildung 38: 945GME Advanced Chipset Configuration

| BIOS Einstellung   | Bedeutung                                                                                                    | Einstellmöglichkeiten                       | Wirkung                                                 |
|--------------------|----------------------------------------------------------------------------------------------------|---------------------------------------------|---------------------------------------------------------|
| DRAM Frequency     | Option zum Einstellen der Arbeitsspei-<br>cherfrequenz.                                                                                                    | Auto                                        | Automatische Einstellung der Frequenz durch das BIOS.   |
|                    |                                                                                                    | 400, 533, 667 MHz                           | Manuelle Einstellung der gewünschten Taktfre-<br>quenz. |
| Memory Hole        | Option interessant für ISA-Karten mit ei-                                                                                                    | Disabled                                    | Deaktivierung der Funktion.                             |
|                    | nem Framebuffer. Bei einem APC820<br>nicht von Bedeutung. 15MB-16MB                                                                                                    |                                             | Der Adressbereich wird reserviert.                      |
| DIMM Thermal Cont- | Option zum Einstellen der maximalen Disabled                                                                                                    |                                             | Keine Begrenzung der Oberflächentemperatur.             |
| rol                | Obertlachentemperatur der DIMM Modu-<br>le. Wird die eingestellte Oberflächentemp-<br>eratur erreicht, dann wird durch eine<br>Limitierung der Speicherbandbreite eine<br>Kühlung des Modules erreicht. | 40°C, 50°C, 60°C, 70°C,<br>80°C, 85°C, 90°C | Temperaturgrenzwert für die Limitierung.                |
| DT in SPD          | Option, ob der GMCH (Graphics and Me-                                                                                                    | Disabled                                    | Deaktivierung der Funktion.                             |
|                    | mory Controller Hub) die DT (Delta Tem-<br>perature) im SPD (Serial Presence<br>Detect) Management Algorithmus des<br>DIMM Moduls unterstützt.                                                          | Enabled                                     | Aktivierung der Funktion.                               |
| TS on DIMM         | Option, ob der GMCH (Graphics and Me-                                                                                                    | Disabled                                    | Deaktivierung der Funktion.                             |
|                    | mory Controller Hub) den TS (Thermal<br>Sensor) im Thermal Management Algo-<br>rithmus des DIMM Moduls unterstützt.                                                                                     | Enabled                                     | Aktivierung der Funktion.                               |

Tabelle 68: 945GME Advanced Chipset Einstellmöglichkeiten

| BIOS Einstellung  | Bedeutung                                                                                                    | Einstellmöglichkeiten | Wirkung                                                                                                    |
|-------------------|----------------------------------------------------------------------------------------------------|-----------------------|----------------------------------------------------------------------------------------------------|
| High Precision    | Der HPET ist ein Zeitgeber im PC. Er ist in                                                                                                    | Disabled              | Deaktivierung der Funktion.                                                                                |
| Event limer       | der Lage einen Interrupt mit sehr hoher<br>Präzision auszulösen und andere Pro-<br>gramme können diverse Anwendungen<br>besser synchronisieren. | Enabled               | Aktivierung der Funktion.                                                                                  |
| IOAPIC            | Diese Option wird verwendet, um den                                                                                                    | Disabled              | Deaktivierung der Funktion.                                                                                |
|                   | APIC (Advanced Programmable Interrupt<br>Controller) zu aktivieren oder zu deaktivie-<br>ren.                                                   | Enabled               | Bei aktiviertem APIC-Modus werden die dem<br>System zur Verfügung stehenden IRQ-Ressour-<br>cen erweitert. |
|                   | Information:                                                                                                    |                       |                                                                                                    |
|                   | Bei aktiviertem APIC-Modus werden<br>die dem System zur Verfügung stehen-<br>den IRQ-Ressourcen erweitert.                                      |                       |                                                                                                    |
| APIC ACPI SCI IRQ | Diese Option wird verwendet, um den SCI                                                                                                    | Disabled              | IRQ9 wird für SCI verwendet.                                                                               |
|                   | Ind bei APIC (Advanced Programmable<br>Interrupt Controller) Modus zu modifizie-<br>ren.                                                        | Enabled               | IRQ20 wird für SCI verwendet.                                                                              |
| C4 On C3          | Verfeinerung der Energiesparfunktion bei                                                                                                    | Disabled              |                                                                                                    |
|                   | einem ACPI Betriedssystem.                                                                                                    | Enabled               | Prozessor wird in C4 gebracht, wenn das Be-<br>triebssystem in einen C3 Zustand initiiert.                 |

Tabelle 68: 945GME Advanced Chipset Einstellmöglichkeiten

# 1.5.7 I/O Interface Configuration

| <pre>I/O Interface Configuration</pre> | Options                                                                                                    |
|----------------------------------------|----------------------------------------------------------------------------------------------------|
|                                        | AC97<br>Disabled                                                                                                    |
|                                        | <ul> <li>↔ Select Screen</li> <li>↑↓ Select Item</li> <li>+- Change Option</li> <li>F1 General Help</li> <li>F10 Save and Exit</li> <li>ESC Exit</li> </ul> |

Abbildung 39: 945GME Advanced I/O Interface Configuration

| BIOS Einstellung    | Bedeutung                              | Einstellmöglichkeiten | Wirkung                        |
|---------------------|----------------------------------------|-----------------------|--------------------------------|
| Onboard Audio Con-  | Hier kann der OnBoard AC'97 Audio-Con- | AC97                  | Aktivierung des AC'97 Sound.   |
| troller troller ein | troller ein dzw. ausgeschaltet werden. | Disabled              | Deaktivierung des AC'97 Sound. |

Tabelle 69: 945GME Advanced I/O Interface Configuration Einstellmöglichkeiten

#### 1.5.8 Clock Configuration

| Clock Configuration | <br>Enable clock                                                                                                    |
|---------------------|----------------------------------------------------------------------------------------------------|
|                     | EMI.                                                                                                    |
|                     | <ul> <li>↔ Select Screen</li> <li>↑↓ Select Item</li> <li>+- Change Option</li> <li>F1 General Help</li> <li>F10 Save and Exit</li> <li>ECC Evit</li> </ul> |

#### Abbildung 40: 945GME Advanced Clock Configuration

| BIOS Einstellung | Bedeutung                                                                                         | Einstellmöglichkeiten | Wirkung                     |
|------------------|---------------------------------------------------------------------------------------------------|-----------------------|-----------------------------|
| Spread Spectrum  | Mit dieser Option kann der Takt geringfü-                                                         | Enabled               | Aktivierung der Funktion.   |
|                  | gig frequenzmoduliert werden, wodurch<br>sich die elektromagnetische Störstrahlung<br>verringert. | Disabled              | Deaktivierung der Funktion. |

Tabelle 70: 945GME Advanced Clock Configuration Einstellmöglichkeiten

#### 1.5.9 IDE Configuration

| BI                                          | OS SETUP UTILITY                     |               |                                               |
|---------------------------------------------|--------------------------------------|---------------|-----------------------------------------------|
| Advanced                                    |                                      |               |                                               |
| IDE Configuration                           |                                      |               |                                               |
| TA/IDE Configuration<br>Legacy IDE Channels | [Compatible]<br>[SATA Pri, PATA Sec] |               |                                               |
| Primary IDE Master                          | : [Not Detected]                     |               |                                               |
| Primary IDE Slave                           | : [Not Detected]                     |               |                                               |
| Secondary IDE Master                        | : [Not Detected]                     |               |                                               |
| Secondary IDE Stave                         | . [Not betected]                     |               |                                               |
| Hard Disk Write Protect                     | [Disabled]                           |               |                                               |
| IDE Detect Time Out (Sec)                   | [35]                                 |               |                                               |
| ATA(PI) 80Pin Cable Detection               | [Host & Device]                      | ↔<br>†↓<br>+- | Select Screen<br>Select Item<br>Change Option |
|                                             |                                      | F1            | General Help                                  |
|                                             |                                      | F10           | Save and Exit                                 |
|                                             |                                      | ESC           | Exit                                          |
|                                             |                                      |               |                                               |
|                                             |                                      |               |                                               |

#### Abbildung 41: 945GME Advanced IDE Configuration

| BIOS Einstellung           | Bedeutung                                                                                                    | Einstellmöglichkeiten | Wirkung                                                                            |
|----------------------------|----------------------------------------------------------------------------------------------------|-----------------------|------------------------------------------------------------------------------------|
| ATA/IDE Configura-<br>tion | Option zum Konfigurieren der integrierten<br>PATA und SATA Kontroller.                                                  | Compatible            | Beide Controller arbeiten in Legacy oder Compa-<br>tible Modus.                    |
|                            |                                                                                                    | Disabled              | Deaktivierung beider Controller.                                                   |
|                            |                                                                                                    | Enhanced              | Beide Controller arbeiten in Enhanced oder Native Modus.                           |
| Legacy IDE Chan-<br>nels   | Option zum Konfigurieren der Legacy IDE<br>Kanäle im "Compatible" Modus.                                                | SATA Pri, PATA Sec    | SATA Laufwerke werden primär und PATA Lauf-<br>werke werden sekundär angesprochen. |
|                            |                                                                                                    | SATA only             | Nur SATA Laufwerke verwenden.                                                      |
|                            |                                                                                                    | PATA only             | Nur PATA Laufwerke verwenden.                                                      |
| Primary IDE Master         | Hier wird das im System vorhandene<br>Laufwerk, das am IDE Primary Master<br>Port angeschlossen ist, parametriert.      | Enter                 | öffnen des Submenüs<br>siehe "Primary IDE Master", auf Seite 108                   |
| Primary IDE Slave          | Hier wird das im System vorhandene<br>Laufwerk, das am IDE Primary Slave Port<br>angeschlossen ist, parametriert.       | Enter                 | öffnen des Submenüs<br>siehe "Primary IDE Slave", auf Seite 110                    |
| Secondary IDE<br>Master    | Hier wird das im System vorhandene<br>Laufwerk, das am IDE Sekundären Mas-<br>ter Port angeschlossen ist, parametriert. | Enter                 | öffnen des Submenüs<br>siehe "Secondary IDE Master", auf Seite 112                 |

Tabelle 71: 945GME Advanced IDE Configuration Einstellmöglichkeiten

| BIOS Einstellung                 | Bedeutung                                                                                                    | Einstellmöglichkeiten           | Wirkung                                                           |
|----------------------------------|----------------------------------------------------------------------------------------------------|---------------------------------|-------------------------------------------------------------------|
| Secondary IDE Sla-<br>ve         | Hier wird das im System vorhandene<br>Laufwerk, das am IDE Sekundären Slave<br>Port angeschlossen ist, parametriert. | Enter                           | öffnen des Submenüs<br>siehe "Secondary IDE Slave", auf Seite 114 |
| Hard Disk Write Pro-             | Hier kann der Schreibschutz für die Fest-                                                                            | Disabled                        | Deaktivierung der Funktion.                                       |
| tect                             | platte aktiviert/deaktiviert werden.                                                                                 | Enabled                         | Aktivierung der Funktion.                                         |
| IDE Detect Time Out<br>(Sec)     | Einstellung des Zeitüberschreitungs-<br>grenzwertes der ATA/ATAPI Geräteer-<br>kennung.                              | 0, 5, 10, 15, 20, 25, 30,<br>35 | Zeiteinstellung in Sekunden.                                      |
| ATA(PI) 80Pin Cable<br>Detection | Hier wird erkannt, ob ein 80Pin Kabel am<br>Laufwerk, am Controller oder am Lauf-                                    | Host & Device                   | Verwendung beider IDE Controller. (mother-<br>board, disk drive). |
|                                  | werk und Kontroller angeschlossen ist.                                                                               | Host                            | Verwendung des Motherboard IDE Controllers.                       |
|                                  | Information:                                                                                                    | Device                          | Verwendung des IDE disk drive Controllers.                        |
|                                  | Diese Option ist beim APC820 CPU<br>Board nicht vorhanden. Somit ist diese<br>Einstellung unrelevant.                |                                 |                                                                   |

Tabelle 71: 945GME Advanced IDE Configuration Einstellmöglichkeiten

#### **Primary IDE Master**

| Advanced                      |           |                 |                               |
|-------------------------------|-----------|-----------------|-------------------------------|
| Primary IDE Master            |           | Sele            | ct the type                   |
| Device :Not Detected          |           | of do<br>to the | evice connected<br>he system. |
| Ivpe                          | [Auto]    |                 |                               |
| LBA/Large Mode                | [Auto]    |                 |                               |
| Block (Multi-Sector Transfer) | [Auto]    |                 |                               |
| PIO Mode                      | [Auto]    |                 |                               |
| DMA Mode                      | [Auto]    |                 |                               |
| S.M.A.R.T.                    | [Auto]    |                 |                               |
| 32Bit Data Transfer           | [Enabled] |                 |                               |
|                               |           | ↔               | Select Screen                 |
|                               |           | ↑↓              | Select Item                   |
|                               |           | +-              | Change Option                 |
|                               |           | F1              | General Help                  |
|                               |           | F10             | Save and Exit                 |
|                               |           | ESC             | Exit                          |
|                               |           |                 |                               |

#### Abbildung 42: 945GME Primary IDE Master

| BIOS Einstellung    | Bedeutung                                                                                                    | Einstellmöglichkeiten | Wirkung                                                                       |
|---------------------|----------------------------------------------------------------------------------------------------|-----------------------|-------------------------------------------------------------------------------|
| Туре                | Hier wird der Typ des am Primary Master<br>angeschlossenen Laufwerks para-<br>metriert.                                                                                        | Not Installed         | Kein Laufwerk installiert.                                                    |
|                     |                                                                                                    | metriert.             | Auto                                                                          |
|                     |                                                                                                    | CD/DVD                | CD-/DVD-Laufwerk.                                                             |
|                     |                                                                                                    | ARMD                  | ARMD-Laufwerk (Zip-Laufwerk).                                                 |
| LBA/Large Mode      | Mit dieser Option wird der Logical-Block-<br>Addressing/Large Modus für IDE aktiviert.                                                                                         | Disabled              | Deaktivierung der Funktion.                                                   |
|                     |                                                                                                    | Auto                  | Automatische Aktivierung der Funktion wenn es<br>vom System unterstützt wird. |
| Block (Multi-Sector | Mit dieser Option wird der Block-Mode                                                                                                    | Disabled              | Deaktivierung der Funktion.                                                   |
| Transfer)           | von IDE-Festplatten aktivier. Bei Aktivie-<br>rung dieser Option wird die Zahl der Blö-<br>cke pro Anforderung aus dem<br>Konfigurationssektor der Festplatte aus-<br>gelesen. | Auto                  | Automatische Aktivierung der Funktion wenn es<br>vom System unterstützt wird. |

Tabelle 72: 945GME Primary IDE Master Einstellmöglichkeiten
| BIOS Einstellung     | Bedeutung                                                                                                    | Einstellmöglichkeiten | Wirkung                                       |
|----------------------|----------------------------------------------------------------------------------------------------|-----------------------|-----------------------------------------------|
| PIO Mode             | Der PIO-Modus bestimmt die Datenrate                                                                                                    | Auto                  | Automatische Einstellung des PIO Modus.       |
|                      | der Festplatte.                                                                                                    | 0, 1, 2, 3, 4         | Manuelle Einstellung des PIO Modes.           |
|                      | Information:                                                                                                    |                       |                                               |
|                      | Diese Option ist beim APC820 nicht<br>vorhanden. Somit ist diese Einstellung<br>unrelevant.                                                                                                    |                       |                                               |
| DMA Mode             | Hier wird die Datenübertragungsrate zum                                                                                                    | Auto                  | Automatische Festlegung der Übertragungsrate. |
|                      | und vom Primary Master Lautwerk testge-<br>legt.<br>Der DMA-Mode muss unter Windows im<br>Gerätemanager aktiviert werden, erst<br>dann ist die volle Performance garantiert.<br>Kann nur bei manueller Einstellung des<br>Laufwerkes eingestellt werden. | Disabled              | Manuelle Festlegung der Übertragungsrate.     |
| S.M.A.R.T.           | Überwachungsfunktion moderner Fest-                                                                                                    | Auto                  | Automatische Erkennung und Aktivierung.       |
|                      | platten (Self-Monitoring, Analysis and Re-<br>porting Technology).                                                                                                    | Disabled              | Deaktivierung der Funktion.                   |
|                      |                                                                                                    | Enabled               | Aktivierung der Funktion.                     |
| 32 Bit Data Transfer | Diese Funktion ermöglicht den 32-Bit IDE                                                                                                    | Disabled              | Deaktivierung der Funktion.                   |
|                      | Datentranster.                                                                                                    | Enabled               | Aktivierung der Funktion.                     |

Tabelle 72: 945GME Primary IDE Master Einstellmöglichkeiten (Forts.)

#### **Primary IDE Slave**

| Advanced                      |           |               |                               |
|-------------------------------|-----------|---------------|-------------------------------|
| Primary IDE Slave             |           | Sele          | ct the type                   |
| Device :Not Detected          |           | of de<br>to t | evice connected<br>he system. |
| Ivpe                          | [Auto]    |               |                               |
| LBA/Large Mode                | [Auto]    |               |                               |
| Block (Multi-Sector Transfer) | [Auto]    |               |                               |
| PIO Mode                      | [Auto]    |               |                               |
| DMA Mode                      | [Auto]    |               |                               |
| S.M.A.R.T.                    | [Auto]    |               |                               |
| Szbit Data Hanster            | [Enabled] |               |                               |
|                               |           | <             | Select Screen                 |
|                               |           | <u>↑</u> ↓    | Select Item                   |
|                               |           | +-            | Change Option                 |
|                               |           | F1            | General Help                  |
|                               |           | F10           | Save and Exit                 |
|                               |           | ESC           | Exit                          |
|                               |           |               |                               |

#### Abbildung 43: 945GME Primary IDE Slave

| BIOS Einstellung    | Bedeutung                                                                                                    | Einstellmöglichkeiten | Wirkung                                                                       |                                                                           |
|---------------------|----------------------------------------------------------------------------------------------------|-----------------------|-------------------------------------------------------------------------------|---------------------------------------------------------------------------|
| Туре                | Hier wird der Typ des am Primary Master                                                                                                    | Not Installed         | Kein Laufwerk installiert.                                                    |                                                                           |
|                     | angeschlossenen Lautwerks para-<br>metriert.                                                                                                    | metriert. Auto        | Auto                                                                          | Automatische Erkennung des Laufwerks und Einstellung der richtigen Werte. |
|                     |                                                                                                    | CD/DVD                | CD-/DVD-Laufwerk.                                                             |                                                                           |
|                     |                                                                                                    | ARMD                  | ARMD-Laufwerk (Zip-Laufwerk).                                                 |                                                                           |
| LBA/Large Mode      | Mit dieser Option wird das Logical-Block-                                                                                                    | Disabled              | Deaktivierung der Funktion.                                                   |                                                                           |
|                     |                                                                                                    | Auto                  | Automatische Aktivierung der Funktion wenn es<br>vom System unterstützt wird. |                                                                           |
| Block (Multi-Sector | Mit dieser Option wird der Block-Mode                                                                                                    | Disabled              | Deaktivierung der Funktion.                                                   |                                                                           |
| i ranster)          | von IUE-restplatten aktivier. Bei Aktivie-<br>rung dieser Option wird die Zahl der Blöc-<br>ke pro Anforderung aus dem<br>Konfigurationssektor der Festplatte aus-<br>gelesen. | Auto                  | Automatische Aktivierung der Funktion wenn es<br>vom System unterstützt wird. |                                                                           |

Tabelle 73: 945GME Primary IDE Slave Einstellmöglichkeiten

| BIOS Einstellung     | Bedeutung                                                                                                    | Einstellmöglichkeiten | Wirkung                                       |
|----------------------|----------------------------------------------------------------------------------------------------|-----------------------|-----------------------------------------------|
| PIO Mode             | Der PIO-Modus bestimmt die Datenrate                                                                                                    | Auto                  | Automatische Einstellung des PIO Modus.       |
|                      | der Festplatte.                                                                                                    | 0, 1, 2, 3, 4         | Manuelle Einstellung des PIO Modes.           |
|                      | Information:                                                                                                    |                       |                                               |
|                      | Diese Option ist beim APC820 nicht<br>vorhanden. Somit ist diese Einstellung<br>unrelevant.                                                                                                    |                       |                                               |
| DMA Mode             | Hier wird die Datenübertragungsrate zum                                                                                                    | Auto                  | Automatische Festlegung der Übertragungsrate. |
|                      | und vom Primary Master Lautwerk testge-<br>legt.<br>Der DMA-Mode muss unter Windows im<br>Gerätemanager aktiviert werden, erst<br>dann ist die volle Performance garantiert.<br>Kann nur bei manueller Einstellung des<br>Laufwerkes eingestellt werden. | Disabled              | Manuelle Festlegung der Übertragungsrate.     |
| S.M.A.R.T.           | Überwachungsfunktion moderner Fest-                                                                                                    | Auto                  | Automatische Erkennung und Aktivierung.       |
|                      | platten (Self-Monitoring, Analysis and Re-<br>porting Technology).                                                                                                    | Disabled              | Deaktivierung der Funktion.                   |
|                      |                                                                                                    | Enabled               | Aktivierung der Funktion.                     |
| 32 Bit Data Transfer | Diese Funktion ermöglicht den 32-Bit IDE                                                                                                    | Disabled              | Deaktivierung der Funktion.                   |
|                      | Datentransfer.                                                                                                    | Enabled               | Aktivierung der Funktion.                     |

Tabelle 73: 945GME Primary IDE Slave Einstellmöglichkeiten (Forts.)

#### **Secondary IDE Master**

| Secondary IDE Master              |           | Sele        | ct the type                   |
|-----------------------------------|-----------|-------------|-------------------------------|
| Device :Not Detected              |           | of de to th | evice connected<br>he system. |
| Туре                              | [Auto]    |             |                               |
| LBA/Large Mode                    | [Auto]    |             |                               |
| Block (Multi-Sector Transfer)     | [Auto]    |             |                               |
| PIO Mode                          | [Auto]    |             |                               |
| DMA Mode                          | [Auto]    |             |                               |
| S.M.A.K.T.<br>22Pit Data Transfor | [Auto]    |             |                               |
| Szbit Data Hansiel                | [Enabled] |             |                               |
|                                   |           | <b>↔</b>    | Select Screen                 |
|                                   |           | <b>↑</b> ↓  | Select Item                   |
|                                   |           | +-          | Change Option                 |
|                                   |           | F1          | General Help                  |
|                                   |           | F10         | Save and Exit                 |
|                                   |           | ESC         | EXIC                          |

#### Abbildung 44: 945GME Secondary IDE Master

| BIOS Einstellung    | Bedeutung                                                                                                    | Einstellmöglichkeiten | Wirkung                                                                       |                                                                           |
|---------------------|----------------------------------------------------------------------------------------------------|-----------------------|-------------------------------------------------------------------------------|---------------------------------------------------------------------------|
| Туре                | Hier wird der Typ des am Primary Master                                                                                                    | Not Installed         | Kein Laufwerk installiert.                                                    |                                                                           |
|                     | angeschlossenen Lautwerks para-<br>metriert.                                                                                                    | metriert. Auto        | Auto                                                                          | Automatische Erkennung des Laufwerks und Einstellung der richtigen Werte. |
|                     |                                                                                                    | CD/DVD                | CD-/DVD-Laufwerk.                                                             |                                                                           |
|                     |                                                                                                    | ARMD                  | ARMD-Laufwerk (Zip-Laufwerk).                                                 |                                                                           |
| LBA/Large Mode      | Mit dieser Option wird das Logical-Block-                                                                                                    | Disabled              | Deaktivierung der Funktion.                                                   |                                                                           |
|                     |                                                                                                    | Auto                  | Automatische Aktivierung der Funktion wenn es<br>vom System unterstützt wird. |                                                                           |
| Block (Multi-Sector | Mit dieser Option wird der Block-Mode                                                                                                    | Disabled              | Deaktivierung der Funktion.                                                   |                                                                           |
| i ranster)          | von IUE-restplatten aktivier. Bei Aktivie-<br>rung dieser Option wird die Zahl der Blöc-<br>ke pro Anforderung aus dem<br>Konfigurationssektor der Festplatte aus-<br>gelesen. | Auto                  | Automatische Aktivierung der Funktion wenn es<br>vom System unterstützt wird. |                                                                           |

Tabelle 74: 945GME Secondary IDE Master Einstellmöglichkeiten

| BIOS Einstellung     | Bedeutung                                                                                                    | Einstellmöglichkeiten | Wirkung                                       |
|----------------------|----------------------------------------------------------------------------------------------------|-----------------------|-----------------------------------------------|
| PIO Mode             | Der PIO-Modus bestimmt die Datenrate                                                                                                    | Auto                  | Automatische Einstellung des PIO Modus.       |
|                      | der Festplatte.                                                                                                    | 0, 1, 2, 3, 4         | Manuelle Einstellung des PIO Modes.           |
|                      | Information:                                                                                                    |                       |                                               |
|                      | Diese Option ist beim APC820 nicht<br>vorhanden. Somit ist diese Einstellung<br>unrelevant.                                                                                                    |                       |                                               |
| DMA Mode             | Hier wird die Datenübertragungsrate zum                                                                                                    | Auto                  | Automatische Festlegung der Übertragungsrate. |
|                      | und vom Primary Master Lautwerk testge-<br>legt.<br>Der DMA-Mode muss unter Windows im<br>Gerätemanager aktiviert werden, erst<br>dann ist die volle Performance garantiert.<br>Kann nur bei manueller Einstellung des<br>Laufwerkes eingestellt werden. | Disabled              | Manuelle Festlegung der Übertragungsrate.     |
| S.M.A.R.T.           | Überwachungsfunktion moderner Fest-                                                                                                    | Auto                  | Automatische Erkennung und Aktivierung.       |
|                      | platten (Self-Monitoring, Analysis and Re-<br>porting Technology).                                                                                                    | Disabled              | Deaktivierung der Funktion.                   |
|                      |                                                                                                    | Enabled               | Aktivierung der Funktion.                     |
| 32 Bit Data Transfer | Diese Funktion ermöglicht den 32-Bit IDE                                                                                                    | Disabled              | Deaktivierung der Funktion.                   |
|                      | Datentranster.                                                                                                    | Enabled               | Aktivierung der Funktion.                     |

Tabelle 74: 945GME Secondary IDE Master Einstellmöglichkeiten (Forts.)

#### Secondary IDE Slave

| Advanced                      |           |             |                               |
|-------------------------------|-----------|-------------|-------------------------------|
| Secondary IDE Slave           |           | Sele        | ct the type                   |
| Device :Not Detected          |           | of de to th | evice connected<br>he system. |
| Туре                          | [Auto]    |             |                               |
| LBA/Large Mode                | [Auto]    |             |                               |
| Block (Multi-Sector Transfer) | [Auto]    |             |                               |
| PIO Mode                      | [Auto]    |             |                               |
| DMA Mode                      | [Auto]    |             |                               |
| S.M.A.R.T.                    | [Auto]    |             |                               |
| SZBIC DALA ITANSIEL           | [Enabled] |             |                               |
|                               |           | ↔           | Select Screen                 |
|                               |           | †↓          | Select Item                   |
|                               |           | +-          | Change Option                 |
|                               |           | F1          | General Help                  |
|                               |           | F10         | Save and Exit                 |
|                               |           | ESC         | EXIC                          |
|                               |           |             |                               |

#### Abbildung 45: 945GME Secondary IDE Slave

| BIOS Einstellung                        | Bedeutung                                                                                                    | Einstellmöglichkeiten | Wirkung                                                                       |                                                                           |
|-----------------------------------------|----------------------------------------------------------------------------------------------------|-----------------------|-------------------------------------------------------------------------------|---------------------------------------------------------------------------|
| Туре                                    | Hier wird der Typ des am Primary Master                                                                                                    | Not Installed         | Kein Laufwerk installiert.                                                    |                                                                           |
|                                         | angeschlossenen Lautwerks para-<br>metriert.                                                                                                    | metriert. Auto        | Auto                                                                          | Automatische Erkennung des Laufwerks und Einstellung der richtigen Werte. |
|                                         |                                                                                                    | CD/DVD                | CD-/DVD-Laufwerk.                                                             |                                                                           |
|                                         |                                                                                                    | ARMD                  | ARMD-Laufwerk (Zip-Laufwerk).                                                 |                                                                           |
| LBA/Large Mode                          | Mit dieser Option wird der Logical-Block-<br>Addressing/Large Modus für IDE aktiviert                                                                                          | Disabled              | Deaktivierung der Funktion.                                                   |                                                                           |
| Audressing Large mouss full be address. |                                                                                                    | Auto                  | Automatische Aktivierung der Funktion wenn es<br>vom System unterstützt wird. |                                                                           |
| Block (Multi-Sector                     | Mit dieser Option wird der Block-Mode                                                                                                    | Disabled              | Deaktivierung der Funktion.                                                   |                                                                           |
| i ranster)                              | von IUE-restplatten aktivier. Bei Aktivie-<br>rung dieser Option wird die Zahl der Blöc-<br>ke pro Anforderung aus dem<br>Konfigurationssektor der Festplatte aus-<br>gelesen. | Auto                  | Automatische Aktivierung der Funktion wenn es<br>vom System unterstützt wird. |                                                                           |

Tabelle 75: 945GME Secondary IDE Slave Einstellmöglichkeiten

| BIOS Einstellung     | Bedeutung                                                                                                    | Einstellmöglichkeiten | Wirkung                                       |
|----------------------|----------------------------------------------------------------------------------------------------|-----------------------|-----------------------------------------------|
| PIO Mode             | Der PIO-Modus bestimmt die Datenrate                                                                                                    | Auto                  | Automatische Einstellung des PIO Modus.       |
|                      | der Festplatte.                                                                                                    | 0, 1, 2, 3, 4         | Manuelle Einstellung des PIO Modes.           |
|                      | Information:                                                                                                    |                       |                                               |
|                      | Diese Option ist beim APC820 nicht<br>vorhanden. Somit ist diese Einstellung<br>unrelevant.                                                                                                    |                       |                                               |
| DMA Mode             | Hier wird die Datenübertragungsrate zum                                                                                                    | Auto                  | Automatische Festlegung der Übertragungsrate. |
|                      | und vom Primary Master Lautwerk testge-<br>legt.<br>Der DMA-Mode muss unter Windows im<br>Gerätemanager aktiviert werden, erst<br>dann ist die volle Performance garantiert.<br>Kann nur bei manueller Einstellung des<br>Laufwerkes eingestellt werden. | Disabled              | Manuelle Festlegung der Übertragungsrate.     |
| S.M.A.R.T.           | Überwachungsfunktion moderner Fest-                                                                                                    | Auto                  | Automatische Erkennung und Aktivierung.       |
|                      | platten (Self-Monitoring, Analysis and Re-<br>porting Technology).                                                                                                    | Disabled              | Deaktivierung der Funktion.                   |
|                      |                                                                                                    | Enabled               | Aktivierung der Funktion.                     |
| 32 Bit Data Transfer | Diese Funktion ermöglicht den 32-Bit IDE                                                                                                    | Disabled              | Deaktivierung der Funktion.                   |
|                      | Datentransfer.                                                                                                    | Enabled               | Aktivierung der Funktion.                     |

Tabelle 75: 945GME Secondary IDE Slave Einstellmöglichkeiten (Forts.)

Kapitel 4 Software

### 1.5.10 USB Configuration

| Advanced                     |             |           |               |
|------------------------------|-------------|-----------|---------------|
| JSB Configuration            |             |           | Options       |
| JSB Devices Enabled :        |             | <br>Disab | led           |
| 1 Keyboard, 1 Hub            |             | 2 USB     | Ports         |
|                              |             | 4 USB     | Ports         |
|                              |             | 6 USB     | Ports         |
| JSB 2.0 Controller           | [Enabled]   | 8 USB     | Ports         |
| Legacy USB Support           | [Enabled]   |           |               |
| JSB Legacy POST-Always       | [Enabled]   |           |               |
| JSB Keyboard Legacy Support  | [Enabled]   |           |               |
| JSB Mouse Legacy Support     | [Disabled]  |           |               |
| JSB Storage Device Support   | [Enabled]   | ↔         | Select Screen |
| Port 64/60 Emulation         | [Disabled]  | ↑¥        | Select Item   |
| JSB 2.0 Controller Mode      | [HiSpeed]   | +-        | Change Option |
| BIOS EHCI Hand-Off           | [Disabled]  | F1        | General Help  |
| JSB Beep Message             | [Enabled]   | F10       | Save and Exit |
| JSB Stick Default Emulation  | [Hard Disk] | ESC       | Exit          |
| JSB Mass Storage Reset Delay | [20 Sec]    |           |               |

Abbildung 46: 945GME Advanced USB Configuration

| BIOS Einstellung                                                                 | Bedeutung                                                                                                    | Einstellmöglichkeiten | Wirkung                                                                       |
|----------------------------------------------------------------------------------|----------------------------------------------------------------------------------------------------|-----------------------|-------------------------------------------------------------------------------|
| USB Functions                                                                    | Hier können die USB-Ports aktiviert/deak-<br>tiviert werden.                                                                                                    | Disabled              | Deaktivierung der USB-Ports.                                                  |
|                                                                                  |                                                                                                    | 2 USB Ports           | USB1, USB3 werden aktiviert.                                                  |
|                                                                                  |                                                                                                    | 4 USB Ports           | USB1, USB2, USB3, USB4 werden aktiviert.                                      |
|                                                                                  |                                                                                                    | 6 USB Ports           | USB1, USB2, USB3, USB4, USB5 werden akti-<br>viert.                           |
|                                                                                  |                                                                                                    | 8 USB Ports           | USB1, USB2, USB3, USB4, USB5, USB an ei-<br>nem AP über SDL werden aktiviert. |
| USB 2.0 Controller Option zum Aktivieren bzw. Deaktivieren<br>des USB 2.0 Modus. |                                                                                                    | Enabled               | Alle USB Schnittstellen laufen im USB 2.0 Mo-<br>dus.                         |
|                                                                                  |                                                                                                    | Disabled              | Alle USB Schnittstellen laufen im USB 1.1 Mo-<br>dus.                         |
| Legacy USB Support                                                               | Hier kann der Legacy USB Support akti-                                                                                                    | Disabled              | Deaktivierung der Funktion.                                                   |
|                                                                                  | viert/deaktiviert werden.<br>Es funktioniert keine USB Schnittstelle                                                                                            | Enabled               | Aktivierung der Funktion.                                                     |
|                                                                                  | während des Startens. Nach dem Be-<br>triebssystemstart steht der USB Support<br>wieder zur Verfügung. Eine USB Tastatur<br>wird während des POST noch erkannt. | Auto                  | Automatische Aktivierung.                                                     |

Tabelle 76: 945GME Advanced USB Configuration Einstellmöglichkeiten

| BIOS Einstellung                | Bedeutung                                                                                                    | Einstellmöglichkeiten             | Wirkung                                                                                                    |
|---------------------------------|----------------------------------------------------------------------------------------------------|-----------------------------------|----------------------------------------------------------------------------------------------------|
| USB Legacy POST-<br>Always      | Option um den Legacy USB Support wäh-<br>rend des POST (Power On Self Test) zu                                                                                            | Enabled                           | Das BIOS Setup kann während des POST mittels<br>einer USB Tastatur aufgerufen werden.                                                                                     |
|                                 | aktivieren.                                                                                                    | Disabled                          | Deaktivierung der Funktion.                                                                                                    |
|                                 | Information:                                                                                                    |                                   |                                                                                                    |
|                                 | Es kann nur eine Einstellung vorge-<br>nommen werden, wenn die Option "Le-<br>gacy USB Support" enabled ist.                                                              |                                   |                                                                                                    |
| USB Keyboard Le-                | Hier kann die USB-Keyboard Unterstüt-                                                                                                    | Disabled                          | Deaktivierung der Funktion.                                                                                                    |
| gacy Support                    | zung aktiviert/deaktiviert werden.                                                                                                    | Enabled                           | Aktivierung der Funktion.                                                                                                    |
| USB Mouse Legacy                | Hier kann die USB-Mouse-Unterstützung                                                                                                    | Disabled                          | Deaktivierung der Funktion.                                                                                                    |
| Support                         | akuvien/deakuvien werden.                                                                                                    | Enabled                           | Aktivierung der Funktion.                                                                                                    |
| USB Storage Device              | Hier kann die USB-Massenspeichergerät-                                                                                                    | Disabled                          | Deaktivierung der Funktion.                                                                                                    |
| Support                         | Unterstützung aktiviert/deaktiviert wer-<br>den.                                                                                                    | Enabled                           | Aktivierung der Funktion.                                                                                                    |
| Port 64/60 Emulation            | Hier kann die Port 64/60 Emulation akti-<br>viert/deaktiviert werden.                                                                                                    | Disabled                          | USB-Keyboard funktioniert unter allen Systemen<br>außer Windows NT.                                                                                                    |
|                                 |                                                                                                    | Enabled                           | USB-Keyboard funktioniert unter Windows NT.                                                                                                    |
| USB 2.0 Controller              | Hier können Einstellungen für den USB-                                                                                                    | Full Speed                        | 12 MBps                                                                                                    |
| Mode                            | Controller vorgenommen werden.                                                                                                    | Hi Speed                          | 480 MBps                                                                                                    |
| BIOS EHCI Hand-<br>Off          | Hier kann die Unterstützung für Betriebs-                                                                                                    | Disabled                          | Deaktivierung der Funktion                                                                                                    |
|                                 | Funktion eingerichtet werden.                                                                                                    | Enabled                           | Aktivierung der Funktion.                                                                                                    |
| USB Beep Message                | Option zur Ausgabe jeweils eines Piepto-                                                                                                    | Disabled                          | Deaktivierung der Funktion.                                                                                                    |
|                                 | POST vom BIOS erkannt wurde.                                                                                                    | Enabled                           | Aktivierung der Funktion.                                                                                                    |
| USB Stick Default<br>Emulation  | Hier kann eingestellt werden, wie ein USB-Gerät verwendet wird.                                                                                                    | Auto                              | USB-Geräte, deren Speicherkapazität kleiner als<br>530MB ist werden als Diskettenlaufwerk und die<br>anderen Geräte mit größerer Kapazität als Fest-<br>platte simuliert. |
|                                 |                                                                                                    | Hard Disk                         | Ein als HDD formatiertes Laufwerk als FDD (z.B<br>ZIP-Laufwerk) kann zum Starten des Systems<br>verwendet werden.                                                         |
| USB Mass Storage<br>Reset Delay | Hier kann die Zeit, die der POST für USB-<br>Speichergeräte nach dem Gerätestartbe-<br>fehl warten soll, eingestellt werden.                                              | 10 Sec, 20 Sec, 30 Sec,<br>40 Sec | Manuelle Einstellung des Wertes.                                                                                                    |
|                                 | Information:                                                                                                    |                                   |                                                                                                    |
|                                 | Die Meldung "No USB Mass Storage<br>device detected" (Kein USB Masse<br>speichergerät entdeckt) wird angzeigt,<br>wenn kein USB Massenspeichergerät<br>installiert wurde. |                                   |                                                                                                    |

Tabelle 76: 945GME Advanced USB Configuration Einstellmöglichkeiten (Forts.)

#### 1.5.11 Keyboard/Mouse Configuration

| Keyboard/Mouse Configur           | Select Power-on state |                                                                                                    |
|-----------------------------------|-----------------------|----------------------------------------------------------------------------------------------------|
| Bootup Num-Lock<br>Typematic Rate | [On]<br>[Fast]        |                                                                                                    |
|                                   |                       | <ul> <li>↔ Select Screen</li> <li>↑↓ Select Item</li> <li>+- Change Option</li> <li>F1 General Help</li> <li>F10 Save and Exit</li> <li>ESC Exit</li> </ul> |

#### Abbildung 47: 945GME Advanced Keyboard/Mouse Configuration

| BIOS Einstellung | Bedeutung                                                                                                    | Einstellmöglichkeiten | Wirkung                                                                    |
|------------------|----------------------------------------------------------------------------------------------------|-----------------------|----------------------------------------------------------------------------|
| Bootup Num-Lock  | Mit diesem Feld kann man den Zustand<br>der Zehnertastatur (NumLock) beim Boo-<br>ten des Systems definieren. | Off                   | Vom numerischen Tastenblock sind lediglich die Cursorfunktionen aktiviert. |
|                  |                                                                                                    | On                    | Numerischer Tastenblock ist aktiviert.                                     |
| Typematic Rate   | Hier wird die Tastenwiederholfunktion ein-<br>gestellt.                                                       | Slow                  | Langsame Tastenwiederholung.                                               |
|                  |                                                                                                    | Fast                  | Schnelle Tastenwiederholung.                                               |

Tabelle 77: 945GME Advanced Keyboard/Mouse Configuration Einstellmöglichkeiten

# 1.5.12 Remote Access Configuration

| Configure Remote Access t | ype and parameters | Select Remot                                                    | e Access                                  |  |
|---------------------------|--------------------|-----------------------------------------------------------------|-------------------------------------------|--|
|                           |                    | type.                                                           | type.                                     |  |
| Serial Port BIOS Update   | [Disabled]         |                                                                 |                                           |  |
|                           |                    | ↔ Select                                                        | : Screen                                  |  |
|                           |                    | <pre>↑↓ Select<br/>+- Change<br/>F1 Genera<br/>F10 Save a</pre> | : Item<br>• Option<br>•1 Help<br>•nd Exit |  |

#### Abbildung 48: 945GME Advanced Remote Access Configuration

| BIOS Einstellung   | Bedeutung                                                                                                    | Einstellmöglichkeiten                                                    | Wirkung                                                                |
|--------------------|----------------------------------------------------------------------------------------------------|--------------------------------------------------------------------------|------------------------------------------------------------------------|
| Remote Access      | Hier kann die Remote Access Funktion                                                                                                    | Disabled                                                                 | Deaktivierung der Funktion.                                            |
|                    | aktiviert/deaktiviert werden.                                                                                                    | Enabled                                                                  | Aktivierung der Funktion.                                              |
| Serial Port number | Unter dieser Option kann die serielle<br>Schnittstelle eingestellet werden, voraus-                                                                                  | COM1                                                                     | Aktivierung der Schnittstelle COM1 als Remote<br>Access Schnittstelle. |
|                    | gesetzt im Feld <i>Hemote Access</i> ist nicht<br>Disabled eingetragen.                                                                                              | COM2                                                                     | Aktivierung der Schnittstelle COM2 als Remote<br>Access Schnittstelle. |
|                    |                                                                                                    | COM 3                                                                    | Aktivierung der Schnittstelle COM3 als Remote<br>Access Schnittstelle. |
| Base Address, IRQ  | Anzeige der logischen Adresse und des<br>Interrupts für den seriellen Anschluss, vo-<br>rausgesetzt im Feld <i>Remote Access</i> ist<br>nicht Disabled eingetragen.  | keine                                                                    | -                                                                      |
| Serial Port Mode   | Hier kann die Übertragunsrate der seriel-<br>len Schnittstelle festgelegt werden, vor-<br>ausgesetzt im Feld <i>Remote Access</i> ist<br>nicht Disabled eingetragen. | 115200 8,n,1<br>57600 8,n,1<br>38400 8,n,1<br>19200 8,n,1<br>09600 8,n,1 | Manuelle Einstellung des Wertes.                                       |

Tabelle 78: 945GME Advanced Remote Access Configuration Einstellmöglichkeiten

Kapitel 4 Software

| BIOS Einstellung                                                        | Bedeutung                                                                                                    | Einstellmöglichkeiten                    | Wirkung                                                                                          |
|-------------------------------------------------------------------------|----------------------------------------------------------------------------------------------------|------------------------------------------|--------------------------------------------------------------------------------------------------|
| Flow Control                                                            | Diese Einstellung bestimmt, wie die Über-<br>tragung über die Schnittstelle gesteuert                                                                                                    | None                                     | Die Schnittstelle wird ohne Übertragungssteue-<br>rung betrieben.                                |
|                                                                         | Information:                                                                                                    | Hardware                                 | Die Übertragungssteuerung der Schnittstelle er-<br>folgt durch Hardware. Dieser Modus muss durch |
|                                                                         | Die Finstellung muss sowohl am Ter-                                                                                                    |                                          | das Kabel unterstützt werden.                                                                    |
|                                                                         | minal als auch am Server gleich sein.                                                                                                    | Software                                 | Die Übertragungssteuerung der Schnittstelle er-<br>folgt durch Software.                         |
| Redirection After<br>BIOS POST                                          | Hier kann die Umlenkung nach dem Sys-<br>temstart eingestellt werden, vorausge-                                                                                                    | Disabled                                 | Die Umlenkung wird nach dem Systemstart abge-<br>stellt.                                         |
|                                                                         | setzt im Feld <i>Remote Access</i> ist nicht<br>Disabled eingetragen.                                                                                                    | Boot Loader                              | Die Umlenkung ist während des Systemstarts<br>und während der Aufladung aktiv.                   |
|                                                                         |                                                                                                    | Always                                   | Die Umlenkung ist immer aktiviert.                                                               |
| Terminal Type                                                           | Hier kann die Anschlussart ausgewählt<br>werden, vorausgesetzt im Feld <i>Remote</i><br><i>Access</i> ist nicht Disabled eingetragen.                                                               | ANSI, VT100, VT-UTF8                     | Manuelle Einstellung der Anschlussart.                                                           |
| VT-UTF8 Combo<br>Key Support bo K<br>und <sup>1</sup><br>setzt<br>Disal | Mit dieser Option kann die VT-UTF8 Com-<br>bo Key Support für die Anschlüsse ANSI<br>und VT100 aktiviert werden, vorausge-<br>setzt im Feld <i>Remote Access</i> ist nicht<br>Disabled eingetragen. | Disabled                                 | Deaktivierung der Funktion.                                                                      |
|                                                                         |                                                                                                    | Enabled                                  | Aktivierung der Funktion.                                                                        |
| Sredir Memory Dis-                                                      | Mit dieser Option kann die Verzögerung                                                                                                    | No Delay                                 | Keine Verzögerung.                                                                               |
| play Delay der Speich<br>vorausges<br>nicht Disal<br>rialredirect       | der Speicherausgabe eingestellt werden,<br>vorausgesetzt im Feld <i>Remote Access</i> ist<br>nicht Disabled eingetragen (Sredir -> Se-<br>rialredirection).                                         | Delay 1 Sec, Delay 2<br>Sec, Delay 4 Sec | Manuelle Einstellung des Wertes.                                                                 |
| Serial Port BIOS Up-                                                    | Während dem Systemstart wird das Up-                                                                                                    | Disabled                                 | Deaktivierung der Funktion.                                                                      |
| date                                                                    | date über die serielle Schnittstelle in den<br>Prozessor geladen.                                                                                                    | Enabled                                  | Aktivierung der Funktion.                                                                        |
|                                                                         | Information:                                                                                                    |                                          |                                                                                                  |
|                                                                         | Ist diese Option auf Disabled wird die Zeit zum booten verkürzt.                                                                                                    |                                          |                                                                                                  |

Tabelle 78: 945GME Advanced Remote Access Configuration Einstellmöglichkeiten (Forts.)

# 1.5.13 CPU Board Monitor

# Information:

Die angezeigten Spannungswerte (z.B. Corespannung, Batteriespannung) auf dieser BIOS Setup Seite stellen ungeeichte Informationswerte dar. Daraus können keine Schlüsse über mögliche Alarme bew. Fehlerzustände der Hardware gezogen werden. Die verwendeten Hardwarekomponenten verfügen über automatische Diagnosefunktionen im Fehlerfalle.

| Northeast North Confirmation    |             |            | Ontions       |
|---------------------------------|-------------|------------|---------------|
| Hardware Health Configuration   |             | _          | Options       |
|                                 |             | Disa       | bled          |
|                                 |             | Enab       | led           |
| Hardware Health Event Monitoria | ng          |            |               |
| Board Temperature               | :63°C/145°F |            |               |
| CPU Temperature                 | :47°C/116°F |            |               |
| Top DIMM Environment Temp.      | :53°C/161°F |            |               |
| Bottom DIMM Environment Temp.   | :54°C/161°F |            |               |
| CPU Fan Speed                   | :0 RPM      |            |               |
|                                 |             | ↔          | Select Screen |
| VcoreA                          | :0.960 V    | <u>↑</u> ↓ | Select Item   |
| +3.3VSB                         | :3.351 V    | +-         | Change Option |
| +5VSB                           | :5.080 V    | F1         | General Help  |
| +12Vin                          | :12.187 V   | F10        | Save and Exit |
| VRTC                            | :3.322 V    | ESC        | Exit          |

#### Abbildung 49: 945GME Advanced CPU Board Monitor

| BIOS Einstellung                | Bedeutung                                                                    | Einstellmöglichkeiten | Wirkung                                                |
|---------------------------------|------------------------------------------------------------------------------|-----------------------|--------------------------------------------------------|
| H/W Health Function             | Option zum Anzeigen sämtlicher Werte                                         | Enabled               | Anzeigen sämtlicher Werte.                             |
|                                 | auf dieser Seite.                                                            | Disabled              | Es werden keine Werte auf dieser Seite ange-<br>zeigt. |
| Board Temperature               | Temperaturanzeige der Boardtemperatur<br>in Grad Celsius und Fahrenheit.     | keine                 | -                                                      |
| CPU Temperature                 | Anzeige der Prozessortemperatur in Grad<br>Celcius und Fahrenheit.           | keine                 | -                                                      |
| Top DIMM Environ-<br>ment Temp. | Anzeige der Temperatur des 1. DRAM<br>Moduls in Grad Celsius und Fahrenheit. | keine                 | -                                                      |

Tabelle 79: 945GME Advanced Remote Access Configuration Einstellmöglichkeiten

| BIOS Einstellung                   | Bedeutung                                                                    | Einstellmöglichkeiten | Wirkung |
|------------------------------------|------------------------------------------------------------------------------|-----------------------|---------|
| Bottom DIMM Envi-<br>ronment Temp. | Anzeige der Temperatur des 2. DRAM<br>Moduls in Grad Celsius und Fahrenheit. | keine                 | -       |
| CPU Fan Speed                      | Anzeige der Umdrehungsgeschwindigkeit eines Prozessorlüfters.                | keine                 | -       |
| VcoreA                             | Anzeige der Prozessorkernspannung A in Volt.                                 | keine                 | -       |
| +3.3VSB                            | Anzeige der aktuell anliegenden Span-<br>nung der 3,3 Volt Versorgung.       | keine                 | -       |
| +5VSB                              | Anzeige der aktuell anliegenden Span-<br>nung der 5 Volt Versorgung.         | keine                 | -       |
| +12Vin                             | Anzeige der aktuell anliegenden Span-<br>nung der 12 Volt Versorgung.        | keine                 | -       |
| VRTC                               | Anzeige der Batteriespannung in Volt.                                        | keine                 | -       |

Tabelle 79: 945GME Advanced Remote Access Configuration Einstellmöglichkeiten (Forts.)

# 1.5.14 Baseboard/Panel Features

| Baseboard/Panel Fe | eatures        |           |                  |
|--------------------|----------------|-----------|------------------|
|                    |                |           |                  |
| Baseboard Monitor  | c              |           |                  |
| Legacy Devices     | -              |           |                  |
|                    |                |           |                  |
| Versions           |                |           |                  |
| BIOS:              | R114           |           |                  |
| MTCX PX32:         | V1.05          |           |                  |
| MTCX FPGA:         | V0.05          |           |                  |
| CMOS Profil:       | 3h             |           |                  |
| Device ID:         | 0000A7DEh      | ↔         | Select Screen    |
| Compatibility ID:  | 0000h          | <b>↑↓</b> | Select Item      |
| Serial Number:     | A3C72598427    | Enter     | Go to Sub Screen |
| Product Name:      | 5PC820.SX01-00 | F1        | General Help     |
| User Serial ID:    | 0000000h       | F10       | Save and Exit    |
|                    |                | ESC       | Exit             |
|                    |                | ESC       | Exit             |

#### Abbildung 50: 945GME Advanced Baseboard/Panel Features

| BIOS Einstellung  | Bedeutung                                                                                                    | Einstellmöglichkeiten | Wirkung                                                         |
|-------------------|----------------------------------------------------------------------------------------------------|-----------------------|-----------------------------------------------------------------|
| Panel Control     | Hier können spezielle Einstellungen für<br>angeschlossene Panel (Displayeinheiten)<br>vorgenommen werden.                                | Enter                 | öffnen des Submenüs<br>siehe "Panel Control", auf Seite 124     |
| Baseboard Monitor | Anzeige verschiedener Temperaturwerte<br>und Lüfterdrehzahlen.                                                                           | Enter                 | öffnen des Submenüs<br>siehe "Baseboard Monitor", auf Seite 125 |
| Legacy Devices    | Hier können spezielle Einstellungen für<br>die Schnittstellen vorgenommen werden.                                                        | Enter                 | öffnen des Submenüs<br>siehe "Legacy Devices", auf Seite 127    |
| BIOS              | Anzeige der BIOS Version                                                                                                    | keine                 | -                                                               |
| MTCX PX32         | Anzeige der MTCX PX32 Firmwareversi-<br>on.                                                                                              | keine                 | -                                                               |
| MTCX FPGA         | Anzeige der MTCX FPGA Firmwareversi-<br>on.                                                                                              | keine                 | -                                                               |
| CMOS Profile      | Anzeige der CMOS Profil Nummer.                                                                                                    | keine                 | -                                                               |
| Device ID         | Hexwertanzeige der Hardware-Geräte ID.                                                                                                   | keine                 | -                                                               |
| Compatibility ID  | Anzeige der Version des Gerätes inner-<br>halb der gleichen B&R Geräterkennung.<br>Diese ID wird für das Automation Runtime<br>benötigt. | keine                 | -                                                               |
| Serial Number     | Anzeige der B&R Serialnummer.                                                                                                    | keine                 | -                                                               |

Tabelle 80: 945GME Advanced Baseboard/Panel Features Einstellmöglichkeiten

| BIOS Einstellung | Bedeutung                                                                                                    | Einstellmöglichkeiten | Wirkung |
|------------------|----------------------------------------------------------------------------------------------------|-----------------------|---------|
| Product Name     | Anzeige der B&R Bestellnummer.                                                                                                    | keine                 | -       |
| User Serial ID   | Anzeige der User Serial ID.<br>Dieser 8-stellige Hexwert steht dem An-<br>wender frei zur Verfügung (um z.B. bei<br>dem Gerät eine eindeutige Identifizierung<br>zu ermöglichen) und kann nur mit dem<br>bei B&R erhältlichen "B&R Control Cen-<br>ter" über den ADI Treiber verändert wer-<br>den. | keine                 | -       |

Tabelle 80: 945GME Advanced Baseboard/Panel Features Einstellmöglichkeiten (Forts.)

# Panel Control

| Advanced                                                                                      |                                                       |                                                                                                    |
|-----------------------------------------------------------------------------------------------|-------------------------------------------------------|----------------------------------------------------------------------------------------------------|
| Panel Control<br>Select Panel Number<br>Version:<br>Brightness:<br>Temperature:<br>Fan Speed: | [0]<br>V1.14<br><b>[100%]</b><br>41°C/105°F<br>00 RPM | Panel 0-14: connected<br>to Automation Panel<br>Link or Monitor/Panel<br>connector.<br>Panel 15: connected on<br>Panel PC Link.<br>Note: DVI and PPC Lin                                                      |
| Keys/Leds:                                                                                    | 128/128                                               | <pre>will show no valid<br/>values. On PPC Link<br/>only the brightness<br/>option will work.</pre> ↔ Select Screen<br>↑↓ Select Item<br>+- Change Option<br>F1 General Help<br>F10 Save and Exit<br>ESC Exit |

#### Abbildung 51: 945GME Panel Control

| BIOS Einstellung         | Bedeutung                                                                                | Einstellmöglichkeiten | Wirkung                                                                             |
|--------------------------|------------------------------------------------------------------------------------------|-----------------------|-------------------------------------------------------------------------------------|
| Select Panel Num-<br>ber | Auswahl der Panelnummer, bei dem Wer-<br>te ausgelesen bzw. geändert werden sol-<br>len. | 015                   | Panelauswahl 0 15.<br>Panel 15 ist speziell für Panel PC 700 Systeme<br>vorgesehen. |
| Version                  | Anzeige der Firmwareversion des SDLR Controllers.                                        | keine                 | -                                                                                   |

Tabelle 81: 945GME Panel Control Einstellmöglichkeiten

| BIOS Einstellung | Bedeutung                                                                    | Einstellmöglichkeiten                                       | Wirkung                                                                                                    |
|------------------|------------------------------------------------------------------------------|-------------------------------------------------------------|----------------------------------------------------------------------------------------------------|
| Brightness       | Einstellung der Helligkeit beim ausge-<br>wählten Panel.                     | 0%, 10%, 20%, 30%,<br>40%, 50%, 60%, 70%,<br>80%, 90%, 100% | Einstellung der Helligkeit in % beim ausgewähl-<br>ten Panel. Wird erst beim Speichern und Neustart<br>des Systems wirksam (z.B. durch Drücken von<br><f10>).</f10> |
| Temperature      | Temperaturanzeige des ausgewählten<br>Panels in Grad Celsius und Fahrenheit. | keine                                                       | -                                                                                                    |
| Fan Speed        | Lüfterumdrehungsanzeige des ausge-<br>wählten Panels.                        | keine                                                       | -                                                                                                    |
| Keys/Leds        | Anzeige der vorhandenen Tasten und<br>LEDs des ausgewählten Panels.          | keine                                                       | -                                                                                                    |

Tabelle 81: 945GME Panel Control Einstellmöglichkeiten (Forts.)

# **Baseboard Monitor**

| Baseboard Monitor |            |          |               |
|-------------------|------------|----------|---------------|
| CMOS Battery:     | Good       |          |               |
| Temperatures      |            |          |               |
| Board Out:        | 45°C/113°F |          |               |
| Board Center:     | 39°C/102°F |          |               |
| Board In:         | 43°C/109°F |          |               |
| Power Supply:     | 39°C/102°F |          |               |
| IF-Slot:          | 65°C/149°F |          |               |
|                   |            | <b>↔</b> | Select Screen |
| Fan Speeds        |            | ↑↓       | Select Item   |
| Case 1:           | 00 RPM     | F1       | General Help  |
| Case 2:           | 00 RPM     | F10      | Save and Exit |
| Case 3:           | 00 RPM     | ESC      | Exit          |
| Case 4:           | 00 RPM     |          |               |
|                   |            |          |               |

#### Abbildung 52: 945GME Baseboard Monitor

| BIOS Einstellung | Bedeutung                                                                                                    | Einstellmöglichkeiten | Wirkung |
|------------------|----------------------------------------------------------------------------------------------------|-----------------------|---------|
| CMOS Battery     | Zeigt den Status der Batterie an.<br>n.a not available<br>Good - Batterie ist in Ordnung.<br>Bad - Batterie ist kaputt. | keine                 | -       |
| Board Out        | Anzeige der Temperatur im oberen Base-<br>boardbereich in Grad Celsius und Fahren-<br>heit.                             | keine                 |         |

Tabelle 82: 945GME Baseboard Monitor Einstellmöglichkeiten

Kapitel 4 Software

| BIOS Einstellung | Bedeutung                                                                                    | Einstellmöglichkeiten | Wirkung |
|------------------|----------------------------------------------------------------------------------------------|-----------------------|---------|
| Baseboard Center | Anzeige der Temperatur im mittleren<br>Baseboardbereich in Grad Celsius und<br>Fahrenheit.   | keine                 | -       |
| Baseboard In     | Anzeige der Temperatur im unteren Base-<br>boardbereich in Grad Celsius und Fahren-<br>heit. | keine                 | -       |
| Power Supply     | Anzeige der Temperatur am Netzteil in<br>Grad Celsius und Fahrenheit.                        | keine                 | -       |
| IF-Slot          | Anzeige der Temperatur im Bereich des<br>IF-Slot in Grad Celsius und Fahrenheit.             | keine                 | -       |
| Case 1           | Anzeige der Lüfterumdrehungsgeschwin-<br>digkeit des Gehäuselüfters 1.                       | keine                 | -       |
| Case 2           | Anzeige der Lüfterumdrehungsges-<br>chwindigkeit des Gehäuselüfters 2.                       | keine                 | -       |
| Case 3           | Anzeige der Lüfterumdrehungsges-<br>chwindigkeit des Gehäuselüfters 3.                       | keine                 | -       |
|                  | Information:                                                                                 |                       |         |
|                  | Der APC820 besitzt nur 2 Gehäuselüf-<br>ter, somit ist diese Anzeige nicht rele-<br>vant.    |                       |         |
| Case 4           | Anzeige der Lüfterumdrehungsges-<br>chwindigkeit des Gehäuselüfters 4.                       | keine                 | -       |
|                  | Information:                                                                                 |                       |         |
|                  | Der APC820 besitzt nur 2 Gehäuselüf-<br>ter, somit ist diese Anzeige nicht rele-<br>vant.    |                       |         |

Tabelle 82: 945GME Baseboard Monitor Einstellmöglichkeiten

# Legacy Devices

| Legacy Devices          |                     | Enab       | le/Disable the |
|-------------------------|---------------------|------------|----------------|
|                         |                     | COM        | 1 port.        |
| Base I/O address:       | [388]               |            |                |
| Interrupt:              |                     |            |                |
| COM B.                  | [Ing ]<br>[Enabled] |            |                |
| Base I/O address:       | [288]               |            |                |
| Interrupt:              |                     |            |                |
| COM C:                  | [Ing 5]             |            |                |
|                         |                     | ↔          | Select Item    |
| Handress Cannaites Mars | (Track lad)         | T*         | Select Screen  |
| Hardware Security Key:  | [Enabled]           | +-         | Change Option  |
| Base 1/0 address        | [378]               | E'1<br>E10 | General Help   |
| ETH2 LAN controller:    | [Enabled]           | ESC        | Save and Exit  |
| ETH2 MAC Addrogg:       |                     | 130        | EALC           |
| EINZ MAC AUGIESS:       | 00.00.03:07:90:BC   |            |                |

Abbildung 53: 945GME Legacy Devices

| BIOS Einstellung | Bedeutung                                     | Einstellmöglichkeiten                                           | Wirkung                                      |
|------------------|-----------------------------------------------|-----------------------------------------------------------------|----------------------------------------------|
| COM A            | Einstellung für die serielle Schnittstelle    | Disabled                                                        | Deaktivierung der Schnittstelle.             |
|                  | COM1 im System.                               | Enabled                                                         | Aktivierung der Schnittstelle.               |
| Base I/O address | Auswahl der Base I/O Adresse des COM Ports.   | 238, 2E8, 2F8, 328, 338,<br>3E8, 3F8                            | Zuweisung der ausgewählten Base I/O Adresse. |
| Interrupt        | Auswahl des Interrupts für den COM Port.      | IRQ 3, IRQ 4, IRQ 5,<br>IRQ 6, IRQ 7, IRQ 10,<br>IRQ 11, IRQ 12 | Zuweisung des ausgewählten Interrupts.       |
| COM B            | Einstellung für die serielle Schnittstelle    | Disabled                                                        | Deaktivierung der Schnittstelle.             |
|                  | COM2 im System.                               | Enabled                                                         | Aktivierung der Schnittstelle.               |
| Base I/O address | Auswahl der Base I/O Adresse des COM Ports.   | 238, 2E8, 2F8, 328, 338,<br>3E8, 3F8                            | Zuweisung der ausgewählten Base I/O Adresse. |
| Interrupt        | Auswahl des Interrupts für den COM 2<br>Port. | IRQ 3, IRQ 4, IRQ 5,<br>IRQ 6, IRQ 7, IRQ 10,<br>IRQ 11, IRQ 12 | Zuweisung des ausgewählten Interrupts.       |
| COM C            | Einstellung des COM Ports für den Touch       | Disabled                                                        | Deaktivierung der Schnittstelle.             |
|                  | Screen am Monitor/Panel Stecker.              | Enabled                                                         | Aktivierung der Schnittstelle.               |
| Base I/O address | Auswahl der Base I/O Adresse des COM Ports.   | 238, 2E8, 2F8, 328, 338,<br>3E8, 3F8                            | Zuweisung der ausgewählten Base I/O Adresse. |

Tabelle 83: 945GME Legacy Devices Einstellmöglichkeiten

| BIOS Einstellung    | Bedeutung                                                              | Einstellmöglichkeiten                                           | Wirkung                                                          |
|---------------------|------------------------------------------------------------------------|-----------------------------------------------------------------|------------------------------------------------------------------|
| Interrupt           | Auswahl des Interrupts für den COM Port.                               | IRQ 3, IRQ 4, IRQ 5,<br>IRQ 6, IRQ 7, IRQ 10,<br>IRQ 11, IRQ 12 | Zuweisung des ausgewählten Interrupts.                           |
| Hardware Security   | Hier werden Einstellungen für den Hard-                                | Disabled                                                        | Deaktivierung der Schnittstelle.                                 |
| Кеу                 | ware Security Key (Dongle) vorgenom-<br>men.                           | Enabled                                                         | Aktivierung der Schnittstelle.                                   |
| Base I/O adress     | Auswahl der Base I/O Adresse der Hard-<br>ware Security Schnittstelle. | 278, 378, 3BC                                                   | Zuweisung für die Base I/O Adresse für den par-<br>allelen Port. |
| ETH2 LAN controller | Hier kann der Onboard LAN Controller                                   | Disabled                                                        | Deaktivierung des Controllers.                                   |
|                     | (ETH2) ein- bzw. ausgeschaltet werden.                                 |                                                                 | Aktivierung des Controllers.                                     |
| ETH2 MAC Address    | Zeigt die MAC-Adresse des Ethernet 2<br>Controllers.                   | keine                                                           | -                                                                |

Tabelle 83: 945GME Legacy Devices Einstellmöglichkeiten (Forts.)

# 1.6 Boot

| Main Advanced                                                                                                    | Boot                                                  | Security                                                                                  | Power |                               | Exit                                                                                   |
|----------------------------------------------------------------------------------------------------|-------------------------------------------------------|-------------------------------------------------------------------------------------------|-------|-------------------------------|----------------------------------------------------------------------------------------|
| Boot Priority Selec<br>Boot Device Priorit                                                                                                    | tion [<br>Y                                           |                                                                                           |       | The d<br>prior<br>to se       | levice based boot<br>ty list allows<br>elect from a list                               |
| 1st Boot Device                                                                                                    | r                                                     | Primary Maste                                                                             | rl    | devic                         | es.                                                                                    |
| 2nd Boot Device                                                                                                    | i                                                     | Primary Slave                                                                             | ī'    | The t                         | wpe based boot                                                                         |
| 3rd Boot Device                                                                                                    | i                                                     | USB Floppy]                                                                               | - I   | prior                         | ity list allows                                                                        |
| 4th Boot Device                                                                                                    | i                                                     | USB Removable                                                                             | Devi] | to se                         | elect device type                                                                      |
| 5th Boot Device                                                                                                    | i                                                     | USB Harddisk]                                                                             |       | even                          | if a respective                                                                        |
| 6th Boot Device                                                                                                    | i                                                     | USB CDROM]                                                                                |       | devic                         | e is not (yet)                                                                         |
| 7th Boot Device                                                                                                    | Ī                                                     | Secondary Mas                                                                             | ter]  | prese                         | ent.                                                                                   |
| 8th Boot Device                                                                                                    | 1                                                     | Secondary Sla                                                                             | ve]   | -                             |                                                                                        |
| Boot Settings Confi<br>Quick Boot<br>Quiet Boot<br>Automatic Boot List<br>AddOn ROM Display M<br>Halt On Error<br>Hit 'DEL' Message D<br>Interrupt 19 Captur | guration<br>[<br>Retry [<br>lode [<br>isplay [<br>e [ | Enabled]<br>Disabled]<br>Disabled]<br>Keep Current]<br>Disabled]<br>Enabled]<br>Disabled] |       | <++<br>+-<br>F1<br>F10<br>ESC | Select Screen<br>Select Item<br>Change Option<br>General Help<br>Save and Exit<br>Exit |
| PXE Boot to LAN (ET                                                                                                    | H1) [                                                 | Disabled]                                                                                 |       |                               |                                                                                        |
| Slide-In 2 Option-R                                                                                                    | .OM [                                                 | Disabled]                                                                                 |       |                               |                                                                                        |
|                                                                                                    |                                                       |                                                                                           |       |                               |                                                                                        |

| BIOS Einstellung             | Bedeutung                                                                                        | Einstellmöglichkeiten | Wirkung                                                                                                    |
|------------------------------|--------------------------------------------------------------------------------------------------|-----------------------|----------------------------------------------------------------------------------------------------|
| Boot Priority Selec-<br>tion | Hier kann eingestellt werden, nach wel-<br>cher Methode die Laufwerke gebootet<br>werden sollen. | Device Based          | Es werden nur die vom System erkannten Geräte<br>aufgelistet. Bei dieser Liste kann danach die Rei-<br>henfolge geändert werden.                          |
|                              |                                                                                                  | Type Based            | Mann kann die Bootreihenfolge einer Gerätety-<br>penliste ändern. Es ist auch möglich nicht ange-<br>schlossene Gerätetypen in dieser Liste<br>anzugeben. |

Tabelle 84: 945GME Boot Menü Einstellmöglichkeiten

Kapitel 4 Software

| BIOS Einstellung     | Bedeutung                                                            | Einstellmöglichkeiten                                                  | Wirkung                                                           |
|----------------------|----------------------------------------------------------------------|------------------------------------------------------------------------|-------------------------------------------------------------------|
| 1st Boot Device      | Unter dieser Option können die Boot-                                 | Disabled, Primary Mas-                                                 | Auswahl der gewünschten Reihenfolge.                              |
| 2nd Boot Device      | Laufwerke eingestellt werden.                                        | ter, Primary Slave, Se-<br>condary Master,                             |                                                                   |
| 3rd Boot Device      |                                                                      | Secondary Slave, Le-                                                   |                                                                   |
| 4th Boot Device      |                                                                      | py, USB Harddisk, USB                                                  |                                                                   |
| 5th Boot Device      |                                                                      | CDROM, USB Remove-<br>able Device, Onboard                             |                                                                   |
| 6th Boot Device      |                                                                      | LAN, External LAN, PCI                                                 |                                                                   |
| 7th Boot Device      |                                                                      | PCI SCSI Card, Any PCI                                                 |                                                                   |
| 8th Boot Device      |                                                                      | BEV Device, Third Mas-<br>ter, Third Slave, PCI<br>RAID, Lacal BEV ROM |                                                                   |
| Quick Boot           | Diese Funktion verringert die Zeit zum                               | Disabled                                                               | Deaktivierung der Funktion.                                       |
|                      | Booten durch überspringen von einigen<br>POST Vorgängen.             | Enabled                                                                | Aktivierung der Funktion.                                         |
| Quiet Boot           | Bestimmt, ob POST Nachricht oder das                                 | Disabled                                                               | Anzeige der POST Nachricht.                                       |
|                      | OEM Logo (Detault=schwarzer Hinter-<br>grund) angezeigt wird.        | Enabled                                                                | Anzeige des OEM Logos anstatt der POST Nach-<br>richt.            |
| Automatic Boot List  | Mit dieser Option wird versucht, das Be-                             | Disabled                                                               | Deaktivierung der Funktion.                                       |
| Hetry                | triebssystem bei einem Fehlstart automa-<br>tisch neu zu starten.    | Enabled                                                                | Aktivierung der Funktion.                                         |
| AddOn ROM Display    | Setzt den Anzeigemodus für das ROM                                   | Force BIOS                                                             | Ein weiterer BIOS Teil kann angezeigt werden.                     |
| Mode                 | (wahrend dem Bootvorgang).                                           | Keep Current                                                           | BIOS Informationen werden angezeigt.                              |
| Halt On Error        | Die Option legt fest, ob nach einem Fehler                           | Disabled                                                               | System hält nicht an. Alle Fehler werden ignoriert.               |
|                      | self Test (POST) fortgesetzt werden soll.                            | Enabled                                                                | System hält an. Bei jedem Fehler wird das Sys-<br>tem angehalten. |
| Hit 'DEL' Message    | Hier können Einstellungen für die Anzeige                            | Disabled                                                               | Die Nachricht wird nicht angezeigt.                               |
| Display              | werden.                                                              | Enabled                                                                | Die Nachricht wird angezeigt.                                     |
|                      | Information:                                                         |                                                                        |                                                                   |
|                      | Wenn Quiet Boot aktiviert ist wird die<br>Nachricht nicht angezeigt. |                                                                        |                                                                   |
| Interrupt 19 Capture | Mit dieser Funktion kann die BIOS Unter-                             | Disabled                                                               | Deaktivierung der Funktion.                                       |
|                      | brechung eingeschlossen werden.                                      | Enabled                                                                | Aktivierung der Funktion.                                         |
| PXE Boot to LAN      | Aktivierung/Deaktivierung der Funktion                               | Disabled                                                               | Deaktivierung der Funktion.                                       |
| (ETH1)               | vom LAN (ETH1) zu booten.                                            | Enabled                                                                | Aktivierung der Funktion.                                         |
| Slide-In 2           | Aktivierung/Deaktivierung der Funktion                               | Disabled                                                               | Deaktivierung der Funktion.                                       |
| Uption-ROM           | von einem Option ROM für ein Slide-In 2<br>Laufwerk.                 | Enabled                                                                | Aktivierung der Funktion.                                         |
| Power Loss Control   | Stellt fest ob das System nach einem                                 | Remain Off                                                             | Bleibt ausgeschaltet.                                             |
|                      | Leistungsabfall an/aus ist.                                          | Turn On                                                                | Schaltet ein.                                                     |
|                      |                                                                      | Last State                                                             | Aktiviert den vorherigen Zustand.                                 |

Tabelle 84: 945GME Boot Menü Einstellmöglichkeiten (Forts.)

# 1.7 Security

|                      | Advanced                         | Boot                     | Security       | Power | Exit                                                  |                                                                      |
|----------------------|----------------------------------|--------------------------|----------------|-------|-------------------------------------------------------|----------------------------------------------------------------------|
| Security             | Settings                         |                          |                |       | Install                                               | or Change th                                                         |
| Supervis             | or Password                      | Not Inst:                | alled          |       | password                                              |                                                                      |
| User Pas             | sword                            | Not Insta                | alled          |       |                                                       |                                                                      |
| Change S             | upervisor Pas:                   | sword                    |                |       |                                                       |                                                                      |
| Change U             | ser Password                     |                          |                |       |                                                       |                                                                      |
| Deet 0               |                                  |                          | (Dissb) - 41   |       |                                                       |                                                                      |
| BOOT Sec             | tor virus Pro                    | tection                  | [Disabled]     |       |                                                       |                                                                      |
| Hard Dis             | k Security                       |                          |                |       |                                                       |                                                                      |
|                      |                                  |                          |                |       |                                                       | -1                                                                   |
| ► Hard Di            | sk Security U                    | ser Passw                | ords           |       | ↔ S                                                   | elect Screen                                                         |
| ▶Hard Di<br>▶Hard Di | sk Security Us<br>sk Security Ma | ser Passwo<br>aster Pas: | ords<br>swords |       | ↔ S<br>†↓ Se                                          | lect Item                                                            |
| ▶Hard Di<br>▶Hard Di | sk Security U<br>sk Security Ma  | ser Passwo<br>aster Pass | ords<br>swords |       | ↔ S<br>↑↓ Se<br>Enter Ch                              | elect Screen<br>lect Item<br>ange                                    |
| ▶Hard Di<br>▶Hard Di | sk Security Us<br>sk Security Ma | ser Passwo<br>aster Pas: | ords<br>swords |       | ↔ S<br>↑↓ Se<br>Enter Ch<br>F1 Ge                     | elect Screen<br>lect Item<br>ange<br>neral Help                      |
| ▶Hard Di<br>▶Hard Di | sk Security U:<br>sk Security Ma | ser Passwo<br>aster Pass | ords<br>swords |       | ↔ S<br>↑↓ Se<br>Enter Ch<br>F1 Ge<br>F10 Sa<br>ESC ET | elect Screen<br>lect Item<br>ange<br>neral Help<br>ve and Exit       |
| ▶Hard Di<br>▶Hard Di | sk Security U<br>sk Security Ma  | ser Passwo<br>aster Pass | ords<br>swords |       | ↔ S<br>↑↓ Se<br>Enter Ch<br>F1 Ge<br>F10 Sa<br>ESC Ex | elect Screen<br>lect Item<br>ange<br>neral Help<br>ve and Exit<br>it |

### Abbildung 55: 945GME Security Menü

| BIOS Einstellung              | Bedeutung                                                                                                    | Einstellmöglichkeiten | Wirkung                     |
|-------------------------------|----------------------------------------------------------------------------------------------------|-----------------------|-----------------------------|
| Supervisor Pass-<br>word      | Anzeige ob ein Supervisor Passwort vor-<br>handen ist oder nicht.                                                                                      | keine                 | -                           |
| User Password                 | Anzeige ob ein User Passwort vorhanden ist oder nicht.                                                                                                 | keine                 | -                           |
| Change Supervisor<br>Password | Funktion zum Eingeben/Ändern eines Su-<br>pervisor Passwortes. Nur mit dem Super-<br>visor Passwort können alle BIOS<br>Einstellungen editiert werden. | Enter                 | Passwort eingeben.          |
| Change User Pass-<br>word     | Funktion zum Eingeben eines User Pass-<br>wortes. Mit dem User Passwort können<br>nur bestimmte BIOS Einstellungen editiert<br>werden.                 | Enter                 | Passwort eingeben.          |
| Boot Sector Virus             | Mit dieser Option wird beim Zugriff durch                                                                                                    | Disabled              | Deaktivierung der Funktion. |
| Protection                    | ein Programm oder Virus auf den Boot-<br>sektor eine Warnung ausgegeben.                                                                               | Enabled               | Aktivierung der Funktion.   |
|                               | Information:                                                                                                    |                       |                             |
|                               | Mit dieser Option wird nur der Bootsek-<br>tor geschützt, nicht aber die gesamte<br>Festplatte.                                                        |                       |                             |

Tabelle 85: 945GME Security Menü Einstellmöglichkeiten

Kapitel 4 Software

| BIOS Einstellung                       | Bedeutung                                                            | Einstellmöglichkeiten | Wirkung                                                                             |
|----------------------------------------|----------------------------------------------------------------------|-----------------------|-------------------------------------------------------------------------------------|
| Hard Disk Security<br>User Passwords   | Hier kann das Hard Disk Security User<br>Passwort erstellt werden.   | Enter                 | öffnen des Submenüs<br>siehe "Hard Disk Security User Password", auf<br>Seite 132   |
| Hard Disk Security<br>Master Passwords | Hier kann das Hard Disk Security Master<br>Passwort erstellt werden. | Enter                 | öffnen des Submenüs<br>siehe "Hard Disk Security Master Password", auf<br>Seite 133 |

Tabelle 85: 945GME Security Menü Einstellmöglichkeiten (Forts.)

# 1.7.1 Hard Disk Security User Password

| Security                          |                            |                                                                       |
|-----------------------------------|----------------------------|-----------------------------------------------------------------------|
| Hard Disk Security User Passwords | _                          |                                                                       |
|                                   | ↓<br>↓<br>F1<br>F10<br>ESC | Select Screen<br>Select Item<br>General Help<br>Save and Exit<br>Exit |
|                                   | 200                        |                                                                       |

#### Abbildung 56: 945GME Hard Disk Security User Password

| BIOS Einstellung                   | Bedeutung                                                                                                    | Einstellmöglichkeiten | Wirkung            |
|------------------------------------|----------------------------------------------------------------------------------------------------|-----------------------|--------------------|
| Primary Slave HDD<br>User Password | Mit dieser Funktion ist es möglich das<br>User Passwort jeder Festplatte einzustel-<br>len oder zu ändern ohne das Gerät neu zu<br>booten. Mit dem User Passwort können<br>nur bestimmte BIOS Einstellungen editiert<br>werden. | Enter                 | Passwort eingeben. |

Tabelle 86: 945GME Hard Disk Security User Password

# 1.7.2 Hard Disk Security Master Password

| Hard Disk Securi | ty Master Passwords |   |              |                                              |
|------------------|---------------------|---|--------------|----------------------------------------------|
|                  |                     |   |              |                                              |
|                  |                     |   |              |                                              |
|                  |                     |   |              |                                              |
|                  |                     |   | ↔<br>†↓<br>1 | Select Screen<br>Select Item<br>General Help |
|                  |                     | Ē | 10           | Save and Exit                                |

#### Abbildung 57: 945GME Hard Disk Security Master Password

| BIOS Einstellung                     | Bedeutung                                                                                                    | Einstellmöglichkeiten | Wirkung            | el 4  |
|--------------------------------------|----------------------------------------------------------------------------------------------------|-----------------------|--------------------|-------|
| Primary Slave HDD<br>Master Password | Mit dieser Funktion ist es möglich das<br>Master Passwort jeder Festplatte einzu-<br>stellen oder zu ändern ohne das Gerät<br>neu zu booten. | Enter                 | Passwort eingeben. | Kapit |

Tabelle 87: 945GME Hard Disk Securitiy Master Password

# 1.8 Power

| Main      | Advanced       | Boot     | Security   | Power |            | Exit          |
|-----------|----------------|----------|------------|-------|------------|---------------|
| Congigure | e power manage | ment and | l control  |       | Enabl      | le or disable |
| Power Mar | agement/APM    |          |            |       |            |               |
| Suspend I | lime Out       |          | [Disabled] |       |            |               |
| Video Pow | er Down Mode   |          | [Suspend]  |       |            |               |
| Hard Disk | Power Down M   | ode      | [Suspend]  |       |            |               |
| Keyboard  | & PS/2 Mouse   |          | [MONITOR]  |       |            |               |
| FDC/LPT/C | COM Ports      |          | [MONITOR]  |       |            |               |
| Primary M | Master IDE     |          | [MONITOR]  |       |            |               |
| Primary S | Slave IDE      |          | [MONITOR]  |       |            |               |
| Secondary | Master IDE     |          | [MONITOR]  |       |            |               |
| Secondary | y Slave IDE    |          | [MONITOR]  |       |            |               |
|           |                |          |            |       | ↔          | Select Screen |
| Resume Or | n Ring         |          | [Disabled] |       | <b>↑</b> ↓ | Select Item   |
| Resume Or | n PME#         |          | [Disabled] |       | +-         | Change Option |
| Resume Or | n RTC Alarm    |          | [Disabled] |       | F1         | General Help  |
|           |                |          |            |       | F10        | Save and Exit |
| Power But | ton Mode       |          | [On/Off]   |       | ESC        | Exit          |
|           |                |          |            |       |            |               |
|           |                |          |            |       |            |               |

#### Abbildung 58: 945GME Power Menü

| BIOS Einstellung | Bedeutung                                                                                                    | Einstellmöglichkeiten                                                                | Wirkung                           |
|------------------|----------------------------------------------------------------------------------------------------|--------------------------------------------------------------------------------------|-----------------------------------|
| Power Manage-    | Diese Option schaltet die APM-Funktiona-                                                                                                    | Disabled                                                                             | Deaktivierung der Funktion.       |
| ment/APM         | um eine erweiterte Plug & Play- und Po-<br>wer Management-Funktionalität.                                                                                                    | Enabled                                                                              | Aktivierung der Funktion.         |
| Suspend Time Out | Unter dieser Option stellen Sie ein, nach Disabled welcher Zeitspanne der Inaktivität des                                                                                           |                                                                                      | Deaktivierung der Funktion.       |
|                  | welcher Zeitspanne der Inaktivität des<br>Systems, dieses in den Suspend Modus<br>(es werden alle Komponenten, außer der<br>CPU, soweit wie möglich abgeschaltet)<br>gefahren wird. | 1 Min, 2 Min, 4 Min,<br>8 Min, 10 Min, 20 Min,<br>30 Min, 40 Min,<br>50 Min, 60 Min; | Manuelle Einstellung des Wertes.  |
| Video Power Down | Unter dieser Option wird der Energiespar-                                                                                                    | Disabled                                                                             | Kein Ausschalten des Bildschirms. |
| Mode             | modus für den Bildschirm festgelegt.                                                                                                    | Standby                                                                              | Bildschirm geht in Standby Modus. |
|                  |                                                                                                    | Suspend                                                                              | Bildschirm geht in Suspend Modus. |
| Hard Disk Power  | Unter dieser Option wird der Energiespar-                                                                                                    | Disabled                                                                             | Kein Ausschalten der Festplatte.  |
| Down Mode        | moaus fur die Hestplatte festgelegt.                                                                                                    | Standby                                                                              | Festplatte geht in Standby Modus. |
|                  |                                                                                                    | Suspend                                                                              | Festplatte geht in Suspend Modus. |

Tabelle 88: 945GME Power Menü Einstellmöglichkeiten

| BIOS Einstellung         | Bedeutung                                                                                         | Einstellmöglichkeiten | Wirkung                                                                                                    |
|--------------------------|---------------------------------------------------------------------------------------------------|-----------------------|----------------------------------------------------------------------------------------------------|
| Keyboard & PS/2<br>Mouse | Hier kann die Überwachung von Aktivitä-<br>ten während des Stromsparmodus festge-<br>legt werden. | MONITOR               | Bei Aktivitäten am Keyboard oder der PS/2<br>Mouse kehrt das System aus dem jeweiligen<br>Stromsparmodus in den Normalzustand zurück.                                 |
|                          |                                                                                                   | IGNORE                | Aktivitäten werden ignoriert.                                                                                                    |
| FDC/LPT/COM<br>Ports     | Hier kann die Überwachung von Aktivität-<br>en während des Stromsparmodus festge-<br>legt werden. | MONITOR               | Bei Aktivitäten am Parallel Port, dem Serial 1&2<br>Port oder dem Floppy Port kehrt das System aus<br>dem jeweiligen Stromsparmodus in den Normal-<br>zustand zurück. |
|                          |                                                                                                   | IGNORE                | Aktivitäten werden ignoriert.                                                                                                    |
| Primary Master IDE       | Hier kann die Überwachung von Aktivität-<br>en während des Stromsparmodus festge-<br>legt werden. | MONITOR               | Bei Aktivitäten am IRQ des jeweiligen Anschlus-<br>ses bzw. Gerätes kehrt das System aus dem je-<br>weiligen Stromsparmodus in den Normalzustand<br>zurück.           |
|                          |                                                                                                   | IGNORE                | Aktivitäten werden ignoriert.                                                                                                    |
| Primary Slave IDE        | Hier kann die Überwachung von Aktivität-<br>en während des Stromsparmodus festge-<br>legt werden. | MONITOR               | Bei Aktivitäten am IRQ des jeweiligen Anschlus-<br>ses bzw. Gerätes kehrt das System aus dem je-<br>weiligen Stromsparmodus in den Normalzustand<br>zurück.           |
|                          |                                                                                                   | IGNORE                | Aktivitäten werden ignoriert.                                                                                                    |
| Secondary Master<br>IDE  | Hier kann die Überwachung von Aktivität-<br>en während des Stromsparmodus festge-<br>legt werden. | MONITOR               | Bei Aktivitäten am IRQ des jeweiligen Anschlus-<br>ses bzw. Gerätes kehrt das System aus dem je-<br>weiligen Stromsparmodus in den Normalzustand<br>zurück.           |
|                          |                                                                                                   | IGNORE                | Aktivitäten werden ignoriert.                                                                                                    |
| Secondary Slave<br>IDE   | Hier kann die Überwachung von Aktivität-<br>en während des Stromsparmodus festge-<br>legt werden. | MONITOR               | Bei Aktivitäten am IRQ des jeweiligen Anschlus-<br>ses bzw. Gerätes kehrt das System aus dem je-<br>weiligen Stromsparmodus in den Normalzustand<br>zurück.           |
|                          |                                                                                                   | IGNORE                | Aktivitäten werden ignoriert.                                                                                                    |
| Resume On Ring           | Bei einem eingehenden Anruf am Modem                                                              | Disabled              | Deaktivierung der Funktion.                                                                                                    |
|                          | wird der PC aus dem Stromsparmodus geholt.                                                        | Enabled               | Aktivierung der Funktion.                                                                                                    |
| Resume On PME#           | Unter dieser Option können Sie die PME                                                            | Disabled              | Deaktivierung der Funktion.                                                                                                    |
|                          | Weckfunktion ein- bzw. ausschalten.                                                               | Enabled               | Aktivierung der Funktion.                                                                                                    |
| Resume On RTC            | Unter dieser Option können Sie den Alarm                                                          | Disabled              | Deaktivierung der Funktion.                                                                                                    |
| Alarm                    | aktivieren und Datum und Uhrzeit für den<br>Systemstart eingeben.                                 | Enabled               | Aktivierung der Funktion.                                                                                                    |
| Power Button Mode        | Diese Funktion legt fest, welche Funktion                                                         | On/Off                | Power Taster schaltet Ein/Aus.                                                                                                    |
|                          | der Power Taster naben soll.                                                                      | Suspend               | Unterdrückt die Funktion.                                                                                                    |

Tabelle 88: 945GME Power Menü Einstellmöglichkeiten (Forts.)

Kapitel 4 Software

# 1.9 Exit

| Main      | Advanced      | Boot | Security | Power | Exit       |           |
|-----------|---------------|------|----------|-------|------------|-----------|
| Exit Opti | ons           |      |          | Е     | xit system | setup     |
|           |               |      |          | a     | fter savin | g the     |
|           |               |      |          | c     | hanges.    |           |
| Discard C | hanges and Ex | it   |          |       |            |           |
| Discard C | hanges        |      |          | F     | 10 key can | be used   |
|           |               |      |          | f     | or this op | eration.  |
| Load CMOS | Defaults      |      |          |       |            |           |
|           |               |      |          |       |            |           |
|           |               |      |          |       |            |           |
|           |               |      |          |       |            |           |
|           |               |      |          |       | → Selec    | t Screen  |
|           |               |      |          |       | + Selec    | t Item    |
|           |               |      |          | E     | nter Go to | Sub Scree |
|           |               |      |          | F     | 1 Gener    | al Help   |
|           |               |      |          | F     | 10 Save    | and Exit  |
|           |               |      |          | E     | SC Exit    |           |
|           |               |      |          |       |            |           |
|           |               |      |          |       |            |           |
|           |               |      |          |       |            |           |

# Abbildung 59: 945GME Exit Menü

| BIOS Einstellung            | Bedeutung                                                                                                    | Einstellmöglichkeiten | Wirkung |
|-----------------------------|----------------------------------------------------------------------------------------------------|-----------------------|---------|
| Save Changes and<br>Exit    | Bei diesem Punkt wird das BIOS Setup<br>beendet. Vorgenommene Änderungen<br>werden nach Bestätigung im CMOS ge-<br>speichert und das System wird rebootet.                                              | OK / Cancel           |         |
| Discard Changes<br>and Exit | Bei diesem Punkt wird das BIOS Setup<br>beendet, ohne die vorgenommenen Än-<br>derungen zu speichern. Das System wird<br>zusätzlich rebootet.                                                           | OK / Cancel           |         |
| Discard Changes             | Werden Einstellungen vorgenommen und<br>man weiß nicht mehr welche Einstellun-<br>gen vorgenommen wurden, können diese<br>wieder zurückgesetz werden, sofern die-<br>se nicht schon gespeichert wurden. | OK / Cancel           |         |
| Load CMOS De-<br>faults     | Bei diesem Punkt werden die in Abhän-<br>gigkeit der DIP Switch Stellungen definier-<br>ten CMOS Default Werte geladen. Diese<br>Werte werden für alle BIOS Einstellungen<br>geladen und eingestellt.   | OK / Cancel           |         |

Tabelle 89: 855GME (XTX) Exit Menü Einstellmöglichkeiten

# 1.10 BIOS Defaulteinstellungen

Mit Hilfe des CMOS Profile Hex Schalters (Position siehe Abbildung "CMOS Profile Schalter", auf Seite 59) lassen sich je nach Stellung vordefinierte BIOS Profileinstellungen laden.

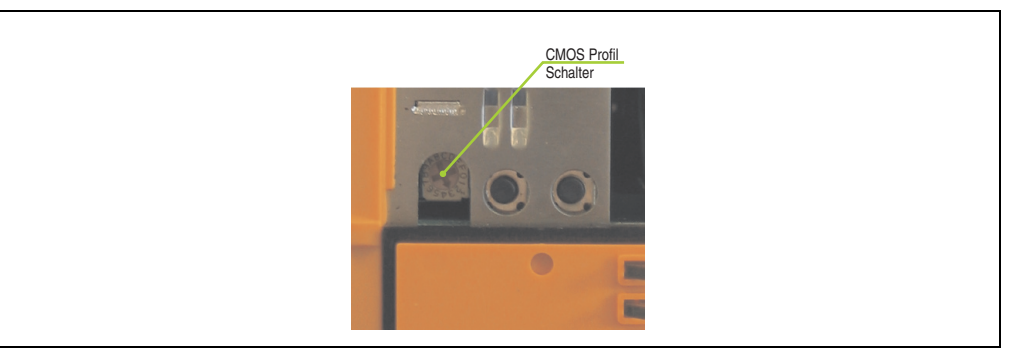

Abbildung 60: BIOS Defaulteinstellungen - CMOS Schalter

# Information:

Die bei der Lieferung eingestellte Position des Schalters stellt die optimalen BIOS Defaultwerte für dieses System dar und sollte daher nicht geändert werden.

Die nachfolgend aufgelisteten BIOS Einstellungen entsprechen jenen Einstellungen, welche nach dem Ausführen der Funktion "Load Setup Defaults" im BIOS Setup Hauptmenü "Exit" oder beim Drücken von <F9> bei den einzelnen BIOS Setup Seiten für diese BIOS Setup Seite optimierten Werte.

| Profilnummer | Optimiert für                                    | Schalterstellung | Anmerkung                                                                                                    |
|--------------|--------------------------------------------------|------------------|----------------------------------------------------------------------------------------------------|
| Profil 0     | Reserviert                                       | 0                |                                                                                                    |
| Profil 1     | Systemeinheit 5PC810.SX01-00 /<br>5PC810.SX02-00 | 1                | Die Defaulteinstellungen für diese<br>Profile befinden sich im APC810 An-<br>wenderhandbuch. Dieses kann kos-<br>tenlos von der B&R Homepage<br>heruntergeladen werden. |
| Profil 2     | Systemeinheit 5PC810.SX05-00                     | 2                |                                                                                                    |
| Profil 3     | Systemeinheit 5PC820.SX01-00                     | 3                |                                                                                                    |
| Profil 4     | Reserviert                                       | 4                |                                                                                                    |
| Profil 5     | Reserviert                                       | 5                |                                                                                                    |

Tabelle 90: Profilübersicht

Die nachfolgenden Seiten geben einen Überblick über die BIOS Defaulteinstellungen abhängig von der CMOS Profil Schalterstellung. Gelb eingefärbte Einstellungen stellen die Abweichungen zum BIOS Defaultprofil (=Profil 0) dar.

#### 1.10.1 Main

| Einstellung / Anzeige | Profil 0 | Profil 3 | Meine Einstellung |
|-----------------------|----------|----------|-------------------|
| System Time           | -        | -        |                   |
| System Date           | -        | -        |                   |
| BIOS ID               | -        | -        |                   |
| Prozessor             | -        | -        |                   |
| CPU Frequency         | -        | -        |                   |
| System Memory         | -        | -        |                   |
| Product Revision      | -        | -        |                   |
| Serial Number         | -        | -        |                   |
| BC Firmware Rev.      | -        | -        |                   |
| MAC Address (ETH1)    | -        | -        |                   |
| Boot Counter          | -        | -        |                   |
| Running Time          | -        | -        |                   |

Tabelle 91: 945GME Main Profileinstellungsübersicht

#### 1.10.2 Advanced

#### **ACPI Configuration**

| Einstellung / Anzeige           | Profil 0  | Profil 3  | Meine Einstellung |
|---------------------------------|-----------|-----------|-------------------|
| ACPI Aware O/S                  | Yes       | Yes       |                   |
| ACPI Version Features           | ACPI v2.0 | ACPI v2.0 |                   |
| ACPI APIC support               | Enabled   | Enabled   |                   |
| Suspend mode                    | S1 (POS)  | S1 (POS)  |                   |
| USB Device Wakeup from<br>S3/S4 | Disabled  | Disabled  |                   |
| Active Cooling Trip Point       | Disabled  | Disabled  |                   |
| Passive Cooling Trip Point      | Disabled  | Disabled  |                   |
| Critical Trip Point             | 105°C     | 105°C     |                   |

Tabelle 92: 945GME Advanced - ACPI Configuration Profileinstellungsübersicht

# **PCI Configuration**

| Einstellung / Anzeige    | Profil 0 | Profil 3 | Meine Einstellung |
|--------------------------|----------|----------|-------------------|
| Plug & Play O/S          | No       | Yes      |                   |
| PCI Latency Timer        | 64       | 64       |                   |
| Allocate IRQ to PCI VGA  | Yes      | Yes      |                   |
| Allocate IRQ to SMBUS HC | Yes      | Yes      |                   |

Tabelle 93: 945GME Advanced - PCI Configuration Profileinstellungsübersicht

| Einstellung / Anzeige                   | Profil 0  | Profil 3  | Meine Einstellung |
|-----------------------------------------|-----------|-----------|-------------------|
| Allocate IRQ to PCIEX2                  | Yes       | Yes       |                   |
| PCI IRQ Resource Exclusi-<br>on         |           |           |                   |
| IRQ3                                    | Allocated | Allocated |                   |
| IRQ4                                    | Allocated | Allocated |                   |
| IRQ5                                    | Available | Allocated |                   |
| IRQ6                                    | Available | Allocated |                   |
| IRQ7                                    | Available | Available |                   |
| IRQ9                                    | Allocated | Allocated |                   |
| IRQ10                                   | Available | Available |                   |
| IRQ11                                   | Allocated | Available |                   |
| IRQ12                                   | Available | Available |                   |
| IRQ14                                   | Allocated | Allocated |                   |
| IRQ15                                   | Allocated | Available |                   |
| PCI Interrupt Routing                   |           |           |                   |
| PIRQ A<br>(VGA, PCIEX0,<br>ETH2, UHCl2) | Auto      | Auto      |                   |
| PIRQ B (PCIEX1, ETH1)                   | Auto      | Auto      |                   |
| PIRQ C (PCIEX2, IF-Slot)                | Auto      | Auto      |                   |
| PIRQ D (SATA, UHCI1,<br>SMB, PCIEX3)    | Auto      | Auto      |                   |
| PIRQ E (INTD, PATA, UHCI3)              | Auto      | Auto      |                   |
| PIRQ F (INTA ,Powerlink)                | Auto      | 5         |                   |
| PIRQ G (INTB, CAN, Timer)               | Auto      | 6         |                   |
| PIRQ H (INTC, UHCI0, EHCI)              | Auto      | Auto      |                   |
| 1st Exclusive PCI                       | -         | 5         |                   |
| 2nd Exclusive PCI                       | -         | 6         |                   |
| 3rd Exclusive PCI                       | -         | -         |                   |

Kapitel 4 Software

Tabelle 93: 945GME Advanced - PCI Configuration Profileinstellungsübersicht (Forts.)

# **PCI Express Configuration**

| Einstellung / Anzeige              | Profil 0 | Profil 3 | Meine Einstellung |
|------------------------------------|----------|----------|-------------------|
| Active State Power-Manage-<br>ment | Disabled | Disabled |                   |
| PCIE Port 0                        | Auto     | Auto     |                   |
| PCIE Port 1                        | Auto     | Auto     |                   |
| PCIE Port 2 (IF-Slot)              | Auto     | Auto     |                   |
| PCIE Port 3                        | Auto     | Auto     |                   |

Tabelle 94: 945GME Advanced - PCI Express Configuration Profileinstellungsübersicht

| Einstellung / Anzeige      | Profil 0 | Profil 3 | Meine Einstellung |
|----------------------------|----------|----------|-------------------|
| PCIE Port 4 (ETH2)         | Auto     | Auto     |                   |
| PCIE Port 5 (ETH1)         | Auto     | Auto     |                   |
| PCIE High Priority Port    | Disabled | Disabled |                   |
| Res. PCIE Hotplug Resource | No       | No       |                   |
| PCIE Port 0 IOxAPIC Enable | Disabled | Disabled |                   |
| PCIE Port 1 IOxAPIC Enable | Disabled | Disabled |                   |
| PCIE Port 2 IOxAPIC Enable | Disabled | Disabled |                   |
| PCIE Port 3 IOxAPIC Enable | Disabled | Disabled |                   |

Tabelle 94: 945GME Advanced - PCI Express Configuration Profileinstellungsübersicht (Forts.)

# **Graphics Configuration**

| Einstellung / Anzeige         | Profil 0          | Profil 3          | Meine Einstellung |
|-------------------------------|-------------------|-------------------|-------------------|
| Primary Video Device          | Internal VGA      | Internal VGA      |                   |
| Internal Graphics Mode Select | Enabled, 8MB      | Enabled, 8 MB     |                   |
| DVMT Mode Select              | DVMT Mode         | DVMT Mode         |                   |
| DVMT/FIXED Memory             | 128MB             | 128 MB            |                   |
| Boot Display Device           | Auto              | Auto              |                   |
| Boot Display Preference       | SDVO-B SDVO-C LFP | SDVO-B SDV0-C LFP |                   |
| Local Flat Panel Type         | Auto              | Auto              |                   |
| Local Flat Panel Scaling      | Centering         | Centering         |                   |
| SDVO Port B Device            | DVI               | DVI               |                   |
| SDVO Port C Device            | DVI               | None              |                   |
| SDVO/DVI Hotplug Support      | Enabled           | Enabled           |                   |
| Display Mode Persistance      | Enabled           | Enabled           |                   |

Tabelle 95: 945GME Advanced - Graphics Configuration Profileinstellungsübersicht

# **CPU Configuration**

| Einstellung / Anzeige        | Profil 0  | Profil 3  | Meine Einstellung |
|------------------------------|-----------|-----------|-------------------|
| MPS Revision                 | 1.4       | 1.4       |                   |
| Max CPUID Value Limit        | Disabled  | Disabled  |                   |
| Execute Disable Bit          | Enabled   | Enabled   |                   |
| Core Multi-Processing        | Enabled   | Enabled   |                   |
| Intel(R) SpeedStep(tm) tech. | Automatic | Automatic |                   |
| Max. CPU Frequency           | xxxx MHz  | xxxx MHz  |                   |
| C1 Config.                   | Standard  | Standard  |                   |
| C2 Config.                   | Disabled  | Disabled  |                   |

Tabelle 96: 945GME Advanced - CPU Configuration Profileinstellungsübersicht

| Einstellung / Anzeige | Profil 0 | Profil 3 | Meine Einstellung |
|-----------------------|----------|----------|-------------------|
| C3 Config.            | Disabled | Disabled |                   |
| C4 Config.            | Disabled | Disabled |                   |

Tabelle 96: 945GME Advanced - CPU Configuration Profileinstellungsübersicht (Forts.)

# **Chipset Configuration**

| Einstellung / Anzeige      | Profil 0 | Profil 3 | Meine Einstellung |
|----------------------------|----------|----------|-------------------|
| DRAM Frequency             | Auto     | Auto     |                   |
| Memory Hole                | Disabled | Disabled |                   |
| DIMM Thermal Control       | Disabled | Disabled |                   |
| DT in SPD                  | Disabled | Disabled |                   |
| TS on DIMM                 | Disabled | Disabled |                   |
| High Precision Event Timer | Disabled | Disabled |                   |
| IOAPIC                     | Enabled  | Enabled  |                   |
| APIC ACPI SCI IRQ          | Disabled | Disabled |                   |
| C4 On C3                   | Disabled | Disabled |                   |

Tabelle 97: 945GME Advanced - Chipset Configuration Profileinstellungsübersicht

#### I/O Interface Configuration

| Einstellung / Anzeige    | Profil 0 | Profil 3 | Meine Einstellung |
|--------------------------|----------|----------|-------------------|
| Onboard Audio Controller | AC97     | Disabled |                   |

Tabelle 98: 945GME Advanced - I/O Interface Configuration Profileinstellungsübersicht

### **Clock Configuration**

| Einstellung / Anzeige | Profil 0 | Profil 3 | Meine Einstellung |
|-----------------------|----------|----------|-------------------|
| Spread Spectrum       | Disabled | Disabled |                   |

Tabelle 99: 945GME Advanced - Clock Configuration Profileinstellungsübersicht

### **IDE Configuration**

| Einstellung / Anzeige     | Profil 0           | Profil 3   | Meine Einstellung |
|---------------------------|--------------------|------------|-------------------|
| ATA/IDE Configuration     | Compatible         | Compatible |                   |
| Legacy IDE Channels       | SATA Pri, PATA Sec | PATA only  |                   |
| Configure SATA as         | -                  | Disabled   |                   |
| Hard Disk Write Protect   | Disabled           | Disabled   |                   |
| IDE Detect Time Out (Sec) | 35                 | 35         |                   |

Tabelle 100: 945GME Advanced - IDE Configuration Profileinstellungsübersicht

| Einstellung / Anzeige              | Profil 0      | Profil 3      | Meine Einstellung |
|------------------------------------|---------------|---------------|-------------------|
| ATA(PI) 80Pin Cable Detec-<br>tion | Host & Device | Host & Device |                   |
| Primary IDE Master                 |               |               |                   |
| Туре                               | Auto          | Auto          |                   |
| LBA/Large Mode                     | Auto          | Auto          |                   |
| Block (Multi-Sector Transfer)      | Auto          | Auto          |                   |
| PIO Mode                           | Auto          | Auto          |                   |
| DMA Mode                           | Auto          | Auto          |                   |
| S.M.A.R.T.                         | Auto          | Auto          |                   |
| 32Bit Data Transfer                | Enabled       | Enabled       |                   |
| Primary IDE Slave                  |               |               |                   |
| Туре                               | Auto          | Auto          |                   |
| LBA/Large Mode                     | Auto          | Auto          |                   |
| Block (Multi-Sector Transfer)      | Auto          | Auto          |                   |
| PIO Mode                           | Auto          | Auto          |                   |
| DMA Mode                           | Auto          | Auto          |                   |
| S.M.A.R.T.                         | Auto          | Auto          |                   |
| 32Bit Data Transfer                | Enabled       | Enabled       |                   |
| Secondary IDE Master               |               |               |                   |
| Туре                               | Auto          | -             |                   |
| LBA/Large Mode                     | Auto          | -             |                   |
| Block (Multi-Sector Transfer)      | Auto          | -             |                   |
| PIO Mode                           | Auto          | -             |                   |
| DMA Mode                           | Auto          | -             |                   |
| S.M.A.R.T.                         | Auto          | -             |                   |
| 32Bit Data Transfer                | Enabled       | -             |                   |
| Secondary IDE Slave                |               |               |                   |
| Туре                               | Auto          | -             |                   |
| LBA/Large Mode                     | Auto          | -             |                   |
| Block (Multi-Sector Transfer)      | Auto          | -             |                   |
| PIO Mode                           | Auto          | -             |                   |
| DMA Mode                           | Auto          | -             |                   |
| S.M.A.R.T.                         | Auto          | -             |                   |
| 32Bit Data Transfer                | Enabled       | -             |                   |

Tabelle 100: 945GME Advanced - IDE Configuration Profileinstellungsübersicht (Forts.)

# **USB Configuration**

| Einstellung / Anzeige             | Profil 0    | Profil 3    | Meine Einstellung |
|-----------------------------------|-------------|-------------|-------------------|
| USB Function                      | 8 USB Ports | 8 USB Ports |                   |
| USB 2.0 Controller                | Enabled     | Enabled     |                   |
| Legacy USB Support                | Enabled     | Enabled     |                   |
| USB Legacy POST-Always            | Enabled     | Enabled     |                   |
| USB Keyboard Legacy Support       | Enabled     | Enabled     |                   |
| USB Mouse Legacy Support          | Disabled    | Disabled    |                   |
| USB Storage Device Support        | Enabled     | Enabled     |                   |
| Port 64/60 Emulation              | Disabled    | Disabled    |                   |
| USB 2.0 Controller Mode           | HiSpeed     | HiSpeed     |                   |
| BIOS EHCI Hand-Off                | Disabled    | Disabled    |                   |
| USB Beep Message                  | Enabled     | Enabled     |                   |
| USB Stick Default Emulation       | Hard Disk   | Hard Disk   |                   |
| USB Mass Storage Reset De-<br>lay | 20 Sec      | 20 Sec      |                   |

Tabelle 101: 945GME Advanced - USB Configuration Profileinstellungsübersicht

# Keyboard/Mouse Configuration

| Einstellung / Anzeige | Profil 0 | Profil 3 | Meine Einstellung |
|-----------------------|----------|----------|-------------------|
| Bootup Num-Lock       | On       | On       |                   |
| Typematic Rate        | Fast     | Fast     |                   |

Tabelle 102: 945GME Advanced - Keyboard/Mouse Configuration Profileinstellungsübersicht

# **Remote Access Configuration**

| Einstellung / Anzeige   | Profil 0 | Profil 3 | Meine Einstellung |
|-------------------------|----------|----------|-------------------|
| Remote Access           | Disabled | Disabled |                   |
| Serial Port BIOS Update | Disabled | Disabled |                   |

Tabelle 103: 945GME Advanced - Remote Access Configuration Profileinstellungsübersicht

#### **CPU Board Monitor**

| Einstellung / Anzeige | Profil 0 | Profil 3 | Meine Einstellung |
|-----------------------|----------|----------|-------------------|
| H/W Health Function   | Enabled  | Enabled  |                   |

Tabelle 104: 945GME Advanced - CPU Board Monitor Profileinstellungsübersicht

Kapitel 4 Software

### **Baseboard/Panel Features**

| Einstellung / Anzeige | Profil 0 | Profil 3 | Meine Einstellung |
|-----------------------|----------|----------|-------------------|
| Panel Control         |          |          |                   |
| Select Panel Number   | -        | -        |                   |
| Version               | -        | -        |                   |
| Brightness            | 100%     | 100%     |                   |
| Temperature           | -        | -        |                   |
| Fan Speed             | -        | -        |                   |
| Keys/Leds             | -        | -        |                   |
| Baseboard Monitor     |          |          |                   |
| CMOS Battery          | -        | -        |                   |
| Baseboard Out         | -        | -        |                   |
| Baseboard Center      | -        | -        |                   |
| Baseboard In          | -        | -        |                   |
| Power Supply          | -        | -        |                   |
| IF-Slot               | -        | -        |                   |
| Case 1                | -        | -        |                   |
| Case 2                | -        | -        |                   |
| Case 3                | -        | -        |                   |
| Case 4                | -        | -        |                   |
| Legacy Devices        |          |          |                   |
| COM A                 | Enabled  | Enabled  |                   |
| Base I/O address      | 3F8      | 3F8      |                   |
| Interrupt             | IRQ4     | IRQ4     |                   |
| COM B                 | Enabled  | Enabled  |                   |
| Base I/O address      | 2F8      | 2F8      |                   |
| Interrupt             | IRQ3     | IRQ3     |                   |
| COM C                 | Enabled  | Disabled |                   |
| Base I/O address      | 3E8      | -        |                   |
| Interrupt             | IRQ11    | -        |                   |
| CAN                   | Disabled | Disabled |                   |
| Hardware Security Key | Enabled  | Enabled  |                   |
| Base I/O address      | 378      | 378      |                   |
| ETH2 LAN Controller   | Enabled  | Enabled  |                   |
| ETH2 MAC Adress       | -        | -        |                   |

Tabelle 105: 945GME Advanced - Baseboard/Panel Features Profileinstellungsübersicht
### 1.10.3 Boot

| Einstellung / Anzeige     | Profil 0             | Profil 3             | Meine Einstellung |
|---------------------------|----------------------|----------------------|-------------------|
| Boot Priority Selection   | Type Based           | Type Based           |                   |
| 1st Boot Device           | Onboard LAN          | Primary Master       |                   |
| 2nd Boot Device           | Primary Master       | Primary Slave        |                   |
| 3rd Boot Device           | Primary Slave        | USB Floppy           |                   |
| 4th Boot Device           | USB Floppy           | USB Removable Device |                   |
| 5th Boot Device           | USB Removable Device | USB Harddisk         |                   |
| 6th Boot Device           | USB CDROM            | USB CDROM            |                   |
| 7th Boot Device           | Secondary Master     | Disabled             |                   |
| 8th Boot Device           | Secondary Slave      | Disabled             |                   |
| Quick Boot                | Enabled              | Enabled              |                   |
| Quiet Boot                | Disabled             | Disabled             |                   |
| Automatic Boot List Retry | Disabled             | Disabled             |                   |
| AddOn ROM Display Mode    | Keep Current         | Keep Current         |                   |
| Halt On Error             | Disabled             | Disabled             |                   |
| Hit "DEL" Message Display | Enabled              | Enabled              |                   |
| Interrupt 19 Capture      | Disabled             | Disabled             |                   |
| PXE Boot to LAN (ETH1)    | Enabled              | Disabled             |                   |
| Slide-In 2 Option ROM     | Enabled              | Disabled             |                   |
| Power Loss Control        | Turn On              | Turn On              |                   |
|                           |                      |                      |                   |

Tabelle 106: 945GME Boot Profileinstellungsübersicht

### 1.10.4 Security

| Einstellung / Anzeige                 | Profil 0 | Profil 3 | Meine Einstellung |
|---------------------------------------|----------|----------|-------------------|
| Supervisor Password                   | -        | -        |                   |
| User Password                         | -        | -        |                   |
| Boot Sector Virus Protection          | Disabled | Disabled |                   |
| Hard Disk Security User Pass-<br>word | -        | -        |                   |
| Hard Disk Security Master<br>Password | -        | -        |                   |

Tabelle 107: 945GME Security Profileinstellungsübersicht

### 1.10.5 Power

| Einstellung / Anzeige     | Profil 0 | Profil 3 | Meine Einstellung |
|---------------------------|----------|----------|-------------------|
| Power Management/APM      | Enabled  | Enabled  |                   |
| Suspend Time Out          | Disabled | Disabled |                   |
| Video Power Down Mode     | Suspend  | Suspend  |                   |
| Hard Disk Power Down Mode | Suspend  | Suspend  |                   |
| Keyboard & PS/2 Mouse     | MONITOR  | MONITOR  |                   |
| FDC/LPT/COM Ports         | MONITOR  | MONITOR  |                   |
| Primary Master IDE        | MONITOR  | MONITOR  |                   |
| Primary Slave IDE         | MONITOR  | MONITOR  |                   |
| Secondary Master IDE      | MONITOR  | MONITOR  |                   |
| Secondary Slave IDE       | MONITOR  | MONITOR  |                   |
| Resume On Ring            | Disabled | Disabled |                   |
| Resume On PME#            | Disabled | Disabled |                   |
| Resume On RTC Alarm       | Disabled | Disabled |                   |
| Power Button Mode         | On/Off   | On/Off   |                   |

Tabelle 108: 945GME Power Profileinstellungsübersicht

### 1.11 BIOS Fehlersignale (Beep Codes)

Während des Booten eines Automation PC 820 können von Seiten des BIOS folgende Meldungen bzw. Fehler auftreten, die durch verschiedene Piepscodes signalisiert werden.

### 1.11.1 BIOS 945GME

| Piepsintervall | Bedeutung                                                                                                    | erforderliche Benutzerreaktion                                                                                                    |
|----------------|----------------------------------------------------------------------------------------------------|----------------------------------------------------------------------------------------------------|
| 1 x kurz       | Speicher - Refresh ausgefallen.                                                                                                    | BIOS Default Werte landen. Falls der Fehler weiter be-<br>steht Industrie PC zur Überprüfung an B&R schicken.                                                                   |
| 2 x kurz       | Parity Error: POST fehlerhaft (eine der Hardwaretestpro-<br>zeduren ist fehlerhaft).                                                               | Den korrekten Sitz der gesteckten Karten überprüfen.<br>Falls der Fehler weiter besteht Industrie PC zur Überprü-<br>fung an B&R schicken.                                      |
| 3 x kurz       | Base 64 KB Memory Failure: Basis - Speicher defekt,<br>RAM-Fehler innerhalb der ersten 64 KB.                                                      | Industrie PC zur Überprüfung an B&R schicken.                                                                                                    |
| 4 x kurz       | Timer not Operational: System - Timer.                                                                                                    | Industrie PC zur Überprüfung an B&R schicken.                                                                                                    |
| 5 x kurz       | Prozessor Error: Prozessor defekt.                                                                                                    | Industrie PC zur Überprüfung an B&R schicken.                                                                                                    |
| 6 x kurz       | 8042 Gate A20 Failure: Tastatur-Controller defekt (8042-<br>Baustein/ A20 Gate). Prozessor kann nicht in den Protec-<br>ted Mode schalten.         | Industrie PC zur Überprüfung an B&R schicken.                                                                                                    |
| 7 x kurz       | Prozessor Exception Interrupt Error: Virtual Mode Aus-<br>nahmefehler (CPU hat einen Interruptfehler generiert.                                    | Industrie PC zur Überprüfung an B&R schicken.                                                                                                    |
| 8 x kurz       | Display Memory Read/Write Error: Videospeicher nicht<br>ansprechbar; Grafikkarte defekt oder nicht eingebaut<br>(kein fataler Fehler).             | Bei gesteckter Grafikkarte diese auf korrekten Sitz über-<br>prüfen und eventuell austauschen. Falls der Fehler weiter<br>besteht Industrie PC zur Überprüfung an B&R schicken. |
| 9 x kurz       | ROM-Checksum Error: ROM-BIOS-Checksumme nicht<br>korrekt, EPROM, EEPROM oder Flash-ROM-Baustein<br>defekt, BIOS defekt oder nicht korrekt updated. | Industrie PC zur Überprüfung an B&R schicken.                                                                                                    |
| 10 x kurz      | CMOS Shutdown Register Read/Write Error: CMOS kann<br>nicht gelesen/geschrieben werden.                                                            | Industrie PC zur Überprüfung an B&R schicken.                                                                                                    |
| 11 x kurz      | Cache Error / external Cache Bad: L2 - Cache auf dem Mainboard defekt.                                                                             | Industrie PC zur Überprüfung an B&R schicken.                                                                                                    |

Tabelle 109: BIOS Postcode Meldungen BIOS 945GME

### 1.12 Ressourcenaufteilung

### 1.12.1 RAM-Adressbelegung

| RAM Adresse                            | Adresse in Hex    | Ressource                                    |
|----------------------------------------|-------------------|----------------------------------------------|
| (TOM - 192 kB) – TOM <sup>1)</sup>     | N.A.              | ACPI reclaim, MPS und NVS area <sup>2)</sup> |
| (TOM - 8 MB - 192 kB) - (TOM - 192 kB) | N.A.              | VGA frame buffer <sup>3)</sup>               |
| 1024 kB – (TOM - 8 MB - 192 kB)        | 100000h - N.A.    | Extended memory                              |
| 869 kB – 1024 kB                       | 0E0000h - 0FFFFFh | Runtime BIOS                                 |
| 832 kB – 869 kB                        | 0D0000h - 0DFFFFh | Upper memory ( frei verfügbar)               |
| 640 kB – 832 kB                        | 0A0000h - 0CFFFFh | Video memory and BIOS                        |
| 639 kB – 640 kB                        | 09FC00h - 09FFFFh | Extended BIOS data                           |
| 0 – 639 kB                             | 000000h - 09FC00h | Conventional memory                          |

Tabelle 110: RAM-Adressbelegung

1) TOM - Top of memory: max. installierter DRAM

2) Nur wenn ACPI Aware OS im Setup auf "YES" eingestellt ist.

3) Der VGA Grafikspeicher kann im Setup auf 1 MB reduziert werden.

### 1.12.2 I/O-Adressbelegung

| I/O Adresse   | Ressource                           |
|---------------|-------------------------------------|
| 0000h - 00FFh | Motherboard Resourcen               |
| 0170h - 0177h | Secondary IDE Kanal                 |
| 01F0h - 01F7h | Primary IDE Kanal                   |
| 0278h - 027Fh | Hardware Security Key (LPT2)        |
| 02F8h - 02FFh | COM2                                |
| 0376h - 0376h | Secondary IDE Kanal Kommando Port   |
| 0377h - 0377h | Secondary IDE Kanal Status Port     |
| 0378h - 037Fh | Hardware Security Key (LPT1)        |
| 03B0h - 03DFh | Video System                        |
| 03E8h - 03EFh | COM3                                |
| 03F6h - 03F6h | Primary IDE Kanal Kommando Port     |
| 03F7h - 03F7h | Primary IDE Kanal Status Port       |
| 03F8h - 03FFh | COM1                                |
| 0480h - 04BFh | Motherboard Resourcen               |
| 04D0h - 04D1h | Motherboard Resourcen               |
| 0800h - 087Fh | Motherboard Resourcen               |
| 0CF8h - 0CFBh | PCI Config Address Register         |
| 0CFCh - 0CFFh | PCI Config Data Register            |
| 0D00h - FFFFh | PCI / PCI Express Bus <sup>1)</sup> |
| 4100h - 417Fh | MTCX                                |
| FF00h - FF07h | IDE Bus Master Register             |

Kapitel 4 Software

#### Tabelle 111: I/O-Adressbelegung

1) Das BIOS weist dem PCI und PCI Express Bus I/O Resourcen von FFF0h abwärts zu. Nicht PnP/PCI/PCI Express fähige Geräte dürfen die I/O Resourcen in diesem Bereich nicht verwenden.

#### Software • BIOS Optionen

### 1.12.3 Interrupt- Zuweisungen in PCI Mode

| IRQ                |                 | 0 | - | 2 | 3 | 4 | 5 | 9 | 7 | 8 | 6 | 10 | 11 | 12 | 13 | 14 | 15 | NMI | NONE |
|--------------------|-----------------|---|---|---|---|---|---|---|---|---|---|----|----|----|----|----|----|-----|------|
| System             | ntimer          | ٠ |   |   |   |   |   |   |   |   |   |    |    |    |    |    |    |     |      |
| Tastatu            | ır              |   | ٠ |   |   |   |   |   |   |   |   |    |    |    |    |    |    |     |      |
| IRQ Ka             | iskade          |   |   | • |   |   |   |   |   |   |   |    |    |    |    |    |    |     |      |
| COM1               | (Serial port A) |   |   |   | 0 | ٠ | 0 | 0 | 0 |   |   | 0  | 0  | 0  |    |    |    |     |      |
| COM2               | (Serial port B) |   |   |   | ٠ | 0 | 0 | 0 | 0 |   |   | 0  | 0  | 0  |    |    |    |     |      |
| ACPI <sup>1)</sup> |                 |   |   |   |   |   |   |   |   |   | ٠ |    |    |    |    |    |    |     |      |
| Echtze             | ituhr           |   |   |   |   |   |   |   |   | ٠ |   |    |    |    |    |    |    |     |      |
| Coproz             | essor (FPU)     |   |   |   |   |   |   |   |   |   |   |    |    |    | ٠  |    |    |     |      |
| Primär             | IDE Kanal       |   |   |   |   |   |   |   |   |   |   |    |    |    |    | ٠  |    |     |      |
| Second             | lary IDE Kanal  |   |   |   |   |   |   |   |   |   |   |    |    |    |    |    | 0  |     |      |
| B&R                | COM3<br>(COM C) |   |   |   | 0 | 0 | 0 | 0 | 0 |   |   | 0  | 0  | 0  |    |    |    |     | •    |

Tabelle 112: IRQ Interrupt Zuweisungen PCI Mode

1) Advanced Configuration and Power Interface.

• ... Standardeinstellung

O ... mögliche Einstellung

### 1.12.4 Interrupt- Zuweisungen in APCI Mode

Im APIC (Advanced Programmable Interrupt Controller) Mode stehen ingesamt 23 IRQs zur Verfügung. Die Aktivierung der Option wird nur dann wirksam, wenn diese vor der Installation des Betriebssystems (Windows XP) aktiviert wird.

| IRQ                      | 0 | 1 | 2 | 3 | 4 | 5 | 9 | 7 | 8 | 6 | 10 | 11 | 12 | 13 | 14 | 15 | 16 | 17 | 18 | 19 | 20 | 21 | 22 | 23 | IMN | NONE |
|--------------------------|---|---|---|---|---|---|---|---|---|---|----|----|----|----|----|----|----|----|----|----|----|----|----|----|-----|------|
| Systemtimer              | ٠ |   |   |   |   |   |   |   |   |   |    |    |    |    |    |    |    |    |    |    |    |    |    |    |     |      |
| Tastatur                 |   | ٠ |   |   |   |   |   |   |   |   |    |    |    |    |    |    |    |    |    |    |    |    |    |    |     |      |
| IRQ Kaskade              |   |   | ٠ |   |   |   |   |   |   |   |    |    |    |    |    |    |    |    |    |    |    |    |    |    |     |      |
| COM1 (Serial port<br>A)  |   |   |   | 0 | • | 0 | 0 | 0 |   |   | 0  | 0  | 0  |    |    |    |    |    |    |    |    |    |    |    |     |      |
| COM2 (Serial port<br>B)  |   |   |   | • | 0 | 0 | 0 | 0 |   |   | 0  | 0  | 0  |    |    |    |    |    |    |    |    |    |    |    |     |      |
| ACPI <sup>1)</sup>       |   |   |   |   |   |   |   |   |   | ٠ |    |    |    |    |    |    |    |    |    |    |    |    |    |    |     |      |
| Echtzeituhr              |   |   |   |   |   |   |   |   | ٠ |   |    |    |    |    |    |    |    |    |    |    |    |    |    |    |     |      |
| Coprozessor<br>(FPU)     |   |   |   |   |   |   |   |   |   |   |    |    |    | •  |    |    |    |    |    |    |    |    |    |    |     |      |
| Primär IDE Kanal         |   |   |   |   |   |   |   |   |   |   |    |    |    |    | ٠  |    |    |    |    |    |    |    |    |    |     |      |
| Secondary IDE Ka-<br>nal |   |   |   |   |   |   |   |   |   |   |    |    |    |    |    | 0  |    |    |    |    |    |    |    |    |     |      |
| B&R COM3<br>(COM C)      |   |   |   | 0 | 0 | 0 | 0 | 0 |   |   | 0  | 0  | 0  |    |    |    |    |    |    |    |    |    |    |    |     | •    |
| PIRQ A <sup>2)</sup>     |   |   |   |   |   |   |   |   |   |   |    |    |    |    |    |    | ٠  |    |    |    |    |    |    |    |     |      |
| PIRQ B <sup>3)</sup>     |   |   |   |   |   |   |   |   |   |   |    |    |    |    |    |    |    | ٠  |    |    |    |    |    |    |     |      |
| PIRQ C <sup>4)</sup>     |   |   |   |   |   |   |   |   |   |   |    |    |    |    |    |    |    |    | ٠  |    |    |    |    |    |     |      |
| PIRQ D <sup>5)</sup>     |   |   |   |   |   |   |   |   |   |   |    |    |    |    |    |    |    |    |    | •  |    |    |    |    |     |      |
| PIRQ E <sup>6)</sup>     |   |   |   |   |   |   |   |   |   |   |    |    |    |    |    |    |    |    |    |    | •  |    |    |    |     |      |
| PIRQ F <sup>7)</sup>     |   |   |   |   |   |   |   |   |   |   |    |    |    |    |    |    |    |    |    |    |    | •  |    |    |     |      |
| PIRQ G <sup>8)</sup>     |   |   |   |   |   |   |   |   |   |   |    |    |    |    |    |    |    |    |    |    |    |    | •  |    |     |      |
| PIRQ H <sup>9)</sup>     |   |   |   |   |   |   |   |   |   |   |    |    |    |    |    |    |    |    |    |    |    |    |    | •  |     |      |

Kapitel 4 Software

Tabelle 113: IRQ Interrupt Zuweisungen APIC Mode

1) Advanced Configuration and Power Interface.

2) PIRQ A: für PCIe; UHCI Host Controller 2, VGA Controller, PCI Express Root Port 4

3) PIRQ B: für PCIe; PCI Express Root Port 5, onboard Gigabit LAN Controller

4) PIRQ C: für PCIe; PCI Express Root Port 2, IF-Slot

5) PIRQ D: für PCIe; UHCI Host Controller 1, SMBus Controller, PCI Express Root Port 3

6) PIRQ E: PCI Bus INTD, PATA in native Mode

7) PIRQ F: PCI Bus INTA, POWERLINK

8) PIRQ G: PCI Bus INTB, CAN, Timer

9) PIRQ H: PCI Bus INTC, UHCI Host Controller 0, EHCI Host Controller

# Information:

Bei Systemeinheiten mit Revisonsstand A0 können keine IF-Slots verwendet werden.

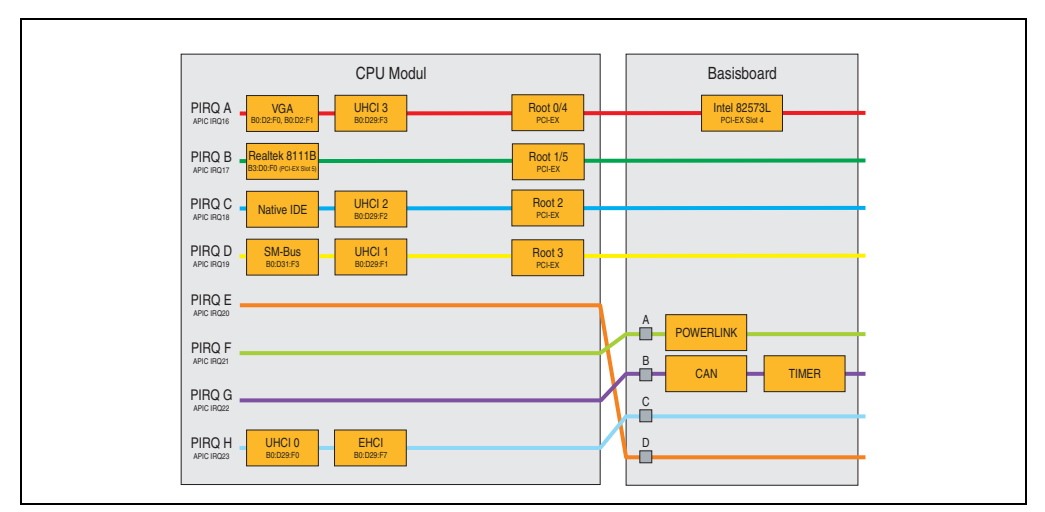

### 1.12.5 Interruptzuweisungen für BIOS V1.12

Abbildung 61: Interruptzuweisungen für BIOS V1.12

# Information:

Für einen exklusiven Interrupt muss im BIOS der PIRQ C exklusiv gemacht werden. In diesem Fall dürfen an den USB Schnittstellen (USB2 und USB4) keine Geräte angeschlossen werden.

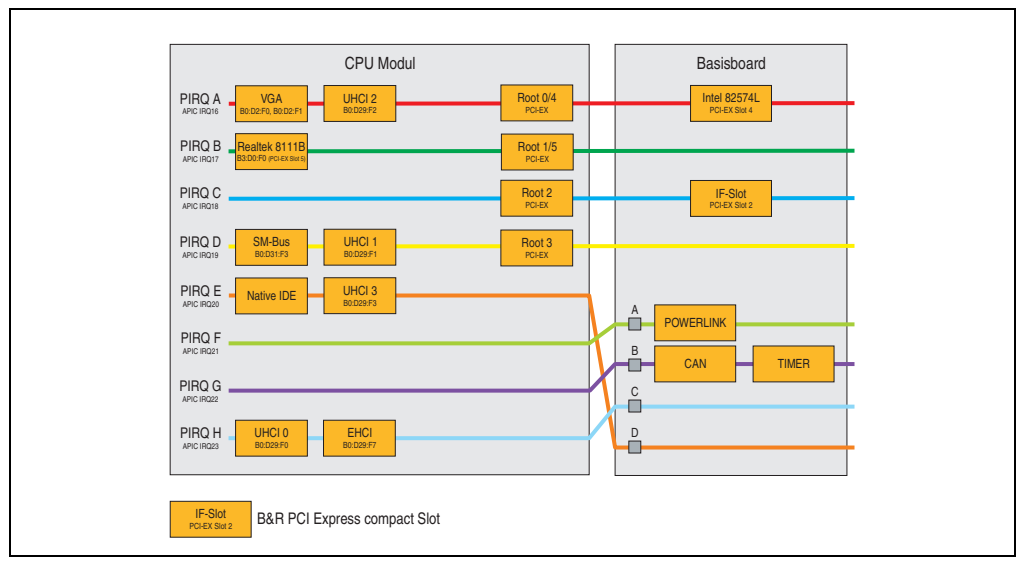

### 1.12.6 Interruptzuweisungen für BIOS V1.14

Abbildung 62: Interruptzuweisungen für BIOS V1.14

## 2. Upgradeinformationen

# Warnung!

Das BIOS und die Firmware der APC820 Systeme sind stets auf dem aktuellsten Stand zu halten. Neue Versionen können von der B&R Homepage (<u>www.br-automa-tion.com</u>) heruntergeladen werden.

### 2.1 BIOS Upgrade

Ein Upgrade kann z.B. aus folgendem Grund notwendig sein:

• Um die im BIOS Setup implementierten Funktionen zu aktualisieren bzw. neu realisierte Funktionen oder Komponenten hinzuzufügen (Informationen über Änderungen können der Liesmich bzw. der Readme Datei des BIOS Upgrades entnommen werden).

### 2.1.1 Was muss ich wissen?

# Information:

Bei einem BIOS Upgrade werden individuell gespeicherte BIOS Einstellungen gelöscht.

Bevor man mit dem Upgrade beginnt, ist es sinnvoll die verschiedenen Softwareversionen festzustellen.

### Welche BIOS Version und Firmware ist bereits am APC810 installiert?

Diese Informationen sind auf folgender BIOS Setupseite zu finden:

- Nach dem Einschalten des APC820 gelangt man mit "Entf" ins BIOS Setup.
- Unter dem BIOS Hauptmenü "Advanced" den Unterpunkt "Baseboard/Panel Features" auswählen.

| Advanc             | ed           |                    |     |               |
|--------------------|--------------|--------------------|-----|---------------|
| Baseboard/Panel F  | eatures      |                    |     |               |
|                    |              |                    |     |               |
| ▶Baseboard Monitor |              |                    |     |               |
| ▶Legacy Devices    |              |                    |     |               |
| Versions           |              |                    |     |               |
| BIOS:              | R110         | System BIOS        |     |               |
| MTCX PX32:         | V0.06        | MTCX PX32 Frimware |     |               |
| MTCX FPGA:         | V0.03        | MTCX FPGA Firmware |     |               |
| CMOS Profil:       | Oh           |                    |     |               |
| Device ID:         | 0000AC7h     |                    |     | Select Screen |
| Compatibility ID:  | 0000h        |                    | T*  | Select Item   |
| Product Name:      | 5PC820.SX01- | -00                | F1  | General Help  |
| User Serial ID:    | 00000000h    |                    | F10 | Save and Exit |
|                    |              |                    | ESC | Exit          |
|                    |              |                    |     |               |

Abbildung 63: Softwareversion

### Welche Firmware ist am Automation Panel Link Transmitter installiert?

Diese Informationen sind auf folgender BIOS Setupseite zu finden:

- Nach dem Einschalten des APC820 gelangt man mit "Entf" ins BIOS Setup.
- Unter dem BIOS Hauptmenü "Advanced" den Unterpunkt "Baseboard/Panel Features" und danach den Punkt "Panel Control" auswählen.

# Information:

Die Version kann nur bei angeschlossenem Automation Panel angezeigt werden. TBD

| Advanced                                                                                                  |                                                                 |                                                                                                    |
|----------------------------------------------------------------------------------------------------|-----------------------------------------------------------------|----------------------------------------------------------------------------------------------------|
| anel Control<br>elect Panel Number<br>Version:<br>Brightness:<br>Temperature:<br>Fan Speed:<br>Keys/Leds: | [0]<br>V1.04<br>[100%] Firmv<br>41°C/105°F<br>00 RPM<br>128/128 | Panel 0-14: connected<br>to Automation Panel<br>Link or Monitor/Panel<br>connector.<br>Panel 15: connected of<br>Panel PC Link.<br>Note: DVI and PPC Lin<br>will show no valid<br>values. On PPC Link<br>only the brightness<br>option will work.<br>↔ Select Screen<br>†↓ Select Item<br>+- Change Option<br>F1 General Help<br>F10 Save and Exit<br>ESC Exit |

Abbildung 64: Firmwareversion des AP Link SDL Transmitter

### 2.1.2 Upgrade des BIOS bei 945GME COM Express

- ZIP Datei von der B&R Homepage (<u>www.br-automation.com</u>) downloaden.
- Bootfähiges Medium erstellen.

# Information:

Unter MS-DOS, Win95 und Win98 kann eine leere HD Diskette mit der Kommandozeile "sys a:" oder "format a: /s" bootfähig gemacht werden. Informationen zum Erstellen einer Bootdiskette unter Windows XP siehe Seite 158.

Informationen zum Erstellen eines USB Memory Sticks für ein B&R Upgrade siehe Seite 160.

Informationen zum Erstellen einer CompactFlash Karte für ein B&R Upgrade siehe Seite 162.

- Den Inhalt der \*.zip Datei auf das bootf\u00e4hige Medium kopieren. Falls der B&R Upgrade bereits beim Erstellen mittels B&R Embedded OS Installer hinzugef\u00fcgt wurde, entf\u00e4llt dieser Schritt.
- Das bootfähige Medium am APC820 anstecken und das Gerät neu booten.
- Nach dem Start gelangt man in folgendes Bootmenü:

1. Upgrade AMI BIOS for B945

2. Exit

*zu Punkt 1:* Das BIOS wird automatisch aktualisiert (Default nach 5 Sekunden).

zu Punkt 2: Ausstieg in die Shell (MS-DOS).

# Information:

Wird innerhalb von 5 Sekunden keine Taste gedrückt, so wird automatisch der Punkt 1 "Upgrade AMI BIOS for B945" ausgeführt und der APC820 selbstständig aktualisiert.

- Nach erfolgreichem Upgrade muss das System neu gebootet werden.
- Reboot und Taste "Del" drücken um in das BIOS Setup Menü zu gelangen und Setup Defaults laden, danach "Save Changes and Exit" anwählen.

### 2.2 MS-DOS Bootdiskette erstellen unter Windows XP

- Eine leere 1,44MB HDD Diskette in das Diskettenlaufwerk stecken
- Windows Explorer öffnen
- Mit der rechten Maustaste auf das 3<sup>1</sup>/<sub>2</sub>" Diskettenlaufwerk Symbol klicken und den Punkt "Formatieren…" auswählen.

| <ul> <li>Eigene Dateien</li> <li>Gastandian (C)</li> <li>Gastandian (C)</li> <li>Gastandian (C)</li> <li>Gastandian (C)</li> <li>Freeitern</li> <li>Explorer</li> <li>CD-Laufwerk (D)</li> <li>Explorer</li> <li>CD-Laufwerk (D)</li> <li>Explorer</li> <li>Giffnen</li> <li>Suchen</li> <li>Change Attributes</li> <li>Suche nach Viren</li> <li>Freigabe und Sicherheit</li> <li>Formatieren</li> <li>Ausschneiden</li> <li>Kopieren</li> <li>Umbenennen</li> <li>Eigenschaften</li> </ul> | Formatieren von 3½-Diskette ?         Speicherkapazität:         3.5", 1.44MB, 512 Bytes/Sektor         Dateisystem:         FAT         Größe der Zuordnungseinheiten:         Standardgröße         Volumebezeichnung:         Schnellformatierung aktivieren         Schnellformatierung         Komprimierung aktivieren         MS-DOS-Startdiskette erstellen |
|----------------------------------------------------------------------------------------------------|----------------------------------------------------------------------------------------------------|
|----------------------------------------------------------------------------------------------------|----------------------------------------------------------------------------------------------------|

Abbildung 65: Bootdiskette erstellen unter Windows XP Schritt 1

• Danach die Checkbox "MS-DOS-Startdiskette erstellen" anhaken, "Starten" drücken und die nachfolgende Warnmeldung mit "OK" bestätigen.

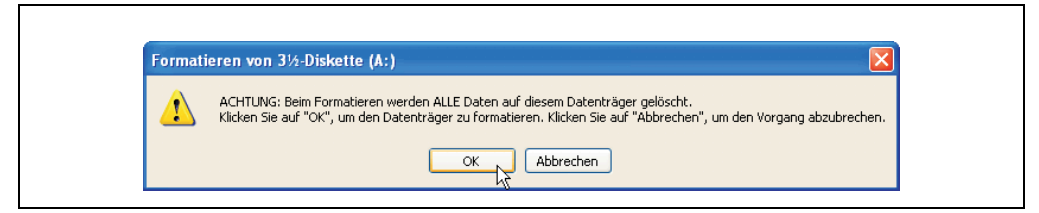

Abbildung 66: Bootdiskette erstellen unter Windows XP Schritt 2

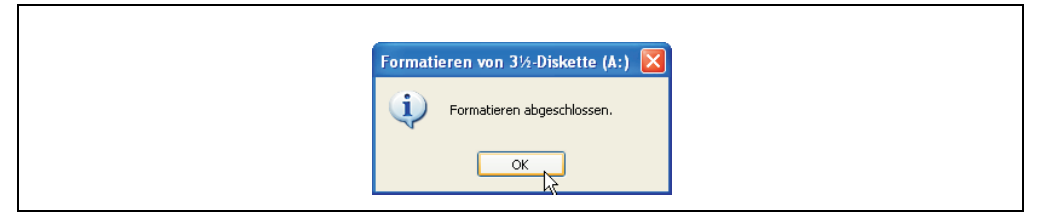

Abbildung 67: Bootdiskette erstellen unter Windows XP Schritt 3

Nach der Erstellung der Startdiskette müssen nun nachträglich einige Dateien dieser Diskette gelöscht werden, da dies wegen der Größe der Updates erforderlich ist.

Dazu müssen alle Dateien (versteckte, Systemdateien,...) auf der Diskette angezeigt werden.

Im Explorer- Menüpunkt "Extras" die Option "Ordneroptionen…", Registrierkarte "Ansicht", Punkt "Geschützte Systemdateien" ausblenden (empfohlen)" (ist standardmäßig aktiviert) nun deaktivieren und den Punkt "Alle Dateien und Ordner anzeigen" aktivieren.

|            | Vorhe | er                   |                  | Nachher      |        |                            |                 |  |  |  |  |
|------------|-------|----------------------|------------------|--------------|--------|----------------------------|-----------------|--|--|--|--|
| Name 🔺     | Größe | Тур                  | Geändert am      | Name 🔺       | Größe  | Тур                        | Geändert am     |  |  |  |  |
| DISPLAY    | 17 KB | Systemdatei          | 08.06.2000 17:00 | T AUTOEXEC   | 1 KB   | Stapelverarbeitungsdatei f | 04.10.2004 15:1 |  |  |  |  |
| EGA2.CPI   | 58 KB | CPI-Datei            | 08.06.2000 17:00 | COMMAND      | 91 KB  | Anwendung für MS-DOS       | 08.06.2000 17:0 |  |  |  |  |
| G EGA3.CPI | 58 KB | CPI-Datei            | 08.06.2000 17:00 | CONFIG       | 1 KB   | Systemdatei                | 04.10.2004 15:1 |  |  |  |  |
| EGA.CPI    | 58 KB | CPI-Datei            | 08.06.2000 17:00 | 1 DISPLAY    | 17 KB  | Systemdatei                | 08.06.2000 17:0 |  |  |  |  |
| T KEYB     | 22 KB | Anwendung für MS-DOS | 08.06.2000 17:00 | G EGA2.CPI   | 58 KB  | CPI-Datei                  | 08.06.2000 17:0 |  |  |  |  |
| E KEYBOARD | 34 KB | Systemdatei          | 08.06.2000 17:00 | EGA3.CPI     | 58 KB  | CPI-Datei                  | 08.06.2000 17:0 |  |  |  |  |
| KEYBRD2    | 32 KB | Systemdatei          | 08.06.2000 17:00 | EGA.CPI      | 58 KB  | CPI-Datei                  | 08.06.2000 17:0 |  |  |  |  |
| E KEYBRD3  | 31 KB | Systemdatei          | 08.06.2000 17:00 | IO II        | 114 KB | Systemdatei                | 15.05.2001 18:5 |  |  |  |  |
| KEYBRD4    | 13 KB | Systemdatei          | 08.06.2000 17:00 | <u></u> кеув | 22 KB  | Anwendung für MS-DOS       | 08.06.2000 17:0 |  |  |  |  |
| MODE       | 29 KB | Anwendung für MS-DOS | 08.06.2000 17:00 | C KEYBOARD   | 34 KB  | Systemdatei                | 08.06.2000 17:0 |  |  |  |  |
|            |       |                      |                  | KEYBRD2      | 32 KB  | Systemdatei                | 08.06.2000 17:0 |  |  |  |  |
|            |       |                      |                  | C KEYBRD3    | 31 KB  | Systemdatei                | 08.06.2000 17:0 |  |  |  |  |
|            |       |                      |                  | KEYBRD4      | 13 KB  | Systemdatei                | 08.06.2000 17:0 |  |  |  |  |
|            |       |                      |                  | MODE         | 29 KB  | Anwendung für MS-DOS       | 08.06.2000 17:0 |  |  |  |  |
|            |       |                      |                  | msdos        | 1 KB   | Systemdatei                | 07.04.2001 13:4 |  |  |  |  |

Abbildung 68: Bootdiskette erstellen unter Windows XP Schritt 4

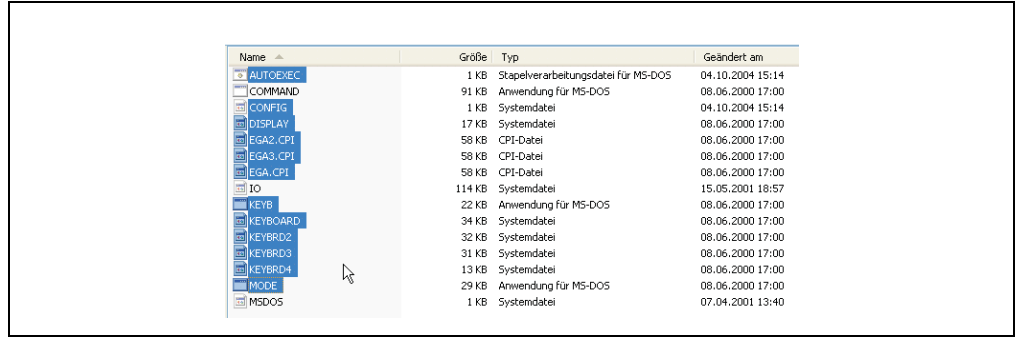

Abbildung 69: Bootdiskette erstellen unter Windows XP Schritt 5

Es können nun alle Dateien (markiert) bis auf Command.com, IO.sys und MSDOS.sys gelöscht werden.

### 2.3 So erstellen Sie einen bootfähigen USB Memory Stick für B&R Upgrade Files

Von den bei B&R erhältlichen USB Memory Sticks ist es möglich in Verbindung mit einem B&R Industrie PC einen BIOS Upgrade durchzuführen. Dazu muss der USB Memory Stick speziell vorbereitet werden. Dies erfolgt mit dem B&R Embedded OS Installer, welcher von der B&R Homepage (<u>www.br-automation.com</u>) kostenlos heruntergeladen werden kann.

### 2.3.1 Was wird benötigt?

Folgende Peripherie wird für das Erzeugen eines bootfähigen USB Memory Sticks benötigt:

- B&R USB Memory Stick
- B&R Industrie PC
- USB Media Drive
- B&R Embedded OS Installer (mindestens V3.00)

### 2.3.2 Vorgangsweise

- Verbinden des USB-Memorysticks mit dem PC.
- Falls die Laufwerksliste nicht automatisch aktualisiert wird, muss die Liste mit dem Befehl Laufwerke > Aktualisieren aktualisiert werden.
- Markieren des USB-Memorysticks in der Laufwerksliste.
- Wechseln auf die Registerkarte Aktion und als Aktionstyp Ein B&R Upgrade auf einen USB-Memorystick installieren auswählen.
- Den Pfad zu den MS-DOS Betriebssystemdateien angeben. Wenn die Dateien Teil eines ZIP-Archivs sind, auf die Schaltfläche Aus einer ZIP-Datei... klicken. Falls die Dateien in einem Verzeichnis auf der Festplatte gespeichert sind, auf die Schaltfläche Aus einem Verzeichnis... klicken.
- In die Textbox **B&R Upgrade** kann optional der Pfad zur ZIP-Datei der B&R Upgrade Disk angegeben und die Datei auswählt werden.
- In der Symbolleiste auf die Schaltfläche Aktion starten klicken.

| 📴 B&R Embedded 05 Installer                                                                                                    | _ X         |
|----------------------------------------------------------------------------------------------------|-------------|
| Datei Laufwerke Extras ?                                                                                                    |             |
| Aktualiseren Betrachten Aktionistaten Image einfinen Image eizeuzen Image verderherstellen Erweterte Erstellung                                                                                                    | ten         |
| Computer     Computer           |             |
| Aktion Identifikations-Datei                                                                                                    |             |
| Alisantys Wile Station Typ der Nature Statistica Statistica Statis | r den kann. |
| bonessystem useen Withen Se de Win5/HallMe M5 005 Dateinn aus: Aus einer ZI Cr/H5 005                                                                                                    | >Catel      |
| SRE Upgrade     Walking Sin das ZIIF-Archov mit dem BBR Upgrade aus:     Clung _Arctool_procodo_procodo_proceder_vol114                                                                                                    |             |

Abbildung 70: Erstellung eines USB Memory Sticks für B&R Upgrade Files

#### 2.3.3 Woher bekomme ich MS-DOS?

Das Erstellen einer MS-DOS Bootdiskette kann im Abschnitt 2.2 "MS-DOS Bootdiskette erstellen unter Windows XP", auf Seite 158 nachgelesen werden. Abschließend sind die Dateien von der Diskette auf die Festplatte zu kopieren.

### 2.4 So erstellen Sie eine bootfähige CompactFlash Karte für B&R Upgrade Files

Von den bei B&R erhältlichen CompactFlash Karten ist es möglich in Verbindung mit einem B&R Industrie PC einen BIOS Upgrade durchzuführen. Dazu muss die CompactFlash Karte speziell vorbereitet werden. Dies erfolgt mit dem B&R Embedded OS Installer, welcher von der B&R Homepage (<u>www.br-automation.com</u>) kostenlos heruntergeladen werden kann.

### 2.4.1 Was wird benötigt?

Folgende Peripherie wird für das Erzeugen einer bootfähigen CompactFlash benötigt:

- CompactFlash Karte
- B&R Industrie PC
- B&R Embedded OS Installer (mindestens V3.10)

### 2.4.2 Vorgangsweise

- Einstecken der CompactFlash Karte in den CF-Slot des Industrie PCs.
- Falls die Laufwerksliste nicht automatisch aktualisiert wird, muss die Liste mit dem Befehl Laufwerke > Aktualisieren aktualisiert werden.
- Markieren der CompactFlash Karte in der Laufwerksliste.
- Wechseln auf die Registerkarte Aktion und als Aktionstyp Ein B&R Upgrade auf eine CompactFlash Karte installieren auswählen.
- Den Pfad zu den MS-DOS Betriebssystemdateien angeben. Wenn die Dateien Teil eines ZIP-Archivs sind, auf die Schaltfläche Aus einer ZIP-Datei... klicken. Falls die Dateien in einem Verzeichnis auf der Festplatte gespeichert sind, auf die Schaltfläche Aus einem Verzeichnis... klicken.
- In die Textbox B&R Upgrade kann optional der Pfad zur ZIP-Datei der B&R Upgrade Disk angegeben und die Datei auswählt werden.
- In der Symbolleiste auf die Schaltfläche Aktion starten klicken.

| 📴 B&R Embedded OS Installer                                                                                                    |                  |
|----------------------------------------------------------------------------------------------------|------------------|
| Datei Laufwerke Extras ?                                                                                                    |                  |
| Aktuasieren Betrachten Aktionstarten Image einfinen Image einfinen | n                |
| Computer     Computer     Prostplate ((1)), silicon Systems 40% MB TrueBIC SSL 4029 MB/tes                                                                                                    |                  |
| Aktion Identifikations-Datei                                                                                                    |                  |
| Alternity:                                                                                                    | er kors<br>Satel |
| Bit Upgrade     Worken Sie das 200-Archiv als den Bill Upgrade aus:     C.(UPG_ARC000_EPC000_EIC000HSGRE_V0114                                                                                                    |                  |

Abbildung 71: Erstellung einer CompactFlash Karte für B&R Upgrade Files

### 2.4.3 Woher bekomme ich MS-DOS?

Das Erstellen einer MS-DOS Bootdiskette kann im Abschnitt 2.2 "MS-DOS Bootdiskette erstellen unter Windows XP", auf Seite 158 nachgelesen werden. Abschließend sind die Dateien von der Diskette auf die Festplatte zu kopieren.

### 2.5 Upgradeprobleme

Г

Mögliche Upgradeprobleme können in den Liesmich.txt bzw. Readme.txt Dateien der Upgrade Disks nachgelesen werden.

## 3. Automation PC 820 mit MS-DOS

| Perfection in Automation                                                                         |          |
|--------------------------------------------------------------------------------------------------|----------|
| Recovery Diskette                                                                                |          |
| Darf nur für Backup oder Archivierungszwecke für B&R<br>Automatisierungsgeräte verwendet werden! |          |
| www.br-automation.com                                                                            | 60000129 |

#### Abbildung 72: Automation PC 820 mit MS-DOS

| Bestellnummer | Kurzbeschreibung                                                                                                    | Anmerkung |
|---------------|----------------------------------------------------------------------------------------------------|-----------|
| 9S0000.01-010 | OEM Microsoft-DOS 6.22 deutsch (Disk)<br>OEM Microsoft DOS 6.22, Deutsch Disketten<br>Lieferung nur in Verbindung mit einem neuen PC.   |           |
| 9S0000.01-020 | OEM Microsoft-DOS 6.22 englisch (Disk)<br>OEM Microsoft DOS 6.22, Englisch Disketten<br>Lieferung nur in Verbindung mit einem neuen PC. |           |

#### Tabelle 114: Bestellnummern MS-DOS

### 3.1 Bekannte Probleme

Für folgende Hardwarekomponenten stehen keine Treiber zur Verfügung oder sind mit Einschränkungen zu rechnen:

- AC97 Sound keine Unterstützung
- USB 2.0 es kann nur USB 1.1 Geschwindigkeit erreicht werden.
- Einige "ACPI Control" Funktionen des BIOS können nicht verwendet werden.

Die nachfolgende Tabelle zeigt die gestesteten Auflösungen und Farbtiefen am Monitor / Panel Stecker mit 945GME CPU Boards.

|                     | Farbtiefe |          |        |
|---------------------|-----------|----------|--------|
| Auflösungen bei DVI | 8 Bit     | 16 Bit   | 24 Bit |
| 640 x 480           | ✓         | ✓        | ✓      |
| 800 x 600           | 1         | 1        | √      |
| 1024 x 768          | 1         | <i>√</i> | ✓      |
| 1280 x 1024         | ✓         | ✓        | ✓      |
|                     |           |          |        |
|                     | Farbtiefe |          |        |
| Auflösungen bei RGB | 8 Bit     | 16 Bit   | 24 Bit |
| 640 x 480           | 1         | 1        | √      |
| 800 x 600           | 1         | <i>√</i> | ✓      |
| 1024 x 768          | 1         | <i>√</i> | ✓      |
| 1280 x 1024         | ✓         | ✓        | ✓      |
| 1600 x 1200         | 1         | 1        | 1      |
| 1920 x 1440         | 1         | ✓        |        |

Tabelle 115: Getestete Auflösungen und Farbtiefen bei DVI und RGB Signalen

### 4. Automation PC 820 mit Windows XP Professional

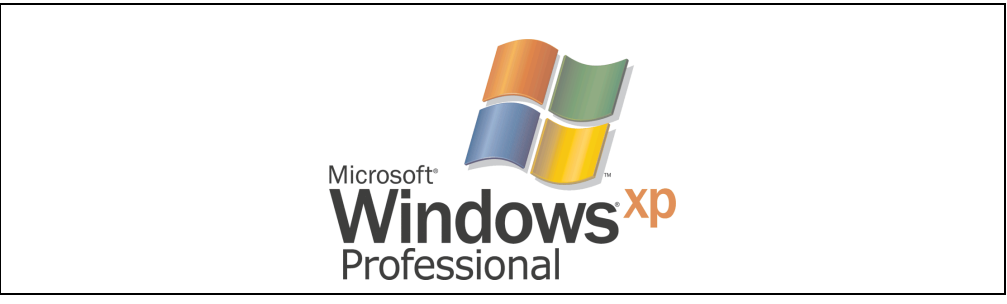

Abbildung 73: Windows XP Professional Logo

| Bestellnummer   | Kurzbeschreibung                                                                                                    | Anmerkung |
|-----------------|----------------------------------------------------------------------------------------------------|-----------|
| 5SWWXP.0600-GER | WinXP Professional mit SP3 GER<br>Microsoft OEM Windows XP Professional Service Pack 3, CD, Deutsch. Lieferung nur in Ver-<br>bindung mit einem Gerät.<br>Für den Betrieb wird eine CompactFlash Karte benötigt. Diese ist nicht im Lieferumfang ent-<br>halten und separat zu bestellen.         |           |
| 5SWWXP.0600-ENG | WinXP Professional mit SP3 ENG<br>Microsoft OEM Windows XP Professional Service Pack 3, CD, Englisch. Lieferung nur in Ver-<br>bindung mit einem Gerät.<br>Für den Betrieb wird eine CompactFlash Karte benötigt. Diese ist nicht im Lieferumfang ent-<br>halten und separat zu bestellen.        |           |
| 5SWWXP.0600-MUL | WinXP Professional mit SP3 MUL<br>Microsoft OEM Windows XP Professional Service Pack 3, CD, multilanguage. Lieferung nur<br>in Verbindung mit einem Gerät.<br>Für den Betrieb wird eine CompactFlash Karte benötigt. Diese ist nicht im Lieferumfang ent-<br>halten und separat zu bestellen.     |           |
| 5SWWXP.0500-GER | WinXP Professional mit SP 2c, GER<br>Microsoft OEM Windows XP Professional Service Pack 2c, CD, Deutsch. Lieferung nur in<br>Verbindung mit einem Gerät.<br>Für den Betrieb wird eine CompactFlash Karte benötigt. Diese ist nicht im Lieferumfang ent-<br>halten und separat zu bestellen.       |           |
| 5SWWXP.0500-ENG | WinXP Professional mit SP 2c, ENG<br>Microsoft OEM Windows XP Professional Service Pack 2c, CD, Englisch. Lieferung nur in<br>Verbindung mit einem Gerät.<br>Für den Betrieb wird eine CompactFlash Karte benötigt. Diese ist nicht im Lieferumfang ent-<br>halten und separat zu bestellen.      |           |
| 5SWWXP.0500-MUL | WinXP Professional mit SP 2c, MUL<br>Microsoft OEM Windows XP Professional Service Pack 2c, CD, Multilanguage. Lieferung nur<br>in Verbindung mit einem Gerät.<br>Für den Betrieb wird eine CompactFlash Karte benötigt. Diese ist nicht im Lieferumfang ent-<br>halten und separat zu bestellen. |           |

Tabelle 116: Bestellnummern Windows XP Professional

### 4.1 Installation

Auf Wunsch wird die benötigte Windows XP Professional Version schon im Hause B&R auf einer CompactFlash Karte vorinstalliert. Dabei werden auch alle notwendigen Treiber (Grafik, Netzwerk, usw.) für den Betrieb mitinstalliert.

### 4.2 Treiber

Aktuelle Treiber für alle freigegebenen Betriebssysteme stehen im Downloadbereich (Service - Produktbezogene Downloads - BIOS / Treiber / Updates) der B&R Homepage (<u>www.br-auto-mation.com</u>) zum Download bereit.

## Information:

Benötigte Treiber sind nur von der B&R Homepage, nicht aber von den Herstellerseiten, herunterzuladen.

### 5. Automation PC 820 mit Windows XP Embedded

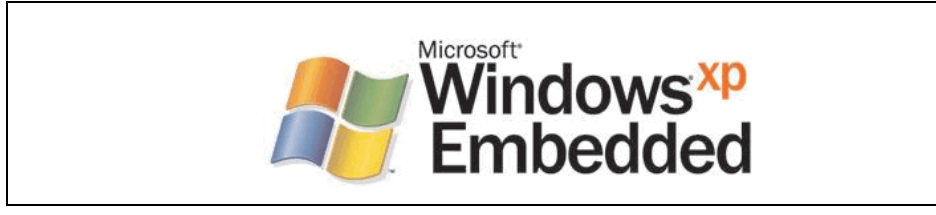

Abbildung 74: Windows XP Embedded Logo

| Bestellnummer   | Kurzbeschreibung                                                                                                    | Anmerkung |
|-----------------|----------------------------------------------------------------------------------------------------|-----------|
| 5SWWXP.0428-ENG | WinXPe FP2007 APC820 B945GME<br>Microsoft OEM Windows XP Embedded Feature Pack 2007, englisch; für APC820 mit CPU<br>Boards 5PC800.B945-00, 5PC800.B945-01, 5PC800.B945-02, 5PC800.B945-03,<br>5PC800.B945-04; CompactFlash separat bestellen (mind. 512 MB). |           |

Tabelle 117: Bestellnummern Windows XP Embedded

### 5.1 Allgemeines

Windows XP Embedded ist die modularisierte Version des Desktop Betriebssystems Windows XP Professional. Windows XP Embedded basiert auf den gleichen Binaries wie Windows XP Professional und ist für die verwendete Hardware optimal zugeschnitten, d.h. es sind nur die Funktionen und Module enthalten, die für das jeweilige Gerät benötigt werden. Aufbauend auf der bewährten Codebasis von Windows XP Professional liefert Windows XP Embedded in der Industrie führende Zuverlässigkeit, Sicherheitsverbesserungen und Performance zusammen mit den neuesten Möglichkeiten des Webbrowsing und umfangreiche Geräteunterstützung.

### 5.2 Features mit FP2007 (Feature Pack 2007)

Die Feature Liste zeigt die wesentlichen Gerätefunktionen von Windows XP Embedded mit Feature Pack 2007 (FP2007).

| Funktion                           | vorhanden      |
|------------------------------------|----------------|
| Enhanced Write Filter (EWF)        | 1              |
| File Based Write Filter            | 1              |
| Pagefile                           | konfigurierbar |
| Administrator Account              | 1              |
| User Account                       | konfigurierbar |
| Explorer Shell                     | 1              |
| Registry Filter                    | 1              |
| Internet Explorer 6.0 + SP2        | 1              |
| Internet Information Service (IIS) | -              |
| Terminal Service                   | 1              |
| Windows Firewall                   | 1              |
| MSN-Explorer                       | -              |
| Outlook Express                    | -              |
| Administrative Tools               | 1              |
| Remote Desktop                     | 1              |
| Remote Assistance                  | -              |
| .NET Framework                     | -              |
| ASP.NET                            | -              |
| Codepages/User Locale/Keyboard     | 1              |
| Disk Management Service            | 1              |
| Windows Installer Service          | 1              |
| Class Installer                    | <i>✓</i>       |
| CoDevice Installer                 | 1              |
| Media Player                       | -              |
| DirectX                            | -              |
| Accessorries                       | <i>✓</i>       |
| Anzahl der Fonts                   | 89             |

Tabelle 118: Gerätefunktionen unter Windows XP Embedded mit FP2007

### 5.3 Installation

Auf Wunsch wird Windows XP Embedded schon im Hause B&R auf einer geeigneten Compact-Flash Karte (mind. 512 MB) vorinstalliert. Nach dem ersten Einschalten wird das APC820 System automatisch konfiguriert. Dieser Vorgang nimmt ca. 30 Minuten in Anspruch und das Gerät wird dabei außerdem einige Male automatisch rebootet.

### 5.4 Treiber

Das Betriebssystem enthält alle für den Betrieb notwendigen Treiber. Sollte eine ältere Treiberversionen installiert sein kann die aktuellste Version über die B&R Homepage (<u>www.br-auto-</u><u>mation.com</u>) heruntergeladen und darüber installiert werden. Dabei ist nur auf einen möglich aktivierten "Enhanced Write Filter (EWF)" zu achten.

#### 5.4.1 Touchscreentreiber

Sollen Automation Panel 800 bzw. Automation Panel 900 Touchscreen Geräte betrieben werden, so muss der Touchscreentreiber manuell nachinstalliert werden. Der Treiber kann im Downloadbereich der B&R Homepage (<u>www.br-automation.com</u>) heruntergeladen werden. Dabei ist nur auf einen möglich aktivierten "Enhanced Write Filter (EWF)" zu achten.

# Information:

Benötigte Treiber sind nur von der B&R Homepage, nicht aber von den Herstellerseiten, herunterzuladen.

### 6. Automation Device Interface (ADI) - Control Center

ADI (Automation Device Interface) ermöglicht den Zugriff auf spezifische Funktionen von B&R Geräten. Die Einstellungen dieser Geräte können mit dem B&R Control Center Applet in der Systemsteuerung ausgelesen und geändert werden.

| ✓       Spejicher Inic       ✓         ✓       Biglos Version       ✓         Baseboard       Display       Tasten       LEDs       Temperaturen       Lüfter       Schalter       Statistik         Ø Baseboard       Version:       ✓       Temperaturente des PC und von angeschlossenen Panels werden hier         ✓       Fabrikseinstel       Version:       ✓       Panel         ✓       Temperature       Geräke-I       CPU Board       CPU       Panel         ✓       Anwenderein       Kompati       38 / 100       *C/*F       Display:       43 / 109       *C/*F         Alle getzen       Seriahru       Board Ausgang.       38 / 100       *C/*F       Board Mitte:       37 / 39       *C/*F         Board Ausgang:       29 / 84       *C/*F       Board Eingang:       29 / 84       *C/*F |
|----------------------------------------------------------------------------------------------------|
|----------------------------------------------------------------------------------------------------|

Abbildung 75: ADI Control Center Screenshots - Beispiele

## Information:

Die angezeigten Temperatur- und Spannungswerte (z.B. CPU Temperatur, Corespannung, Batteriespannung) auf der entsprechenden ADI Seite stellen ungeeichte Informationswerte dar. Daraus können keine Schlüsse über mögliche Alarme bzw. Fehlzustände der Hardware gezogen werden. Die verwendeten Hardwarekomponenten verfügen über automatische Diagnosefunktionen im Fehlerfalle.

### 6.1 Funktionen

- Ändern displayspezifischer Parameter von angeschlossenen Panels
- Auslesen von gerätespezifischen Tasten
- Aktivierung von gerätespezifischen LEDs einer Folientastatur

#### Software • Automation Device Interface (ADI) - Control Center

- Auslesen von Temperaturen, Lüftergeschwindigkeiten, Statistikdaten und Schalterstellungen
- Auslesen von User Settings und Factory Settings
- Auslesen von Softwareversionen
- Aktualisieren und Sichern von Firmware
- Reporterstellung über das aktuelle System (Supportunterstützung)
- Einstellung des SDL Equalizerwertes für die SDL Kabelanpassung
- Ändern der User Serial ID

| System                    | Betriebssystem          | Anmerkung                                                                                            |  |
|---------------------------|-------------------------|----------------------------------------------------------------------------------------------------|--|
| Automation DC 800         | Windows XP Professional | Installation über eigenes Setup                                                                      |  |
| Automation PC 820         | Windows XP Embedded     | Inhalt des B&R Windows XP Embedded Image                                                             |  |
| Automation DC 810         | Windows XP Professional | Installation über eigenes Setup                                                                      |  |
| Automation PC 810         | Windows XP Embedded     | Inhalt des B&R Windows XP Embedded Image                                                             |  |
|                           | Windows XP Professional | Installation über eigenes Setup                                                                      |  |
| Automation PC 620         | Windows XP Embedded     | Inhalt des B&R Windows XP Embedded Image                                                             |  |
|                           | Windows CE              | Inhalt des B&R Windows CE Image                                                                      |  |
| Panel PC 700              | Windows XP Professional | Installation über eigenes Setup                                                                      |  |
|                           | Windows XP Embedded     | Inhalt des B&R Windows XP Embedded Image                                                             |  |
| Power Panel PIOS Corëte   | Windows XP Embedded     | Inhalt des B&R Windows XP Embedded Image                                                             |  |
| Fower Faller DIOS Gerale  | Windows CE              | Inhalt des B&R Windows CE Image                                                                      |  |
| Mahila Danal DIOC Cavita  | Windows XP Embedded     | Inhalt des B&R Windows XP Embedded Image                                                             |  |
| Mobile Parlel BIOS Gerale | Windows CE              | Inhalt des B&R Windows CE Image                                                                      |  |
| Automation Panel 800      | -                       | In Verbindung mit Automation PC 620 / Automa-<br>tion PC 810 / Automation PC 820 und<br>Panel PC 700 |  |
| Automation Panel 900      | -                       | In Verbindung mit Automation PC 620 / Automa-<br>tion PC 810 / Automation PC 820 und<br>Panel PC 700 |  |

Unterstützt werden folgende Systeme:

Tabelle 119: Systemunterstützung ADI Treiber

Eine detaillierte Beschreibung des Control Centers ist der integrierten Online Hilfe zu entnehmen.

Der B&R Automation Device Interface (ADI) Treiber (beinhaltet auch Control Center) kann kostenlos im Downloadbereich der B&R Homepage (<u>www.br-automation.com</u>) heruntergeladen werden.

### 6.2 Installation

Die aktuelle Version des ADI Treibers für das vorhandene Zielsystem steht im Downloadbereich (Service - Produktbezogene Downloads - BIOS / Treiber / Updates) auf der B&R Homepage (<u>www.br-automation.com</u>) zum Download bereit.

- 1. Herunterladen und entpacken des ZIP Archives
- 2. Schließen aller Anwendungen
- 3. Starten von BrSetup.exe (z.B. durch Doppelklick im Explorer)

- oder -

Im Explorer mit der rechten Maustaste auf BrSetup.inf klicken und "Installieren" wählen.

## Information:

Beim Betriebssystem Windows XP Embedded ist der ADI Treiber und das B&R Control Center bereits inkludiert.

Sollte eine aktuellere ADI Treiberversion existieren (siehe Downloadbereich der B&R Homepage), so kann diese nachinstalliert werden. Bei der Installation ist auf einen aktivierten "Enhanced Write Filter (EWF)" zu achten.

### 6.3 SDL Equalizer Einstellung

Mit dem Equalizer ist es möglich, die Stärke des Videosignals an die SDL Kabellänge anzupassen. Man kann dadurch eine Verbesserung der optischen Darstellung auf dem Display erreichen. Eingestellt werden kann der SDL Equalizer unter der Registrierkarte "Display" -"Einstellungen".

Kapitel 4 Software

| Displa    | yeinstellungen ? 🔀                                                                                               |
|-----------|----------------------------------------------------------------------------------------------------|
| SDI<br>11 | Equalizer<br>Kabellängen anpassen, Verwenden Sie niedrige Wette<br>(starke Equalizerenstellung) für lange Kabel. |
|           | Automatische Einstellung verwenden                                                                               |
|           | Stark Equalizer Schwach                                                                                          |
|           | OK Abbrechen                                                                                                    |

Abbildung 76: ADI Control Center SDL Equalizer Einstellung

Bei der "Automatischen Einstellung" wird der Wert anhand der Kabellänge optimal eingestellt.

Der Equalizerwert kann nur geändert werden, wenn die Funktion vom Automation Panl unterstützt wird.

# Kapitel 5 • Normen und Zulassungen

### 1. Gültige europäische Richtlinien

- EMV-Richtlinie 2004/108/EG
- Niederspannungsrichtlinie 2006/95/EG
- Maschinenrichtlinie 98/37/EG ab 29.12.2009: 2006/42/EG

### 2. Normenübersicht

| Der Automation PC 820 als | Gesamtgerät | t erfüllt folgend | aufaelistete | Normen: |
|---------------------------|-------------|-------------------|--------------|---------|
|                           | Goodinigora | . on and rongoina | aangonototo  |         |

| Norm                 | Beschreibung                                                                                                    |
|----------------------|----------------------------------------------------------------------------------------------------|
| EN 55011<br>Klasse A | Elektromagnetische Verträglichkeit (EMV), Produktnorm Funkstörungen, industrielle, wissenschaftli-<br>che und medizinische Hochfrequenzgeräte (ISM-Geräte), Grenzwerte und Messverfahren; Gruppe 1<br>(Geräte, die keine HF zur Materialbearbeitung selbst erzeugen) und Gruppe 2 (Geräte, die HF zur Ma-<br>terialbearbeitung selbst erzeugen) |
| EN 55022<br>Klasse A | Elektromagnetische Verträglichkeit (EMV) - Produktnorm Funkstöreigenschaften; Einrichtungen der<br>Informationstechnik (ITE-Geräte), Grenzwerte und Messverfahren                                                                                                    |
| EN 55024<br>Klasse A | Elektromagnetische Verträglichkeit (EMV), Produktnorm Störfestigkeit; Einrichtungen der Informati-<br>onstechnik (ITE-Geräte), Grenzwerte und Messverfahren                                                                                                    |
| EN 60060-1           | Hochspannungs-Prüftechnik - Teil 1: Allgemeine Festlegungen und Prüfbedingungen                                                                                                    |
| EN 60068-2-1         | Umweltprüfungen - Teil 2: Prüfungen; Prüfgruppe A: Trockene Kälte                                                                                                    |
| EN 68068-2-2         | Umweltprüfungen - Teil 2: Prüfungen; Prüfgruppe B: Trockene Wärme                                                                                                    |
| EN 60068-2-3         | Umweltprüfungen - Teil 2: Prüfungen; Prüfung und Leitfaden: Feuchte Wärme, konstant                                                                                                    |
| EN 60068-2-6         | Umweltprüfungen - Teil 2: Prüfungen; Prüfung: Schwingen, sinusförmig                                                                                                    |
| EN 60068-2-14        | Umweltprüfungen - Teil 2: Prüfungen; Prüfung N: Temperaturwechsel                                                                                                    |
| EN 60068-2-27        | Umweltprüfungen - Teil 2: Prüfungen; Prüfung und Leitfaden: Schocken                                                                                                    |
| EN 60068-2-30        | Umweltprüfungen - Teil 2: Prüfungen; Prüfung und Leitfaden: Feuchte Wärme, zyklisch                                                                                                    |
| EN 60068-2-31        | Umweltprüfungen - Teil 2: Prüfungen; Prüfung: Kippfallen und Umstürzen, vornehmlich für Geräte                                                                                                    |
| EN 60068-2-32        | Umweltprüfungen - Teil 2: Prüfungen; Prüfung: Frei Fallen                                                                                                    |
| EN 60204-1           | Sicherheit von Maschinen, Elektrische Ausrüstung von Maschinen - Teil 1: Allgemeine Anforderungen                                                                                                    |
| EN 60529             | Schutzarten durch Gehäuse (IP-Code)                                                                                                    |
| EN 60664-1           | Isolationskoordination für elektrische Betriebsmittel in Niederspannungsanlagen - Teil 1: Grundsätze,<br>Anforderungen und Prüfungen                                                                                                    |

Tabelle 120: Normenübersicht

### Normen und Zulassungen • Normenübersicht

| Norm                         | Beschreibung                                                                                                    |  |
|------------------------------|----------------------------------------------------------------------------------------------------|--|
| EN 60721-3-2                 | Klassifizierung von Umweltbedingungen - Teil 3: Klassen von Umwelteinflussgrößen und deren Grenz-<br>werte, Hauptabschnitt 2: Transport                                                                                                    |  |
| EN 60721-3-3                 | Klassifizierung von Umweltbedingungen - Teil 3: Klassen von Umwelteinflussgrößen und deren Grer<br>werte, Hauptabschnitt 3: Ortsfester Einsatz, wettergeschützt                                                                             |  |
| EN 61000-3-2                 | Elektromagnetische Verträglichkeit (EMV) - Teil 3-2: Grenzwerte für Oberschwingungsströme für Ge-<br>räte mit einem Eingangsstrom ≤ 16 A je Leiter                                                                                          |  |
| EN 61000-3-3                 | Elektromagnetische Verträglichkeit (EMV) - Teil 3-3: Grenzwerte für Spannungsschwankungen un<br>Flicker in Niederspannungsnetzen für Geräte mit einem Bemessungsstrom ≤ 16 A je Leiter, die keir<br>Sonderanschlussbedingung unterliegen    |  |
| EN 61000-3-11                | Elektromagnetische Verträglichkeit (EMV) - Teil 3-11: Grenzwerte für Spannungsschwankungen und<br>Flicker in Niederspannungsnetzen für Geräte mit einem Bemessungsstrom ≤ 75 A je Leiter, die einer<br>Sonderanschlussbedingung unterliegen |  |
| EN 61000-4-2                 | Elektromagnetische Verträglichkeit (EMV) - Teil 4-2: Prüf- und Messverfahren; Prüfung der Störfestig<br>keit gegen die Entladung statischer Elektrizität                                                                                    |  |
| EN 61000-4-3                 | Elektromagnetische Verträglichkeit (EMV) - Teil 4-3: Prüf- und Messverfahren; Prüfung der Störfes<br>igkeit gegen hochfrequente elektromagnetische Felder                                                                                   |  |
| EN 61000-4-4                 | Elektromagnetische Verträglichkeit (EMV) - Teil 4-4: Prüf- und Messverfahren; Prüfung der Störfest-<br>igkeit gegen schnelle transiente elektrische Störgrößen/Burst                                                                        |  |
| EN 61000-4-5                 | Elektromagnetische Verträglichkeit (EMV) - Teil 4-5: Prüf- und Messverfahren; Prüfung der Störfest-<br>igkeit gegen Stoßspannungen                                                                                                    |  |
| EN 61000-4-6                 | Elektromagnetische Verträglichkeit (EMV) - Teil 4-6: Prüf- und Messverfahren; Störfestigkeit gegen lei-<br>tungsgeführte Störgrößen, induziert durch hochfrequente Felder                                                                   |  |
| EN 61000-4-8                 | Elektromagnetische Verträglichkeit (EMV) - Teil 4-8: Prüf- und Messverfahren; Prüfung der Störfest-<br>igkeit gegen Magnetfelder mit energietechnischen Frequenzen                                                                          |  |
| EN 61000-4-11                | Elektromagnetische Verträglichkeit (EMV) - Teil 4-11: Prüf- und Messverfahren; Prüfung der Störf<br>igkeit gegen Spannungseinbrüche, Kurzzeitunterbrechungen und Spannungsschwankungen                                                      |  |
| EN 61000-4-12                | Elektromagnetische Verträglichkeit (EMV) - Teil 4-12: Prüf- und Messverfahren; Prüfung der Störfest-<br>igkeit gegen gedämpfte Schwingungen                                                                                                 |  |
| EN 61000-6-2<br>(EN 50082-2) | Elektromagnetische Verträglichkeit (EMV) - Fachgrundnorm Störfestigkeit - Teil 2: Industriebereich<br>(EN 50082-2 wurde durch EN 61000-6-2 ersetzt)                                                                                         |  |
| EN 61000-6-4<br>(EN 50081-2) | Elektromagnetische Verträglichkeit (EMV), Fachgrundnorm Störaussendung - Teil 2: Industriebereich<br>(EN 50081-2 wird durch EN 61000-6-4 ersetzt und darf noch bis 01.07.2004 verwendet werden)                                             |  |
| EN 61131-2<br>IEC 61131-2    | Produktnorm, Speicherprogrammierbare Steuerungen - Teil 2: Betriebsmittelanforderungen und Prüf-<br>ungen                                                                                                    |  |
| EN 61800-2                   | Drehzahlveränderbare elektrische Antriebe – Teil 2: Allgemeine Anforderungen                                                                                                    |  |
| EN 61800-3                   | Drehzahlveränderbare elektrische Antriebe – Teil 3: EMV-Anforderungen einschließlich spezieller<br>Prüfverfahren                                                                                                    |  |
| UL 508                       | Industrial Control Equipment (UL = Underwriters Laboratories)                                                                                                    |  |
| VDE 0701-1                   | Instandsetzung, Änderung und Prüfung elektrischer Geräte - Teil 1: Allgemeine Anforderungen                                                                                                    |  |
| 47 CFR                       | Federal Communications Commission (FCC), 47 CFR Part 15 Subpart B class A                                                                                                    |  |

Tabelle 120: Normenübersicht (Forts.)

### 3. Störaussendungsanforderungen (Emission)

| Emission                                                                                                    | Prüfdurchführung nach | Grenzwerte nach                                                                                                    |
|----------------------------------------------------------------------------------------------------|-----------------------|----------------------------------------------------------------------------------------------------|
| Netzgebundene Emission                                                                                                    | EN 55011 / EN 55022   | EN 61000-6-4: Fachgrundnorm (Industriebereich)                                                                                                    |
|                                                                                                    |                       | EN 61800-3: Drehzahlveränderbare elektrische Antriebe – Teil 3: EMV-<br>Anforderungen einschließlich spezieller Prüfverfahren                                                                                        |
|                                                                                                    |                       | EN 55011: Produktnorm Industrielle, wissenschaftliche und medizi-<br>nische Hochfrequenzgeräte (ISM Geräte), Klasse A (Industriebereich)                                                                             |
|                                                                                                    |                       | EN 55022: Produktnorm Einrichtungen der Informationstechnik (ITE Geräte), Klasse A (Industriebereich)                                                                                                    |
|                                                                                                    |                       | EN 61131-2: Produktnorm Speicherprogrammierbare Steuerungen                                                                                                    |
|                                                                                                    |                       | EN 50091-2: Unterbrechungsfreie Stromversorgungssysteme (USV)<br>Klasse A                                                                                                    |
|                                                                                                    |                       | 47 CFR Part 15 Subpart B class A (FCC)                                                                                                    |
| Störaussendung,                                                                                                    | EN 55011 / EN 55022   | EN 61000-6-4: Fachgrundnorm (Industriebereich)                                                                                                    |
| Elektromagnetische Strahlung                                                                                                    |                       | EN 61800-3: Drehzahlveränderbare elektrische Antriebe – Teil 3: EMV-<br>Anforderungen einschließlich spezieller Prüfverfahren                                                                                        |
|                                                                                                    |                       | EN 55011: Produktnorm Industrielle, wissenschaftliche und medizi-<br>nische Hochfrequenzgeräte (ISM Geräte), Klasse A (Industriebereich)                                                                             |
|                                                                                                    |                       | EN 55022: Produktnorm Einrichtungen der Informationstechnik (ITE Geräte), Klasse A (Industriebereich)                                                                                                    |
|                                                                                                    |                       | EN 61131-2: Produktnorm Speicherprogrammierbare Steuerungen                                                                                                    |
|                                                                                                    |                       | EN 50091-2: Unterbrechungsfreie Stromversorgungssysteme (USV)<br>Klasse A                                                                                                    |
|                                                                                                    |                       | 47 CFR Part 15 Subpart B class A (FCC)                                                                                                    |
| Oberschwingungsströme für Ge-<br>räte mit einem Eingangsstrom<br>≤ 16 A je Leiter                                                                                                    | EN 61000-3-2          | EN 61000-3-2: Grenzwerte für Oberschwingungsströme für Geräte mit einem Eingangsstrom $\leq$ 16 A je Leiter                                                                                                    |
| Spannungsschwankungen und Fli-<br>cker in Niederspannungsnetzen für<br>Geräte mit einem Bemessungs-<br>strom ≤ 16 A je Leiter, die keiner<br>Sonderanschlussbedingung unter-<br>liegen | EN 61000-3-3          | EN 61000-3-3: Grenzwerte für Spannungsschwankungen und Flicker in Niederspannungsnetzen für Geräte mit einem Bemessungsstrom ≤ 16 A je Leiter, die keiner Sonderanschlussbedingung unterliegen Klasse A/D            |
| Spannungsschwankungen und Fli-<br>cker in Niederspannungsnetzen für<br>Geräte mit einem Bemessungs-<br>strom ≤ 75 A je Leiter, die einer<br>Sonderanschlussbedingung unter-<br>liegen  | EN 61000-3-11         | EN 61000-3-11: Grenzwerte für Spannungsschwankungen und Flicker<br>in Niederspannungsnetzen für Geräte mit einem Bemessungsstrom<br>≤ 75 A je Leiter, die einer Sonderanschlussbedingung unterliegen Klas-<br>se A/D |

Tabelle 121: Übersicht Grenzwert- und Prüfdurchführungsnormen Emission

### 3.1 Netzgebundene Emission

| Prüfdurchführung nach<br>EN 55011 / EN 55022 | Grenzwerte nach<br>EN 61000-6-4                             | Grenzwerte nach<br>EN 55011 Klasse A                       | Grenzwerte nach<br>EN 55022 Klasse A                                                                               |
|----------------------------------------------|-------------------------------------------------------------|------------------------------------------------------------|----------------------------------------------------------------------------------------------------|
| Netzanschlüsse<br>150 kHz - 500 kHz          | -                                                           | 79 dB (μV)<br>Quasispitzenwert<br>66 dB (μV)<br>Mittelwert | 79 dB (μV)<br>Quasispitzenwert<br>66 dB (μV)<br>Mittelwert                                                         |
| Netzanschlüsse<br>500 kHz - 30 MHz           | -                                                           | 73 dB (μV)<br>Quasispitzenwert<br>60 dB (μV)<br>Mittelwert | 73 dB (μV)<br>Quasispitzenwert<br>60 dB (μV)<br>Mittelwert                                                         |
| AC Netzanschlüsse<br>150 kHz - 500 kHz       | 79 dB (μV)<br>Quasispitzenwert<br>66 dB (μV)<br>Mittelwert  | -                                                          | -                                                                                                    |
| AC Netzanschlüsse<br>500 kHz - 30 MHz        | 73 dB (μV)<br>Quasispitzenwert<br>60 dB (μV)<br>Mittelwert  | -                                                          | -                                                                                                    |
| Sonstige Anschlüsse<br>150 kHz - 500 kHz     | -                                                           |                                                            | 97 - 87 dB (μV) und<br>53 - 43 dB (μA)<br>Quasispitzenwert<br>84 - 74 dB (μV) und<br>40 - 30 dB (μA)<br>Mittelwert |
| Sonstige Anschlüsse<br>500 kHz - 30 MHz      | -                                                           | -                                                          | 87 dB (μV) und 43 dB (μA)<br>Quasispitzenwert<br>74 dB (μV) und 30 dB (μA)<br>Mittelwert                           |
| Prüfdurchführung nach<br>EN 55011 / EN 55022 | Grenzwerte nach<br>EN 61000-6-4                             | Grenzwerte nach<br>EN 61131-2                              | Grenzwerte nach<br>47 CFR Part 15 Subpart B<br>class A                                                             |
| Netzanschlüsse<br>150 kHz - 500 kHz          | 100 dB (μV)<br>Quasispitzenwert<br>90 dB (μV)<br>Mittelwert | -                                                          | -                                                                                                    |
| Netzanschlüsse<br>500 kHz - 5 MHz            | 86 dB (μV)<br>Quasispitzenwert<br>76 dB (μV)<br>Mittelwert  |                                                            |                                                                                                    |
| Netzanschlüsse<br>5 MHz - 30 MHz             | 90 dB (μV)<br>Quasispitzenwert<br>80 dB (μV)<br>Mittelwert  | -                                                          | -                                                                                                    |
| AC Netzanschlüsse<br>150 kHz - 500 kHz       | -                                                           | 79 dB (μV)<br>Quasispitzenwert<br>66 dB (μV)<br>Mittelwert | 79 dB (μV)<br>Quasispitzenwert<br>66 dB (μV)<br>Mittelwert                                                         |

Tabelle 122: Prüfanforderung netzgebundene Emission Industriebereich

#### Normen und Zulassungen • Störaussendungsanforderungen (Emission)

| Prüfdurchführung nach<br>EN 55011 / EN 55022 | Grenzwerte nach<br>EN 61000-6-4 | Grenzwerte nach<br>EN 61131-2                              | Grenzwerte nach<br>47 CFR Part 15 Subpart B<br>class A     |
|----------------------------------------------|---------------------------------|------------------------------------------------------------|------------------------------------------------------------|
| AC Netzanschlüsse<br>500 kHz - 30 MHz        | -                               | 73 dB (μV)<br>Quasispitzenwert<br>60 dB (μV)<br>Mittelwert | 73 dB (μV)<br>Quasispitzenwert<br>60 dB (μV)<br>Mittelwert |
| Sonstige Anschlüsse<br>150 kHz - 500 kHz     | -                               | -                                                          | -                                                          |
| Sonstige Anschlüsse<br>500 kHz - 30 MHz      | -                               | -                                                          | -                                                          |

Tabelle 122: Prüfanforderung netzgebundene Emission Industriebereich (Forts.)

### 3.2 Störaussendung, Elektromagnetische Strahlung

| Prüfdurchführung nach                            | Grenzwerte nach                                     | Grenzwerte nach     | Grenzwerte nach   |
|--------------------------------------------------|-----------------------------------------------------|---------------------|-------------------|
| EN 55011 / EN 55022                              | EN 61000-6-4                                        | EN 55011 Klasse A   | EN 55022 Klasse A |
| 30 MHz - 230 MHz                                 | < 40 dB (μV/m)                                      | < 40 dB (μV/m)      | < 40 dB (μV/m)    |
| gemessen in 10 m Entfernung                      | Quasispitzenwert                                    | Quasispitzenwert    | Quasispitzenwert  |
| 230 MHz - 1 GHz                                  | < 47 dB (μV/m)                                      | < 47 dB (μV/m)      | < 47 dB (μV/m)    |
| gemessen in 10 m Entfernung                      | Quasispitzenwert                                    | Quasispitzenwert    | Quasispitzenwert  |
| Prüfdurchführung nach                            | Grenzwerte nach                                     | Grenzwerte nach     | Grenzwerte nach   |
| EN 55011 / EN 55022                              | EN 61131-2                                          | EN 50091-2 Klasse A | EN 61800-3        |
| 30 MHz - 230 MHz                                 | < 40 dB (μV/m)                                      | < 40 dB (μV/m)      | < 50 dB (μV/m)    |
| gemessen in 10 m Entfernung                      | Quasispitzenwert                                    | Quasispitzenwert    | Quasispitzenwert  |
| 230 MHz - 1 GHz                                  | < 47 dB (μV/m)                                      | < 47 dB (μV/m)      | < 60 dB (μV/m)    |
| gemessen in 10 m Entfernung                      | Quasispitzenwert                                    | Quasispitzenwert    | Quasispitzenwert  |
| Prüfdurchführung                                 | Grenzwerte nach 47 CFR Part<br>15 Subpart B class A |                     |                   |
| 30 MHz - 88 MHz<br>gemessen in 10 m Entfernung   | < 90 dB (μV/m)<br>Quasispitzenwert                  |                     |                   |
| 88 MHz - 216 MHz<br>gemessen in 10 m Entfernung  | < 150 dB (µV/m)<br>Quasispitzenwert                 |                     |                   |
| 216 MHz - 960 MHz<br>gemessen in 10 m Entfernung | < 210 dB (µV/m)<br>Quasispitzenwert                 |                     |                   |
| > 960 MHz<br>gemessen in 10 m Entfernung         | < 300 dB (µV/m)<br>Quasispitzenwert                 |                     |                   |

Kapitel 5 Normen und Zulassungen

Tabelle 123: : Prüfanforderung Elektromagnetische Strahlung Industriebereich

## 4. Störfestigkeitsanforderung (Immunität)

| Immunität                                                                                               | Prüfdurchführung nach | Grenzwerte nach                                                                                                    |  |
|----------------------------------------------------------------------------------------------------|-----------------------|----------------------------------------------------------------------------------------------------|--|
| Elektrostatische Entladung (ESD)                                                                        | EN 61000-4-2          | EN 61000-6-2: Fachgrundnorm (Industrie)                                                                                       |  |
|                                                                                                    |                       | EN 61800-3: Drehzahlveränderbare elektrische Antriebe – Teil 3: EMV-<br>Anforderungen einschließlich spezieller Prüfverfahren |  |
|                                                                                                    |                       | EN 61131-2: Produktnorm Speicherprogrammierbare Steuerungen                                                                   |  |
|                                                                                                    |                       | EN 55024: Produktnorm Einrichtungen der Informationstechnik (ITE-<br>Geräte)                                                  |  |
| Störfestigkeit gegen hochfrequente                                                                      | EN 61000-4-3          | EN 61000-6-2: Fachgrundnorm (Industrie)                                                                                       |  |
| Feld)                                                                                                   |                       | EN 61800-3: Drehzahlveränderbare elektrische Antriebe – Teil 3: EMV-<br>Anforderungen einschließlich spezieller Prüfverfahren |  |
|                                                                                                    |                       | EN 61131-2: Produktnorm Speicherprogrammierbare Steuerungen                                                                   |  |
|                                                                                                    |                       | EN 55024: Produktnorm Einrichtungen der Informationstechnik (ITE-<br>Geräte)                                                  |  |
| Störfestigkeit gegen schnelle tran-                                                                     | EN 61000-4-4          | EN 61000-6-2: Fachgrundnorm (Industrie)                                                                                       |  |
| siente elektrische Störgrößen<br>(Burst)                                                                |                       | EN 61800-3: Drehzahlveränderbare elektrische Antriebe – Teil 3: EMV-<br>Anforderungen einschließlich spezieller Prüfverfahren |  |
|                                                                                                    |                       | EN 61131-2: Produktnorm Speicherprogrammierbare Steuerungen                                                                   |  |
|                                                                                                    |                       | EN 55024: Produktnorm Einrichtungen der Informationstechnik (ITE-<br>Geräte)                                                  |  |
| Störfestigkeit gegen Stoßspann-<br>ungen (Surge)                                                        | EN 61000-4-5          | EN 61000-6-2: Fachgrundnorm (Industrie)                                                                                       |  |
|                                                                                                    |                       | EN 61800-3: Drehzahlveränderbare elektrische Antriebe – Teil 3: EMV-<br>Anforderungen einschließlich spezieller Prüfverfahren |  |
|                                                                                                    |                       | EN 61131-2: Produktnorm Speicherprogrammierbare Steuerungen                                                                   |  |
|                                                                                                    |                       | EN 55024: Produktnorm Einrichtungen der Informationstechnik (ITE-<br>Geräte)                                                  |  |
| Störfestigkeit gegen leitungsge-<br>führte Störgrößen                                                   | EN 61000-4-6          | EN 61000-6-2: Fachgrundnorm (Industrie)                                                                                       |  |
|                                                                                                    |                       | EN 61800-3: Drehzahlveränderbare elektrische Antriebe – Teil 3: EMV-<br>Anforderungen einschließlich spezieller Prüfverfahren |  |
|                                                                                                    |                       | EN 61131-2: Produktnorm Speicherprogrammierbare Steuerungen                                                                   |  |
|                                                                                                    |                       | EN 55024: Produktnorm Einrichtungen der Informationstechnik (ITE-<br>Geräte)                                                  |  |
| Störfestigkeit gegen Magnetfelder                                                                       | EN 61000-4-8          | EN 61000-6-2: Fachgrundnorm (Industrie)                                                                                       |  |
| mit energietechnischen Frequen-<br>zen                                                                  |                       | EN 61131-2: Produktnorm Speicherprogrammierbare Steuerungen                                                                   |  |
|                                                                                                    |                       | EN 55024: Produktnorm Einrichtungen der Informationstechnik (ITE-<br>Geräte)                                                  |  |
| Störfestigkeit gegen Spannungs-<br>einbrüche, Kurzzeitunterbrechun-<br>gen und<br>Spannungsschwankungen | EN 61000-4-11         | EN 61000-6-2: Fachgrundnorm (Industrie)                                                                                       |  |
|                                                                                                    |                       | EN 61131-2: Produktnorm Speicherprogrammierbare Steuerungen                                                                   |  |
|                                                                                                    |                       | EN 55024: Produktnorm Einrichtungen der Informationstechnik (ITE-<br>Geräte)                                                  |  |

Tabelle 124: Übersicht Grenzwert- und Prüfdurchführungsnormen Immunität
#### Normen und Zulassungen • Störfestigkeitsanforderung (Immunität)

| Immunität                                      | Prüfdurchführung nach | Grenzwerte nach                                                              |
|------------------------------------------------|-----------------------|------------------------------------------------------------------------------|
| Störfestigkeit gegen gedämpfte<br>Schwingungen | EN 61000-4-12         | EN 61000-6-2: Fachgrundnorm (Industrie)                                      |
|                                                |                       | EN 61131-2: Produktnorm Speicherprogrammierbare Steuerungen                  |
|                                                |                       | EN 55024: Produktnorm Einrichtungen der Informationstechnik (ITE-<br>Geräte) |

Tabelle 124: Übersicht Grenzwert- und Prüfdurchführungsnormen Immunität (Forts.)

#### Bewertungskriterien nach EN 61000-6-2

#### Kriterium A:

Das Betriebsmittel muss <u>während</u> der Prüfung weiterhin bestimmungsgemäß arbeiten. Es darf keine Beeinträchtigung des Betriebsverhaltens oder kein Funktionsausfall unterhalb einer vom Hersteller beschriebenen minimalen Betriebsqualität auftreten.

#### Kriterium B:

Das Betriebsmittel muss <u>nach</u> der Prüfung weiterhin bestimmungsgemäß arbeiten. Es darf keine Beeinträchtigung des Betriebsverhaltens oder kein Funktionsausfall unterhalb einer vom Hersteller beschriebenen minimalen Betriebsqualität auftreten.

#### Kriterium C:

Ein zeitweiliger Funktionsausfall ist erlaubt, wenn die Funktion sich selbst wiederherstellt, oder die Funktion durch Betätigung der Einstell- bzw. Bedienelemente wiederherstellbar ist.

#### Kriterium D:

Minderung oder Ausfall der Funktion, die nicht mehr hergestellt werden kann (Betriebsmittel zerstört).

### 4.1 Elektrostatische Entladung (ESD)

| Prüfdurchführung nach<br>EN 61000-4-2                                               | Grenzwerte nach<br>EN 61000-6-2       | Grenzwerte nach<br>EN 61131-2         | Grenzwerte nach<br>EN 55024           |
|-------------------------------------------------------------------------------------|---------------------------------------|---------------------------------------|---------------------------------------|
| Kontaktentladung auf pulverbe-<br>schichtete und blanke Metallteile<br>des Gehäuses | ±4 kV, 10 Entladungen,<br>Kriterium B | ±4 kV, 10 Entladungen,<br>Kriterium B | ±4 kV, 10 Entladungen,<br>Kriterium B |
| Luftentladung auf Kunststoffteile<br>des Gehäuses                                   | ±8 kV, 10 Entladungen,<br>Kriterium B | ±8 kV, 10 Entladungen,<br>Kriterium B | ±8 kV, 10 Entladungen,<br>Kriterium B |
| Prüfdurchführung nach<br>EN 61000-4-2                                               | Grenzwerte nach<br>EN 61800-3         |                                       |                                       |
| Kontaktentladung auf pulverbe-<br>schichtete und blanke Metallteile<br>des Gehäuses | ±6 kV, 10 Entladungen,<br>Kriterium B |                                       |                                       |
| Luftentladung auf Kunststoffteile<br>des Gehäuses                                   | ±8 kV, 10 Entladungen,<br>Kriterium B |                                       |                                       |

Tabelle 125: Prüfanforderung elektrostatische Entladung (ESD)

#### Normen und Zulassungen • Störfestigkeitsanforderung (Immunität)

### 4.2 Hochfrequente elektromagnetische Felder (HF Feld)

| Prüfdurchführung nach<br>EN 61000-4-3 | Grenzwerte nach<br>EN 61000-6-2                                                                  | Grenzwerte nach<br>EN 61131-2                                                                                                    | Grenzwerte nach<br>EN 55024                                                                                       |
|---------------------------------------|--------------------------------------------------------------------------------------------------|----------------------------------------------------------------------------------------------------|----------------------------------------------------------------------------------------------------|
| Gehäuse, verdrahtet                   | 80 MHz - 1 GHz, 10 V/m, 80 %<br>Amplitudenmodulation mit 1 kHz,<br>Dauer 3 Sekunden, Kriterium A | 80 MHz - 1 GHz, 1,4 - 2 GHz,<br>10 V/m, 80 % Amplitudenmodula-<br>tion mit 1 kHz, Dauer 3 Sekunden,<br>Kriterium A<br>800-960 MHz (GSM), 10 V/m,<br>Pulsmodulation mit 50 % Ein-<br>schaltdauer, Kriterium A | 80 MHz - 1 GHz, 1,4 - 2 GHz,<br>3 V/m, 80 % Amplitudenmodulati-<br>on mit 1 kHz, Dauer 3 Sekunden,<br>Kriterium A |
| Prüfdurchführung nach<br>EN 61000-4-3 | Grenzwerte nach<br>EN 61800-3                                                                    |                                                                                                    |                                                                                                    |
| Gehäuse, verdrahtet                   | 80 MHz - 1 GHz, 10 V/m, 80 %<br>Amplitudenmodulation mit 1 kHz,<br>Kriterium A                   |                                                                                                    |                                                                                                    |

Tabelle 126: Prüfanforderung hochfrequente elektromagnetische Felder (HF Feld)

### 4.3 Schnelle transiente elektrische Störgrößen (Burst)

| Prüfdurchführung nach<br>EN 61000-4-4                      | Grenzwerte nach<br>EN 61000-6-2 | Grenzwerte nach<br>EN 61131-2 | Grenzwerte nach<br>EN 55024 |
|------------------------------------------------------------|---------------------------------|-------------------------------|-----------------------------|
| AC Netzein-/-ausgänge                                      | ±2 kV, Kriterium B              | -                             | ±1 kV, Kriterium B          |
| AC Netzeingänge                                            | -                               | ±2 kV, Kriterium B            | -                           |
| AC Netzausgänge                                            | -                               | ±1 kV, Kriterium B            | -                           |
| DC Netzein-/-ausgänge >10 m 1)                             | ±2 kV, Kriterium B              | -                             | ±0,5 kV, Kriterium B        |
| DC Netzeingänge >10 m                                      | -                               | ±2 kV, Kriterium B            | -                           |
| DC Netzausgänge >10 m                                      | -                               | $\pm 1$ kV, Kriterium B       | -                           |
| Funktionserdanschlüsse, Signallei-<br>tungen und I/Os >3 m | $\pm$ 1 kV, Kriterium B         | $\pm$ 1 kV, Kriterium B       | $\pm$ 0,5 kV, Kriterium B   |
| Ungeschirmte AC Ein-/Ausgänge<br>>3 m                      | -                               | ±2 kV, Kriterium B            | -                           |
| Analoge I/Os                                               | ±1 kV, Kriterium B              | ±1 kV, Kriterium B            | -                           |
| Prüfdurchführung nach<br>EN 61000-4-4                      | Grenzwerte nach<br>EN 61000-6-2 |                               |                             |
| AC Netzein-/-ausgänge                                      | ±2 kV, Kriterium B              |                               |                             |
| AC Netzeingänge                                            | -                               |                               |                             |
| AC Netzausgänge                                            | -                               |                               |                             |
| DC Netzein-/-ausgänge >10 m 1)                             | ±2 kV, Kriterium B              |                               |                             |
| DC Netzeingänge >10 m                                      | -                               |                               |                             |
| DC Netzausgänge >10 m                                      | -                               |                               |                             |
| Funktionserdanschlüsse, Signallei-<br>tungen und I/Os >3 m | $\pm$ 1 kV, Kriterium B         |                               |                             |
| Ungeschirmte AC Ein-/Ausgänge<br>>3 m                      | -                               |                               |                             |
| Analoge I/Os                                               | ±1 kV, Kriterium B              |                               |                             |

Tabelle 127: Prüfanforderung schnelle transiente elektrische Störgrößen (Burst)

1) Bei EN 55024 ohne Längenbeschränkung.

### 4.4 Stoßspannungen (Surge)

| Prüfdurchführung nach<br>EN 61000-4-5     | Grenzwerte nach<br>EN 61000-6-2 | Grenzwerte nach<br>EN 61131-2 | Grenzwerte nach<br>EN 55024 |
|-------------------------------------------|---------------------------------|-------------------------------|-----------------------------|
| AC Netzein-/-ausgänge, L zu L             | $\pm 1$ kV, Kriterium B         | $\pm 1$ kV, Kriterium B       | $\pm$ 1 kV, Kriterium B     |
| AC Netzein-/-ausgänge, L zu PE            | ±2 kV, Kriterium B              | ±2 kV, Kriterium B            | $\pm$ 2 kV, Kriterium B     |
| DC Netzein-/-ausgänge, L+ zu L-,<br>>10 m | ±0,5 kV, Kriterium B            | -                             | -                           |
| DC Netzein-/-ausgänge, L zu PE, >10 m     | ±0,5 kV, Kriterium B            | -                             | $\pm$ 0,5 kV, Kriterium B   |
| DC Netzeingänge, L+ zu L-                 | -                               | ±0,5 kV, Kriterium B          | -                           |

Tabelle 128: Prüfanforderung Stoßspannungen (Surge)

#### Normen und Zulassungen • Störfestigkeitsanforderung (Immunität)

| Prüfdurchführung nach<br>EN 61000-4-5     | Grenzwerte nach<br>EN 61000-6-2 | Grenzwerte nach<br>EN 61131-2 | Grenzwerte nach<br>EN 55024 |
|-------------------------------------------|---------------------------------|-------------------------------|-----------------------------|
| DC Netzeingänge, L zu PE                  | -                               | ±1 kV, Kriterium B            | -                           |
| DC Netzausgänge, L+ zu L-                 | -                               | ±0,5 kV, Kriterium B          | -                           |
| DC Netzausgänge, L zu PE                  | -                               | ±0,5 kV, Kriterium B          | -                           |
| Signalanschlüsse >30 m                    | $\pm 1$ kV, Kriterium B         | $\pm 1$ kV, Kriterium B       | $\pm 1$ kV, Kriterium B     |
| Alle geschirmten Kabel                    | -                               | $\pm 1$ kV, Kriterium B       | -                           |
| Prüfdurchführung nach<br>EN 61000-4-5     | Grenzwerte nach<br>EN 61800-3   |                               |                             |
| AC Netzein-/-ausgänge, L zu L             | -                               |                               |                             |
| AC Netzein-/-ausgänge, L zu PE            | -                               |                               |                             |
| DC Netzein-/-ausgänge, L+ zu L-,<br>>10 m | $\pm 1$ kV, Kriterium B         |                               |                             |
| DC Netzein-/-ausgänge, L zu PE, >10 m     | ±2 kV, Kriterium B              |                               |                             |
| DC Netzeingänge, L+ zu L-                 | -                               |                               |                             |
| DC Netzeingänge, L zu PE                  | -                               |                               |                             |
| DC Netzausgänge, L+ zu L-                 | -                               |                               |                             |
| DC Netzausgänge, L zu PE                  | -                               |                               |                             |
| Signalanschlüsse >30 m                    | -                               |                               |                             |
| Alle geschirmten Kabel                    | -                               |                               |                             |

Tabelle 128: Prüfanforderung Stoßspannungen (Surge) (Forts.)

### 4.5 Leitungsgeführte Störgrößen

| Prüfdurchführung nach                 | Grenzwerte nach                                                                                  | Grenzwerte nach                                                                                   | Grenzwerte nach                 |
|---------------------------------------|--------------------------------------------------------------------------------------------------|---------------------------------------------------------------------------------------------------|---------------------------------|
| EN 61000-4-6                          | EN 61000-6-2                                                                                     | EN 61131-2                                                                                        | EN 55024                        |
| AC Netzein-/-ausgänge                 | 150 kHz - 80 MHz, 10 V, 80 %                                                                     | 150 kHz - 80 MHz, 3 V, 80 %                                                                       | 150 kHz - 80 MHz, 3 V, 80 %     |
|                                       | Amplitudenmodulation mit 1 kHz,                                                                  | Amplitudenmodulation mit 1 kHz,                                                                   | Amplitudenmodulation mit 1 kHz, |
|                                       | Dauer 3 Sekunden, Kriterium A                                                                    | Dauer 3 Sekunden, Kriterium A                                                                     | Kriterium A                     |
| DC Netzein-/-ausgänge                 | 150 kHz - 80 MHz, 10 V, 80 %                                                                     | 150 kHz - 80 MHz, 3 V, 80 % Am-                                                                   | 150 kHz - 80 MHz, 3 V, 80 % Am- |
|                                       | Amplitudenmodulation mit 1 kHz,                                                                  | plitudenmodulation mit 1 kHz,                                                                     | plitudenmodulation mit 1 kHz,   |
|                                       | Dauer 3 Sekunden, Kriterium A                                                                    | Dauer 3 Sekunden, Kriterium A                                                                     | Kriterium A                     |
| Funktionserdanschlüsse                | 150 kHz - 80 MHz, 10 V, 80 %<br>Amplitudenmodulation mit 1 kHz,<br>Dauer 3 Sekunden, Kriterium A | 150 kHz - 80 MHz, 3 V, 80 % Am-<br>plitudenmodulation mit 1 kHz,<br>Dauer 3 Sekunden, Kriterium A | -                               |
| Signalanschlüsse >3 m                 | 150 kHz - 80 MHz, 10 V, 80 %                                                                     | 150 kHz - 80 MHz, 3 V, 80 % Am-                                                                   | 150 kHz - 80 MHz, 3 V, 80 % Am- |
|                                       | Amplitudenmodulation mit 1 kHz,                                                                  | plitudenmodulation mit 1 kHz,                                                                     | plitudenmodulation mit 1 kHz,   |
|                                       | Dauer 3 Sekunden, Kriterium A                                                                    | Dauer 3 Sekunden, Kriterium A                                                                     | Kriterium A                     |
| Prüfdurchführung nach<br>EN 61000-4-6 | Grenzwerte nach<br>EN 61800-3                                                                    |                                                                                                   |                                 |
| AC Netzein-/-ausgänge                 | 150 kHz - 80 MHz, 10 V, 80 %<br>Amplitudenmodulation mit 1 kHz,<br>Kriterium A                   |                                                                                                   |                                 |

Tabelle 129: Prüfanforderung leitungsgeführte Störgrößen

#### Normen und Zulassungen • Störfestigkeitsanforderung (Immunität)

| Prüfdurchführung nach<br>EN 61000-4-6 | Grenzwerte nach<br>EN 61800-3                                                  |  |
|---------------------------------------|--------------------------------------------------------------------------------|--|
| DC Netzein-/-ausgänge                 | 150 kHz - 80 MHz, 10 V, 80 %<br>Amplitudenmodulation mit 1 kHz,<br>Kriterium A |  |
| Funktionserdanschlüsse                | 150 kHz - 80 MHz, 10 V, 80 %<br>Amplitudenmodulation mit 1 kHz,<br>Kriterium A |  |
| Signalanschlüsse >3 m                 | 150 kHz - 80 MHz, 10 V, 80 %<br>Amplitudenmodulation mit 1 kHz,<br>Kriterium A |  |

Tabelle 129: Prüfanforderung leitungsgeführte Störgrößen (Forts.)

### 4.6 Magnetfelder mit energietechnischen Frequenzen

| Prüfdurchführung nach<br>EN 61000-4-8                                | Grenzwerte nach<br>EN 61000-6-2 | Grenzwerte nach<br>EN 61131-2 | Grenzwerte nach<br>EN 55024 |
|----------------------------------------------------------------------|---------------------------------|-------------------------------|-----------------------------|
| Prüfrichtung x, Prüfung im Feld ei-<br>ner Induktionsspule 1 m x 1 m | 30 A/m, Kriterium A             | 30 A/m, Kriterium A           | 50 Hz, 1 A/m, Kriterium A   |
| Prüfrichtung y, Prüfung im Feld ei-<br>ner Induktionsspule 1 m x 1 m | 30 A/m, Kriterium A             | 30 A/m, Kriterium A           | 50 Hz, 1 A/m, Kriterium A   |
| Prüfrichtung z, Prüfung im Feld ei-<br>ner Induktionsspule 1 m x 1 m | 30 A/m, Kriterium A             | 30 A/m, Kriterium A           | 50 Hz, 1 A/m, Kriterium A   |

Tabelle 130: Prüfanforderung Magnetfelder mit energietechnischen Frequenzen

### 4.7 Spannungseinbrüche, -schwankungen und Kurzzeitunterbrechungen

| Prüfdurchführung nach<br>EN 61000-4-11 | Grenzwerte nach<br>EN 61000-6-2                                                  | Grenzwerte nach<br>EN 61131-2                            | Grenzwerte nach<br>EN 55024                                                              |
|----------------------------------------|----------------------------------------------------------------------------------|----------------------------------------------------------|------------------------------------------------------------------------------------------|
| AC Netzeingänge                        | Spannungseinbruch<br>70 % (30 % Reduktion), 0,5 Perio-<br>den, Kriterium B       | -                                                        | Spannungseinbruch<br>< 5 % (> 95 % Reduktion), 0,5<br>Halbschwingungen, Kriterium B      |
| AC Netzeingänge                        | Spannungseinbruch<br>40 % (60 % Reduktion), 5 Perio-<br>den, Kriterium C         | -                                                        | Spannungseinbruch<br>70 % (30 % Reduktion), 25 Halb-<br>schwingungen, Kriterium C        |
| AC Netzeingänge                        | Spannungseinbruch<br>40 % (60 % Reduktion), 50 Perio-<br>den, Kriterium C        | -                                                        | -                                                                                        |
| AC Netzeingänge                        | Spannungsunterbrechung<br>< 5 % (> 95 % Reduktion), 250<br>Perioden, Kriterium C | -                                                        | Spannungsunterbrechung<br>< 5 % (> 95 % Reduktion), 250<br>Halbschwingungen, Kriterium C |
| AC Netzeingänge                        | -                                                                                | 20 Unterbrechungen, 0,5 Perio-<br>den, Kriterium A       | -                                                                                        |
| DC Netzeingänge                        | -                                                                                | 20 Unterbrechungen für 10 ms<br>< UN - 15 %, Kriterium A | -                                                                                        |

Tabelle 131: Prüfanforderung Spannungseinbrüche, -schwankungen und Kurzzeitunterbrechungen

### 4.8 Gedämpfte Schwingungen

| Prüfdurchführung nach<br>EN 61000-4-12 | Grenzwerte nach<br>EN 61131-2                                                                      |  |
|----------------------------------------|----------------------------------------------------------------------------------------------------|--|
| Netzein-/-ausgänge, L zu L             | ±1 kV, 1 MHz, Wiederholrate<br>400/Sekunde, Dauer 2 Sekunden,<br>Anschlusslänge 2 m, Kriterium B   |  |
| Netzein-/-ausgänge, L zu PE            | ±2,5 kV, 1 MHz, Wiederholrate<br>400/Sekunde, Dauer 2 Sekunden,<br>Anschlusslänge 2 m, Kriterium B |  |

Tabelle 132: Prüfanforderung gedämpfte Schwingungen

### 5. Mechanische Bedingungen

| Vibration                      | Prüfdurchführung nach | Grenzwerte nach                                 |
|--------------------------------|-----------------------|-------------------------------------------------|
| Vibration Betrieb              | EN 60068-2-6          | EN 61131-2: Speicherprogrammierbare Steuerungen |
|                                |                       | EN 60721-3-3 Klasse 3M4                         |
| Vibration Transport (verpackt) | EN 60068-2-6          | EN 60721-3-2 Klasse 2M1                         |
|                                |                       | EN 60721-3-2 Klasse 2M2                         |
|                                |                       | EN 60721-3-2 Klasse 2M3                         |
| Schock Betrieb                 | EN 60068-2-27         | EN 61131-2: Speicherprogrammierbare Steuerungen |
|                                |                       | EN 60721-3-3 Klasse 3M4                         |
| Schock Transport (verpackt)    | EN 60068-2-27         | EN 60721-3-2 Klasse 2M1                         |
|                                |                       | EN 60721-3-2 Klasse 2M2                         |
|                                |                       | EN 60721-3-2 Klasse 2M3                         |
| Kippfallen (verpackt)          | EN 60068-2-31         | EN 60721-3-2 Klasse 2M1                         |
|                                |                       | EN 60721-3-2 Klasse 2M2                         |
|                                |                       | EN 60721-3-2 Klasse 2M3                         |
| Freier Fall (verpackt)         | EN 60068-2-32         | EN 61131-2: Speicherprogrammierbare Steuerungen |

Tabelle 133: Übersicht Grenzwert- und Prüfdurchführungsnormen Vibration

### 5.1 Vibration Betrieb

| Prüfdurchführung nach<br>EN 60068-2-6                                                                                     | Grenzwerte nach<br>EN 61131-2 |                         | Grenzwerte nach<br>EN 60721-3-3 Klasse 3M4 |                         | Grenzwerte nach<br>EN 61800-2 |                         |
|----------------------------------------------------------------------------------------------------|-------------------------------|-------------------------|--------------------------------------------|-------------------------|-------------------------------|-------------------------|
| Vibration Betrieb: Dauerbeanspru-<br>chung mit gleitender Frequenz in<br>allen 3 Achsen (x, y, z), 1 Oktave<br>pro Minute | 10 Sweeps je Achse            |                         | 10 Sweeps je Achse                         |                         | 10 Sweeps je Achse            |                         |
|                                                                                                    | Frequenz                      | Grenzwert               | Frequenz                                   | Grenzwert               | Frequenz                      | Grenzwert               |
|                                                                                                    | 5 - 9 Hz                      | Amplitude<br>3,5 mm     | 2 - 9 Hz                                   | Amplitude<br>3 mm       | 2 - 9 Hz                      | Amplitude<br>3 mm       |
|                                                                                                    | 9 - 150 Hz                    | Beschleuni-<br>gung 1 g | 9 - 200 Hz                                 | Beschleuni-<br>gung 1 g | 9 - 200 Hz                    | Beschleuni-<br>gung 1 g |

Tabelle 134: Prüfanforderung Vibration Betrieb

### 5.2 Vibration Transport (verpackt)

| Prüfdurchführung nach<br>EN 60068-2-6                            | Grenzwerte nach<br>EN 60721-3-2 Klasse 2M1 |                           | Grenzwerte nach<br>EN 60721-3-2 Klasse 2M2 |                           | Grenzwerte nach<br>EN 60721-3-2 Klasse 2M3 |                              |  |
|------------------------------------------------------------------|--------------------------------------------|---------------------------|--------------------------------------------|---------------------------|--------------------------------------------|------------------------------|--|
| Vibration Transport: Dauerbean-                                  | 10 Sweeps je A                             | Achse, verpackt           | 10 Sweeps je A                             | Achse, verpackt           | 10 Sweeps je A                             | 10 Sweeps je Achse, verpackt |  |
| spruchung mit gleitender Frequenz<br>in allen 3 Achsen (x, y, z) | Frequenz                                   | Grenzwert                 | Frequenz                                   | Grenzwert                 | Frequenz                                   | Grenzwert                    |  |
|                                                                  | 2 - 9 Hz                                   | Amplitude<br>3,5 mm       | 2 - 9 Hz                                   | Amplitude<br>3,5 mm       | 2 - 8 Hz                                   | Amplitude<br>7,5 mm          |  |
|                                                                  | 9 - 200 Hz                                 | Beschleuni-<br>gung 1 g   | 9 - 200 Hz                                 | Beschleuni-<br>gung 1 g   | 8 - 200 Hz                                 | Beschleuni-<br>gung 2 g      |  |
|                                                                  | 200 - 500 Hz                               | Beschleuni-<br>gung 1,5 g | 200 - 500 Hz                               | Beschleuni-<br>gung 1,5 g | 200 - 500 Hz                               | Beschleuni-<br>gung 4 g      |  |
|                                                                  | Grenzwe<br>EN 61                           | erte nach<br>800-2        |                                            |                           |                                            |                              |  |
|                                                                  | 10 Sweeps je A                             | Achse, verpackt           |                                            |                           |                                            |                              |  |
|                                                                  | Frequenz                                   | Grenzwert                 |                                            |                           |                                            |                              |  |
|                                                                  | 2 - 9 Hz                                   | Amplitude<br>3,5 mm       |                                            |                           |                                            |                              |  |
|                                                                  | 9 - 200 Hz                                 | Beschleuni-<br>gung 1 g   |                                            |                           |                                            |                              |  |
|                                                                  | 200 - 500 Hz                               | Beschleuni-<br>gung 1,5 g |                                            |                           |                                            |                              |  |

Tabelle 135: Prüfanforderung Vibration Transport (verpackt)

### 5.3 Schock Betrieb

| Prüfdurchführung nach                                                                       | Grenzwerte nach                                 | Grenzwerte nach                     |  |
|---------------------------------------------------------------------------------------------|-------------------------------------------------|-------------------------------------|--|
| EN 60068-2-27                                                                               | EN 61131-2                                      | EN 60721-3-3 Klasse 3M4             |  |
| Schock Betrieb: Impulsförmige<br>(Halbsinus) Beanspruchung in al-<br>len 3 Achsen (x, y, z) | Beschleunigung 15 g,<br>Dauer 11 ms, 18 Schocks | Beschleunigung 10 g,<br>Dauer 11 ms |  |

Tabelle 136: Prüfanforderung Schock Betrieb

### 5.4 Schock Transport (verpackt)

| Prüfdurchführung nach                                                    | Grenzwerte nach                                                | Grenzwerte nach                                               | Grenzwerte nach                                                |
|--------------------------------------------------------------------------|----------------------------------------------------------------|---------------------------------------------------------------|----------------------------------------------------------------|
| EN 60068-2-27                                                            | EN 60721-3-2 Klasse 2M1                                        | EN 60721-3-2 Klasse 2M2                                       | EN 60721-3-2 Klasse 2M3                                        |
| Impulsförmige (Halbsinus) Bean-<br>spruchung in allen 3 Achsen (x, y, z) | Beschleunigung 10 g,<br>Dauer 11 ms, je 3 Schocks,<br>verpackt | Beschleunigung 30 g,<br>Dauer 6 ms, je 3 Schocks,<br>verpackt | Beschleunigung 100 g,<br>Dauer 6 ms, je 3 Schocks,<br>verpackt |

Tabelle 137: Prüfanforderung Schock Transport

### 5.5 Kippfallen

| Prüfdurchführung nach<br>EN 60068-2-31 | Grenzwerte nach<br>EN 60721-3-2 Klasse 2M1 |                                                                              | Grenzwerte nach<br>EN 60721-3-2 Klasse 2M2 |                                                                                                    | Grenzwerte nach<br>EN 60721-3-2 Klasse 2M3 |                               |
|----------------------------------------|--------------------------------------------|------------------------------------------------------------------------------|--------------------------------------------|----------------------------------------------------------------------------------------------------|--------------------------------------------|-------------------------------|
| Kippfallen und Umstürzen               | Geräte: Kippe<br>um jede Kar               | n/Umstürzen Geräte: Kippen/Umstürzen<br>te, verpackt um jede Kante, verpackt |                                            | Geräte: Kippen/Umstürzen<br>um jede Kante, verpackt Geräte: Kippen/Umstürzen<br>um jede Kante, verpackt Geräte: Kippen/Umstürzen<br>um jede Kante, verpackt |                                            | en/Umstürzen<br>ite, verpackt |
|                                        | Gewicht                                    | erforderlich                                                                 | Gewicht                                    | erforderlich                                                                                                    | Gewicht                                    | erforderlich                  |
|                                        | < 20 kg                                    | Ja                                                                           | < 20 kg                                    | Ja                                                                                                    | < 20 kg                                    | Ja                            |
|                                        | 20 - 100 kg                                | -                                                                            | 20 - 100 kg                                | Ja                                                                                                    | 20 - 100 kg                                | Ja                            |
|                                        | > 100 kg                                   | -                                                                            | > 100 kg                                   | -                                                                                                    | > 100 kg                                   | Ja                            |

Tabelle 138: Prüfanforderung Kippfallen

### 5.6 Freier Fall (verpackt)

| Prüfdurchführung nach<br>EN 60068-2-32 | Grenzwe<br>EN 61                                                           | erte nach<br>131-2                  | Grenzwe<br>EN 60721-<br>21                                 | erte nach<br>3-2 Klasse<br>M1 | Grenzwe<br>EN 60721-<br>21 | erte nach<br>3-2 Klasse<br>M2 | Grenzwe<br>EN 60721-<br>21 | erte nach<br>3-2 Klasse<br>M3 |
|----------------------------------------|----------------------------------------------------------------------------|-------------------------------------|------------------------------------------------------------|-------------------------------|----------------------------|-------------------------------|----------------------------|-------------------------------|
| Freier Fall                            | Geräte mit Versandver-<br>packung jeweils 5 Fall-<br>tests Geräte verpackt |                                     | Geräte mit Versandver-<br>packung jeweils 5 Fall-<br>tests |                               | Geräte                     | verpackt                      | Geräte                     | verpackt                      |
|                                        | Gewicht                                                                    | Höhe                                | Gewicht                                                    | Höhe                          | Gewicht                    | Höhe                          | Gewicht                    | Höhe                          |
|                                        | < 10 kg                                                                    | 1,0 m                               | < 20 kg                                                    | 0,25 m                        | < 20 kg                    | 1,2 m                         | < 20 kg                    | 1,5 m                         |
|                                        | 10 - 40 kg                                                                 | 0,5 m                               | 20 - 100<br>kg                                             | 0,25 m                        | 20 - 100<br>kg             | 1,0 m                         | 20 - 100<br>kg             | 1,2 m                         |
|                                        | > 40 kg                                                                    | 0,25 m                              | > 100 kg                                                   | 0,1 m                         | > 100 kg                   | 0,25 m                        | > 100 kg                   | 0,5 m                         |
|                                        | Geräte mit<br>packung jev<br>tes                                           | Produktver-<br>weils 5 Fall-<br>sts |                                                            |                               |                            |                               |                            |                               |
|                                        | Gewicht                                                                    | Höhe                                |                                                            |                               |                            |                               |                            |                               |
|                                        | < 10 kg                                                                    | 0,3 m                               |                                                            |                               |                            |                               |                            |                               |
|                                        | 10 - 40 kg                                                                 | 0,3 m                               |                                                            |                               |                            |                               |                            |                               |
|                                        | > 40 kg                                                                    | 0,25 m                              |                                                            |                               |                            |                               |                            |                               |

Tabelle 139: Prüfanforderung Freier Fall

Kapitel 5 Normen und Zulassungen

### 6. Klimabedingungen

| Temperatur und Feuchte                 | Prüfdurchführung nach | Grenzwerte nach                                                                         |
|----------------------------------------|-----------------------|-----------------------------------------------------------------------------------------|
| Worst Case Betrieb                     | UL 508                | UL 508: Industrial Control Equipment<br>EN 61131-2: Speicherprogrammierbare Steuerungen |
| Trockene Wärme                         | EN 60068-2-2          | EN 61131-2: Speicherprogrammierbare Steuerungen                                         |
| Trockene Kälte                         | EN 60068-2-1          | EN 61131-2: Speicherprogrammierbare Steuerungen                                         |
| Große Temperaturschwankungen           | EN 60068-2-14         | EN 61131-2: Speicherprogrammierbare Steuerungen                                         |
| Temperaturschwankungen im Be-<br>trieb | EN 60068-2-14         | EN 61131-2: Speicherprogrammierbare Steuerungen                                         |
| Feuchte Wärme zyklisch                 | EN 60068-2-30         | EN 61131-2: Speicherprogrammierbare Steuerungen                                         |
| Feuchte Wärme konstant (Lager)         | EN 60068-2-3          | EN 61131-2: Speicherprogrammierbare Steuerungen                                         |

Tabelle 140: Übersicht Grenzwert- und Prüfdurchführungsnormen Temperatur und Feuchte

### 6.1 Worst Case Betrieb

| Prüfdurchführung                                                                                                    | Grenzwerte nach                                                            | Grenzwerte nach                                                                  |  |
|----------------------------------------------------------------------------------------------------|----------------------------------------------------------------------------|----------------------------------------------------------------------------------|--|
| nach UL 508                                                                                                    | UL 508                                                                     | EN 61131-2                                                                       |  |
| Worst Case Betrieb. Betrieb des<br>Gerätes mit der laut Datenblatt<br>spezifizierten max. Umgebungs-<br>temperatur bei der max. spezifizier-<br>ten Belastung | 3 Stunden bei max. Umge-<br>bungstemperatur (min. +40 °C)<br>Dauer ca. 5 h | 3 Stunden bei max. Umge-<br>bungstemperatur (min. +40 °C)<br>Dauer ca. 5 Stunden |  |

Tabelle 141: Prüfanforderung Worst Case Betrieb

### 6.2 Trockene Wärme

| Prüfdurchführung nach<br>EN 60068-2-2 | Grenzwerte nach<br>EN 61131-2                                                                                             |  |
|---------------------------------------|----------------------------------------------------------------------------------------------------|--|
| Trockene Wärme                        | 16 Stunden bei +70 °C, 1 Zyklus<br>anschließend 1 Stunde Akklimati-<br>sierung und auf Funktion prüfen,<br>Dauer ca. 17 h |  |

Tabelle 142: Prüfanforderung trockene Wärme

### 6.3 Trockene Kälte

| Prüfdurchführung nach<br>EN 60068-2-1 | Grenzwerte nach<br>EN 61131-2                                                                                             |  |
|---------------------------------------|----------------------------------------------------------------------------------------------------|--|
| Trockene Kälte                        | 16 Stunden bei -40 °C, 1 Zyklus<br>anschließend 1 Stunde Akklimati-<br>sierung und auf Funktion prüfen,<br>Dauer ca. 17 h |  |

Tabelle 143: Prüfanforderung trockene Kälte

### 6.4 Große Temperaturschwankungen

| Prüfdurchführung nach<br>EN 60068-2-14 | Grenzwerte nach<br>EN 61131-2                                                                                                    |  |
|----------------------------------------|----------------------------------------------------------------------------------------------------|--|
| Große Temperaturschwankungen           | 3 Stunden bei -40 °C und<br>3 Stunden bei +70 °C, 2 Zyklen<br>anschließend 2 Stunden Akklima-<br>tisierung und auf Funktion prüfen,<br>Dauer ca. 14 h |  |

Tabelle 144: Prüfanforderung große Temperaturschwankungen

### 6.5 Temperaturschwankungen im Betrieb

| Prüfdurchführung nach<br>EN 60068-2-14                                                                                                    | Grenzwerte nach<br>EN 61131-2                                                                                                    |  |
|----------------------------------------------------------------------------------------------------|----------------------------------------------------------------------------------------------------|--|
| Offene Geräte: Diese können auch<br>ein Gehäuse (housing) besitzen<br>und werden in Schaltschränke ein-<br>gebaut                                                   | 3 Stunden bei +5 °C und<br>3 Stunden bei 55 °C, 5 Zyklen,<br>Temperaturgradient 3 °C / min,<br>während der Prüfung wird der<br>Prüfling gelegentlich mit Span-<br>nung versorgt, Dauer ca. 30 h  |  |
| Geschlossene Geräte: Das sind<br>Geräte, die laut Datenblatt ein um-<br>hüllendes Gehäuse (enclosure) mit<br>den entsprechenden Sicherheits-<br>maßnahmen besitzen. | 3 Stunden bei +5 °C und<br>3 Stunden bei +55 °C, 5 Zyklen,<br>Temperaturgradient 3 °C / min,<br>während der Prüfung wird der<br>Prüfling gelegentlich mit Span-<br>nung versorgt, Dauer ca. 30 h |  |

Tabelle 145: Prüfanforderung Temperaturschwankungen im Betrieb

### 6.6 Feuchte Wärme zyklisch

| Prüfdurchführung nach<br>EN 60068-2-30 | Grenzwerte nach<br>EN 61131-2                                                                                                    |  |
|----------------------------------------|----------------------------------------------------------------------------------------------------|--|
| Wechselklima                           | 24 Stunden bei +25 °C / +55 °C<br>und 97 %/ 83 % RH, 2 Zyklen, an-<br>schließend 2 Stunden Akklimati-<br>sierung sowie Funktions- und<br>Isolationsprüfung durchführen,<br>Dauer ca. 50 h |  |

Tabelle 146: Prüfanforderung Feuchte Wärme zyklisch

### 6.7 Feuchte Wärme konstant (Lager)

| Prüfdurchführung nach<br>EN 60068-2-3 | Grenzwerte nach<br>EN 61131-2                                                                                                  |  |
|---------------------------------------|----------------------------------------------------------------------------------------------------|--|
| Feuchte Wärme konstant (Lager)        | 48 Stunden bei +40 °C und<br>92,5 % RH, anschließend inner-<br>halb von 3 Stunden Isolationsprü-<br>fung, Dauer ca. 49 Stunden |  |

Tabelle 147: Prüfanforderung Feuchte Wärme konstant (Lager)

### 7. Sicherheit

| Sicherheit               | Prüfdurchführung nach | Grenzwerte nach                                                           |  |
|--------------------------|-----------------------|---------------------------------------------------------------------------|--|
| Erdungswiderstand        | EN 61131-2            | EN 60204-1: Elektrische Ausrüstung von Maschinen                          |  |
|                          |                       | EN 61131-2: Speicherprogrammierbare Steuerungen                           |  |
| Isolationswiderstand     |                       | EN 60204-1: Elektrische Ausrüstung von Maschinen                          |  |
| Hochspannung             | EN 60060-1            | EN 61131-2: Speicherprogrammierbare Steuerungen                           |  |
|                          |                       | UL 508: Industrial Control Equipment                                      |  |
| Restspannung EN 61131-2  |                       | EN 60204-1: Elektrische Ausrüstung von Maschinen                          |  |
|                          |                       | EN 61131-2: Speicherprogrammierbare Steuerungen                           |  |
| Ableitstrom              |                       | VDE 0701-1: Instandsetzung, Änderung und Prüfung elektrischer Ge-<br>räte |  |
| Überlast                 | UL 508                | EN 61131-2: Speicherprogrammierbare Steuerungen                           |  |
|                          |                       | UL 508: Industrial Control Equipment                                      |  |
| Simulation Bauteildefekt | UL 508                | EN 61131-2: Speicherprogrammierbare Steuerungen                           |  |
|                          |                       | UL 508: Industrial Control Equipment                                      |  |
| Spannungsbereich         |                       | EN 61131-2: Speicherprogrammierbare Steuerungen                           |  |

Tabelle 148: Übersicht Grenzwert- und Prüfdurchführungsnormen Sicherheit

### 7.1 Erdungswiderstand

| Prüfdurchführung nach<br>EN 61131-2                                              | Grenzwe<br>EN 60                                                                     | Grenzwerte nach<br>EN 61131-2                                           |                                          |
|----------------------------------------------------------------------------------|--------------------------------------------------------------------------------------|-------------------------------------------------------------------------|------------------------------------------|
| Erdungswiderstand: Gehäuse (von<br>beliebigen Metallteil auf Erdungs-<br>klemme) | Kleinster wirksamer Querschnitt<br>des Schutzleiters für den zu prüf-<br>enden Zweig | Maximal gemessener Span-<br>nungsabfall bei einem Prüfstrom<br>von 10 A | Prüfstrom 30 A für 2 min, < 0,1 $\Omega$ |
|                                                                                  | 1,0 mm <sup>2</sup>                                                                  | 3,3 V                                                                   |                                          |
|                                                                                  | 1,5 mm <sup>2</sup>                                                                  | 2,6 V                                                                   |                                          |
|                                                                                  | 2,5 mm <sup>2</sup>                                                                  | 1,9 V                                                                   |                                          |
|                                                                                  | 4,0 mm <sup>2</sup>                                                                  | 1,4 V                                                                   |                                          |
|                                                                                  | > 6,0 mm <sup>2</sup>                                                                | 1,0 V                                                                   |                                          |

Tabelle 149: Prüfanforderung Erdungswiderstand

### 7.2 Isolationswiderstand

| Prüfdurchführung                                             | Grenzwerte nach<br>EN 60204-1           |  |
|--------------------------------------------------------------|-----------------------------------------|--|
| Isolationswiderstand: Hauptstrom-<br>kreise zu Schutzleiter. | > 1 M $\Omega$ bei 500 V Gleichspannung |  |

Tabelle 150: Prüfanforderung Isolationswiderstand

### 7.3 Hochspannung

| Prüfdurchführung nach<br>EN 60060-1                                                                                                    | Grenzwerte nach<br>EN 61131-2    |                                        |              | G         | renzwerte nac<br>UL 508 | h                              |                                              |
|----------------------------------------------------------------------------------------------------|----------------------------------|----------------------------------------|--------------|-----------|-------------------------|--------------------------------|----------------------------------------------|
| Hochspannung: Primärkreise zu                                                                                                    |                                  | F                                      | Prüfspannung |           |                         | Prüfspannung                   |                                              |
| Sekundärkreise und zu Schutzlei-<br>ter (vor dem Test dürfen Transfor-<br>matoren, Spulen, Varistoren,<br>Kondensatoren oder Bauteile, die | Eingangsspan-<br>nung            | 1,2/50 µs<br>Spannungs-<br>stoß Spitze | AC, 1 min    | DC, 1 min | Eingangs-<br>spannung   | AC, 1 min                      | DC, 1 min                                    |
| zum Schutz vor Überspannungen<br>dienen, entfernt werden)                                                                                  | 0 - 50 VAC<br>0 - 60 VDC         | 850 V                                  | 510 V        | 720 V     | $\leq$ 50 V             | 500 V                          | 707 V                                        |
|                                                                                                    | 50 - 100 VAC<br>60 - 100 VDC     | 1360 V                                 | 740 V        | 1050 V    | > 50 V                  | 1000 V +<br>2 x U <sub>N</sub> | (1000 V +<br>2 x U <sub>N</sub> )<br>x 1,414 |
|                                                                                                    | 100 - 150 VAC<br>100 - 150 VDC   | 2550 V                                 | 1400 V       | 1950 V    |                         |                                |                                              |
|                                                                                                    | 150 - 300 VAC<br>150 - 300 VDC   | 4250 V                                 | 2300 V       | 3250 V    |                         |                                |                                              |
|                                                                                                    | 300 - 600 VAC<br>300 - 600 VDC   | 6800 V                                 | 3700 V       | 5250 V    |                         |                                |                                              |
|                                                                                                    | 600 - 1000 VAC<br>600 - 1000 VDC | 10200 V                                | 5550 V       | 7850 V    |                         |                                |                                              |

Tabelle 151: Prüfanforderung Hochspannung

### 7.4 Restspannung

| Prüfdurchführung nach          | Grenzwerte nach                  | Grenzwerte nach                  |  |
|--------------------------------|----------------------------------|----------------------------------|--|
| EN 61131-2                     | EN 60204-1                       | EN 61131-2                       |  |
| Restspannung nach dem Abschal- | < 60 V nach 5 sec (aktive Teile) | < 60 V nach 5 sec (aktive Teile) |  |
| ten                            | < 60 V nach 1 sec (Steckstifte)  | < 60 V nach 1 sec (Steckstifte)  |  |

Tabelle 152: Prüfanforderung Restspannung

### 7.5 Ableitstrom

| Prüfdurchführung           | Grenzwerte nach<br>VDE 0701-1 |  |
|----------------------------|-------------------------------|--|
| Ableitstrom: Phase zu Erde | < 3,5 mA                      |  |

Tabelle 153: Prüfanforderung Ableitstrom

### 7.6 Überlast

| Prüfdurchführung nach            | Grenzwerte nach                                               | Grenzwerte nach                                               |  |
|----------------------------------|---------------------------------------------------------------|---------------------------------------------------------------|--|
| UL 508                           | EN 61131-2                                                    | UL 508                                                        |  |
| Überlast von Transistorausgängen | 50 Schaltungen, 1,5 I <sub>N</sub> , 1 sec<br>Ein / 9 sec Aus | 50 Schaltungen, 1,5 I <sub>N</sub> , 1 sec<br>Ein / 9 sec Aus |  |

Tabelle 154: Prüfanforderung Überlast

### 7.7 Bauteildefekt

| Prüfdurchführung nach<br>UL 508                           | Grenzwerte nach<br>EN 61131-2                     | Grenzwerte nach<br>UL 508                         |  |
|-----------------------------------------------------------|---------------------------------------------------|---------------------------------------------------|--|
| Simulation des Defektwerdens von Bauteilen bei Netzteilen | Kein Entzünden des umhüllenden<br>Baumwollgewebes | Kein entzünden des umhüllenden<br>Baumwollgewebes |  |
|                                                           | Keine spannungsführende be-<br>rührbare Teile     | Keine spannungsführende be-<br>rührbare Teile     |  |

Tabelle 155: Prüfanforderung Bauteildefekt

### 7.8 Spannungsbereich

| Prüfdurchführung nach | Grenzwe<br>EN 61                                                                              | erte nach<br>131-2  |  |
|-----------------------|-----------------------------------------------------------------------------------------------|---------------------|--|
| Versorgungsspannung   | Bemessungs-<br>wert                                                                           | Toleranz<br>min/max |  |
|                       | 24 VDC<br>48 VDC<br>125 VDC                                                                   | -15 %<br>+20 %      |  |
|                       | 24 VAC<br>48 VAC<br>100 VAC<br>110 VAC<br>200 VAC<br>200 VAC<br>230 VAC<br>240 VAC<br>400 VAC | - 15 %<br>+10 %     |  |

Tabelle 156: Prüfanforderung Spannungsbereich

### 8. Sonstige Prüfungen

| Sonstige Prüfungen | Prüfdurchführung nach | Grenzwerte nach                                                                                                    |
|--------------------|-----------------------|----------------------------------------------------------------------------------------------------|
| Schutzart          | -                     | EN 60529: Schutzarten durch Gehäuse (IP-Code)                                                                                                    |
| Verschmutzungsgrad | -                     | EN 60664-1: Isolationskoordination für elektrische Betriebsmittel in Nie-<br>derspannungsanlagen - Teil 1: Grundsätze, Anforderungen und Prüf-<br>ungen |

Tabelle 157: Übersicht Grenzwert- und Prüfdurchführungsnormen sonstige Prüfungen

### 8.1 Schutzart

| Prüfdurchführung nach                                             | Grenzwerte nach<br>EN 60529                                                           |  |
|-------------------------------------------------------------------|---------------------------------------------------------------------------------------|--|
| Bedeutung für den Schutz des Be-<br>triebsmittels                 | IP2.<br>Schutz gegen Eindringen von fes-<br>ten Fremdkörpern ≥ 12,5 mm<br>Durchmesser |  |
| Bedeutung für den Schutz von Per-<br>sonen                        | IP2.<br>Schutz gegen Zugang zu gefährl-<br>ichen Teilen wie Fingern                   |  |
| Schutz gegen Eindringen von Was-<br>ser mit schädlichen Wirkungen | IP.0<br>Nicht geschützt                                                               |  |

Tabelle 158: Prüfanforderung Schutzart

### 9. Internationale Zulassungen

B&R Produkte und Dienstleistungen entsprechen den zutreffenden Normen. Das sind internationale Normen von Organisationen wie ISO, IEC und CENELEC, sowie nationale Normen von Organisationen wie UL, CSA, FCC, VDE, ÖVE etc. Besondere Aufmerksamkeit widmen wir der Zuverlässigkeit unserer Produkte im Industriebereich.

| Zulassungen    |                                                                                                    |  |
|----------------|----------------------------------------------------------------------------------------------------|--|
| USA und Kanada | Alle wichtigen B&R Produkte sind von Underwriters Laboratories geprüft und gelistet und<br>werden vierteljährlich durch einen UL-Inspektor überprüft.<br>Das Prüfzeichen gilt für die USA und Kanada und erleichtert Ihnen die Zulassung Ihrer Ma-<br>schinen und Anlagen in diesem Wirschaftsraum. |  |
| Europa         | Alle für die gültigen Richtlinien harmonisierten EN-Normen werden selbstverständlich er-<br>füllt.                                                                                                    |  |

Tabelle 159: Internationale Zulassungen

# Kapitel 6 • Zubehör

## 1. Übersicht

| Bestellnummer  | Kurzbeschreibung                                                                                                    | Anmerkung |
|----------------|----------------------------------------------------------------------------------------------------|-----------|
| 0AC201.91      | Lithium Batterien 4 Stk.<br>Lithium Batterien 4 Stück, 3 V / 950 mAh, Knopfzelle                                                               |           |
| 4A0006.00-000  | Lithium Batterie 1 Stk.<br>Lithium Batterie 1 Stück, 3 V / 950 mAh, Knopfzelle                                                                 |           |
| 5AC900.1000-00 | Adapter DVI-A/m zu CRT DB15HD/f<br>Adapter DVI (Stift) auf CRT (Buchse), zum Anschluss eines Standard-Monitors an eine<br>DVI-I Schnittstelle. |           |
| 5CFCRD.0512-04 | CompactFlash 512 MB B&R<br>CompactFlash Steckkarte mit 512 MB SLC NAND Flash und IDE/ATA Schnittstelle                                         |           |
| 5CFCRD.1024-04 | CompactFlash 1024 MB B&R<br>CompactFlash Steckkarte mit 1024 MB SLC NAND Flash und IDE/ATA Schnittstelle                                       |           |
| 5CFCRD.2048-04 | CompactFlash 2048 MB B&R<br>CompactFlash Steckkarte mit 2048 MB SLC NAND Flash und IDE/ATA Schnittstelle                                       |           |
| 5CFCRD.4096-04 | CompactFlash 4096 MB B&R<br>CompactFlash Steckkarte mit 4096 MB SLC NAND Flash und IDE/ATA Schnittstelle                                       |           |
| 5CFCRD.8192-04 | CompactFlash 8192 MB B&R<br>CompactFlash Steckkarte mit 8192 MB SLC NAND Flash und IDE/ATA Schnittstelle                                       |           |
| 5CFCRD.0064-03 | CompactFlash 64 MB SSI<br>CompactFlash Steckkarte mit 64 MB SLC NAND Flash und IDE/ATA Schnittstelle                                           |           |
| 5CFCRD.0128-03 | CompactFlash 128 MB SSI<br>CompactFlash Steckkarte mit 128 MB SLC NAND Flash und IDE/ATA Schnittstelle                                         |           |
| 5CFCRD.0256-03 | CompactFlash 256 MB SSI<br>CompactFlash Steckkarte mit 256 MB SLC NAND Flash und IDE/ATA Schnittstelle                                         |           |
| 5CFCRD.0512-03 | CompactFlash 512 MB SSI<br>CompactFlash Steckkarte mit 512 MB SLC NAND Flash und IDE/ATA Schnittstelle                                         |           |
| 5CFCRD.1024-03 | CompactFlash 1024 MB SSI<br>CompactFlash Steckkarte mit 1024 MB SLC NAND Flash und IDE/ATA Schnittstelle                                       |           |
| 5CFCRD.2048-03 | CompactFlash 2048 MB SSI<br>CompactFlash Steckkarte mit 2048 MB SLC NAND Flash und IDE/ATA Schnittstelle                                       |           |
| 5CFCRD.4096-03 | CompactFlash 4096 MB SSI<br>CompactFlash Steckkarte mit 4096 MB SLC NAND Flash und IDE/ATA Schnittstelle                                       |           |
| 5CFCRD.8192-03 | CompactFlash 8192 MB SSI<br>CompactFlash Steckkarte mit 8192 MB SLC NAND Flash und IDE/ATA Schnittstelle                                       |           |
| 5MMUSB.2048-00 | USB Memory Stick 2 GB SanDisk<br>USB 2.0 Memory Stick 2 GB                                                                                     |           |

## 2. CAN- Stecker (4polig)

### 2.1 Allgemeines

Dieser 4polige Stecker wird für das Anschließen an die CAN- Schnittstellen benötigt.

### 2.2 Bestelldaten

| Bestellnummer | Beschreibung          | Abbildung |
|---------------|-----------------------|-----------|
| 0TB704.9      | 4 pol. Schraubklemme  |           |
| 0TB704.91     | 4 pol. Federzugklemme |           |
|               |                       | 0TB704.9  |
|               |                       |           |
|               |                       | 0TB704.91 |

Tabelle 160: Bestelldaten 0TB704.9 und 0TB704.91

### 2.3 Technische Daten

## Information:

Die nachfolgend angegebenen Kenndaten, Merkmale und Grenzwert sind nur für dieses Zubehörteil alleine gültig und können von denen zum Gesamtgerät abweichen. Für das Gesamtgerät, in dem z.B. dieses Zubehör verbaut ist, gelten die zum Gesamtgerät angegebenen Daten.

| Bezeichnung      | 0TB704.9 0TB704.91           |                               |
|------------------|------------------------------|-------------------------------|
| Anzahl der Pole  |                              | 4                             |
| Art der Klemmung | Ausführung als Schraubklemme | Ausführung als Federzugklemme |

Tabelle 161: Technische Daten TB103 Versorgungsstecker

### 3. Ersatz CMOS Batterien

Die Lithiumbatterie wird zur Pufferung der BIOS CMOS Daten, der Echtzeituhr (RTC) und der SRAM Daten benötigt.

#### 3.1 Bestelldaten

| Bestellnummer | Beschreibung                                        | Abbildung                 |
|---------------|-----------------------------------------------------|---------------------------|
| 0AC201.91     | Lithium Batterien 4 Stück, 3 V / 950 mAh Knopfzelle |                           |
| 4A0006.00-000 | Lithium Batterie 1 Stück, 3 V / 950 mAh Knopfzelle  | 235                       |
|               |                                                     | Contraction of the second |
|               |                                                     | -                         |
|               |                                                     |                           |

Tabelle 162: Bestelldaten Lithium Batterie

### 3.2 Technische Daten

## Information:

Die nachfolgend angegebenen Kenndaten, Merkmale und Grenzwerte sind nur für dieses Zubehörteil alleine gültig und können von denen zum Gesamtgerät abweichen. Für das Gesamtgerät, in dem z.B. dieses Zubehör verbaut ist, gelten die zum Gesamtgerät angegebenen Daten.

| Ausstattung               | 0AC201.91                        | 4A0006.00-000 |  |
|---------------------------|----------------------------------|---------------|--|
| Kapazität                 | 950 mAh                          |               |  |
| Spannung                  | 3 V                              |               |  |
| Selbstentladung bei 23 °C | < 1 % pro Jahr                   |               |  |
| Lagerzeit                 | max. 3 Jahre bei 30 °C           |               |  |
| Umwelt Eigenschaften      |                                  |               |  |
| Lagertemperatur           | -20 bis +60 °C                   |               |  |
| Luftfeuchtigkeit          | 0 bis 95 % (nicht kondensierend) |               |  |

Tabelle 163: Lithium Batterien Technische Daten

### 4. DVI - Monitor Adapter 5AC900.1000-00

Mit diesem Adapter ist es möglich, an der DVI-I Schnittstelle einen Standard-Monitor anzuschließen.

### 4.1 Bestelldaten

| Bestellnummer  | Beschreibung                                                                                                    | Abbildung |
|----------------|----------------------------------------------------------------------------------------------------|-----------|
| 5AC900.1000-00 | Adapter DVI-A/m zu CRT DB15HD/f<br>Adapter DVI (Stift) auf CRT (Buchse), zum Anschluss eines<br>Standard-Monitors an eine DVI-I Schnittstelle. |           |
|                |                                                                                                    | TUNU TUNU |

Tabelle 164: Bestelldaten DVI - CRT Adapter

### 5. CompactFlash Karten 5CFCRD.xxxx-04

### 5.1 Allgemeines

## Information:

Der gleichzeitige Betrieb von B&R CompactFlash Karten 5CFCRD.xxxx-04 und CompactFlash Karten anderer Hersteller in einem System ist nicht erlaubt. Aufgrund von Technologieunterschieden (ältere, neuere Technologien) kann es beim Systemstart zu Problemen kommen, was auf die unterschiedlichen Hochlaufzeiten zurückzuführen ist.

Siehe Kapitel 3 "Inbetriebnahme" Abschnitt 3 "Bekannte Probleme / Eigenheiten", auf Seite 82.

## Information:

Die CompactFlash Karten 5CFCRD.xxxx-04 werden auf B&R Geräten unter WinCE ab der Version  $\geq$  6.0 unterstützt.

### 5.2 Bestelldaten

| Bestellnummer  | Beschreibung                         | Abbildung            |
|----------------|--------------------------------------|----------------------|
| 5CFCRD.0512-04 | CompactFlash 512 MB B&R              |                      |
| 5CFCRD.1024-04 | CompactFlash 1024 MB B&R             |                      |
| 5CFCRD.2048-04 | CompactFlash 2048 MB B&R             |                      |
| 5CFCRD.4096-04 | CompactFlash 4096 MB B&R             | A GB                 |
| 5CFCRD.8192-04 | CompactFlash 8192 MB B&R             | ALL RA               |
| 5CFCRD.016G-04 | CompactFlash 16 GB B&R <sup>1)</sup> | (i)                  |
|                |                                      |                      |
|                |                                      | CompactElash Karte   |
|                |                                      | e empace labit taite |

Tabelle 165: CompactFlash Karten Bestelldaten

1) In Vorbereitung

Kapitel 6 Zubehör

### 5.3 Technische Daten

## Vorsicht!

Ein plötzlicher Spannungsausfall kann zum Datenverlust führen! In sehr seltenen Fällen kann es darüber hinaus zu einer Beschädigung des Massenspeichers kommen!

Um einem Datenverlust bzw einer Beschädigung vorbeugend entgegen zu wirken, wird die Verwendung einer USV empfohlen.

## Information:

Die nachfolgend angegebenen Kenndaten, Merkmale und Grenzwerte sind nur für dieses Zubehörteil alleine gültig und können von denen zum Gesamtgerät abweichen. Für das Gesamtgerät, in dem z.B. dieses Zubehör verbaut ist, gelten die zum Gesamtgerät angegebenen Daten.

| Ausstattung                                                               | 5CFCRD.0512-04                                                                     | 5CFCRD.1024-04                                                                     | 5CFCRD.2048-04                                                                     | 5CFCRD.4096-04                                                                     | 5CFCRD.8192-04                                                                     |
|---------------------------------------------------------------------------|------------------------------------------------------------------------------------|------------------------------------------------------------------------------------|------------------------------------------------------------------------------------|------------------------------------------------------------------------------------|------------------------------------------------------------------------------------|
| MTBF (bei 25 °C)                                                          |                                                                                    |                                                                                    | > 3.000.000 Stunden                                                                |                                                                                    |                                                                                    |
| Wartung                                                                   |                                                                                    |                                                                                    | keine                                                                              |                                                                                    |                                                                                    |
| Datenverlässlichkeit                                                      |                                                                                    | < 1 nichtbeheb                                                                     | barer Fehler in 10 <sup>14</sup> B                                                 | it Lesezugriffen                                                                   |                                                                                    |
| Datenerhaltung                                                            |                                                                                    |                                                                                    | 10 Jahre                                                                           |                                                                                    |                                                                                    |
| Lifetime Monitoring                                                       |                                                                                    |                                                                                    | Ja                                                                                 |                                                                                    |                                                                                    |
| unterstützte Betriebsmodi                                                 |                                                                                    | PIO Mode 0-6, Multi                                                                | word DMA Mode 0-4,                                                                 | Ultra DMA Mode 0-4                                                                 |                                                                                    |
| kontinuierliches lesen                                                    | typ. 35 MB/s<br>(240X) <sup>1) 2)</sup><br>max. 37 MB/s<br>(260X) <sup>1) 2)</sup> | typ. 35 MB/s<br>(240X) <sup>1) 2)</sup><br>max. 37 MB/s<br>(260X) <sup>1) 2)</sup> | typ. 35 MB/s<br>(240X) <sup>1) 2)</sup><br>max. 37 MB/s<br>(260X) <sup>1) 2)</sup> | typ. 33 MB/s<br>(220X) <sup>1) 2)</sup><br>max. 34 MB/s<br>(226X) <sup>1) 2)</sup> | typ. 27 MB/s<br>(180X) <sup>1) 2)</sup><br>max. 28 MB/s<br>(186X) <sup>1) 2)</sup> |
| kontinuierliches schreiben                                                | typ. 17 MB/s<br>(110X)<br>max. 20 MB/s<br>(133X)                                   | typ. 17 MB/s<br>(110X)<br>max. 20 MB/s<br>(133X)                                   | typ. 17 MB/s<br>(110X)<br>max. 20 MB/s<br>(133X)                                   | typ. 16 MB/s<br>(106X)<br>max. 18 MB/s<br>(120X)                                   | typ. 15 MB/s<br>(100X)<br>max. 17 MB/s<br>(110X)                                   |
| Endurance                                                                 |                                                                                    |                                                                                    |                                                                                    |                                                                                    |                                                                                    |
| garantierte Datenmenge <sup>3)</sup><br>ergibt bei 5 Jahren <sup>3)</sup> | 50 TB<br>27,40 GB/Tag                                                              | 100 TB<br>54,79 GB/Tag                                                             | 200 TB<br>109,59 GB/Tag                                                            | 400 TB<br>219,18 GB/Tag                                                            | 800 TB<br>438,36 GB/Tag                                                            |
| Lösch- / Schreibzyklen<br>garantiert<br>typisch <sup>4)</sup>             | 100.000<br>2.000.000                                                               |                                                                                    |                                                                                    |                                                                                    |                                                                                    |
| SLC- Flash                                                                | Ja                                                                                 |                                                                                    |                                                                                    |                                                                                    |                                                                                    |
| Wear Leveling                                                             | statisch                                                                           |                                                                                    |                                                                                    |                                                                                    |                                                                                    |
| Error Correction Coding (ECC)                                             | Ja                                                                                 |                                                                                    |                                                                                    |                                                                                    |                                                                                    |

Tabelle 166: Technische Daten CompactFlash Karten 5CFCRD.xxxx-04

#### Zubehör • CompactFlash Karten 5CFCRD.xxxx-04

| Unterstützung                                           | 5CFCRD.0512-04                                                                                                   | 5CFCRD.1024-04            | 5CFCRD.2048-04      | 5CFCRD.4096-04          | 5CFCRD.8192-04   |
|---------------------------------------------------------|----------------------------------------------------------------------------------------------------|---------------------------|---------------------|-------------------------|------------------|
| Hardware                                                | PP300/400, PPC700, PPC300, APC620, APC810, APC820                                                                |                           |                     |                         |                  |
| Windows XP Professional                                 | -                                                                                                    | -                         | -                   | Ja                      | Ja               |
| Windows XP Embedded                                     | Ja                                                                                                    | Ja                        | Ja                  | Ja                      | Ja               |
| Windows CE 6.0                                          | Ja                                                                                                    | Ja                        | Ja                  | Ja                      | Ja <sup>5)</sup> |
| Windows CE 5.0                                          | -                                                                                                    | -                         | -                   | -                       | -                |
| PVI Transfer Tool                                       |                                                                                                    | $\geq$ V3.2.3.8 (Teil von | PVI Development Set | $up \ge V2.06.00.3011)$ |                  |
| B&R Embedded OS Installer                               |                                                                                                    |                           | $\geq$ V3.0         |                         |                  |
| Mechanische Eigenschaften                               |                                                                                                    |                           |                     |                         |                  |
| Abmessungen<br>Länge<br>Breite<br>Dicke                 | 36,4 ±0,15 mm<br>42,8 ±0,10 mm<br>3,3 ±0,10 mm                                                                   |                           |                     |                         |                  |
| Gewicht                                                 |                                                                                                    |                           | 10 g                |                         |                  |
| Umwelt Eigenschaften                                    |                                                                                                    |                           |                     |                         |                  |
| Umgebungstemperatur<br>Betrieb<br>Lagerung<br>Transport | 0 bis +70 °C<br>-65 bis +150 °C<br>-65 bis +150 °C                                                               |                           |                     |                         |                  |
| Luftfeuchtigkeit<br>Betrieb/Lagerung/Transport          | max. 85 % bei 85 °C                                                                                              |                           |                     |                         |                  |
| Vibration<br>Betrieb/Lagerung/Transport                 | 20 G peak, 20- 2000 Hz, 4 pro Richtung (JEDEC JESD22, Methode B103)<br>5.35 G RMS, 15 min pro Ebene (IEC 68-2-6) |                           |                     |                         |                  |
| Schock<br>Betrieb/Lagerung/Transport                    | 1.5k G peak, 0.5 ms 5 mal (JEDEC JESD22, Methode B110)<br>30 G, 11 ms 1 mal (IEC 68-2-27)                        |                           |                     |                         |                  |
| Meereshöhe                                              |                                                                                                    | max. 15000 Fuß (4572 m)   |                     |                         |                  |

Tabelle 166: Technische Daten CompactFlash Karten 5CFCRD.xxxx-04 (Forts.)

1) Geschwindigkeitsangaben mit 1X = 150 kByte/s. Alle Angaben beziehen sich auf die Samsung Flash Chips, CompactFlash Karte in UDMA Mode 4, Zykluszeit 30 ns in True-IDE Mode mit sequentiellem Schreiben/Lesen- Test.

2) Die Datei wird sequentiell im True-IDE Mode mit dem DOS-Programm Thruput.exe geschrieben/gelesen.

3) Endurance bei B&R CFs (Bei linear geschriebener Blockgröße mit ≥ 128 kB)

4) Abhängig von der durchschnittlichen Filegröße.

5) Wird vom B&R Embedded OS Installer nicht unterstützt.

Kapitel 6 Zubehör

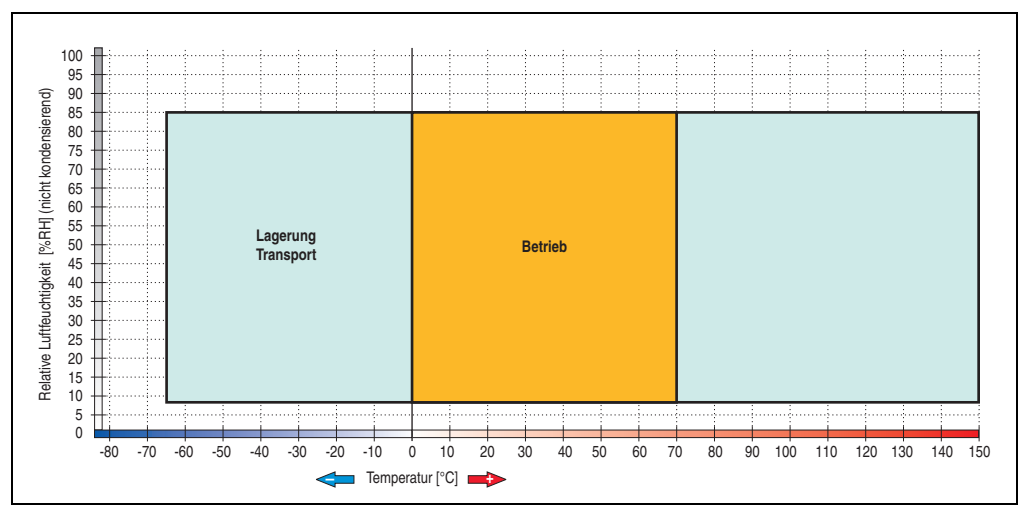

5.3.1 Temperatur Luftfeuchtediagramm für Betrieb und Lagerung

Abbildung 77: Temperatur Luftfeuchtediagramm CompactFlash Karten - 5CFCRD.xxxx-04

### 5.4 Abmessungen

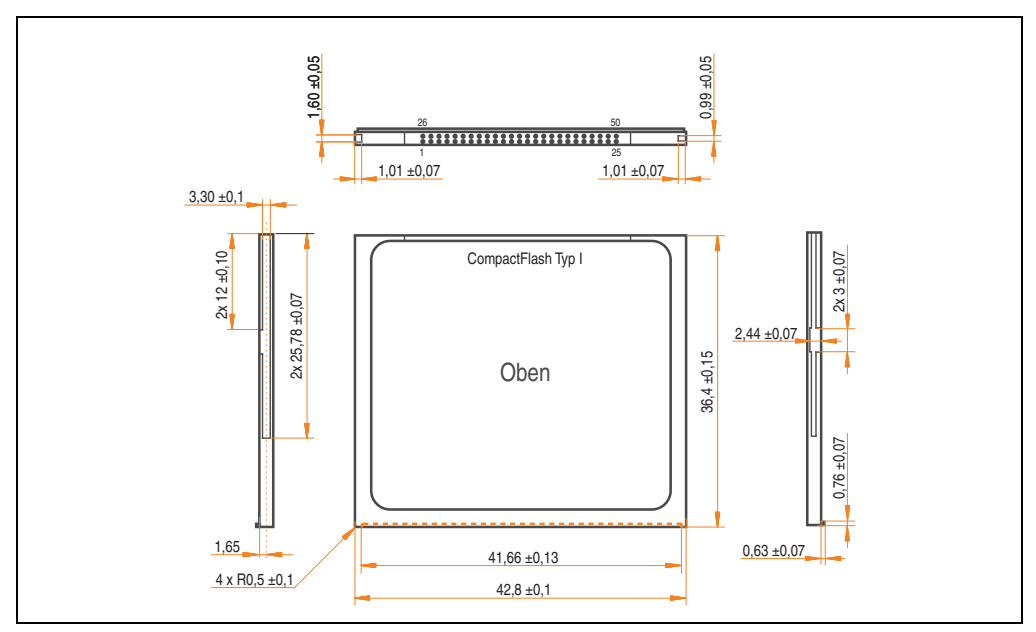

Abbildung 78: Abmessungen CompactFlash Karte Typ I

### 5.5 Benchmark

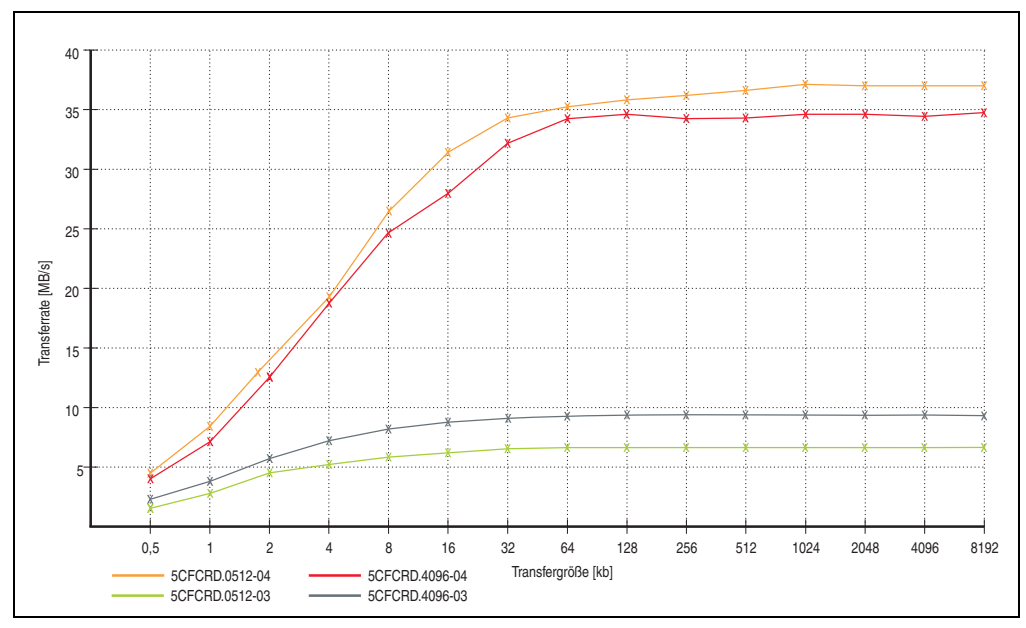

Abbildung 79: ATTO Disk Benchmark v2.34 Vergleich Lesen

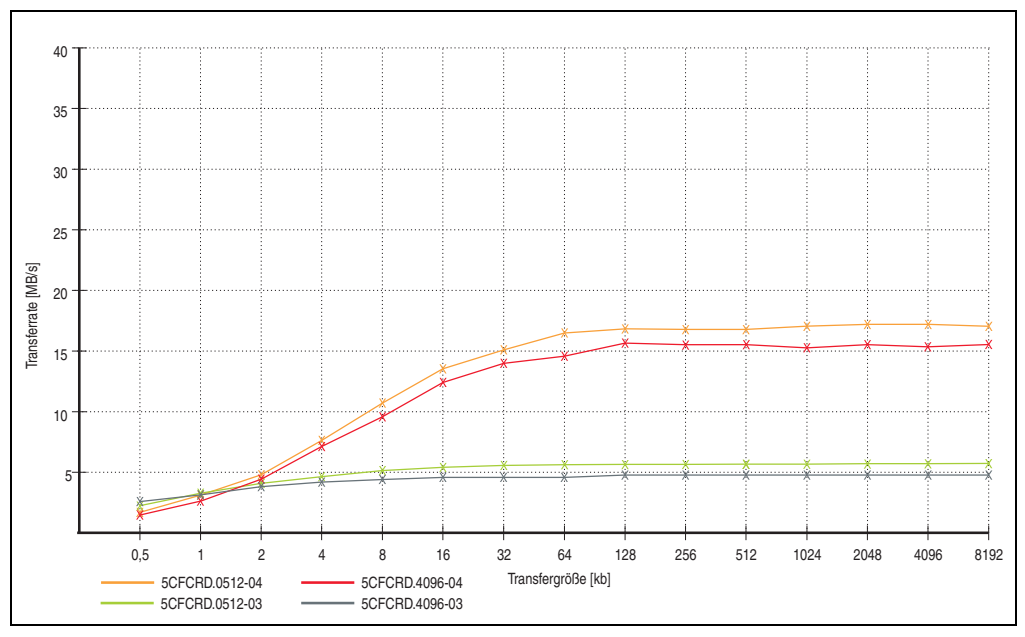

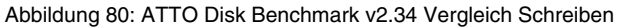

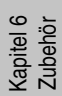

### 6. CompactFlash Karten 5CFCRD.xxxx-03

### 6.1 Allgemeines

## Information:

Der gleichzeitige Betrieb von Silicon Systems CompactFlash Karten 5CFCRD.xxxx-03 und CompactFlash Karten anderer Hersteller in einem System ist nicht erlaubt. Aufgrund von Technologieunterschieden (ältere, neuere Technologien) kann es beim Systemstart zu Problemen kommen, was auf die unterschiedlichen Hochlaufzeiten zurückzuführen ist.

Siehe Kapitel 3 "Inbetriebnahme" Abschnitt 3 "Bekannte Probleme / Eigenheiten", auf Seite 82.

## Information:

Auf Windows CE 5.0 Geräten werden die CompactFlash Karten 5CFCRD.xxxx-03 bis zu 1GB unterstützt.

### 6.2 Bestelldaten

| Bestellnummer  | Beschreibung             | Abbildung          |
|----------------|--------------------------|--------------------|
| 5CFCRD.0064-03 | CompactFlash 64 MB SSI   |                    |
| 5CFCRD.0128-03 | CompactFlash 128 MB SSI  |                    |
| 5CFCRD.0256-03 | CompactFlash 256 MB SSI  |                    |
| 5CFCRD.0512-03 | CompactFlash 512 MB SSI  | SSD-CVXX.35        |
| 5CFCRD.1024-03 | CompactFlash 1024 MB SSI | Mi Scharza         |
| 5CFCRD.2048-03 | CompactFlash 2048 MB SSI | SYSTEMS ON         |
| 5CFCRD.4096-03 | CompactFlash 4096 MB SSI |                    |
| 5CFCRD.8192-03 | CompactFlash 8192 MB SSI | CompactFlash Karte |

Tabelle 167: CompactFlash Karten Bestelldaten

### 6.3 Technische Daten

## Vorsicht!

Ein plötzlicher Spannungsausfall kann zum Datenverlust führen! In sehr seltenen Fällen kann es zu einer Beschädigung des Massenspeichers kommen!

Um einem Datenverlust bzw einer Beschädigung vorbeugend entgegen zu wirken, empfiehlt B&R die Verwendung einer USV.

## Information:

Die nachfolgend angegebenen Kenndaten, Merkmale und Grenzwerte sind nur für dieses Zubehörteil alleine gültig und können von denen zum Gesamtgerät abweichen. Für das Gesamtgerät, in dem z.B. dieses Zubehör verbaut ist, gelten die zum Gesamtgerät angegebenen Daten.

| Ausstattung                       | 5CFCRD.<br>0064-03                                                                                           | 5CFCRD.<br>0128-03 | 5CFCRD.<br>0256-03 | 5CFCRD.<br>0512-03 | 5CFCRD.<br>1024-03 | 5CFCRD.<br>2048-03 | 5CFCRD.<br>4096-03 | 5CFCRD.<br>8192-03 |
|-----------------------------------|----------------------------------------------------------------------------------------------------|--------------------|--------------------|--------------------|--------------------|--------------------|--------------------|--------------------|
| MTBF (bei 25 °C)                  | > 4.000.000 Stunden                                                                                          |                    |                    |                    |                    |                    |                    |                    |
| Wartung                           | Keine                                                                                                    |                    |                    |                    |                    |                    |                    |                    |
| Datenverlässlichkeit              | < 1 nichtbehebbarer Fehler in 10 <sup>14</sup> Bit Lesezugriffen                                             |                    |                    |                    |                    |                    |                    |                    |
| Datenerhaltung                    | 10 Jahre                                                                                                    |                    |                    |                    |                    |                    |                    |                    |
| Lifetime Monitoring               | Ja                                                                                                    |                    |                    |                    |                    |                    |                    |                    |
| unterstützte Betriebsmodi         | PIO Mode 0-4, Multiword DMA Mode 0-2                                                                         |                    |                    |                    |                    |                    |                    |                    |
| kontinuierliches lesen            | typ. 8 MB/s                                                                                                  |                    |                    |                    |                    |                    |                    |                    |
| kontinuierliches schreiben        | typ. 6 MB/s                                                                                                  |                    |                    |                    |                    |                    |                    |                    |
| Endurance                         |                                                                                                    |                    |                    |                    |                    |                    |                    |                    |
| Lösch- / Schreibzyklen<br>typisch | > 2.000.000                                                                                                  |                    |                    |                    |                    |                    |                    |                    |
| SLC- Flash                        | Ja                                                                                                    |                    |                    |                    |                    |                    |                    |                    |
| Wear Leveling                     | statisch                                                                                                    |                    |                    |                    |                    |                    |                    |                    |
| Error Correction Coding (ECC)     | Ja                                                                                                    |                    |                    |                    |                    |                    |                    |                    |
| Unterstützung                     |                                                                                                    |                    |                    |                    |                    |                    |                    |                    |
| Hardware                          | MP100/200, PP100/200, PP300/400, PPC700, PPC300,<br>Provit 2000, Provit 5000, APC620, APC680, APC810, APC820 |                    |                    |                    |                    |                    |                    |                    |
| Windows XP Professional           | -                                                                                                    | -                  | -                  | -                  | -                  | -                  | Ja                 | Ja                 |
| Windows XP Embedded               | -                                                                                                    | -                  | -                  | Ja                 | Ja                 | Ja                 | Ja                 | Ja                 |
| Windows CE 6.0                    | Ja                                                                                                    | Ja                 | Ja                 | Ja                 | Ja                 | Ja                 | Ja                 | Ja <sup>1)</sup>   |
| Windows CE 5.0                    | Ja                                                                                                    | Ja                 | Ja                 | Ja                 | Ja                 | -                  | -                  | -                  |

Tabelle 168: Technische Daten CompactFlash Karten 5CFCRD.xxxx-03

#### Inbetriebnahme • CompactFlash Karten 5CFCRD.xxxx-03

| Unterstützung                                           | 5CFCRD.<br>0064-03                                                                        | 5CFCRD.<br>0128-03 | 5CFCRD.<br>0256-03 | 5CFCRD.<br>0512-03 | 5CFCRD.<br>1024-03 | 5CFCRD.<br>2048-03 | 5CFCRD.<br>4096-03 | 5CFCRD.<br>8192-03 |
|---------------------------------------------------------|-------------------------------------------------------------------------------------------|--------------------|--------------------|--------------------|--------------------|--------------------|--------------------|--------------------|
| PVI Transfer Tool                                       | ≥ V2.57 (Teil von PVI Development Setup ≥ V2.5.3.3005)                                    |                    |                    |                    |                    |                    |                    |                    |
| B&R Embedded OS Installer                               | ≥ V2.21                                                                                   |                    |                    |                    |                    |                    |                    |                    |
| Mechanische Eigenschaften                               |                                                                                           |                    |                    |                    |                    |                    |                    |                    |
| Abmessungen<br>Länge<br>Breite<br>Dicke                 | 36,4 ±0,15 mm<br>42,8 ±0,10 mm<br>3,3 ±0,10 mm                                            |                    |                    |                    |                    |                    |                    |                    |
| Gewicht                                                 | 11,4 g                                                                                    |                    |                    |                    |                    |                    |                    |                    |
| Umwelt Eigenschaften                                    |                                                                                           |                    |                    |                    |                    |                    |                    |                    |
| Umgebungstemperatur<br>Betrieb<br>Lagerung<br>Transport | 0 bis +70 °C<br>-50 bis +100 °C<br>-50 bis +100 °C                                        |                    |                    |                    |                    |                    |                    |                    |
| Luftfeuchtigkeit<br>Betrieb/Lagerung/Transport          | 8 bis 95 %, nicht kondensierend                                                           |                    |                    |                    |                    |                    |                    |                    |
| Vibration<br>Betrieb<br>Lagerung/Transport              | max. 16,3 g (159 m/s <sup>2</sup> 0-peak)<br>max. 30 g (294 m/s <sup>2</sup> 0-peak)      |                    |                    |                    |                    |                    |                    |                    |
| Schock<br>Betrieb<br>Lagerung/Transport                 | max. 1000 g (9810 m/s <sup>2</sup> 0-peak)<br>max. 3000 g (29430 m/s <sup>2</sup> 0-peak) |                    |                    |                    |                    |                    |                    |                    |
| Meereshöhe                                              | max. 80000 Fuß (24383 m)                                                                  |                    |                    |                    |                    |                    |                    |                    |

Tabelle 168: Technische Daten CompactFlash Karten 5CFCRD.xxxx-03 (Forts.)

1) Wird vom B&R Embedded OS Installer nicht unterstützt.

### 6.3.1 Temperatur Luftfeuchtediagramm für Betrieb und Lagerung

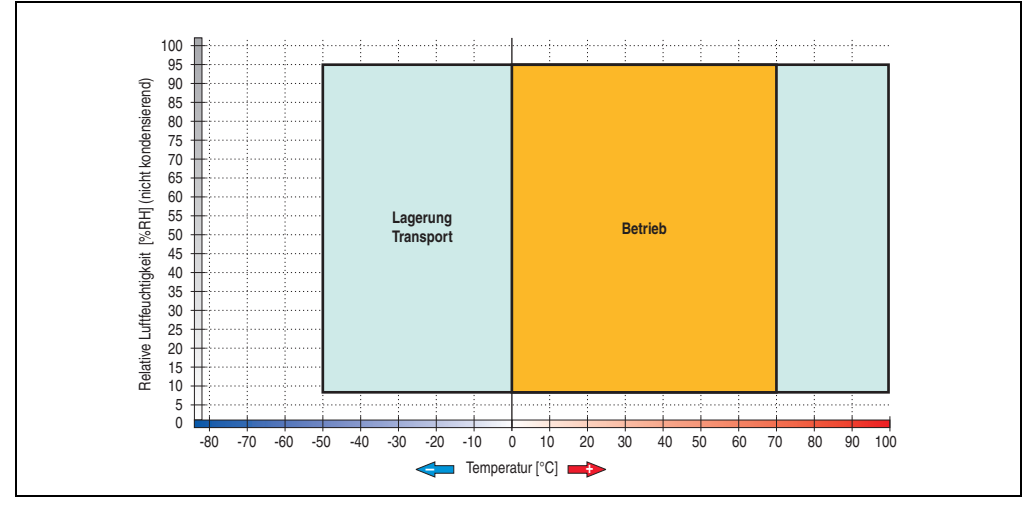

Abbildung 81: Temperatur Luftfeuchtediagramm CompactFlash Karten - 5CFCRD.xxxx-03

### 6.4 Abmessungen

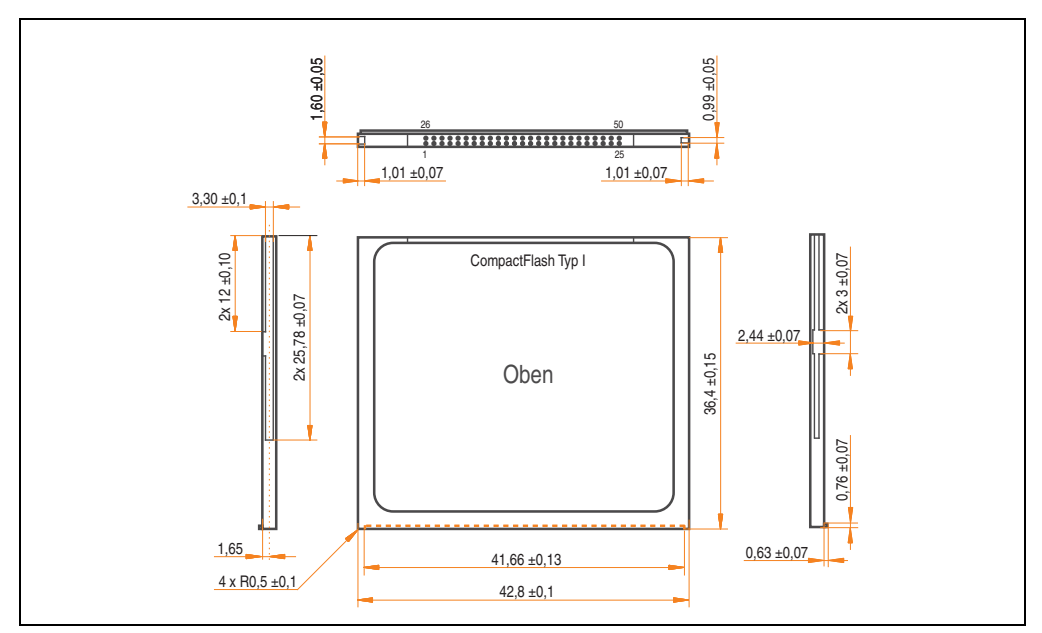

Abbildung 82: Abmessungen CompactFlash Karte Typ I

Kapitel 6 Zubehör

### 7. USB Memory Stick

## Information:

Auf Grund der Vielzahl am Markt verfügbaren bzw. der kurzen Lebenszyklen der USB Sticks, behalten wir uns das Recht vor Alternativprodukte zu liefern. Es kann daher notwendig sein, folgende Maßnahmen zu treffen um auch von diesen USB Sticks booten zu können:

- Der USB Stick muss neu formatiert bzw. in manchen Fällen auch neu partitioniert werden (Partition aktiv schalten).
- Der USB Stick muss in der Bootorder des BIOS an erster Stelle stehen oder es können auch alternativ die IDE Kontroller im BIOS deaktiviert werden. In den meisten Fällen kann dies umgangen werden, wenn noch zusätzlich ein "fdisk /mbr" auf den USB Memory Stick ausgeführt wird.

### 7.1 Allgemeines

USB Memory Sticks sind leicht zu tauschende Speichermedien. Auf Grund des schnellen Datentransfers (USB 2.0) bieten die USB Memory Sticks optimale Werte für den Einsatz als portables Speichermedium. "Hot-PLUG & PLAY" - ohne weitere Treiber (außer bei Windows 98SE) verwandelt sich der USB Memory Stick sofort in ein weiteres Laufwerk, von dem Daten gelesen oder auf das Daten geschrieben werden können. Es kommen USB Memory Sticks des Speicherspezialisten <u>SanDisk</u> zum Einsatz.

### 7.2 Bestelldaten

| Bestellnummer  | Beschreibung                                  | Abbildung |
|----------------|-----------------------------------------------|-----------|
| 5MMUSB.2048-00 | USB Memory Stick 2 GB SanDisk<br>Cruzer Micro |           |
|                |                                               |           |
| 1              |                                               |           |

Tabelle 169: Bestelldaten USB Memory Sticks

### 7.3 Technische Daten

## Information:

Die nachfolgend angegebenen Kenndaten, Merkmale und Grenzwerte sind nur für dieses Zubehörteil alleine gültig und können von denen zum Gesamtgerät abweichen. Für das Gesamtgerät, in dem z.B. dieses Zubehör verbaut ist, gelten die zum Gesamtgerät angegebenen Daten.

| Ausstattung                                                                                                    | 5MMUSB.2048-00                                                                                                    |
|----------------------------------------------------------------------------------------------------|----------------------------------------------------------------------------------------------------|
| LED                                                                                                    | 1 LED (grün), signalisiert Datenübertragung (Empfang und Sendung)                                                                                                    |
| Versorgung<br>Stromaufnahme                                                                                        | über den USB Port<br>650 μA Schlafmodus, 150 mA Lesen/Schreiben                                                                                                    |
| Schnittstelle<br>Typ<br>Übertragungsgeschwindigkeit<br>sequentielles Lesen<br>sequentielles Schreiben<br>Anschluss | USB Spezifikation 2.0 High Speed Device, Mass Storage Class, USB-IF und WHQL zertifiziert<br>USB 1.1 und 2.0 kompatibel<br>bis zu 480 MBit (High Speed)<br>max. 8,7 MB/Sekunde<br>max. 1,7 MB/Sekunde<br>an jede USB Typ A Schnittstelle        |
| MTBF (bei 25 °C)                                                                                                   | 100000 Stunden                                                                                                    |
| Datenerhaltung                                                                                                    | 10 Jahre                                                                                                    |
| Wartung                                                                                                    | Keine                                                                                                    |
| Betriebssystemunterstützung                                                                                        | Windows CE 4.2, CE 5.0, ME, 2000, XP und Mac OS 9.1.x+, OS X v10.1.2+                                                                                                    |
| Mechanische Eigenschaften                                                                                          |                                                                                                    |
| Abmessungen<br>Länge<br>Breite<br>Dicke                                                                            | 52,2 mm<br>19 ,mm<br>7,9 mm                                                                                                    |
| Umwelt Eigenschaften                                                                                               |                                                                                                    |
| Umgebungstemperatur<br>Betrieb<br>Lagerung<br>Transport                                                            | 0 bis +45 °C<br>-20 bis +60 °C<br>-20 bis +60 °C                                                                                                    |
| Luftfeuchtigkeit<br>Betrieb<br>Lagerung<br>Transport                                                               | 10 bis 90 %, nicht kondensierend<br>5 bis 90 %, nicht kondensierend<br>5 bis 90 %, nicht kondensierend                                                                                                    |
| Vibration<br>Betrieb<br>Lagerung<br>Transport                                                                      | bei 10 - 500 Hz: 2 g (19,6 m/s <sup>2</sup> 0-peak), Schwingungsrate 1/Minute<br>bei 10 - 500 Hz: 4 g (39,2 m/s <sup>2</sup> 0-peak), Schwingungsrate 1/Minute<br>bei 10 - 500 Hz: 4 g (39,2 m/s <sup>2</sup> 0-peak), Schwingungsrate 1/Minute |
| Schock<br>Betrieb<br>Lagerung<br>Transport                                                                         | max. 40 g (392 m/s <sup>2</sup> 0-peak) und 11 ms Dauer<br>max. 80 g (784 m/s <sup>2</sup> 0-peak) und 11 ms Dauer<br>max. 80 g (784 m/s <sup>2</sup> 0-peak) und 11 ms Dauer                                                                   |

Tabelle 170: Technische Daten USB Memory Stick - 5MMUSB.2048-00

#### Inbetriebnahme • USB Memory Stick

| Umwelt Eigenschaften | 5MMUSB.2048-00 |
|----------------------|----------------|
| Meereshöhe           | 2040           |
| Betrieb              | 3048 m         |
| Lagerung             | 12192 m        |
| Transport            | 12192 m        |

Tabelle 170: Technische Daten USB Memory Stick - 5MMUSB.2048-00 (Forts.)

### 7.3.1 Temperatur Luftfeuchtediagramm für Betrieb und Lagerung

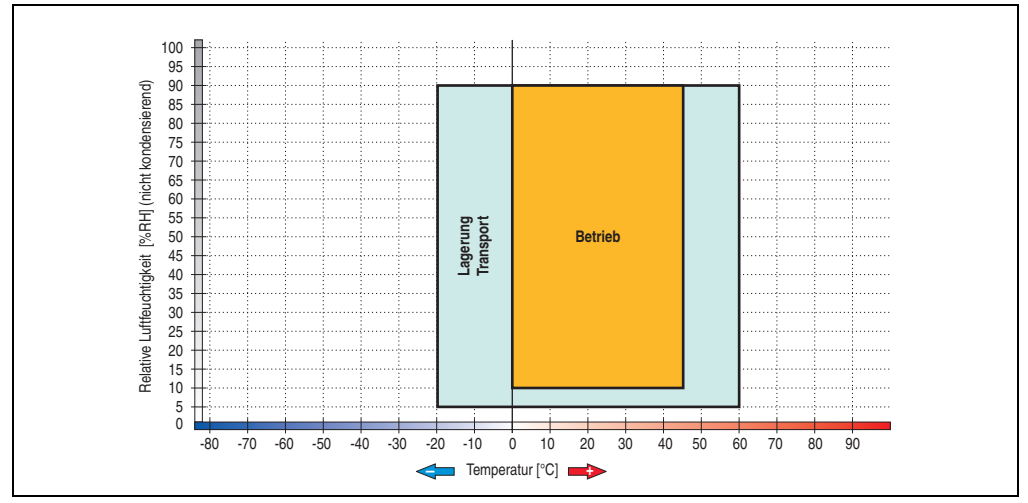

Abbildung 83: Temperatur Luftfeuchtediagramm USB Memory Sticks - 5MMUSB.2048-00

Die Temperaturangaben entsprechen einer Angabe bei 500 Metern. Herabsenkung (Derating) der max. Umgebungstemperatur typisch 1 °C pro 1000 Metern ab 500 Meter NN.

### 7.4 Erzeugung eines bootfähigen USB Memory Sticks

Von den bei B&R erhältlichen USB Memory Sticks ist es möglich in Verbindung mit einem B&R Industrie PC das System zu booten. Dazu ist der USB Memory Stick speziell vorzubereiten.

#### 7.4.1 5.4.1 Was wird benötigt?

Folgende Peripherie wird für das Erzeugen eines bootfähigen USB Memory Sticks benötigt:

- B&R USB Memory Stick
- B&R Industrie PC
- • USB Floppy Laufwerk (extern)
- USB Tastatur
- Eine mit MS-DOS 6.22 oder Windows 98 erzeugte Startdiskette 1,44MB HDD (Windows mMillennium, NT4.0, 2000, XP Startdisketten können nicht verwendet werden). Auf der Diskette müssen sich die Tools "format.com" und "fdisk.exe" befinden!

#### 7.4.2 Vorgangsweise

- USB Memory Stick anstecken und von der Startdiskette booten.
- Die Partion am USB Memory Stick mit "fdisk" aktiv schalten (Set active partition!!) und den weiteren Anweisungen folgen.
- System von der Startdiskette neu booten.

Formatierung und gleichzeitige Übertragung der Systemdateien auf den USB Memory Stick mit dem Befehl "format c: /s".

# Kapitel 7 • Wartung / Instandhaltung

In folgendem Kapitel werden jene Wartungs- und Instandhaltungsarbeiten beschrieben, die von einem qualifizierten und eingeschulten Endanwender selbst vorgenommen werden können.

### 1. Batteriewechsel

### Information:

- Das Design des Produktes gestattet das Wechseln der Batterie sowohl in spannungslosem Zustand des APC820 als auch bei eingeschaltetem APC820. In manchen Ländern ist der Wechsel unter Betriebsspannung jedoch nicht erlaubt.
- Beim Wechseln der Batterie in spannungslosem Zustand bleiben vorgenommene BIOS Einstellungen erhalten (werden in einem spannungssicheren EE-PROM gespeichert). Datum und Uhrzeit sind nachträglich wieder einzustellen, da diese Daten beim Wechseln verloren gehen.
- Der Batteriewechsel darf nur von qualifiziertem Personal ausgeführt werden.

Es sind folgende Lithium Ersatzbatterien verfügbar: 4A0006.00-000 (1 Stk.) und 0AC201.91 (4 Stk.).

### 1.1 Vorgangsweise

- Zuleitung zum Automation PC 820 spannungslos machen (von der ACOPOSmulti Schiene abstecken).
- Elektrostatische Entladung am Gehäuse bzw. am Erdungsanschluss vornehmen.
- Schwarze Kunststoffabdeckung des Batteriefaches entfernen und Batterie mittels Ausziehstreifen vorsichtig herausziehen.

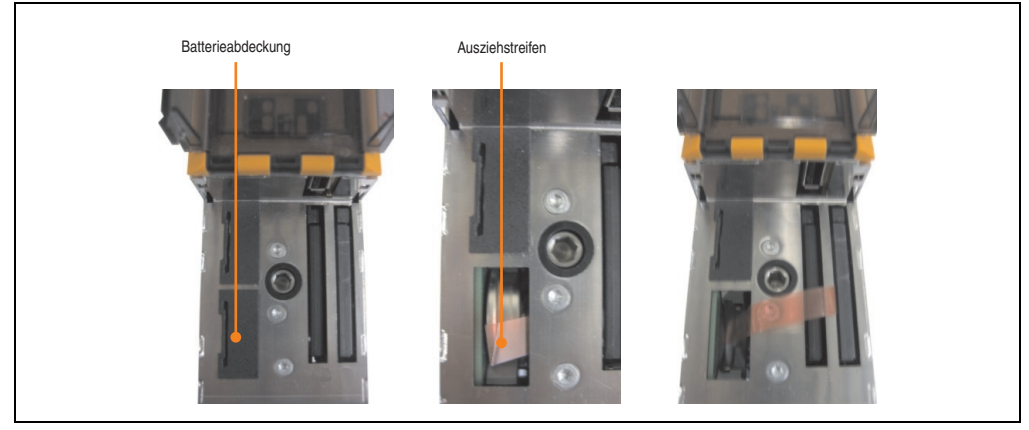

Abbildung 84: Batterie entfernen

• Die Batterie darf mit der Hand nur an den Stirnseiten berührt werden. Zum Einsetzen kann auch eine isolierte Pinzette verwendet werden.

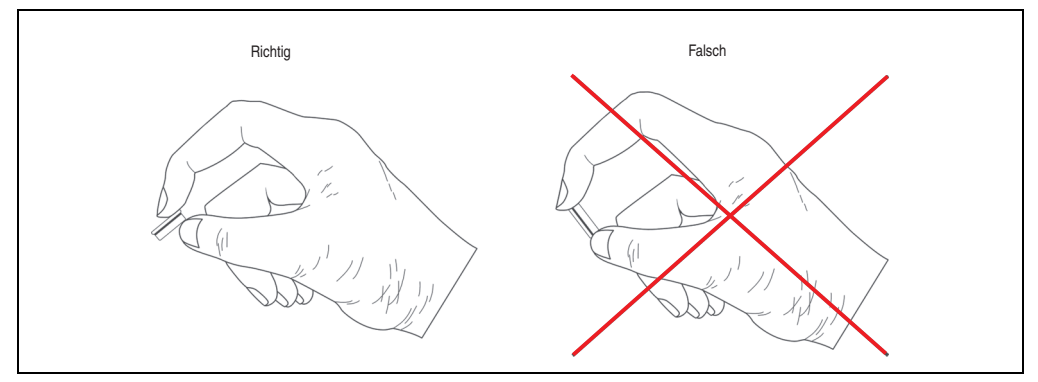

Abbildung 85: Batteriehandhabung
• Neue Batterie in richtiger Polarität einstecken.

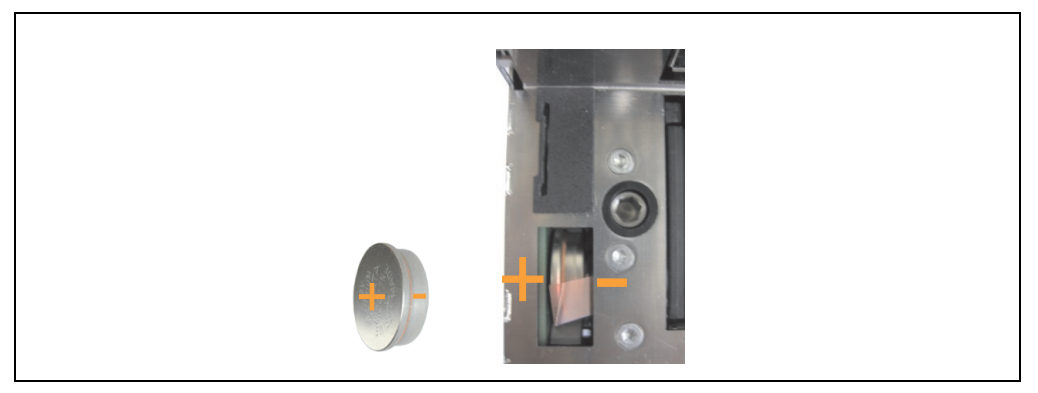

Abbildung 86: Batteriepolarität

- Beim Einstecken auf den korrekten Sitz des Ausziehstreifens achten, damit ein Wiedertausch einfach zu bewerkstelligen ist!
- Den APC820 wieder an der ACOPOSmulti Schiene montieren und den Power Taster drücken.
- Datum und Uhrzeit im BIOS neu einstellen.

# Warnung!

Bei Lithium-Batterien handelt es sich um Sondermüll! Verbrauchte Batterien müssen nach den örtlichen Vorschriften entsorgt werden.

# 2. Lüfterwechsel

- Zuleitung zum Automation PC 820 spannungslos machen (von der ACOPOSmulti Schiene abstecken).
- Elektrostatische Entladung am Gehäuse bzw. am Erdungsanschluss vornehmen.
- Den Lüfter aus der Halterung lösen. Dabei die Einrasthaken nach innen drücken und den Lüfter vom Gehäuse vorsichtig lösen.

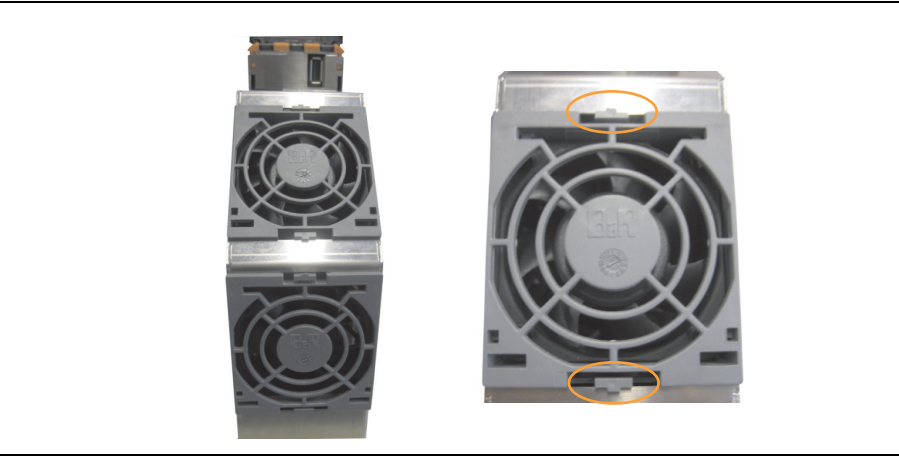

Abbildung 87: Lösen des Lüfters

• Das Lüfterkabel abstecken und den Lüfter entfernen.

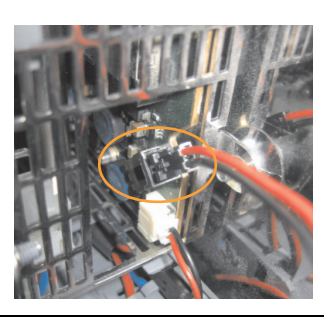

Abbildung 88: Lüfterkabel abstecken

• Den Ersatzlüfter in umgekehrter Reihenfolge einbauen.

# Anhang A

# 1. Maintenance Controller Extended (MTCX)

Der MTCX Controller (FPGA-Prozessor) befindet sich auf der Basisboardplatine (Bestandteil jeder Systemeinheit) des APC820 Gerätes.

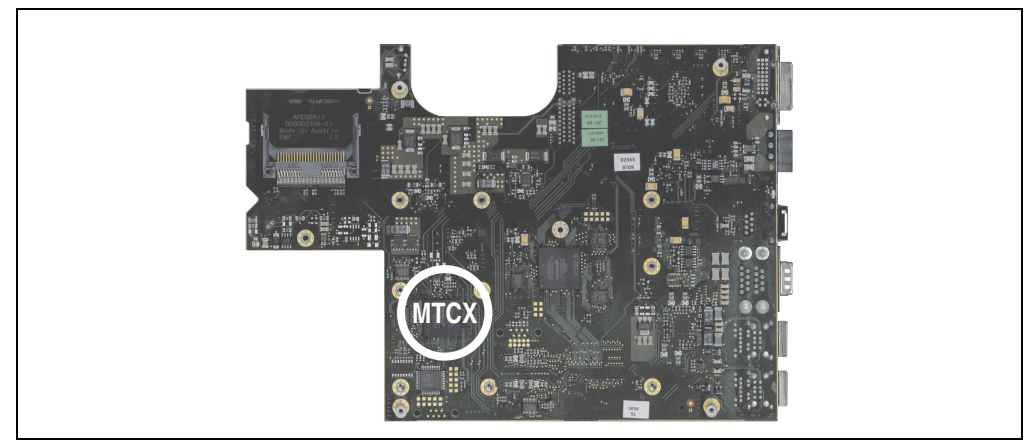

Abbildung 89: Position des MTCX Controllers

Der MTCX ist für folgende Überwachungs- und Steuerfunktionen zuständig:

- Power On (Power OK Sequencing) und Power Fail Logik
- Watch Dog Handling (NMI und Resethandling)
- Temperaturüberwachung
- Lüfterregelung
- Tasten und LED Behandlung/Koordination (Matrixtastatur von B&R Displayeinheiten)
- Erweiterter Desktop Betrieb (Tasten, USB Weiterleitung)
- Daisy Chain Display Betrieb (Touch Screen, USB Weiterleitung)
- Panel Sperrmechanismus (konfigurierbar über B&R Control Center ADI Treiber)
- Backlight Steuerung eines angeschlossenen B&R Displays
- Statistikdatenermittlung (Power Cycles jedes einschalten, Power On und Lüfterstunden werden ermittelt jede volle Stunde wird gezählt z.B. 50 Minuten keine Erhöhung)
- SDL Datenübertragung (Display, Matrixtastatur, Touch Screen, Servicedaten, USB)

#### Anhang A • Maintenance Controller Extended (MTCX)

• Status LEDs (CF, Link)

Die Funktionen des MTCX können per Firmawareupgrade<sup>1)</sup> erweitert werden. Die Version kann im BIOS oder unter Microsoft Windows XP/Embedded mittels B&R Control Center ausgelesen werden.

<sup>1)</sup> Kann im Downloadbereich der B&R Homepage (www.br-automation.com) heruntergeladen werden

# 2. B&R Key Editor Informationen

Eine häufig auftretende Anforderung bei Displayeinheiten ist die Anpassung der Funktionstasten und LEDs and die Applikationssoftware. Mit dem B&R Key Editor ist die individuelle Anpassung an die Applikation schnell und problemlos möglich.

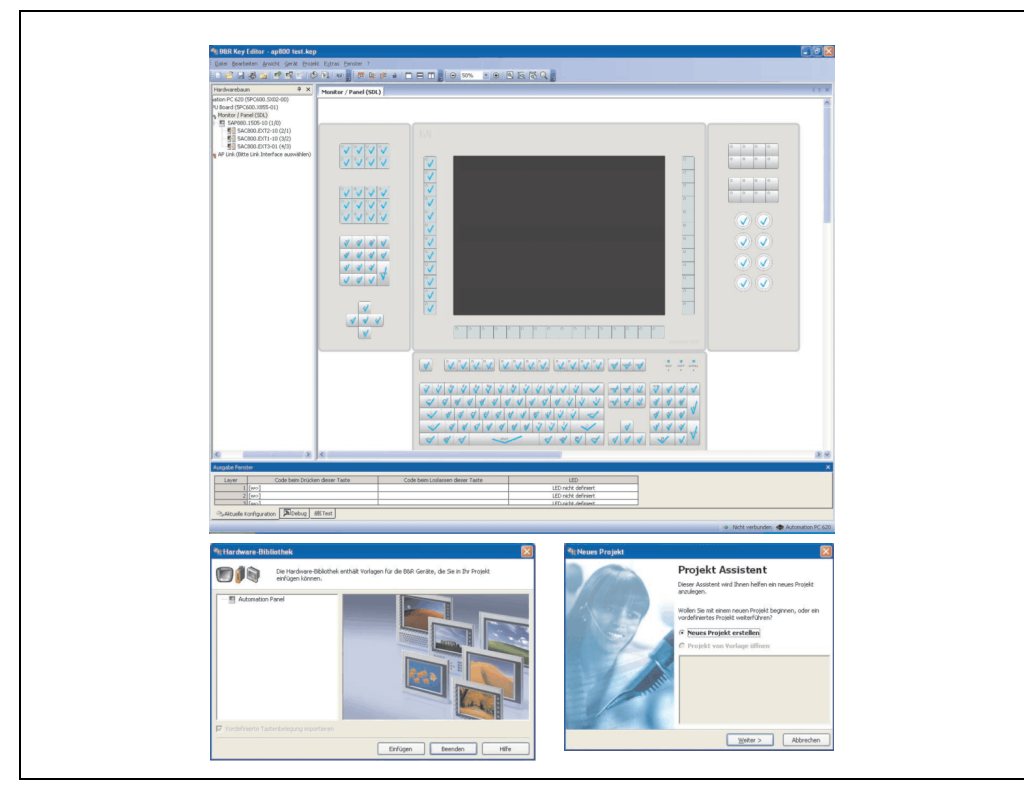

Abbildung 90: B&R Key Editor Screenshots (Version 2.90)

Features:

- Parametrierung normaler Tasten wie auf einem Keyboard (A, B, C, etc.)
- Tastenkombinationen (CTRL+C, SHIFT+DEL, etc.) auf einer Taste
- Spezielle Funktion der Taste (Helligkeit ändern, etc.)
- LEDs Funktionen zuweisen (HDD Zugriff, Power, etc.)
- 4-fach Belegung jeder Taste möglich (über Layer)
- Parametrierung der Panel Sperrzeit beim Anschluss mehrerer Automation Panel 900 Geräte bei Automation PC 620, Automation PC 810, Automation PC 820 und Panel PC 700.

#### Anhang A • B&R Key Editor Informationen

Unterstützt werden folgende Systeme (Version 2.90):

- Automation PC 820
- Automation PC 800
- Automation PC 620 (ETX, XTX, Embedded)
- PanelPC 300
- PanelPC 700 (ETX, XTX)
- Power Panel 65
- Power Panel 100, 200
- Power Panel 300/400
- Mobile Panel 40/50
- Mobile Panel 100, 200
- Provit 2000
- Provit 5000

Eine detaillierte Anleitung zum Parametrieren von Tasten und LEDs ist in der Online Hilfe des B&R Key Editors zu finden.

Der B&R Key Editor kann kostenlos im Downloadbereich der B&R Homepage (<u>www.br-auto-mation.com</u>) heruntergeladen werden. Weiters ist dieser auf der B&R HMI Treiber- und Utilities-DVD (Best. Nr. 5SWHMI.0000-00) zu finden.

# Anhang A

3. Glossar

A

ACOPOS

Digitaler B&R Servomotorverstärker

# ACPI

Abkürzung für »Advanced Configuration and Power Interface« Konfigurationsschnittstelle, die es dem Betriebssystem gestattet, die Stromversorgung für jedes an den PC angeschlossene Gerät zu kontrollieren. Mit ACPI ist das BIOS des Rechners nur noch für die Details der Kommunikation mit der Hardware verantwortlich.

ADI

Abkürzung für »Automation Device Interface« Die ADI Schnittstelle ermöglicht den Zugriff auf spezifische Funktionen (z.B. Helligkeitssteuerung, Firmwareupdates, Statistikwerte auslesen) von B&R Geräten. Die Einstellungen können mit dem B&R Control Center Applet (in B&R embedded Betriebssystemen bereits inkludiert) in der Systemsteuerung ausgelesen und geändert werden.

APC

Abkürzung für »Automation PC«

API

Abkürzung für »Application Program Interface« nennt man die Schnittstelle, über die Applikationen mit anderen Applikationen oder mit dem Betriebssystem kommunizieren können.

Automation Runtime

Einheitliches Laufzeitsystem für alle B&R Automatisierungskomponenten.

В

Baudrate

Maß für die Datenübertragungsgeschwindigkeit. Sie gibt die Anzahl der Zustände eines übertragenen Signals pro Sekunde an und wird in der Einheit Baud gemessen. 1 Baud = 1 Bit/s bzw. 1 bps.

BIOS

Abkürzung für »Basic Input/Output System«, zu deutsch »grundlegendes Eingabe-Ausgabe-System«. Kernsoftware bei Computersystemen mit grundlegenden Routinen um Ein- und Ausgabevorgänge an Hardwarekomponenten zu steuern, nach dem Systemstart Tests durchzuführen und das Betriebssystem zu laden. Der Anwender kommt mit dem BIOS gewöhnlich nicht in Berührung, wenngleich es für die Leistung eines Systems mitbestimmend ist.

# Bit

Binary Digit > Binärstelle, Binärzeichen, Binärziffer kleinste diskrete Informationseinheit. Ein Bit kann mit dem Wert 0 oder 1 belegt sein.

Bitrate

Anzahl von Bits, die innerhalb einer Zeiteinheit übertragen werden. 1 Bit/s = 1 Baud.

Byte

Datenformat [1 Byte = 8 Bit] bzw. Einheit zur Charakterisierung von Informationsmengen und Speicherkapazitäten. Geläufige Steigerungsstufen sind: KB, MB, GB.

# **B&R** Automation Runtime

MS-Windows basiertes Programm zur Erstellung von Installationsdisketten um B&R Automation Runtime™ auf dem Zielsystem zu installieren.

# С

# Cache

Hintergrundspeicher, auch Schattenspeicher oder Schnellpufferspeicher genannt, der den schnellen Hauptspeicher eines Rechners entlastet. Daten, die z.B. vom Arbeitsspeicher an langsamere Komponenten wie Plattenspeicher oder Drucker ausgegeben werden sollen, werden im Cache zwischengelagert und von dort mit einer für die Zielgeräte angemessenen Geschwindigkeit ausgegeben.

# CAN

Abkürzung für »Controller Area Network« Ist ein serielles Bussystem. Aufbau nach ISO 11898; Bus-Medium: verdrilltes Leiterpaar. Gute Übertragungseigenschaften im Kurzstreckenbereich unterhalb 40 m bei 1 MBit/s Datenübertragungsrate. Maximale Anzahl der Teilnehmer: theoretisch unbegrenzt, praktisch bis zu 64. Echtzeitfähig, d.h. definierte maximale Wartezeiten für Nachrichten hoher Priorität. Hohe Zuverlässigkeit durch Fehlererkennung, Fehlerbehandlung, Fehlereingrenzung. Hamming-Distanz.

# CE-Kennzeichnung

eines Produkts. Sie besteht aus den Buchstaben CE und weist auf die Übereinstimmung mit allen EU-Richtlinien hin, von denen das gekennzeichnete Produkt erfasst wird. Sie besagt, dass die natürliche oder juristische Person, die die Anbringung durchgeführt oder veranlasst hat, sich vergewissert hat, dass das Erzeugnis alle Gemeinschaftsrichtlinien zur vollständigen Harmonisierung erfüllt und allen vorgeschriebenen Konformitätsbewertungsverfahren unterzogen worden ist.

Anhang A

# CMOS

Mit »CMOS« wird der akkugespeiste Speicher bezeichnet, in dem fundamentale Parameter eines IBM Personal Computers oder eines kompatiblen Computers gespeichert werden. Die Informationen werden vor allem beim Booten des Computers benötigt und umfassen u.a. den Typ der Festplatte, die Größe des Arbeitsspeichers sowie die aktuelle Zeit und das aktuelle Datum. Der Speicher basiert, wie es der Name andeutet, in aller Regel auf der CMOS-Technologie.

# COM

Ist im Betriebssystem MS-DOS ein Gerätename, mit dem die seriellen Ports angesprochen werden. Der erste serielle Port ist dabei unter COM1 zu erreichen, der zweite unter COM2 usw. An einem seriellen Port wird typischerweise ein Modem, eine Maus oder ein serieller Drucker angeschlossen.

# COM1

Gerätename für den ersten seriellen Port in einem PC-System. Der Eingabe-Ausgabe-Bereich von COM1 befindet sich gewöhnlich an der Adresse 03F8H. In der Regel ist dem COM1-Port der IRQ 4 zugewiesen. In vielen Systemen wird an COM1 eine serielle RS232-Maus angeschlossen.

#### COM2

Gerätename für den zweiten seriellen Port in einem PC-System. Der Eingabe-Ausgabe-Bereich von COM2 befindet sich gewöhnlich an der Adresse 02F8H. In der Regel ist dem COM2-Port der IRQ 3 zugewiesen. In vielen Systemen wird an COM2 ein Modem angeschlossen.

# COM3

Gerätename für einen seriellen Port in einem PC-System. Der Eingabe-Ausgabe-Bereich von COM3 befindet sich gewöhnlich an der Adresse 03E8H. In der Regel ist dem COM3-Port der IRQ 4 zugewiesen. In vielen Systemen wird COM3 als Alternative für COM1 oder COM2 verwendet, falls an COM1 und COM 2 bereits Peripheriegeräte angeschlossen sind.

# CompactFlash®

CompactFlash Speicherkarten [CF-Karten] sind austauschbare nichtflüchtige Massen-Speichersysteme sehr kleiner Abmessung [43 x 36 x 3,3 mm, etwa halbes Scheckkartenformat]. Auf den Karten ist außer den Flash-Memory-Speicherbausteinen auch der Controller untergebracht. CF-Karten bieten die vollständige PC Card-ATA Funktionalität und Kompatibilität. Eine 50-Pin-CF-Karte kann einfach in eine passive 68 Pin Type II Adapter Karte eingeschoben werden und erfüllt alle elektrischen and mechanischen PC Card Interface Spezifikationen. CF-Karten wurden bereits 1994 von SanDisk eingeführt. Zur Zeit verfügbare Speicherkapazitäten reichen bis 64 GByte je Einheit. Seit 1995 kümmert sich die CompactFlash Association [CFA] um die Normung und die weltweite Verbreitung der CF-Technologie.

# Controller

Eine Gerätekomponente, über die andere Geräte auf ein Subsystem des Computers zugreifen. Ein Disk-Controller steuert z.B. den Zugriff auf Festplatten- und Diskettenlaufwerke und ist dabei sowohl für die physikalischen als auch die logischen Laufwerkszugriffe verantwortlich.

225

# CPU

Abkürzung für »Central Processing Unit« Die Rechen- und Steuereinheit eines Computers; die Einheit, die Befehle interpretiert und ausführt. Wird auch als »Mikroprozessor« oder kurz als »Prozessor« bezeichnet. Ein Prozessor besitzt die Fähigkeit, Befehle zu holen, zu decodieren und auszuführen sowie Informationen von und zu anderen Ressourcen über die Hauptleitung des Computers, den Bus, zu übertragen.

# CRT

Abkürzung für »Cathode-Ray Tube«, zu deutsch »Kathodenstrahlröhre«. Hauptbestandteil eines Fernsehgeräts oder eines Standard-Computerbildschirms. Eine Kathodenstrahlröhre besteht aus einer Vakuumröhre, in die eine oder mehrere Elektronenkanonen eingebaut sind. Jede Elektronenkanone erzeugt einen horizontalen Elektronenstrahl, der auf der Vorderseite der Röhre - dem Schirm auftrifft. Die Innenfläche des Schirms ist mit einer Phosphorschicht versehen, die durch das Auftreffen der Elektronen zum Leuchten gebracht wird. Jeder der Elektronenstrahlen bewegt sich zeilenweise von oben nach unten. Um ein Flimmern zu verhindern, wird der Bildschirminhalt mindestens 25 Mal pro Sekunde aktualisiert. Die Schärfe des Bildes wird durch die Anzahl der Leuchtpunkte (Pixel) auf dem Schirm bestimmt.

# CTS

Abkürzung für »Clear To Send«, zu deutsch »Sendebereitschaft«. Ein Signal bei der seriellen Datenübertragung, das von einem Modem an den angeschlossenen Computer gesendet wird, um damit die Bereitschaft zum Fortsetzen der Übertragung anzuzeigen. CTS ist ein Hardwaresignal, das über die Leitung Nummer 5 nach dem Standard RS-232-C übertragen wird.

# D

# DCD

Abkürzung für »Data Carrier Detected« In der seriellen Kommunikation verwendetes Signal, das ein Modem an den eigenen Computer sendet, um anzuzeigen, dass es für die Übertragung bereit ist.

# DFÜ

Datenfernübertragung mit Hilfe von Modems oder ISDN-Adaptern werden Daten über das Telefonnetz übertragen.

# DIMM

Double In-line Memory Modul Speichermodul, bestehend aus einem oder mehreren RAM-Chips auf einer kleinen Platine, die über eine Steckverbindung mit dem Motherboard eines Computers verbunden ist.

# DMA

**D**irect **M**emory **A**ccess > Beschleunigter Direktzugriff auf den Arbeitsspeicher eines Rechners unter Umgehung des Zentralprozessors.

Anhang A

# DRAM

Abkürzung für »Dynamic Random Access Memory« Dynamische RAMs stellen integrierte Halbleiterschaltungen dar, die Informationen nach dem Kondensator-Prinzip speichern. Kondensatoren verlieren in relativ kurzer Zeit ihre Ladung. Deshalb müssen dynamische RAM-Platinen eine Logik zum ständigen »Auffrischen« (zum Wiederaufladen) der RAM-Chips enthalten. Da der Prozessor keinen Zugriff auf den dynamischen RAM hat, wenn dieser gerade aufgefrischt wird, können ein oder mehrere Wartezustände beim Lesen oder Schreiben auftreten. Dynamische RAMs werden häufiger eingesetzt als statische RAMs, obwohl sie langsamer sind, da die Schaltung einfacher konstruiert ist und viermal so viele Daten wie ein statischer RAM-Chip speichern kann.

# DSR

Abkürzung für »Data Set Ready« Ein in der seriellen Datenübertragung verwendetes Signal, das von einem Modem an den eigenen Computer gesendet wird um die Arbeitsbereitschaft anzuzeigen. DSR ist ein Hardwaresignal, das in Verbindungen nach dem Standard RS-232-C über die Leitung 6 gesendet wird.

# DTR

Abkürzung für »Data Terminal Ready« Ein in der seriellen Datenübertragung verwendetes Signal, das von einem Computer an das angeschlossene Modem gesendet wird, um die Bereitschaft des Computers zur Entgegennahme eingehender Signale anzuzeigen.

DVI

Abkürzung für »Digital Visual Interface« Ist eine Schnittstelle zur digitalen Übertragung von Videodaten.

DVI-A

nur analog

DVI-D

nur digital

DVI-I

integrated, d.h. analog und digital

Е

# Echtzeit

ein System arbeitet in Echtzeit bzw. ist echtzeitfähig, wenn es Eingangsgrößen [z.B. Signale, Daten) in einer definierten Zeitspanne aufnimmt, verarbeitet und die Ergebnisse rechtzeitig für ein Partnersystem oder die Systemumgebung bereitstellt. Hierzu siehe auch Echtzeitanforderungen und Echtzeitsystem.

#### EDID Daten

Abkürzung für »Extended Display Identification Data« Die EDID Daten enthalten die Kenndaten von Monitoren/ TFT Displays, die über den Display Data Channel (DDC) als 128 kB-Datenblock an die Grafikkarte übermittelt werden. Anhand dieser EDID Daten kann sich die Grafikkarte auf die Monitoreigenschaften einstellen.

#### EIDE

Abkürzung für »Enhanced Integrated Drive Electronics« Eine Erweiterung des IDE-Standards. Bei Enhanced IDE handelt es sich um den Standard für eine Hardware-Schnittstelle. Diese Schnittstelle ist für Laufwerke bestimmt, die in ihrem Innenleben Laufwerks-Controller enthalten.

#### EMV

»Elektromagnetische Verträglichkeit« Fähigkeit eines Gerätes, in der elektromagnetischen Umwelt zufriedenstellend zu arbeiten, ohne dabei selbst elektromagnetische Störungen zu verursachen, die für andere in dieser Umwelt vorhandene Geräte unannehmbar wären [IEV 161-01-07].

#### EPROM

Erasable **PROM** > (mit ultraviolettem Licht vollständig) löschbarer PROM.

#### Ethernet

Ein IEEE 802.3-Standard für Netzwerke. Ethernet verwendet eine Bus- oder Sterntopologie und regelt den Verkehr auf den Kommunikationsleitungen über das Zugriffsverfahren CSMA/CD (Carrier Sense Multiple Access with Collision Detection). Die Verbindung der Netzwerk-Knoten erfolgt durch Koaxialkabel, Glasfaserkabel oder durch Twisted Pair-Verkabelung. Die Datenübertragung auf einem Ethernet-Netzwerk erfolgt in Rahmen variabler Länge, die aus Bereitstellungs- und Steuerinformationen sowie 1500 Byte Daten bestehen. Der Ethernet-Standard sieht Basisband-Übertragungen bei 10 Megabit bzw. 100 Megabit pro Sekunde vor.

#### ETX

Abkürzung für »Embedded Technology eXtended« Dieser etablierte Standard bietet komplette PC Funktionalität auf einem sehr kompakten Formfaktor von nur 114 mm x 100 mm (4,5" x 4"). Durch die Flexibilität die ETX® bei der Entwicklung des systemspezifischen Trägerboards bietet, lassen sich die Anforderungen verschiedenster Applikationen auf einfache Weise realisieren.

# F

# FDD

Abkürzung für »Floppy Disk Drive« auch Diskettenlaufwerk; Lesegerät für wechselbare magnetische Massenspeicher aus der Frühzeit der PC Technik. Auf Grund der Empfindlichkeit und der bewegten Teile werden diese in modernen Automatisierungslösungen fast ausschließlich durch CompactFlash Speicher ersetzt.

Anhang A

# FIFO

Abkürzung für »First In First Out« Organisationsprinzip einer Warteschlange, bei dem die Entnahme der Elemente in der gleichen Reihenfolge wie beim Einfügen abläuft - das zuerst hinzugefügte Element wird auch als Erstes wieder entnommen. Eine derartige Anordnung ist typisch für eine Liste von Dokumenten, die auf ihren Ausdruck warten.

Firmware

Programme, die in Nur-Lese-Speichern fest eingebrannt sind. Das ist Software für den Betrieb von computergesteuerten Geräten, die im allgemeinen während der Gerätelebensdauer oder über einen längeren Zeitraum konstant bleibt wie z.B. Betriebssysteme für CPUs und Applikationsprogramme für Industrie-PCs und speicherprogrammierbare Steuerungen, beispielsweise die Software in einer Waschmaschinensteuerung. Sie ist in einem Festwertspeicher [ROM, PROM, EPROM] hinterlegt und kann nicht ohne weiteres ausgetauscht werden.

Floppy

Auch als Diskette bezeichnet. Eine runde Kunststoffscheibe mit einer Eisenoxid-Beschichtung, die ein Magnetfeld speichern kann. Wenn die Floppy Disk in ein Diskettenlaufwerk eingelegt wird, rotiert sie, sodass die verschiedenen Bereiche (oder Sektoren) der Disk-Oberfläche unter den Schreib-Lese-Kopf gelangen, der die magnetische Orientierung der Partikel verändern und aufzeichnen kann. Die Orientierung in eine Richtung stellt eine binäre 1, die entgegengesetzte Orientierung eine binäre 0 dar.

FPC

Abkürzung für »Flat Panel Controller«

FPD

Abkürzung für »Flat Panel Display«

FTP

»File Transfer Protocol« Datei-Transferprotokoll; Regeln, nach denen Daten von einem Computer über ein Netzwerk zu einem anderen Computer übertragen werden. Basis des Protokolls ist TCP/IP, das sich als Quasi-Standard für die Übertragung von Daten über Ethernet-Netzwerke durchgesetzt hat. FTP ist eines der meist genutzten Protokolle im Internet. Es ist im RFC 959, im offiziellen Regelwerk für die Internetkommunikation, definiert.

G

GB

Gigabyte (1 GB = 230 bzw. 1.073.741.824 Bytes)

Н

Handshake

Verfahren zur Synchronisation der Datenübertragung bei unregelmäßig anfallenden Daten. Der Sender signalisiert, wenn er neue Daten senden kann und der Empfänger, wenn er für neue Daten aufnahmebereit ist.

T

# IDE

Abkürzung für »Integrated **D**evice **E**lectronics« Eine Schnittstelle (Interface) für Laufwerke, bei der sich die Controller-Elektronik im Laufwerk selbst befindet.

ISA

Abkürzung für »Industry Standard Architecture« Eine Bezeichnung für den Busentwurf, der die Erweiterung des Systems mit Einsteckkarten gestattet, für die im PC entsprechende Erweiterungssteckplätze vorgesehen sind.

ISO

International Organization for Standardization > Internationale Organisation für Normung, weltweite Föderation nationaler Normungsinstitutionen von über 130 Ländern. Die Bezeichnung ISO ist kein Akronym des Namens der Organisation, sondern entspricht den ersten drei Buchstaben des griechischen Wortes "isos", was soviel wie "gleich" im Sinne von Gleichheit bedeutet (<u>www.iso.ch</u>).

J

Jitter

Jitter ist ein Begriff zur Kennzeichnung zeitlicher Schwankungen zyklischer Ereignisse. Soll beispielsweise ein solches Ereignis alle 200µs auftreten und tritt es tatsächlich in den Grenzen von 198 bis 203µs in Erscheinung, dann ist für dieses Beispiel der Jitter 5µs. Jitter hat mannigfaltige Ursachen. Er entsteht in den Komponenten und Übertragungswegen von Netzen durch Rauschen, Übersprechen, elektromagnetische Interferenzen und zahlreiche andere zufällige Vorgänge. Speziell in der Automatisierungstechnik ist Jitter ein Maß für die Qualität von Synchronisation und Timing.

Jumper

Ein kleiner Stecker oder eine Drahtbrücke zur Anpassung der Hardware-Konfiguration, indem verschiedene Punkte einer elektronischen Schaltung verbunden werden.

Anhang A

#### L

# LCD

Abkürzung für »Liquid Crystal Display« Ein Display-Typ auf der Basis von Flüssigkristallen, die eine polare Molekülstruktur aufweisen und als dünne Schicht zwischen zwei transparenten Elektroden eingeschlossen sind. Legt man an die Elektroden ein elektrisches Feld an, richten sich die Moleküle mit dem Feld aus und bilden kristalline Anordnungen, die das hindurchtretende Licht polarisieren. Ein Polarisationsfilter, der lamellenartig über den Elektroden angeordnet ist, blockt das polarisierte Licht ab. Auf diese Weise kann man eine Zelle (Pixel), die Flüssigkristalle enthält, über ein Elektrodengitter selektiv »einschalten« und damit an diesem Punkt eine Schwarzfärbung erzeugen. In einigen LCD-Displays befindet sich hinter dem LCD-Schirm eine Elektrolumineszenzplatte zu seiner Beleuchtung. Andere Typen von LCD-Displays können auch Farbe wiedergeben.

LED

Abkürzung für »Light-Emitting Diode« Eine Halbleiterdiode, die elektrische Energie in Licht umwandelt. LEDs arbeiten nach dem Prinzip der Elektrolumineszenz und weisen einen hohen Wirkungsgrad auf, da sie, bezogen auf die Menge des abgestrahlten Lichts, wenig Wärme erzeugen. Beispielsweise handelt es sich bei den »Betriebsanzeigen« an Diskettenlaufwerken um Leuchtdioden.

# LPT

Logischer Gerätename für Zeilendrucker. Durch das Betriebssystem MS-DOS reservierter Name für bis zu drei parallele Druckerports mit den Bezeichnungen LPT1, LPT2 und LPT3. Dabei ist der erste parallele Port (LPT1) in der Regel mit dem primären Parallel-Ausgabegerät PRN (in MS-DOS der logische Gerätename für den Drucker) identisch. Die Buchstabenfolge LPT wurde ursprünglich für die Bezeichnung Zeilendrucker-Terminal verwendet.

# LWL

Lichtwellenleiter

М

MB

Megabyte (1 MB = 220 bzw. 1.048.576 Bytes)

# Mikroprozessor

Hochintegrierte Schaltung mit der Funktionalität der CPU eines Computersystems, die in der Regel auf einem Chip untergebracht ist. Sie besteht im wesentlichen aus Steuerwerk, Rechenwerk, mehreren Registern und einem Verbindungssystem zur Anbindung von Speicher- und Peripheriekomponenten. Wesentliche Leistungsmerkmale sind interne und externe Datenbus- und Adressbusbreite, Befehlssatz und Taktfrequenz. Darüber hinaus ist zwischen CISC- und RISC-Prozessoren zu unterscheiden. Der weltweit erste kommerziell verfügbare Mikroprozessor war der Intel 4004. Er kam 1971 auf den Markt.

#### MIPS

Million Instructions Per Second > Eine Million Befehle je Sekunde (Maß für die Arbeitsgeschwindigkeit von Rechnern.

#### Mkey

Abkürzung für »Module Keyblock« Ist ein Sammelbegriff für die auf den Provit Displayeinheiten befindlichen Tasten. Diese können mit den Mkey Utilities frei parametriert werden.

#### Modem

Modulator/ Demodulator > Modulations/Demodulations- Einrichtung, Zusatzsteckkarte oder externes Gerät, das durch Digital/Analog bzw. Analog/Digital- Wandlung der Signale den Informationsaustausch zwischen Rechnern und das Telefonnetz ermöglicht.

#### Motherboard

Mutterplatine; Leiterplatte, auf der die Hauptkomponenten eines Computers wie CPU-Schaltkreis, Co-Prozessoren, Arbeitsspeicher, Festwertspeicher für Firmware, Interface-Schaltkreise und Erweiterungs-Slots für Hardware-Erweiterungen untergebracht sind.

#### MTBF

Abkürzung für »Mean Time Between Failure« Die durchschnittliche Zeit, gewöhnlich ausgedrückt in Tausenden oder Zehntausenden von Stunden (manchmal als power-on hours oder POH bezeichnet), die wahrscheinlich vergehen wird, bevor eine Hardwarekomponente ausfällt und eine Instandsetzung erforderlich wird.

# MTCX

Abkürzung für »Maintenance Controller EXtended« Der MTCX ist ein eigenständiges Prozessorsystem, das zusätzliche Funktionen, die in einem "normalen" PC nicht vorhanden sind, bei einem B&R Industrie PC zur Verfügung stellt. Der MTC kommuniziert mit dem B&R Industrie PC über den ISA-Bus (mittels Koppelregister).

#### Multitasking

Betriebsart in einem Betriebssystem bei der in einem Computer mehrere Aufgaben quasi gleichzeitig parallel ausgeführt werden.

# Ν

# .NET

DOTNET (Microsofts neue Entwicklungsplattform, die unter anderem eine gemeinsame Laufzeitbibliothek und ein gemeinsames Typsystem für alle Programmiersprachen bietet. DOTNET ist der Überbegriff über folgende Produkte, Strategien und Technologien, und zwar für .NET Framework als neue Softwareplattform, Visual Studio .NET, als neue Entwicklungsumgebung, die mehrere .NET-Programmiersprachen (z.B. die eigens für .NET geschaffene Sprache C# (gesprochen "si scharp") oder VB.NET) unterstützt, .NET My Services, als Gruppe von Diensten, die Funktionen wie Authentifizierung übernehmen, .NET Enterprise Server, die abgesehen vom

Anhang A

Namen unabhängig von den anderen Technologien sind und u.a. die Produkte Exchange Server 2000, Application Center 2000, SQL Server 2000 beinhalten. .NET Devices, die durch eine abgespeckte Version des .NET Frameworks unterstützt werden (.NET Compact Framework).

# 0

# OEM

Abkürzung für »**O**riginal **E**quipment **M**anufacturer«; Unternehmen, das fremd- und eigengefertigte Komponenten in das eigene Erzeugnissortiment integriert und diese Produkte unter eigenem Namen vertreibt.

# OPC

OLE for Process Control > OLE für Prozesssteuerungen (Kommunikationsstandard für Komponenten im Automatisierungsbereich.) Ziel der OPC-Entwicklung ist es, aufbauend auf der Windows-basierten Technologie von OLE, COM und DCOM eine offene Schnittstelle bereit zu stellen, die einen problemlosen standardisierten Datenaustausch zwischen Steuerungen, Bedien- und Beobachtungssystemen, Feldgeräten und Büroanwendungen unterschiedlicher Hersteller ermöglicht. Diese Entwicklung wird durch die OPC-Foundation gefördert, der über 200 Firmen aus der ganzen Welt, darunter u.a. Microsoft, angehören. Neuerdings wird OPC auch als Synomym für "Openess, Productivity und Connectivity" interpretiert, um damit die neuen Möglichkeiten, die dieser Standard erschließt, zu symbolisieren.

#### **OPC-Server**

Bindeglied zwischen der Anschaltbaugruppe des Interbus und der Visualisierung. Er kommuniziert seriell, über den ISA- oder PCI-Bus oder über Ethernet mit der Anschaltbaugruppe.

| P |  |
|---|--|
|   |  |

# Panel

Ist ein Sammelbegriff für die B&R Displayeinheiten (mit und ohne Tasten).

Panelware

Ist ein Oberbegirff für die bei B&R angebotenen Standardtastenmodule, Sondertastenmodule und Tastenmodule.

# PC Card

Warenzeichen der PCMCIA für Zusatzkarten gemäß PCMCIA Spezifikation.

# PCI-Bus

Abkürzung für »Peripheral Component Interconnect Bus« von INTEL als Zwischen-/Local-Bus für die neuesten PC-Generationen entwickelt. Es handelt sich um einen synchronen Bus. Zur Synchronisation wird der Haupttakt der CPU verwendet. Der PCI-Bus ist Mikroprozessorunabhängig, 32 Bit- und 64 Bit-kompatibel und unterstützt 3,3 V- sowie 5 V-Karten Geräte.

# PCMCIA

Abkürzung für »Personal Computer Memory Card International Association« Eine Vereinigung von Herstellern und Händlern, die sich mit der Pflege und Weiterentwicklung eines allgemeinen Standards für Peripheriegeräte auf der Basis von PC Cards mit einem entsprechenden Steckplatz zur Aufnahme der Karten widmet. PC Cards sind hauptsächlich für Laptops, Palmtops und andere portable Computer sowie für intelligente elektronische Geräte vorgesehen. Der gleichnamige PCMCIA-Standard wurde 1990 als Version 1 eingeführt.

#### PICMG

PCI Industrial Computers Manufactures Group; Zielstellung; Nutzung des kommerziellen PCI-Busses für industrielle Umgebungen, insbesondere der CoompactPCI-Bus steht dabei im Vordergrund (<u>www.picmg.org</u>)

#### PnP

Abkürzung für »Plug and Plug« Ein Satz mit Spezifikationen, die von Intel entwickelt wurden. Der Einsatz von Plug and Play ermöglicht es, dass ein PC sich automatisch selbst konfigurieren kann, um mit Peripheriegeräten (z.B. Bildschirmen, Modems und Druckern) zu kommunizieren. Benutzer können ein Peripheriegerät anschließen (plug) und es anschließend sofort ausführen (play), ohne das System manuell konfigurieren zu müssen. Ein Plug and Play-PC benötigt ein BIOS, das Plug and Play unterstützt, sowie eine entsprechende Expansion Card.

#### POH

Abkürzung für »Power On Hours« siehe MTBF.

# POST

Abkürzung für »Power - On Self Test« Ein Satz von Routinen, die im Nur-Lese-Speicher (ROM) des Computers abgelegt sind und verschiedene Systemkomponenten testen, z.B. den RAM, die Diskettenlaufwerke und die Tastatur, um deren ordnungsgemäße Verbindung und Betriebsbereitschaft festzustellen. Bei auftauchenden Problemen alarmieren die POST-Routinen den Benutzer durch mehrere Signaltöne oder Anzeigen einer häufig von einem Diagnosewert begleiteten Meldung auf der Standardausgabe oder dem Standardfehlergerät (in der Regel dem Bildschirm). Verläuft der Post erfolgreich, geht die Steuerung an den Urlader des Systems über.

#### **Power Panel**

Das Power Panel ist eine Produktfamilie des Hauses B&R und bezeichnet eine Kombination von Bedientableau und Steuerung in einem Gerät. Dieses umfasst die Produkte PP21 und PP41.

#### POWERLINK

ist eine Erweiterung des Standard Ethernet. Es erlaubt den Datenaustausch unter harten Echtzeitbedingungen bei Zykluszeiten bis herab zu 200µs und Jitter unterhalb 1µs. Damit ist Ethernet in der Automatisierungstechnik auf allen Kommunikationsebenen von der Leitebene bis zu den I/Os nutzbar. Powerlink wurde durch die Firma B&R Industrie-Elektronik initiiert und wird jetzt von der offenen Anwender und Anbietergruppe EPSG - ETHERNET Powerlink Standardization Group verwaltet (www.ethernet-powerlink.org).

#### PP21

Ist eine B&R Power Panel Variante. Ist mit einer RS232 Schnittstelle, einer CAN Schnittstelle, einem PCMCIA Steckplatz und integrierten digitalen Ein-/Ausgangskanälen ausgestattet. Zusätzlich können bis zu sechs B&R System 2003 Anpassungsmodule gesteckt werden. LC-Display 4 x 20 Zeichen.

#### PP41

Ist eine B&R Power Panel Variante. Ist mit einer RS232 Schnittstelle, einer CAN Schnittstelle, einem PCMCIA Steckplatz und integrierten digitalen Ein-/Ausgangskanälen ausgestattet. Zusätzlich können bis zu sechs B&R System 2003 Anpassungsmodule gesteckt werden. 5,7 Zoll QVGA Schwarz/Weiß LCD-Display.

#### PROFIBUS-DP

PROFIBUS für den Bereich der "Dezentralen Peripherie". Mit dem PROFIBUS-DB können einfache digitale und analoge Ein-/Ausgabebaugruppen sowie intelligente signal- und prozessdatenverarbeitende Einheiten vor Ort verlagert werden und damit u.a. die Kosten für den Verkabelungsaufwand deutlich gesenkt werden. Vorwiegend für zeitkritische Anwendungen in der Fertigungsautomatisierung.

#### Provit

Abkürzung für »**Pro**zess**vi**sualisierung **T**erminal« Produktfamilienbezeichnung der B&R Industrie-PCs.

#### Provit 2000

Ist eine Produktfamilienbezeichnung für die B&R Industrie PCs. Wird in folgende Produkte unterteilt: IPC2000, IPC2001, Compact IPC (IPC2002) und dazugehörige Displayeinheiten.

#### Provit 5000

Ist eine Produktfamilienbezeichnung für die B&R Industrie PCs. Wird in folgende Produkte unterteilt: IPC5000, IPC5600, IPC5000C, IPC5600C und dazugehörige Displayeinheiten.

ΡV

Prozessvariable; Logischer Merker für Werte und Zustände in einem Programm.

#### Q

#### QVGA

Abkürzung für »**Q**uarter **V**ideo **G**raphics **A**rray«. Üblicherweise eine Bildauflösung von 320 × 240 Pixeln.

#### QUXGA

Abkürzung für »Quad Ultra Extended Graphics Array«. Üblicherweise eine Bildauflösung von 3200 × 2400 Bildpunkten (4:3). Quad deutet dabei die gegenüber UXGA vervierfachte Pixelanzahl an.

#### QWUXGA

Abkürzung für »Quad WUXGA«; Üblicherweise eine Bildauflösung von 3840 × 2400 Pixel (8:5, 16:10).

# R

#### RAM

Abkürzung für »Random Access Memory« (Speicher mit wahlfreiem Zugriff). Ein Halbleiterspeicher, der vom Mikroprozessor oder anderen Hardwarebausteinen gelesen und beschrieben werden kann. Auf die Speicherorte lässt sich in jeder beliebigen Reihenfolge zugreifen. Zwar erlauben auch die verschiedenen ROM-Speichertypen einen wahlfreien Zugriff, diese können aber nicht beschrieben werden. Unter dem Begriff RAM versteht man dagegen im allgemeinen einen flüchtigen Speicher, der sowohl gelesen als auch beschrieben werden kann.

#### ROM

Abkürzung für »Read-Only Memory«, zu deutsch »Nur-Lese-Speicher« Ein Halbleiterspeicher, in dem bereits während der Herstellung Programme oder Daten dauerhaft abgelegt werden.

#### RS232

Recommended Standard Number 232 (älteste und am weitesten verbreitete Schnittstellen-Norm, auch V.24-Schnittstelle genannt; alle Signale sind auf Masse bezogen, so dass es sich um eine erdunsymmetrische Schnittstelle handelt. High-Pegel: -3 ... -30 V, Low-Pegel: +3 ... +30 V; zulässige Kabellänge bis 15 m, Übertragungsraten bis 20 kbit/s; für Punkt-zu-Punkt-Verbindungen zwischen 2 Teilnehmern.

#### RS422

**R**ecommended **S**tandard **N**umber **422**; Schnittstellen-Norm, erdsymmetrischer Betrieb, dadurch höhere Störfestigkeit. High-Pegel: 2 ... -6 V, Low-Pegel: +2 ... +6 V; Vierdrahtverbindung [invertierend/nicht invertierend], zulässige Kabellänge bis 1200 m, Übertragungsraten bis 10 Mbit/s, 1 Sender kann simplex mit bis zu 10 Empfängern verkehren.

#### RS485

**R**ecommended **S**tandard **N**umber **485**; gegenüber RS422 erweiterte Schnittstellen-Norm; High-Pegel: 1,5 ...-6 V, Low-Pegel: +1,5 ... +6 V; Zweidrahtverbindung [Halbduplex-Betrieb] oder Vierdrahtverbindung [Vollduplex-Betrieb]; zulässige Kabellänge bis 1200 m, Übertragungsraten bis 10 Mbit/s. An einem RS485-Bus können bis zu 32 Teilnehmer [Sender/Empfänger] angeschlossen werden.

#### RTS

Abkürzung für »**R**equest **To S**end« Ein in der seriellen Datenübertragung verwendetes Signal zur Anforderung der Sendeerlaubnis. Es wird z.B. von einem Computer an das angeschlossene Modem ausgegeben. Dem Signal RTS ist nach der Hardware-Spezifikation der Norm RS-232-C der Anschluss 4 zugeordnet.

#### RXD

Abkürzung für »Receive (**RX**) **D**ata« Eine Leitung für die Übertragung der empfangenen, seriellen Daten von einem Gerät zu einem anderen - z.B. von einem Modem zu einem Computer. Bei Verbindungen nach der Norm RS-232-C wird RXD auf den Anschluss 3 des Steckverbinders geführt.

# Anhang A

# S

# Schnittstelle

(Aus Sicht der Hardware kennzeichnet eine Schnittstelle/Interface die Verbindungsstelle zweier Baugruppen/Geräte/Systeme. Die beiderseits der Schnittstelle liegenden Einheiten sind über Schnittstellenleitungen miteinander verbunden, über die Daten, Adressen und Steuersignale ausgetauscht werden. Der Begriff Schnittstelle/Interface umfasst dabei die Gesamtheit der funktionellen, elektrischen und konstruktiven Bedingungen [Kodierung, Signalpegel, Steckerbelegung], welche die Verbindungsstelle zwischen den Baugruppen, Geräten bzw. Systemen charakterisiert. Je nach Art der Datenübertragung ist zwischen parallelen [z.B. Centronics, IEEE488] und seriellen Schnittstellen [z.B. V.24, TTY, RS232, RS422, RS485] zu unterscheiden, die für unterschiedliche Übertragungsgeschwindigkeiten und Übertragungsentfernungen ausgelegt sind. Softwaremäßig gesehen bezeichnet der Begriff Schnittstelle/Interface den Übergang an der Grenze zwischen Programmbausteinen mit den dafür vereinbarten Regeln für die Übergabe von Programmdaten).

#### SDRAM

Abkürzung für »Synchronic Dynamic Random Access Memory« Eine Bauform dynamischer Halbleiterbausteine (DRAM), die mit höheren Taktraten betrieben werden kann als konventionelle DRAM-Schaltkreise. Dies wird durch Blockzugriffe ermöglicht, bei denen das DRAM jeweils die Adresse der nächsten anzusprechenden Speicheradresse angibt.

# SFC

Sequential Function Chart > sequentieller Funktionsplan (grafisches Darstellungsmittel für Ablaufsteuerungen, grafische Eingabefachsprache für SPS).

# Sondertastenmodul

Es werden folgende Sondertastenmodule von B&R angeboten: Blindmodul, NOT-Aus Schalter Modul, Schlüsselschalter Modul (besteht aus 1 Schlüsselschalter und 1 Ein/Aus Schalter) und ein Start/Stop Modul (besteht aus 2 Taster und einem Beschriftungsfeld).

#### Slot-SPS

(Einsteckkarte für den PC, die über volle SPS-Funktionalität verfügt. Mit dem PC ist sie über einen DPR und mit dem Prozess über einen Feldbus gekoppelt. Sie wird extern oder über den Host-PC programmiert).

# SoftSPS

Synonym für SoftPLC.

#### SPS

Speicherprogrammierbare Steuerung (rechnerbasiertes Steuergerät, dessen Funktionalität durch ein sogenanntes Anwenderprogramm festgelegt wird. Das Anwenderprogramm ist relativ einfach mittels genormter Fachsprachen [AWL, FBS, KOP, AS, ST] zu erstellen. Infolge ihrer seriellen Arbeitsweise sind ihre Reaktionszeiten vergleichsweise langsamer als bei VPS. SPS beherrschen heute, in Form von Gerätefamilien mit abgestuften leistungsmäßig aufeinander abgestimmten Komponenten, alle Ebenen einer Automatisierungshierarchie)

#### SRAM

Abkürzung für »Static Random Access Memory« Ein Halbleiterspeicher (RAM), der aus bestimmten logischen Schaltkreisen (Flip-Flop) aufgebaut ist, die die gespeicherten Informationen nur bei anliegender Betriebsspannung behalten. In Computern werden statische RAMs meist nur für den Cache-Speicher eingesetzt.

#### Standardtastenmodul

Es werden folgende Standardtastenmodule von B&R angeboten: 16 Tasten mit 16 LEDs, 12+4 Tasten mit 4 LEDs, 8 Tasten mit 4 LEDs und einem Beschriftungsfeld und 4 Tasten mit 4 LEDs und 4 Bschriftungsfeldern.

#### SUXGA

Abkürzung für Super Ultra Extended Graphics Array; Üblicherweise eine Bildauflösung von 2048 × 1536 Bildpunkten (4:3). Alternativ ist die Bezeichnung QXGA (Quad Extended Graphics Array) üblich, die die gegenüber XGA vervierfachte Pixelanzahl andeutet.

# SVGA

Abkürzung für »Super Video Graphics Array« Grafikstandard mit einer Auflösung von mindestens 800x600 Bildpunkten [Pixels] und mindestens 256 Farben.

#### Switch

Gerät, ähnlich einem Hub, das in einem Netz empfangene Datenpakete im Gegensatz zum Hub nicht an alle Netzknoten sondern nur an den jeweiligen Adressaten weiterleitet. Das heißt, im Gegensatz zu den Hubs sorgt ein Switch für eine gezielte Kommunikation innerhalb eines Netzes, die sich nur zwischen Sender und Empfänger einer Nachricht abspielt. Unbeteiligte Netzknoten bleiben dabei unberührt.

#### SXGA

Abkürzung für Super Extended Graphics Array. Grafikstandard mit einer Bildauflösung von 1280 × 1024 Bildpunkten (Seitenverhältnis 5:4).

# SXGA+

Abkürzung für SXGA Plus; Üblicherweise 1400 × 1050 Bildpunkte.

# Т

#### Task

Programmeinheit, der vom Echtzeitbetriebssystem eine eigene Priorität zugeteilt wurde. Sie enthält einen abgeschlossenen Prozess und kann aus mehreren Modulen bestehen.

#### Tastenmodule

Die Tastenmodule werden in zwei Gruppen unterteilt: **Standardtastenmodule** (können kaskadiert an einen Controller angeschlossen werden) und **Sondertastenmodule** (müssen je nach Funktion z.B. NOT-Aus von einem Elektriker angeschlossen werden).

#### TCP/IP

Transmission Control Protocol/Internet Suit of Protocols (Netzwerkprotokoll, allgemein anerkannter Standard für den Datenaustausch in heterogenen Netzen. TCP/IP wird sowohl in lokalen Netzen zur Kommunikation verschiedenartiger Rechner untereinander als auch für den Zugang von LAN zu WAN eingesetzt.

#### TFT-Display

Technik bei Flüssigkristall-Displays (LCD), bei der sich das Display aus einem großen Raster von LCD-Zellen zusammensetzt. Jedes Pixel wird durch eine Zelle dargestellt, wobei die in den Zellen erzeugten elektrischen Felder durch Dünnfilmtransistoren (thin-film transistor, TFT) unterstützt werden (daher auch »aktive Matrix«) - in der einfachsten Form durch genau einen Dünnfilmtransistor pro Zelle. Displays mit aktiver Matrix werden hauptsächlich in Laptops und Notebooks eingesetzt, da sie eine geringe Dicke aufweisen, hochqualitative Farbdarstellungen bieten und das Display aus allen Blickwinkeln gut erkennbar ist.

#### **Touch Screen**

Bildschirm mit Berührungssensoren zur Aktivierung eines angebotenen Menüs durch Antippen mit dem Finger.

# TXD

Abkürzung für »Transmit (**TX**) **D**ata« Eine Leitung für die Übertragung der gesendeten, seriellen Daten von einem Gerät zu einem anderen - z.B. von einem Computer zu einem Modem. Bei Verbindungen nach dem Standard RS-232-C wird TXD auf den Anschluss 2 des Steckverbinders geführt.

#### U

# UART

Abkürzung für »Universal Asynchronous Receiver-Transmitter« (»universeller asynchroner Sende- und Empfangsbaustein«) Ein meist nur aus einem einzelnen integrierten Schaltkreis bestehendes Modul, das die erforderlichen Schaltungen für die asynchrone serielle Kommunikation sowohl zum Senden als auch zum Empfangen vereinigt. In Modems für den Anschluss an PersonalComputer stellt der UART den gebräuchlichsten Schaltkreistyp dar.

Anhang A

#### UDMA

Abkürzung für »Ultra Direct Memory Access« Ist ein spezieller IDE-Datenübertragungsmodus der hohe Datenübertragungsraten von Laufwerken ermöglicht. Es gibt mittlerweile einige Variationen.

Der UDMA33 Modus überträgt 33 Megabyte pro Sekunde.

Der UDMA66 Modus überträgt 66 Megabyte pro Sekunde.

Der UDMA100 Modus überträgt 100 Megabyte pro Sekunde.

Vorraussetzung für die Modifikationen sind, dass sowohl das Mainboard als auch die Festplatte die jeweilige Spezifikation unterstützen.

#### UPS

Abkürzung für »Uninterruptible Power Supply«, siehe USV.

#### URLOADER

Ein Programm, das automatisch ausgeführt wird, wenn ein Computer eingeschaltet oder neu gestartet wird. Nachdem einige grundlegende Hardwaretests durchgeführt wurden, lädt der Urlader (Bootstrap Loader) einen größeren Lader und übergibt die Kontrolle an diesen, der wiederum das Betriebssystem lädt. Der Urlader befindet sich typischerweise im ROM des Computers.

#### USB

Abkürzung für »**U**niversal **S**erial **B**us« (universeller, serieller Bus) Ein serieller Bus mit einer Bandbreite von bis zu 12 Megabit pro Sekunde (Mbit/s) für den Anschluss von Peripheriegeräten an einen Mikrocomputer. Über den USB-Bus können an das System über einen einzelnen Mehrzweckanschluss bis zu 127 Geräte angeschlossen werden, z.B. externe CD-Laufwerke, Drukker, Modems sowie Maus und Tastatur. Dies wird durch Hintereinanderreihen der Geräte realisiert. USB ermöglicht einen Gerätewechsel bei eingeschalteter Stromversorgung (»Hot Plugging«) und mehrfach überlagerte Datenströme.

#### USV

Abkürzung für »**U**nterbrechungsfreie **S**trom**v**ersorgung« Die USV dient zur Stromversorgung von Systemen, die man aus Sicherheitsgründen nicht direkt an das Stromversorgungsnetz schließen kann, weil ein Netzausfall zur Zerstörung von Daten führen kann. Die USV ermöglicht ein gesichertes Abschalten des PCs ohne Datenverlust bei Ausfall der Netzspannung.

#### UXGA

Ist die Abkürzung für »Ultra Extended Graphics Array« Üblicherweise eine Bildauflösung von 1600 × 1200 Bildpunkten (Seitenverhältnis 4:3, 12:9).

۷

# VGA

Abkürzung für »Video Graphics Adapter« Ein Video-Adapter, der alle Video-Modi des EGA (Enhanced Graphics Adapter) beherrscht und mehrere neue Modi hinzufügt.

#### W

# Windows CE

Kompaktes 32-Bit-Betriebssystem mit Multitasking und Multithreading, das die Firma Microsoft speziell für den OEM-Markt entwickelt hat. Es ist auf unterschiedliche Prozessortypen portierbar und hat hohe Echtzeitfähigkeit. Die Entwicklungsumgebung verwendet bewährte, weit verbreitete Entwicklungswerkzeuge. Es ist eine offene und skalierbare Windows-Betriebssystem-Plattform für eine Vielzahl von Geräten. Beispiele für solche Geräte sind Handheld-PCs, digitale Funkrufempfänger, intelligente Handys, Multimediakonsolen u.ä. In embedded systems ist Windows CE hervorragend auch für den Einsatz in der Automatisierungstechnik geeignet.

# WSXGA

Wide SXGA, üblicherweise 1600 × 900 Bildpunkte (16:9).

# WUXGA

Wide UXGA, üblicherweise  $1920 \times 1200$  Pixel (16:10).

# WXGA

Wide XGA, üblicherweise  $1280 \times 768$  Bildpunkte.

# Х

# XGA

Abkürzung für »eXtended Graphics Array« Ein erweiterter Standard für Grafik-Controller und die Bildschirmdarstellung, der 1990 von IBM eingeführt wurde. Dieser Standard unterstützt die Auflösung 640 \* 480 mit 65.536 Farben oder die Auflösung 1024 \* 768 mit 256 Farben. Dieser Standard wird hauptsächlich in Workstation-Systemen eingesetzt.

# хтх

Abkürzung für »eXpress Technologoy for ETX « Ist die konsequente Weiterführung des etablierten ETX® Standards. Bei XTX werden neueste I/O Technologien auf einen bewährten Formfaktor implementiert. Durch Verzicht auf den kaum mehr verwendeten ISA-Bus wird der ETX® Stecker X2 mit neuen seriellen Bussen wie PCI Express™ und Serial ATA® belegt. Alle anderen Signale auf den Steckern X1, X3 und X4 bleiben mit dem ETX® Standard (Rev. 2.7) vollständig kompatibel. Werden ISA Signale dennoch benötigt lässt sich auf dem Baseboard eine PCI-ISA Bridge implementieren. Wesentlich preisgünstiger als eine Bridge-Lösung ist die Verwendung des bei XTX™ bereits vorhanden LPC Busses.

| Abbildung 1:    | Konfiguration Grundsystem                                       | . 25                   |
|-----------------|-----------------------------------------------------------------|------------------------|
| Abbildung 2:    | Konfiguration Software, Zubehör                                 | . 26                   |
| Abbildung 3:    | 5PC820.SX01-00 Schnittstellenübersicht Vorderseite   A0         | . 27                   |
| Abbildung 4:    | 5PC820.SX01-00 Schnittstellenübersicht Vorderseite ≥ A1         | . 28                   |
| Abbildung 5:    | 5PC820.SX01-00 Ledbeschreibung Frontabdeckung > A1              | . 29                   |
| Abbildung 6:    | 5PC820.SX01-00 Schnittstellenübersicht Oberseite < A0           | 30                     |
| Abbildung 7:    | $5PC820$ SX01-00 Schnittstellenübersicht Oberseite > $\Delta 1$ | 31                     |
| Abbildung 8:    | Abmessungen 5PC820 SX01-00                                      | 35                     |
| Abbildung 0:    | Umgebungsbedingungen mit Lüfter Kit                             | 36                     |
| Abbildung 10    |                                                                 |                        |
| Abbildung 11:   | Plaakaabaltbild Spappungayaraargung                             | . 37                   |
| Abbildung 11.   | biockschalblid Spannungsversorgung                              | . 40                   |
| Abbildung 12:   |                                                                 | . 41                   |
| Abbildung 13:   | Biockschaltbild 5PC820.SX01-00                                  | . 42                   |
| Abbildung 14:   | RS232/422/485 Interface - Betrieb im RS485 Modus                | . 50                   |
| Abbildung 15:   | CPU Board                                                       | . 65                   |
| Abbildung 16:   | Hauptspeicher                                                   | . 66                   |
| Abbildung 17:   | Netzteil mit Kühlkörper                                         | . 67                   |
| Abbildung 18:   | Ersatzlüfter 8BXF001.0000-00                                    | . 68                   |
| Abbildung 19:   | Abmessungen PCIec Karten                                        | . 69                   |
| Abbildung 20:   | Ethernet Card 10/100/1000 - 5ACPCC.ETH0-00                      | . 70                   |
| Abbildung 21:   | POWERLINK Card 2port - 5ACPCC.MPL0-00                           | . 72                   |
| Abbildung 22:   | POWERLINK Card 2port Kartennummernschalter                      | . 74                   |
| Abbildung 23:   | Montage                                                         | . 75                   |
| Abbilduna 24:   | Schwenkbereich der Frontklappe                                  | . 78                   |
| Abbildung 25:   | Einhängen von Modulen.                                          | . 79                   |
| Abbildung 26:   | Anziehen der Befestigungsschrauben                              | 80                     |
| Abbildung 27:   | Riegeradius Kabelanschluss                                      | 81                     |
| Abbildung 28:   | Boot Screen                                                     | . 01<br>               |
| Abbildung 20:   | BIOS Main Menü                                                  | . 0 <del>.</del><br>86 |
| Abbildung 20:   |                                                                 | . 00                   |
| Abbildung 30.   | 945GME Advanced ACRI Configuration                              | . 0/                   |
| Abbildung 31.   | 945GME Advanced ACPI Configuration                              | . 09                   |
| Abbildung 32:   |                                                                 | . 91                   |
| Abbildung 33:   | 945GME Advanced PCI IRQ Resource Exclusion                      | . 92                   |
| Abbildung 34:   | 945GME Advanced PCI Interrupt Routing                           | . 93                   |
| Abbildung 35:   | 945GME Advanced PCI Express Configuration                       | . 95                   |
| Abbildung 36:   | 945GME Advanced Graphics Configuration                          | . 97                   |
| Abbildung 37:   | 945GME Advanced CPU Configuration                               | 101                    |
| Abbildung 38:   | 945GME Advanced Chipset Configuration                           | 103                    |
| Abbildung 39:   | 945GME Advanced I/O Interface Configuration                     | 104                    |
| Abbildung 40:   | 945GME Advanced Clock Configuration                             | 105                    |
| Abbildung 41:   | 945GME Advanced IDE Configuration                               | 106                    |
| Abbildung 42:   | 945GME Primary IDE Master                                       | 108                    |
| Abbildung 43:   | 945GME Primary IDE Slave                                        | 110                    |
| Abbildung 44:   | 945GME Secondary IDE Master                                     | 112                    |
| Abbildung 45:   | 945GME Secondary IDE Slave                                      | 114                    |
| Abbildung 46:   | 945GME Advanced USB Configuration                               | 116                    |
| Abbildung 47    | 945GME Advanced Keyboard/Mouse Configuration                    | 118                    |
| , solidarig +/. | e le cili 2 , la vanoca regionaria modo o comgutatori           |                        |

# Abbildungsverzeichnis

| Abbildung 48: | 945GME Advanced Remote Access Configuration                              | 119 |
|---------------|--------------------------------------------------------------------------|-----|
| Abbildung 49: | 945GME Advanced CPU Board Monitor                                        | 121 |
| Abbildung 50: | 945GME Advanced Baseboard/Panel Features                                 | 123 |
| Abbildung 51: | 945GME Panel Control                                                     | 124 |
| Abbildung 52: | 945GME Baseboard Monitor                                                 | 125 |
| Abbildung 53: | 945GME Legacy Devices                                                    | 127 |
| Abbildung 54: | 945GME Boot Menü                                                         | 129 |
| Abbildung 55: | 945GME Security Menü                                                     | 131 |
| Abbildung 56: | 945GME Hard Disk Security User Password                                  | 132 |
| Abbildung 57: | 945GME Hard Disk Security Master Password                                | 133 |
| Abbildung 58: | 945GME Power Menü                                                        | 134 |
| Abbildung 59: | 945GME Exit Menü                                                         | 136 |
| Abbildung 60: | BIOS Defaulteinstellungen - CMOS Schalter                                | 137 |
| Abbildung 61: | Interruptzuweisungen für BIOS V1.12                                      | 152 |
| Abbildung 62: | Interruptzuweisungen für BIOS V1.14                                      | 153 |
| Abbildung 63: | Softwareversion                                                          | 155 |
| Abbildung 64: | Firmwareversion des AP Link SDL Transmitter                              | 156 |
| Abbildung 65: | Bootdiskette erstellen unter Windows XP Schritt 1                        | 158 |
| Abbildung 66: | Bootdiskette erstellen unter Windows XP Schritt 2                        | 158 |
| Abbildung 67: | Bootdiskette erstellen unter Windows XP Schritt 3                        | 159 |
| Abbildung 68: | Bootdiskette erstellen unter Windows XP Schritt 4                        | 159 |
| Abbildung 69: | Bootdiskette erstellen unter Windows XP Schritt 5                        | 159 |
| Abbildung 70: | Erstellung eines USB Memory Sticks für B&R Upgrade Files                 | 161 |
| Abbildung 71: | Erstellung einer CompactFlash Karte für B&R Upgrade Files                | 163 |
| Abbildung 72: | Automation PC 820 mit MS-DOS                                             | 164 |
| Abbildung 73: | Windows XP Professional Logo                                             | 166 |
| Abbildung 74: | Windows XP Embedded Logo                                                 | 168 |
| Abbildung 75: | ADI Control Center Screenshots - Beispiele                               | 171 |
| Abbildung 76: | ADI Control Center SDL Equalizer Einstellung                             | 173 |
| Abbildung 77: | Temperatur Luftfeuchtediagramm CompactFlash Karten - 5CFCRD.xxxx-0 204   | 4   |
| Abbildung 78: | Abmessungen CompactFlash Karte Typ I                                     | 204 |
| Abbildung 79: | ATTO Disk Benchmark v2.34 Vergleich Lesen                                | 205 |
| Abbildung 80: | ATTO Disk Benchmark v2.34 Vergleich Schreiben                            | 205 |
| Abbildung 81: | Temperatur Luftfeuchtediagramm CompactFlash Karten - 5CFCRD.xxxx-0 208   | 3   |
| Abbildung 82: | Abmessungen CompactFlash Karte Typ I                                     | 209 |
| Abbildung 83: | Temperatur Luftfeuchtediagramm USB Memory Sticks - 5MMUSB.2048-00<br>212 | )   |
| Abbildung 84: | Batterie entfernen                                                       | 216 |
| Abbildung 85: | Batteriehandhabung                                                       | 216 |
| Abbildung 86: | Batteriepolarität                                                        | 217 |
| Abbildung 87: | Lösen des Lüfters                                                        | 218 |
| Abbildung 88: | Lüfterkabel abstecken                                                    | 218 |
| Abbildung 89: | Position des MTCX Controllers                                            | 219 |
| Abbildung 90: | B&R Key Editor Screenshots (Version 2.90)                                | 221 |

| Tabelle 1:   | Handbuchhistorie                                          | . 13 |
|--------------|-----------------------------------------------------------|------|
| Tabelle 2:   | Umweltgerechte Werkstofftrennung                          | . 17 |
| Tabelle 3:   | Gestaltung von Sicherheitshinweisen                       | 18   |
| Tabelle 4:   | Bestellnummern Systemeinheit                              | . 19 |
| Tabelle 5:   | Bestellnummern CPU Boards 945GME                          | 19   |
| Tabelle 6:   | Bestellnummern Kühlkörper                                 | . 19 |
| Tabelle 7:   | Bestellnummern Hauptspeicher                              | 20   |
| Tabelle 8:   | Bestellnummern Einsteckkarten                             | 20   |
| Tabelle 9:   | Bestellnummern Lüfter Kit                                 | 20   |
| Tabelle 10:  | Bestellnummern Zubehör                                    | 20   |
| Tabelle 11:  | Bestellnummern Software                                   | 21   |
| Tabelle 12:  | Technische Daten 5PC820.SX01-00                           | 32   |
| Tabelle 13:  | Temperatursensorposition                                  | 37   |
| Tabelle 14:  | Temperaturgrenzen der Lüfterregelung (MTCX PX32 V0.03)    | 38   |
| Tabelle 15:  | Übersicht Luftfeuchtigkeitsangaben der Einzelkomponenten  | 39   |
| Tabelle 16:  | Monitor / Panel Anschluss - RGB, DVI, SDL                 | 43   |
| Tabelle 17:  | USB1, USB2, USB3, USB4 Anschluss                          | 44   |
| Tabelle 18:  | USB5 Anschluss                                            | 45   |
| Tabelle 19:  | Pinbelegung COM1                                          | 46   |
| Tabelle 20:  | RS232 Buslänge und Übertragungsrate                       | 46   |
| Tabelle 21:  | RS232 Kabel Anforderungen                                 | 46   |
| Tabelle 22:  | Pinbelegung COM2                                          | 48   |
| Tabelle 23:  | RS232/422/485 - I/O Adresse und IRQ                       | 48   |
| Tabelle 24:  | RS232 Buslänge und Übertragungsrate                       | 48   |
| Tabelle 25:  | RS232 Kabel Anforderungen                                 | 49   |
| Tabelle 26:  | RS422 Buslänge und Übertragungsrate                       | 49   |
| Tabelle 27:  | RS422 Kabel Anforderungen                                 | 49   |
| Tabelle 28:  | RS485 Buslänge und Übertragungsrate                       | 50   |
| Tabelle 29:  | RS485 Kabel Anforderungen                                 | 51   |
| Tabelle 30:  | CAN                                                       | 52   |
| Tabelle 31:  | CAN Knotenschalter (x1, x16)                              | 52   |
| Tabelle 32:  | CAN Terminierungsschalter / LED                           | 53   |
| Tabelle 33:  | Status LED CAN                                            | 53   |
| Tabelle 34:  | POWERLINK Anschluss                                       | 54   |
| Tabelle 35:  | Status/Error LED als Error LED - Betriebsmodus POWERLINK  | 54   |
| Tabelle 36:  | Status/Error LED als Status LED - Betriebsmodus POWERLINK | 54   |
| Tabelle 37:  | POWERLINK Knotenschalter (x1, x16)                        | 55   |
| Tabelle 38:  | Ethernet Anschluss (ETH1)                                 | 56   |
| Tabelle 39:  | Ethernet Anschluss (ETH2)                                 | 57   |
| Tabelle 40:  | Daten Status LEDs                                         | 58   |
| Tabelle 41:  | CMOS Profile Schalter                                     | 59   |
| Tabelle 42:  | Power Taster                                              | 60   |
| Tabelle 43:  | Heset Laster                                              | 60   |
| Tabelle 44:  | Batterie                                                  | 61   |
| Tabelle 45:  | Bedeutung Batteriestatus                                  | 61   |
| Tabelle 46:  | Hardware Security Key                                     | 62   |
| I abelle 47: | CompactFlash Slot (CF1)                                   | 63   |

# Tabellenverzeichnis

| Tabelle 48: | CompactFlash Slot (CF2)                                                 | 64   |
|-------------|-------------------------------------------------------------------------|------|
| Tabelle 49: | Technische Daten CPU Boards                                             | 65   |
| Tabelle 50: | Technische Daten Hauptspeicher                                          | 66   |
| Tabelle 51: | Technische Daten Netzteil mit Kühlkörper                                | 67   |
| Tabelle 52: | Technische Daten Ersatzlüfter                                           | 68   |
| Tabelle 53: | Technische Daten Ethernet Card 10/100/1000 - 5ACPCC.ETH0-00             | 71   |
| Tabelle 54: | POWERLINK Card 2port Anschluss                                          | 72   |
| Tabelle 55: | Status/Error LED als Error LED - Betriebsmodus POWERLINK Card 2port     | 73   |
| Tabelle 56: | Status/Error LED als Status LED - Betriebsmodus POWERLINK Card 2port    | 73   |
| Tabelle 57: | POWERLINK Card 2port Stationsnummer (x1, x16)                           | 74   |
| Tabelle 58: | 945GME biosrelevante Tasten beim POST                                   | 84   |
| Tabelle 59: | 945GME biosrelevante Tasten im BIOS Menü                                | 85   |
| Tabelle 60: | 945GME Advanced Menü Einstellmöglichkeiten                              | 87   |
| Tabelle 61: | 945GME Advanced ACPI Configuration Einstellmöglichkeiten                | 89   |
| Tabelle 62: | 945GME Advanced PCI Configuration Einstellmöglichkeiten                 | 91   |
| Tabelle 63: | 945GME Advanced PCI IRQ Resource Exclusion Einstellmöglichkeiten        | . 92 |
| Tabelle 64: | 945GME Advanced PCI Interrupt Routing Einstellmöglichkeiten             | 93   |
| Tabelle 65: | 945GME Advanced PCI Express Configuration Einstellmöglichkeiten         | . 95 |
| Tabelle 66: | 945GME Advanced Graphics Configuration Einstellmöglichkeiten            | 98   |
| Tabelle 67: | 945GME Advanced CPU Configuration Einstellmöglichkeiten                 | 101  |
| Tabelle 68: | 945GME Advanced Chipset Einstellmöglichkeiten                           | 103  |
| Tabelle 69: | 945GME Advanced I/O Interface Configuration Einstellmöglichkeiten       | 105  |
| Tabelle 70: | 945GME Advanced Clock Configuration Einstellmöglichkeiten               | 105  |
| Tabelle 71: | 945GME Advanced IDE Configuration Einstellmöglichkeiten                 | 106  |
| Tabelle 72: | 945GME Primary IDE Master Einstellmöglichkeiten                         | 108  |
| Tabelle 73: | 945GME Primary IDE Slave Einstellmöglichkeiten                          | 110  |
| Tabelle 74: | 945GME Secondary IDE Master Einstellmöglichkeiten                       | 112  |
| Tabelle 75: | 945GME Secondary IDE Slave Einstellmöglichkeiten                        | 114  |
| Tabelle 76: | 945GME Advanced USB Configuration Einstellmöglichkeiten                 | 116  |
| Tabelle 77: | 945GME Advanced Keyboard/Mouse Configuration Einstellmöglichkeiten      | 118  |
| Tabelle 78: | 945GME Advanced Remote Access Configuration Einstellmöglichkeiten       | 119  |
| Tabelle 79: | 945GME Advanced Remote Access Configuration Einstellmöglichkeiten       | 121  |
| Tabelle 80: | 945GME Advanced Baseboard/Panel Features Einstellmöglichkeiten          | 123  |
| Tabelle 81: | 945GME Panel Control Einstellmöglichkeiten                              | 124  |
| Tabelle 82: | 945GME Baseboard Monitor Einstellmöglichkeiten                          | 125  |
| Tabelle 83: | 945GME Legacy Devices Einstellmöglichkeiten                             | 127  |
| Tabelle 84: | 945GME Boot Menü Einstellmöglichkeiten                                  | 129  |
| Tabelle 85: | 945GME Security Menü Einstellmöglichkeiten                              | 131  |
| Tabelle 86: | 945GME Hard Disk Security User Password                                 | 132  |
| Tabelle 87: | 945GME Hard Disk Securitiy Master Password                              | 133  |
| Tabelle 88: | 945GME Power Menü Einstellmöglichkeiten                                 | 134  |
| Tabelle 89: | 855GME (XTX) Exit Menü Einstellmöglichkeiten                            | 136  |
| Tabelle 90: | Profilübersicht                                                         | 137  |
| Tabelle 91: | 945GME Main Profileinstellungsübersicht                                 | 138  |
| Tabelle 92: | 945GME Advanced - ACPI Configuration Profileinstellungsübersicht        | 138  |
| Tabelle 93: | 945GME Advanced - PCI Configuration Profileinstellungsübersicht         | 138  |
| Tabelle 94: | 945GME Advanced - PCI Express Configuration Profileinstellungsübersicht | 139  |

# Tabellenverzeichnis

945GME Advanced - Graphics Configuration Profileinstellungsübersicht ...... 140 Tabelle 95: Tabelle 96 Tabelle 97: 945GME Advanced - Chipset Configuration Profileinstellungsübersicht.......... 141 945GME Advanced - I/O Interface Configuration Profileinstellungsübersicht... 141 Tabelle 98: Tabelle 99: Tabelle 100: 945GME Advanced - IDE Configuration Profileinstellungsübersicht...... 141 Tabelle 102: 945GME Advanced - Keyboard/Mouse Configuration Profileinstellungsübersicht.. 143 Tabelle 103: 945GME Advanced - Remote Access Configuration Profileinstellungsübersicht.... 143 Tabelle 105: 945GME Advanced - Baseboard/Panel Features Profileinstellungsübersicht .. 144 Tabelle 109: BIOS Postcode Meldungen BIOS 945GME ...... 147 Tabelle 112: IRQ Interrupt Zuweisungen PCI Mode ...... 150 Tabelle 113: IRQ Interrupt Zuweisungen APIC Mode......151 Tabelle 115: Getestete Auflösungen und Farbtiefen bei DVI und RGB Signalen ...... 165 Tabelle 117: Bestellnummern Windows XP Embedded ......168 Tabelle 118: Gerätefunktionen unter Windows XP Embedded mit FP2007 ...... 169 Tabelle 119: Systemunterstützung ADI Treiber ...... 172 Tabelle 127: Prüfanforderung schnelle transiente elektrische Störgrößen (Burst) ...... 183 Tabelle 129: Prüfanforderung leitungsgeführte Störgrößen...... 184 Tabelle 131: Prüfanforderung Spannungseinbrüche, -schwankungen und Kurzzeitunterbre-Tabelle 136: Prüfanforderung Schock Betrieb ...... 188 Tabelle 138: Prüfanforderung Kippfallen ...... 189

Tabellenverzeichnis

# Tabellenverzeichnis

| Tabelle 139: | Prüfanforderung Freier Fall                                                | . 189 |
|--------------|----------------------------------------------------------------------------|-------|
| Tabelle 140: | Übersicht Grenzwert- und Prüfdurchführungsnormen Temperatur und Feucht 190 | te    |
| Tabelle 141: | Prüfanforderung Worst Case Betrieb                                         | . 190 |
| Tabelle 142: | Prüfanforderung trockene Wärme                                             | . 190 |
| Tabelle 143: | Prüfanforderung trockene Kälte                                             | . 190 |
| Tabelle 144: | Prüfanforderung große Temperaturschwankungen                               | . 191 |
| Tabelle 145: | Prüfanforderung Temperaturschwankungen im Betrieb                          | . 191 |
| Tabelle 146: | Prüfanforderung Feuchte Wärme zyklisch                                     | . 191 |
| Tabelle 147: | Prüfanforderung Feuchte Wärme konstant (Lager)                             | . 191 |
| Tabelle 148: | Übersicht Grenzwert- und Prüfdurchführungsnormen Sicherheit                | . 192 |
| Tabelle 149: | Prüfanforderung Erdungswiderstand                                          | . 192 |
| Tabelle 150: | Prüfanforderung Isolationswiderstand                                       | . 193 |
| Tabelle 151: | Prüfanforderung Hochspannung                                               | . 193 |
| Tabelle 152: | Prüfanforderung Restspannung                                               | . 193 |
| Tabelle 153: | Prüfanforderung Ableitstrom                                                | . 194 |
| Tabelle 154: | Prüfanforderung Überlast                                                   | . 194 |
| Tabelle 155: | Prüfanforderung Bauteildefekt                                              | . 194 |
| Tabelle 156: | Prüfanforderung Spannungsbereich                                           | . 194 |
| Tabelle 157: | Übersicht Grenzwert- und Prüfdurchführungsnormen sonstige Prüfungen        | . 195 |
| Tabelle 158: | Prüfanforderung Schutzart                                                  | . 195 |
| Tabelle 159: | Internationale Zulassungen                                                 | . 196 |
| Tabelle 160: | Bestelldaten 0TB704.9 und 0TB704.91                                        | . 198 |
| Tabelle 161: | Technische Daten TB103 Versorgungsstecker                                  | . 198 |
| Tabelle 162: | Bestelldaten Lithium Batterie                                              | . 199 |
| Tabelle 163: | Lithium Batterien Technische Daten                                         | . 199 |
| Tabelle 164: | Bestelldaten DVI - CRT Adapter                                             | . 200 |
| Tabelle 165: | CompactFlash Karten Bestelldaten                                           | . 201 |
| Tabelle 166: | Technische Daten CompactFlash Karten 5CFCRD.xxxx-04                        | . 202 |
| Tabelle 167: | CompactFlash Karten Bestelldaten                                           | . 206 |
| Tabelle 168: | Technische Daten CompactFlash Karten 5CFCRD.xxxx-03                        | . 207 |
| Tabelle 169: | Bestelldaten USB Memory Sticks                                             | . 210 |
| Tabelle 170: | Technische Daten USB Memory Stick - 5MMUSB.2048-00                         | . 211 |

# 

| 0AC201.91 | 20, 61, | 197, | 199 |
|-----------|---------|------|-----|
| 0TB704.9  |         |      | 198 |
| 0TB704.91 |         |      | 198 |

# 

| 4A0006.00-000           | 20,                                    | 61.     | 197, | 199 |
|-------------------------|----------------------------------------|---------|------|-----|
| 17 10 0 0 0 0 0 0 0 0 0 | ······································ | · · · · | ,,   |     |

# 

| 5AC802.HS00-00 | 19, 67       |
|----------------|--------------|
| 5AC802.HS00-01 | 19, 67       |
| 5AC900.1000-00 | 20, 197, 200 |
| 5ACPCC.ETH0-00 | 20, 70       |
| 5ACPCC.MPL0-00 | 20, 72       |
| 5CFCRD.0064-03 | 21, 197, 206 |
| 5CFCRD.0128-03 | 21, 197, 206 |
| 5CFCRD.016G-04 | 201          |
| 5CFCRD.0256-03 | 21, 197, 206 |
| 5CFCRD.0512-03 | 21, 197, 206 |
| 5CFCRD.0512-04 | 20, 197, 201 |
| 5CFCRD.1024-03 | 21, 197, 206 |
| 5CFCRD.1024-04 | 20, 197, 201 |
| 5CFCRD.2048-03 | 21, 197, 206 |
| 5CFCRD.2048-04 | 20, 197, 201 |
| 5CFCRD.4096-03 | 21, 197, 206 |
| 5CFCRD.4096-04 | 21, 197, 201 |
|                |              |

| 5CFCRD.8192-03 21, 197, 206 |
|-----------------------------|
| 5CFCRD.8192-0421, 197, 201  |
| 5MMDDR.0512-0120, 66        |
| 5MMDDR.1024-0120, 66        |
| 5MMDDR.2048-0120, 66        |
| 5MMUSB.2048-00 21, 197, 210 |
| 5PC800.B945-0019, 65        |
| 5PC800.B945-0119, 65        |
| 5PC800.B945-0219, 65        |
| 5PC800.B945-0319, 65        |
| 5PC800.B945-0419            |
| 5PC820.SX01-0019            |
| 5SWWXP.0428-ENG22, 168      |
| 5SWWXP.0500-ENG22, 166      |
| 5SWWXP.0500-GER22, 166      |
| 5SWWXP.0500-MUL22, 166      |
| 5SWWXP.0600-ENG21, 166      |
| 5SWWXP.0600-GER21, 166      |
| 5SWWXP.0600-MUL22, 166      |

# 

| 8BXF001.0000-0020, 6 | 38 |
|----------------------|----|
|----------------------|----|

# 

| 9\$0000.01-010 | .21, | 164 |
|----------------|------|-----|
| 9\$0000.01-020 | 21.  | 164 |

#### Bestellnummernindex

# Symbole

# Ziffern

| 945GME | 65 |
|--------|----|
| 945GME |    |

# Α

| Ableitstrom                 | .194 |
|-----------------------------|------|
| Abmessungen                 |      |
| 1 Card Slot                 | 35   |
| Abschlusswiderstand         | 53   |
| AC97 Sound                  | .164 |
| ACOPOS                      | .223 |
| ACPI150, 151, 164,          | 223  |
| ADI171,                     | 223  |
| ADI Libary                  | 61   |
| APC                         | .223 |
| APC820 1 Card Slot          | 27   |
| Schnittstellen              | 27   |
| API                         | .223 |
| ATX Netzteil                | 60   |
| Aufbau                      | 24   |
| Auflösung                   | 65   |
| Automation Device Interface | .171 |
| Automation Runtime          | .223 |

# В

| B&R Automation Runtime   | 224 |
|--------------------------|-----|
| B&R Key Editor           | 221 |
| Batterie                 | 61  |
| Batteriestatus           | 61  |
| Batteriestatusermittlung | 61  |
| Batteriewechsel          | 215 |
| Baudrate                 | 223 |
| Bauteildefekt            | 194 |
| Beep Codes               | 147 |
| Bemaßungsnorm            |     |
| Bestellnummern           | 19  |
| BIOS                     | 223 |
| BIOS 945GME              |     |
| ACPI Configuration       |     |
| Baseboard Monitor        | 125 |
|                          |     |

| Baseboard/Panel Features           | 123 |
|------------------------------------|-----|
| Boot                               | 129 |
| Chipset Configuration              | 103 |
| Clock Configuration                | 105 |
| CPU Board Monitor                  | 121 |
| CPU Configuration                  | 101 |
| Exit                               | 136 |
| Graphics Configuration             | 97  |
| Hard Disk Security Master Password | 133 |
| Hard Disk Security User Password   | 132 |
| I/O Interface Configuration        | 104 |
| IDE Configuration                  | 106 |
| Kevboard/Mouse Configuration       | 118 |
| Legacy Devices                     | 127 |
| Panel Control                      | 124 |
| PCI Configuration                  | 91  |
| PCI Express Configuration          | 95  |
| Power                              | 134 |
| Remote Access Configuration        | 119 |
| Security                           | 131 |
| USB Configuration                  | 116 |
| BIOS Defaulteinstellungen          | 137 |
| BIOS Fehlersignale                 | 147 |
| BIOS Optionen                      | 83  |
| BIOS Upgrade                       | 154 |
| Bit                                | 224 |
| Bitrate                            | 224 |
| Blockschaltbilder                  | 42  |
| 5PC820.SX01-00                     | 42  |
| Burst                              | 183 |
| Byte                               | 224 |

# С

| Cache                 |         |
|-----------------------|---------|
| CAN                   | 52, 224 |
| Knotenschalter        |         |
| Status LED            |         |
| Terminierungs LED     |         |
| Terminierungsschalter |         |
| CE-Kennzeichnung      |         |
| CMOS                  |         |
| CMOS Batterie         |         |
| СОМ                   |         |
| COM1                  | 46, 225 |
| COM2                  | 48, 225 |
| СОМЗ                  |         |
|                       |         |

# Stichwortverzeichnis

| CompactFlash               | 210, 225      |
|----------------------------|---------------|
| Abmessungen                |               |
| Allgemeines                |               |
| Bestelldaten               |               |
| Technische Daten           |               |
| CompactFlash Karte für B&R | Upgrade Files |
| erstellen                  |               |
| CompactFlash Slot 1        | 63            |
| CompactFlash Slot 2        | 64            |
| Control Center             |               |
| Controller                 |               |
| CPU                        |               |
| CPU Board                  | 65            |
| CRT                        |               |
| CTS                        |               |
|                            |               |

# D

| Datenverlust         | 60, 240 |
|----------------------|---------|
| DCD                  |         |
| Defaulteinstellungen | 137     |
| DFÜ                  |         |
| DIMM                 | 226     |
| DMA                  |         |
| Dongle               | 62      |
| DRAM                 |         |
| DS1425               | 62      |
| DSR                  | 227     |
| DTR                  |         |
| Dual-Channel Memory  | 66      |
| DVI                  |         |
| DVI - CRT Adapter    |         |
| DVI-A                | 227     |
| DVI-D                | 227     |
| DVI-I                | 227     |

# Ε

| Echtzeit             |        |
|----------------------|--------|
| Echtzeituhr          | 61, 65 |
| EDID                 |        |
| EIDE                 |        |
| Einsteckkarten       | 69     |
| Ethernet Card        | 70     |
| POWERLINK Card 2port | 72     |
| Einzelkomponente     |        |

| CPU Board                          | 65     |
|------------------------------------|--------|
| Hauptspeicher                      | 66     |
| Elektromagnetische Strahlung       | 179    |
| Elektrostatische Entladung         | 181    |
| Emission                           | 177    |
| EMV                                | 228    |
| Entsorgung                         | 17     |
| EPROM                              | 228    |
| Erdung                             | 43     |
| Erdungswiderstand                  | 192    |
| Ersatzlüfter                       | 68     |
| ESD1                               | 4, 181 |
| Einzelbauteile                     | 15     |
| Elektrische Baugruppen mit Gehäuse | e 14   |
| Elektrische Baugruppen ohne Gehäu  | ise 14 |
| Gerechte Handhabung                | 14     |
| Verpackung                         | 14     |
| ETH1                               | 56     |
| ETH2                               | 57     |
| Ethernet56, 5                      | 7, 228 |
| Ethernet Card                      | 70     |
| ETX                                | 228    |
|                                    |        |

# F

| 228    |
|--------|
| 198    |
| 147    |
| 191    |
| 191    |
| 229    |
| 229    |
| 229    |
| 229    |
| 229    |
| 189    |
| 229    |
| 44, 45 |
|        |

# G

| GB                     | 229 |
|------------------------|-----|
| Gedämpfte Schwingungen | 186 |
| Geräteschnittstellen   | 43  |
| Gesamtgerät            | 27  |
| Grafik Controller      | 65  |
| Grafikauflösung | 65 |
|-----------------|----|
|-----------------|----|

# Η

| Handbuchhistorie                    | 13      |
|-------------------------------------|---------|
| Handshake                           | 230     |
| Hardware Security Key               | 62      |
| HF Feld                             | 182     |
| Hibernate                           | 58      |
| High Speed                          | .44, 45 |
| Hochfrequente elektromagnetische Fe | lder    |
| 182                                 |         |
| Hochspannung                        | 193     |

### I

| IDE                        | 230 |
|----------------------------|-----|
| Immunität                  |     |
| Internationale Zulassungen | 196 |
| ISA                        | 230 |
| ISO                        | 230 |
| Isolationswiderstand       | 193 |

## J

| Jitter |    | <br> | <br> | <br> | <br> | 230 |
|--------|----|------|------|------|------|-----|
| Jump   | er | <br> | <br> | <br> | <br> | 230 |

## Κ

| Kabeltyp                | .46, 48, 49, 50 |
|-------------------------|-----------------|
| Key Editor              | 221             |
| Kippfallen              |                 |
| Klimabedingungen        |                 |
| Konfiguration           | 24, 25          |
| Grundsystem             | 25              |
| Software, Zubehör       | 26              |
| Kühlkörper              | 67              |
| Kühlkreislauf           | 77              |
| Kurzzeitunterbrechungen |                 |

## L

| LCD               | 231 |
|-------------------|-----|
| LED               | 231 |
| Leistungshaushalt | 40  |

| Leistungskalkulation        | 41      |
|-----------------------------|---------|
| Leitungsgeführte Störgrößen |         |
| Lithiumbatterie             | 61      |
| Low Speed                   | 44, 45  |
| LPT                         | 231     |
| Lüfterregelung              | 38, 219 |
| Lüfterwechsel               | 218     |
| LWL                         |         |
|                             |         |

#### Μ

| Magnetfelder mit energietechnischen | Fre-   |
|-------------------------------------|--------|
| quenzen                             | 185    |
| Maintenance Controller Extended     | 219    |
| MAXIM                               | 62     |
| Maximale Umgebungstemperatur mit I  | _üfter |
| Kit                                 | 36     |
| MB                                  | 231    |
| Mechanische Bedingungen             | 187    |
| Mikroprozessor                      | 231    |
| MIPS                                | 232    |
| Mkey                                | 232    |
| Modem                               | 232    |
| Monitor / Panel Anschluss           | 43     |
| Montage des APC820                  | 79     |
| Montageplatten                      | 76     |
| Cold Plate Montage                  | 77     |
| Durchsteckmontage                   | 76     |
| Motherboard                         | 232    |
| MS-DOS                              | 164    |
| MTBF                                | 232    |
| MTCX60, 219                         | , 232  |
| Multitasking                        | 232    |

### Ν

| Netzgebundene Emission  | 178 |
|-------------------------|-----|
| Netzteil                | 67  |
| Netzteil mit Kühlkörper | 67  |

## 0

| OEM        | 233 |
|------------|-----|
| OPC        | 233 |
| OPC-Server | 233 |

#### Ρ

| Panel                 | 222, 233 |
|-----------------------|----------|
| Panelware             | 233      |
| Parity Error          | 147      |
| PC Card               | 233      |
| PCI                   | 233      |
| PCMCIA                | 234      |
| PICMG                 | 234      |
| Piepscodes            | 147      |
| PnP                   | 234      |
| POH                   | 234      |
| POST                  | 234      |
| Power Panel           | 234      |
| Power Taster          | 60, 65   |
| POWERLINK             | 54, 234  |
| Card 2port            | 72       |
| Kartennummernschalter | 74       |
| Knotenschalter        | 55       |
| Link LED              | 54       |
| Speed LED             | 54       |
| Stationsnummer        | 55, 74   |
| Status/ Error LED     | 54, 73   |
| PP21                  | 235      |
| PP41                  | 235      |
| PROFIBUS-DP           | 235      |
| Programme             | 17       |
| Provit                | 222, 235 |
| Provit 2000           | 235      |
| Provit 5000           | 235      |
| Prozessor             | 65       |
| Pufferbatterie        | 61       |
| Pufferdauer           | 61       |
| PV                    | 235      |

## Q

| 235 |
|-----|
| 235 |
| 236 |
| 238 |
|     |

## R

| RAM              | 236 |
|------------------|-----|
| Reporterstellung | 172 |
| Reset            | 60  |

| Reset Taster         | 60          |
|----------------------|-------------|
| Ressourcenaufteilung |             |
| I/O-Adressbelegung   | 149         |
| RAM-Adressbelegung   |             |
| Restspannung         | 193         |
| RGB                  | 165         |
| Richtlinien          |             |
| ROM                  |             |
| RS232                | 46, 48, 236 |
| Buslänge             |             |
| Kabeltyp             |             |
| RS422                |             |
| Buslänge             |             |
| Kabeltyp             |             |
| RS485                |             |
| Buslänge             |             |
| Kabeltyp             |             |
| RTC                  | 61, 65      |
| RTS                  |             |
| RXD                  |             |
|                      |             |

### S

| Schnelle transiente elektrische Störgrößen |
|--------------------------------------------|
| 183                                        |
| Schnittstelle                              |
| Schnittstellen                             |
| Schock Betrieb                             |
| Schock Transport 188                       |
| Schraubklemme                              |
| Schutzart                                  |
| SDL                                        |
| SDL Equalizer Einstellung 173              |
| SDRAM                                      |
| Security Key                               |
| Selbstentladung61                          |
| Sensorposition                             |
| Sequential Function Chart237               |
| Serielle Schnittstelle                     |
| SFC                                        |
| Sicherheit                                 |
| Sicherheitshinweise                        |
| Bestimmungsgemäße Verwendung 14            |
| Betrieb16                                  |
| Gestaltung18                               |
| Montage                                    |
| Schutz vor elektrostatischen Entladungen . |

#### Stichwortverzeichnis

#### 14

| 17                                |       |
|-----------------------------------|-------|
| Staub, Feuchtigkeit, aggressive G | ase16 |
| Transport und Lagerung            | 15    |
| Umweltgerechte Entsorgung         | 17    |
| Vorschriften und Maßnahmen        | 15    |
| Slot-SPS                          | 237   |
| Soft-off                          | 58    |
| SoftSPS                           |       |
| Sondertastenmodul                 | 237   |
| Spannungsbereich                  |       |
| Spannungseinbrüche                |       |
| Spannungsschwankungen             |       |
| Spannungsversorgung               | 40.43 |
| SPS                               |       |
| SRAM                              |       |
| Standardtastenmodul               |       |
| Stationsnummer                    |       |
| Status LED                        |       |
| CAN                               | 53    |
| CF                                |       |
| Link                              |       |
| Power                             | 58    |
| Bun                               |       |
| Status LEDs                       |       |
| Störaussendung                    | 179   |
| Störaussendungsanforderungen      |       |
| Störfestigkeitsanforderung        |       |
| Stoßspannungen                    | 183   |
| Surge                             | 183   |
| Suspend-to-Disk                   |       |
|                                   | 238   |
| SVGA                              | 238   |
| Switch                            | 238   |
| SXGA                              | 238   |
| SXGA+                             | 238   |
| G/(G/()                           |       |

# Т

| Task                      | 239 |
|---------------------------|-----|
| Tastenmodule              | 239 |
| TCP/IP                    | 239 |
| Technische Daten          | 23  |
| 1 Card Slot               | 32  |
| CPU Board                 | 65  |
| Ersatzlüfter              | 68  |
| Ethernet Card 10/100/1000 | 70  |
| Hauptspeicher             | 66  |
|                           |     |

| Netzteil mit Kühlkörper  | 67           |
|--------------------------|--------------|
| POWERLINK Card 2port     | 72           |
| Temperaturangaben        |              |
| Temperaturschwankungen   |              |
| Betrieb                  |              |
| Temperatursensorposition |              |
| Temperaturüberwachung    | 38, 219, 223 |
| TFT-Display              |              |
| Touch Screen             |              |
| Trockene Kälte           |              |
| Trockene Wärme           |              |
| TXD                      |              |

## U

| UART                                      |
|-------------------------------------------|
| Überlast                                  |
| UDMA                                      |
| Umgebungstemperatur                       |
| Upgradeinformationen154                   |
| UPS                                       |
| URLOADER                                  |
| USB                                       |
| USB Memory Stick                          |
| Allgemeines                               |
| Bestelldaten210                           |
| Technische Daten211                       |
| USB Memory Stick für B&R Update Files 160 |
| User Serial ID                            |
| USV                                       |
| UXGA                                      |

#### V

| Verlustwärme        | 77 |
|---------------------|----|
| VGA                 |    |
| Vibration Betrieb   |    |
| Vibration Transport |    |
| Videosignale        |    |
| Viren               |    |

#### W

| Windows CE          | 241 |
|---------------------|-----|
| Windows XP Embedded | 168 |
| Touchscreentreiber  | 170 |

#### Stichwortverzeichnis

| Windows XP Professional | 166 |
|-------------------------|-----|
| Worst Case              | 190 |
| WSXGA                   | 241 |
| WUXGA                   | 241 |
| WXGA                    | 241 |
|                         |     |

# 

| Zubehör     | 197 |
|-------------|-----|
| Zulassungen | 196 |

# X

| XGA24 | 11 |
|-------|----|
|-------|----|